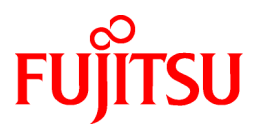

# FUJITSU Storage ETERNUS SF AdvancedCopy Manager V16.7

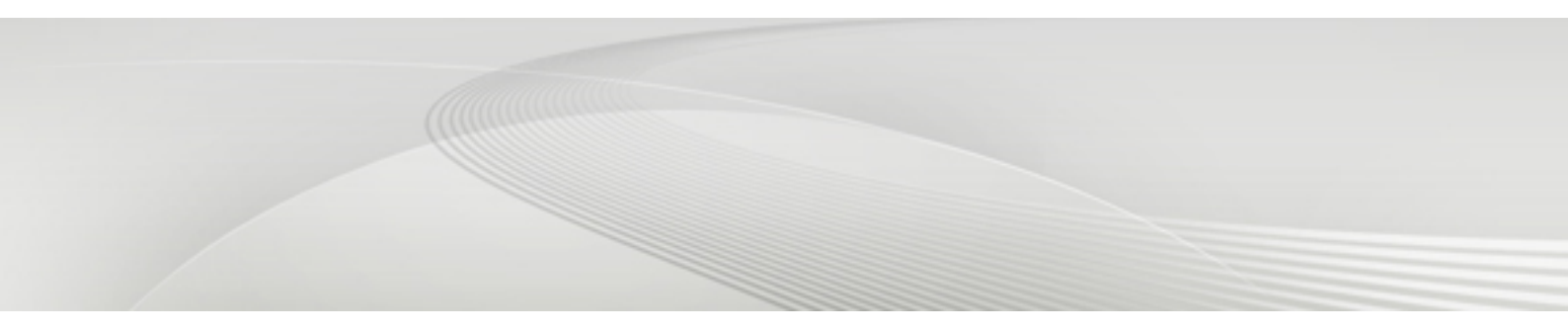

# Operation Guide for Copy Control Module

Windows/Solaris/Linux

B1FW-6015-08ENZ0(01) April 2019

# Preface

### Purpose

This manual describes the how to deliver Advanced Copy functions in environments where AdvancedCopy Manager's agents have not been installed, by using AdvancedCopy Manager Copy Control Module (hereafter abbreviated as "AdvancedCopy Manager CCM") of FUJITSU Storage ETERNUS SF AdvancedCopy Manager (hereafter abbreviated as "AdvancedCopy Manager").

### **Intended Readers**

This manual is intended for system administrators who perform storage management using AdvancedCopy Manager CCM or Express.

### Organization

This manual is composed as follows:

Chapter 1 Overview of AdvancedCopy Manager CCM

This chapter provides an overview of AdvancedCopy Manager CCM.

### Chapter 2 Setup

This chapter explains how to install and set up AdvancedCopy Manager CCM.

### **Chapter 3 Operation**

This chapter explains how to operate AdvancedCopy Manager CCM.

### **Chapter 4 Command References**

This chapter explains the various commands required for using AdvancedCopy Manager CCM.

### Chapter 5 Troubleshooting

This chapter explains how to collect data when problems occur.

### Chapter 6 Notes on Operations

This chapter explains notes on operations of AdvancedCopy Manager CCM.

### Appendix A Preliminary Checks of Advanced Copy Status

This appendix explains the preliminary checks of Advanced Copy status.

### Appendix B Backup and Restoration of ZFS File Systems

This appendix explains backup and restoration of ZFS file systems.

### Appendix C XML Format Output Function

This appendix explains the XML format output function.

Appendix D Operation in Oracle VM Server for SPARC

This appendix explains Oracle VM Server for SPARC in the operation using AdvancedCopy Manager CCM.

### Appendix E VMware Virtual Machine Automatic Backup/Restore (Script)

This appendix explains auto backup/restore of virtual machines in a VMware environment.

Appendix F Inter-box Backup/Restore of NAS Volumes

This appendix explains Inter-box backup/restore of NAS volumes.

### Notation

The names, abbreviations, and symbols shown below are used in this manual.

Operating Systems

| Formal Name                                                                                                    | Abbreviatior        | 1       |
|----------------------------------------------------------------------------------------------------|---------------------|---------|
| Microsoft(R) Windows Server(R) 2008 Standard (32-bit)(64-bit)<br>Microsoft(R) Windows Server(R) 2008 Standard without Hyper-V(TM) (32-bit) | Windows Server 2008 | Windows |

| Formal Name                                                                                                    | Abbreviation                       |            |
|----------------------------------------------------------------------------------------------------|------------------------------------|------------|
| (64-bit)<br>Microsoft(R) Windows Server(R) 2008 Enterprise (32-bit)(64-bit)<br>Microsoft(R) Windows Server(R) 2008 Enterprise without Hyper-V(TM) (32-bit)<br>(64-bit)<br>Microsoft(R) Windows Server(R) 2008 Datacenter (32-bit)(64-bit)<br>Microsoft(R) Windows Server(R) 2008 Datacenter without Hyper-V(TM) (32-bit)<br>(64-bit) |                                    |            |
| Microsoft(R) Windows Server(R) 2008 R2 Foundation<br>Microsoft(R) Windows Server(R) 2008 R2 Standard<br>Microsoft(R) Windows Server(R) 2008 R2 Enterprise<br>Microsoft(R) Windows Server(R) 2008 R2 Datacenter                                                                                                    | Windows Server 2008 R2             |            |
| Microsoft(R) Windows Server(R) 2012 Standard<br>Microsoft(R) Windows Server(R) 2012 Datacenter                                                                                                    | Windows Server 2012                |            |
| Microsoft(R) Windows Server(R) 2012 R2 Standard<br>Microsoft(R) Windows Server(R) 2012 R2 Datacenter                                                                                                    | Windows Server 2012 R2             |            |
| Microsoft(R) Windows Server(R) 2016 Standard<br>Microsoft(R) Windows Server(R) 2016 Datacenter                                                                                                    | Windows Server 2016                |            |
| Microsoft(R) Windows Server(R) 2019 Standard<br>Microsoft(R) Windows Server(R) 2019 Datacenter                                                                                                    | Windows Server 2019                |            |
| Windows(R) 7 Home Basic<br>Windows(R) 7 Home Premium<br>Windows(R) 7 Professional<br>Windows(R) 7 Enterprise<br>Windows(R) 7 Ultimate                                                                                                    | Windows 7                          |            |
| Windows(R) 8<br>Windows(R) 8 Pro                                                                                                    | Windows 8                          |            |
| Windows(R) 8.1<br>Windows(R) 8.1 Pro                                                                                                    | Windows 8.1                        |            |
| Windows(R) 10 Home<br>Windows(R) 10 Pro<br>Windows(R) 10 Mobile                                                                                                    | Windows 10                         |            |
| Oracle Solaris 10                                                                                                    | Solaris 10                         | Solaris or |
| Oracle Solaris 11                                                                                                    | Solaris 11                         | Solaris OS |
| Red Hat(R) Enterprise Linux(R) 5 (for x86)<br>Red Hat(R) Enterprise Linux(R) 5 (for Intel64)                                                                                                    | RHEL5                              | Linux      |
| Red Hat(R) Enterprise Linux(R) 6 (for x86)<br>Red Hat(R) Enterprise Linux(R) 6 (for Intel64)                                                                                                    | RHEL6                              |            |
| Red Hat(R) Enterprise Linux(R) 7 (for Intel64)                                                                                                    | RHEL7                              |            |
| SUSE(R) Linux Enterprise Server 12 for AMD64 & Intel64                                                                                                    | SUSE Linux Enterprise<br>Server 12 |            |
| HP-UX 11i v3                                                                                                    | HP-UX                              |            |
| AIX(R) V6.1<br>AIX(R) V7.1                                                                                                    | AIX                                |            |
| VMware vSphere(R) 5                                                                                                    | VMware vSphere 5                   | VMware     |
| VMware vSphere(R) 6                                                                                                    | VMware vSphere 5                   |            |

Oracle Solaris might be described as Solaris, Solaris Operating System, or Solaris OS.

FUJITSU Storage ETERNUS

| Formal Name                                                                                             | Abbreviation             |                        |                                             |
|----------------------------------------------------------------------------------------------------|--------------------------|------------------------|---------------------------------------------|
| FUJITSU Storage ETERNUS DX60                                                                            | -                        | -                      | ETERNUS DX                                  |
| FUJITSU Storage ETERNUS DX410<br>FUJITSU Storage ETERNUS DX440                                          | ETERNUS DX400 series     |                        | series or ETERNUS<br>Disk storage<br>system |
| FUJITSU Storage ETERNUS DX8100<br>FUJITSU Storage ETERNUS DX8400<br>FUJITSU Storage ETERNUS DX8700      | ETERNUS DX8000 series    |                        | 5,5.0                                       |
| FUJITSU Storage ETERNUS DX60 S2<br>FUJITSU Storage ETERNUS DX80 S2<br>FUJITSU Storage ETERNUS DX90 S2   | -                        | ETERNUS DX S2 series   |                                             |
| FUJITSU Storage ETERNUS DX410 S2<br>FUJITSU Storage ETERNUS DX440 S2                                    | ETERNUS DX400 S2 series  |                        |                                             |
| FUJITSU Storage ETERNUS DX8100 S2<br>FUJITSU Storage ETERNUS DX8700 S2                                  | ETERNUS DX8000 S2 series |                        |                                             |
| FUJITSU Storage ETERNUS DX60 S3<br>FUJITSU Storage ETERNUS DX100 S3<br>FUJITSU Storage ETERNUS DX200 S3 | -                        | ETERNUS DX S3 series   |                                             |
| FUJITSU Storage ETERNUS DX500 S3<br>FUJITSU Storage ETERNUS DX600 S3                                    | -                        |                        |                                             |
| FUJITSU Storage ETERNUS DX8700 S3<br>FUJITSU Storage ETERNUS DX8900 S3                                  | ETERNUS DX8000 S3 series |                        |                                             |
| FUJITSU Storage ETERNUS DX60 S4<br>FUJITSU Storage ETERNUS DX100 S4<br>FUJITSU Storage ETERNUS DX200 S4 | -                        | ETERNUS DX S4 series   |                                             |
| FUJITSU Storage ETERNUS DX500 S4<br>FUJITSU Storage ETERNUS DX600 S4                                    | -                        |                        |                                             |
| FUJITSU Storage ETERNUS DX8900 S4                                                                       | ETERNUS DX8000 S4 series |                        |                                             |
| FUJITSU Storage ETERNUS AF250<br>FUJITSU Storage ETERNUS AF650                                          | ETERNUS AF series        | ETERNUS AF All-Flash A | ггауѕ                                       |
| FUJITSU Storage ETERNUS AF250 S2<br>FUJITSU Storage ETERNUS AF650 S2                                    | ETERNUS AF S2 series     |                        |                                             |
| FUJITSU Storage ETERNUS DX200F                                                                          | -                        |                        |                                             |

Each individual device name in this document is listed with "FUJITSU Storage" omitted from it.

Software Products

| Formal Name                                        | Abbreviation      |
|----------------------------------------------------|-------------------|
| Windows(R) Internet Explorer(R)                    | Internet Explorer |
| Mozilla(R) Firefox(R)                              | Firefox           |
| Google Chrome(TM)                                  | Chrome            |
| Microsoft(R) Windows Server(R) Failover Clustering | WSFC              |
| Microsoft(R) Exchange Server                       | Exchange Server   |
| Microsoft(R) SQL Server(TM)                        | SQL Server        |
| VMware(R) ESX(R)                                   | VMware ESX        |
| VMware(R) ESXi(TM)                                 | VMware ESXi       |

| Formal Name                                | Abbreviation                            |
|--------------------------------------------|-----------------------------------------|
| VMware(R) vCenter(TM) Server               | VMware vCenter Server or vCenter Server |
| FUJITSU Storage ETERNUS SF Express         | Express                                 |
| FUJITSU Storage ETERNUS SF Storage Cruiser | Storage Cruiser                         |

Manuals

| Formal Name                                                                                                    | Abbreviation                                                     |
|----------------------------------------------------------------------------------------------------|------------------------------------------------------------------|
| FUJITSU Storage ETERNUS SF Express / Storage Cruiser / AdvancedCopy Manager<br>Quick Reference                          | ETERNUS SF Quick Reference                                       |
| FUJITSU Storage ETERNUS SF Express / Storage Cruiser / AdvancedCopy Manager<br>Release Notes                            | ETERNUS SF Release Notes                                         |
| FUJITSU Storage ETERNUS SF Express / Storage Cruiser / AdvancedCopy Manager<br>Installation and Setup Guide             | ETERNUS SF Installation and Setup<br>Guide                       |
| FUJITSU Storage ETERNUS SF Express / Storage Cruiser / AdvancedCopy Manager<br>Migration Guide                          | ETERNUS SF Migration Guide                                       |
| FUJITSU Storage ETERNUS SF Express / Storage Cruiser / AdvancedCopy Manager Web<br>Console Guide                        | ETERNUS SF Web Console Guide                                     |
| FUJITSU Storage ETERNUS SF Storage Cruiser / AdvancedCopy Manager Cluster<br>Environment Setup Guide                    | ETERNUS SF Cluster Environment Setup<br>Guide                    |
| FUJITSU Storage ETERNUS SF Storage Cruiser / AdvancedCopy Manager Operation<br>Guide for VMware vSphere Virtual Volumes | ETERNUS SF Operation Guide for<br>VMware vSphere Virtual Volumes |
| FUJITSU Storage ETERNUS SF Express / Storage Cruiser / AdvancedCopy Manager<br>Messages                                 | ETERNUS SF Messages                                              |
| FUJITSU Storage ETERNUS SF Express / Storage Cruiser Event Guide                                                        | ETERNUS SF Event Guide                                           |
| FUJITSU Storage ETERNUS SF Express / Storage Cruiser / AdvancedCopy Manager<br>Glossary                                 | ETERNUS SF Glossary                                              |

Besides the above-mentioned, each individual manual name in this document is listed with "FUJITSU Storage" omitted from it.

Others

- In this manual, the following products are collectively described as "Windows Server 2008 or later".
  - Windows Server 2008
  - Windows Server 2008 R2
  - Windows Server 2012
  - Windows Server 2012 R2
  - Windows Server 2016
  - Windows Server 2019
- In this manual, the following products are collectively described as "Windows Server 2012 or later".
  - Windows Server 2012
  - Windows Server 2012 R2
  - Windows Server 2016
  - Windows Server 2019
- In this manual, unless there is a special disclaimer, ETERNUS Disk storage system includes the ETERNUS AF All-Flash Arrays and the ETERNUS DX200F All-Flash Array.

However, the following functions are not supported in the ETERNUS AF All-Flash Arrays and the ETERNUS DX200F All-Flash Array:

- Energy saving operation for storage device
- NAS operation for storage device

The following function is not supported in the ETERNUS DX200F All-Flash Array:

- Automated Storage Tiering operation at multiple tiers (two or more)

### **Export Controls**

Exportation/release of this document may require necessary procedures in accordance with the regulations of your resident country and/or US export control laws.

### Trademarks

- Microsoft, Windows, Windows Server, and Internet Explorer are registered trademarks of Microsoft Corporation in the United States and other countries.
- UNIX is a registered trademark of The Open Group in the United States and other countries.
- Oracle and Java are registered trademarks of Oracle and/or its affiliates. Other names may be trademarks of their respective owners.
- Linux is a registered trademark of Linus Torvalds.
- Red Hat and RPM are registered trademarks of Red Hat, Inc. in the U.S. and other countries.
- Novell is a registered trademark of Novell Inc., and SUSE and the SUSE logo is a trademark, of SUSE LLC, in the United States and other countries.
- HP-UX is a registered trademark of Hewlett-Packard Company in the United States and other countries.
- AIX is a trademark or a registered trademark of International Business Machines Corporation in the United States and other countries.
- VMware, VMware logo, Virtual SMP, and vMotion are the registered trademarks or trademarks of VMware, Inc. in the United States and other countries.
- All other trademarks and product names are the property of their respective owners.

#### Document Part Number Shipment Date Revision PDF HTML 1 December 2013 B1FW-6015-01ENZ0(00) B1FW-6015-01ENZ2(00) March 2014 1.1 B1FW-6015-01ENZ0(01) B1FW-6015-01ENZ2(01) April 2014 1.2 B1FW-6015-01ENZ0(02) B1FW-6015-01ENZ2(02) May 2014 1.3 B1FW-6015-01ENZ0(03) B1FW-6015-01ENZ2(03) 2 June 2014 B1FW-6015-02ENZ0(00) B1FW-6015-02ENZ2(00) July 2014 2.1 B1FW-6015-02ENZ0(01) B1FW-6015-02ENZ2(01) January 2015 3 B1FW-6015-03ENZ0(00) B1FW-6015-03ENZ2(00) March 2015 3.1 B1FW-6015-03ENZ0(01) B1FW-6015-03ENZ2(01) July 2015 3.2 B1FW-6015-03ENZ0(02) B1FW-6015-03ENZ2(02) October 2015 4 B1FW-6015-04ENZ0(00) B1FW-6015-04ENZ2(00) December 2015 4.1 B1FW-6015-04ENZ0(01) B1FW-6015-04ENZ2(01) June 2016 4.2 B1FW-6015-04ENZ0(02) B1FW-6015-04ENZ2(02)

### **Shipment Date and Revision History**

| Shipmont Data | Povision | Document Part Number |                      |  |  |
|---------------|----------|----------------------|----------------------|--|--|
| Shipment Date | REVISION | PDF                  | HTML                 |  |  |
| October 2016  | 5        | B1FW-6015-05ENZ0(00) | B1FW-6015-05ENZ2(00) |  |  |
| May 2017      | 6        | B1FW-6015-06ENZ0(00) | B1FW-6015-06ENZ2(00) |  |  |
| June 2017     | 6.1      | B1FW-6015-06ENZ0(01) | B1FW-6015-06ENZ2(01) |  |  |
| December 2017 | 7        | B1FW-6015-07ENZ0(00) | B1FW-6015-07ENZ2(00) |  |  |
| December 2018 | 8        | B1FW-6015-08ENZ0(00) | B1FW-6015-08ENZ2(00) |  |  |
| April 2019    | 8.1      | B1FW-6015-08ENZ0(01) | B1FW-6015-08ENZ2(01) |  |  |

### Notes

- No part of this manual may be reproduced without permission.
- This manual is subject to change without advance notice.

### Copyright

Copyright 2013-2019 FUJITSU LIMITED

# Update History

| Content of Update                                                                        | Updated Section                               | Revision |  |  |  |
|------------------------------------------------------------------------------------------|-----------------------------------------------|----------|--|--|--|
| Referential description as to setup of shared folder within NAS backup volume is added.  | 3.10.1.2, 3.10.2.2, 3.10.3.1                  | 1.1      |  |  |  |
| The access method by CIFS protocol is changed.                                           | 3.10.4                                        | ]        |  |  |  |
| Added the point of using multiple ETERNUS Disk storage systems.                          | E.3                                           | 1.2      |  |  |  |
| Modified the preparation for executing scripts.                                          | E.5                                           | ]        |  |  |  |
| he information related to ETERNUS DX200F is described. "Others" in Preface               |                                               |          |  |  |  |
| Note on the number of Concurrent OPCs executed at the same time is changed.              | 3.2.1.7                                       | 2        |  |  |  |
| Inter-box backup/restore of NAS volumes is added as Appendix F.                          | 3.10.5, Appendix F                            | ]        |  |  |  |
| AdvancedCopy operation using volumes for storage cluster is added.                       | 3.11, 4.1.1, 4.1.2, 4.3.1, 5.3                | ]        |  |  |  |
| Note is added to acarray add command.                                                    | 4.1.1                                         | ]        |  |  |  |
| The usage example of esfsnap command is changed.                                         | 4.12.1                                        | ]        |  |  |  |
| Corrective action is changed.                                                            | 5.3                                           | 1        |  |  |  |
| The entire view of backup/restore in VMware virtual environment is added.                | E.1                                           | 1        |  |  |  |
| The point of using multiple ETERNUS Disk storage systems is added.                       | E.3                                           | 1        |  |  |  |
| Design of server configuration and notes for constructing virtual machines are modified. | E.5                                           |          |  |  |  |
| Preparation for executing scripts is modified.                                           | E.6                                           | 1        |  |  |  |
| Output message is added.                                                                 | E.10.2                                        | ]        |  |  |  |
| Execute backup/restore while taking NAS snapshot is changed.                             | 3.10.8                                        | 2.1      |  |  |  |
| Inter-box backup/restore of NAS volumes is changed.                                      | Appendix F                                    | ]        |  |  |  |
| Information related to the ETERNUS DX200F is modified or added.                          | "Others" in Preface, 1.3,<br>3.2.1.6, 3.2.2.8 | 3        |  |  |  |

| Content of Update                                                                                                    | Updated Section                                                                      | Revision |
|----------------------------------------------------------------------------------------------------|--------------------------------------------------------------------------------------|----------|
| The information related to ETERNUS DX60 S3 is added.                                                                         | "Notation" in Preface, 1.3, 3.2.1.6, 3.6.9                                           |          |
| The explanation related to Storage Cluster Continuous copy function is added.                                                | 1.2, 1.4, 3.11, 3.12, 4.5.1,<br>4.5.3, 5.2, 5.3                                      |          |
| The Red Hat Enterprise Linux 7 (for Intel64) is added as support OS.                                                         | 1.5.1, 4.10.2, E.5                                                                   |          |
| The explanation when REC was used is deleted.                                                                                | 2.4, 4.1.1, 5.3                                                                      |          |
| The explanation related to WOL is added.                                                                                     | 4.9.1, 4.9.2                                                                         |          |
| "Display Example of List Part and Table Part" is added.                                                                      | C.2.1                                                                                |          |
| The explanation of the backup/restore using the VMware script is added or modified.                                          | E.1.1, E.1.2, E.2, E.3, E.5, E.6,<br>E.7.3, E.7.5, E.7.6, E.9, E.11.2                |          |
| The term "VMware Virtual Volumes" is changed to "VMware vSphere Virtual Volumes" according to the terms used by VMware, Inc. | Throughout this manual                                                               | 3.1      |
| Information related to VMware vSphere(R) 6 is added.                                                                         | "Notation" in Preface                                                                |          |
| The explanation related to applying Model upgrade options is modified.                                                       | 3.6.9                                                                                |          |
| Description of "NOTES" is added.                                                                                             | 4.9.1                                                                                |          |
| Information related to ETERNUS DX8700 S3/DX8900 S3 is added.                                                                 | "Notation" in Preface, 3.2.2.8                                                       | 3.2      |
| Information related to Windows Server 2003 is deleted.                                                                       | "Notation" in Preface, 4.10.2,<br>E.6                                                | 4        |
| Information related to Windows 10 is added.                                                                                  | "Notation" in Preface                                                                |          |
| The explanation for the backup of the NAS environment is modified.                                                           | 3.10.1.3, 3.10.1.4, 3.10.3.1,<br>3.10.5, 4.8.1                                       |          |
| The explanation related to "Deleting NAS Backup Settings" is added.                                                          | 3.10.1.5                                                                             |          |
| Information related to NAS restore is added.                                                                                 | 3.10.2, 4.8.2                                                                        |          |
| Information related to the inter-box backup/restore of NAS volumes is modified or added.                                     | Appendix F                                                                           |          |
| The explanation for the backup of the NAS environment is modified.                                                           | 3.10.3.1                                                                             | 4.1      |
| The explanation for the NAS snapshot is modified.                                                                            | 3.10.8                                                                               |          |
| The explanation for the inter-box backup of NAS volumes is modified.                                                         | F.1.1, F.3.1                                                                         |          |
| [Note] is added.                                                                                                    | 3.10.1.2, 3.10.2.2                                                                   | 4.2      |
| In [Note], information is added.                                                                                             | 3.10.1.3, 3.10.2.3, F.1.1                                                            |          |
| In [Information], the explanation is modified.                                                                               | 3.10.3.1                                                                             |          |
| The explanation in "Access Using CIFS Protocol" is modified.                                                                 | 3.10.4                                                                               |          |
| The operation procedure is modified.                                                                                         | 3.10.6, F.2.3                                                                        |          |
| VMware vSphere 6 is added in the supported operating environments.                                                           | E.5                                                                                  |          |
| Information related to HP-UX 11i v1/v2 is deleted.                                                                           | "Notation" in Preface                                                                | 5        |
| Information related to VMware vSphere 4 is deleted.                                                                          | "Notation" in Preface                                                                |          |
| Information related to the ETERNUS DX80/DX90 is deleted.                                                                     | "Notation" in Preface, 1.3,<br>3.2.2.8, 4.6.2, 4.6.5, 4.7.2,<br>4.9.1, 6.3, 6.5, 6.6 |          |
| Information related to the ETERNUS AF250/AF650 is added.                                                                     | "Notation" and "Others" in Preface, 1.3, 3.2.1.6, 3.2.2.8                            |          |

| Content of Update                                                                                                    | Updated Section                                           | Revision |
|----------------------------------------------------------------------------------------------------|-----------------------------------------------------------|----------|
| [Point] is added.                                                                                                    | 3.2.1.5                                                   |          |
| The explanation of SnapOPC+ is modified.                                                                                                    | 4.5.5, 4.6.4 - 4.6.6, 5.2, 6.1,<br>E.2, E.6               |          |
| Information is added in the "DESCRIPTION".                                                                                                    | 4.10.1 - 4.10.4                                           |          |
| Information in the "NOTES" is deleted.                                                                                                    | 4.10.1 - 4.10.4                                           |          |
| The error code "0x1E" and "0x2E" are added to the error code of "Snap Error Suspend" in the "Table 5.1 Causes and Action in Response to Hardware Error".   | 5.2                                                       |          |
| Information related to Windows Server 2016 is added.                                                                                                    | "Notation" and "Others" in<br>Preface                     | 6        |
| Information related to Windows Vista is deleted.                                                                                                    | "Notation" in Preface                                     |          |
| Information related to SUSE Linux Enterprise Server 11 is deleted and information related to SUSE Linux Enterprise Server 12 for AMD64 & Intel64 is added. | "Notation" in Preface, 4.10.2,<br>E.6                     |          |
| Information related to the ETERNUS DX60 S4/DX100 S4/DX200 S4 is added.                                                                                     | "Notation" in Preface, 1.3, 3.2.1.6, 3.2.2.8              |          |
| In [Point], information is added and modified.                                                                                                    | 1.3                                                       |          |
| A new section is added.                                                                                                    | 3.4.3                                                     |          |
| The description is modified to the procedure using Partition to LU.                                                                                        | 3.4.4.2                                                   |          |
| In NOTES, information indicating that the copy source TFOV and the copy destination TFOV must belong to the same TFO group is added.                       | 4.5.5                                                     |          |
| VMware vSphere 6.5 is added in the supported operating environments. In addition, the explanation is modified.                                             | E.2, E.5, E.6, E.7.2, E.7.5, E.8,<br>E.9, E.10.1 - E.10.3 | 6.1      |
| Information related to Solaris 9 is deleted.                                                                                                    | "Notation" in Preface, 4.10.2                             | 7        |
| Information related to the ETERNUS DX500 S4/DX600 S4 is added.                                                                                             | "Notation" in Preface                                     |          |
| Information related to the ETERNUS AF250 S2/AF650 S2 is added.                                                                                             | "Notation" in Preface, 1.3, 3.2.1.6, 3.2.2.8              |          |
| The explanation about the system configuration required for using AdvancedCopy Manager CCM is modified.                                                    | 1.2, 1.3                                                  |          |
| [Point] is added.                                                                                                    | 3.2.2.5                                                   |          |
| The description of step 2 is modified.                                                                                                    | 3.4.1                                                     |          |
| In [Point], information is added and modified.                                                                                                    | 3.4.1                                                     |          |
| The command execution example when the option argument is the LU to Partition format or the Partition to LU format is modified.                            | 3.4.1, 3.4.4.1, 3.4.4.2                                   |          |
| [Note] is added.                                                                                                    | 3.10.3.1                                                  |          |
| In the table of EXAMPLES, information related to the External RAID Group is added in the [RG No] item.                                                     | 4.2.1                                                     |          |
| The explanation for the -p option is added.                                                                                                    | 4.5.5, 4.5.6, 4.6.1 - 4.6.6,<br>4.7.1 - 4.7.7             |          |
| The explanation for the -v option is added.                                                                                                    | 4.6.5, 4.6.6, 4.9.2                                       |          |
| The explanation for the -s option and the -t option is added.                                                                                              | 4.9.2, 4.9.3                                              | ]        |
| The step 3-i is added.                                                                                                    | E.9                                                       |          |
| Information related to the ETERNUS DX8900 S4 is added.                                                                                                    | "Notation" in Preface                                     | 8        |

| Content of Update                                                    | Updated Section                            | Revision |
|----------------------------------------------------------------------|--------------------------------------------|----------|
| The description of "DESCRIPTION" is modified.                        | 4.6.4                                      |          |
| The explanation for the -p option and the -v option is modified.     | 4.6.6                                      |          |
| Information related to Windows Server 2016 is added.                 | E.5, E.6                                   |          |
| VMware vSphere 6.7 is added in the supported operating environments. | E.5                                        |          |
| Information related to Windows Server 2019 is added.                 | "Notation" and "Others" in<br>Preface, 6.7 | 8.1      |
| The explanation is added in "DESCRIPTION".                           | 4.9.1 - 4.9.3                              |          |

# Manual Organization and Reading Suggestions

### **Manual Organization**

The following table describes the Manual organization of Express, Storage Cruiser and AdvancedCopy Manager.

| When to Read           | Related Manuals                    | Related Products<br>(*1) |     | ducts | Explanation                                                                                    |  |
|------------------------|------------------------------------|--------------------------|-----|-------|------------------------------------------------------------------------------------------------|--|
|                        | (ADDIEVIALEO)                      | EXP                      | SC  | ACM   |                                                                                                |  |
| Before                 | Quick Reference                    | Yes                      | Yes | Yes   | This manual is common for all products.                                                        |  |
| installation           | Release Notes                      | Yes                      | Yes | Yes   | This manual is common for all products.                                                        |  |
|                        | Overview                           | -                        | -   | Yes   | This manual is unique for the product.                                                         |  |
| During<br>installation | Installation and Setup<br>Guide    | Yes                      | Yes | Yes   | This manual is common for all products.                                                        |  |
|                        | Cluster Environment<br>Setup Guide | -                        | Yes | Yes   | This manual is common for Storage Cruiser and AdvancedCopy Manager.                            |  |
|                        | Migration Guide                    | Yes                      | Yes | Yes   | This manual is common for all products.                                                        |  |
| During<br>operation    | Operation Guide                    | Yes                      | Yes | Yes   | This manual is unique for each product. The following manuals are available:                   |  |
|                        |                                    |                          |     |       | - Express Operation Guide                                                                      |  |
|                        |                                    |                          |     |       | - Storage Cruiser Operation Guide                                                              |  |
|                        |                                    |                          |     |       | - Storage Cruiser Operation Guide for Optimization<br>Function                                 |  |
|                        |                                    |                          |     |       | - AdvancedCopy Manager Operation Guide (for Windows)                                           |  |
|                        |                                    |                          |     |       | - AdvancedCopy Manager Operation Guide (for Solaris)                                           |  |
|                        |                                    |                          |     |       | - AdvancedCopy Manager Operation Guide (for Linux)                                             |  |
|                        |                                    |                          |     |       | - AdvancedCopy Manager Operation Guide (for HP-UX)                                             |  |
|                        |                                    |                          |     |       | - AdvancedCopy Manager Operation Guide (for AIX)                                               |  |
|                        |                                    |                          |     |       | - AdvancedCopy Manager Operation Guide for Copy<br>Control Module                              |  |
|                        |                                    |                          |     |       | - Storage Cruiser / AdvancedCopy Manager Operation<br>Guide for VMware vSphere Virtual Volumes |  |
|                        | Web Console Guide                  | Yes                      | Yes | Yes   | This manual is common for all products.                                                        |  |
| Anytime                | Event Guide                        | Yes                      | Yes | -     | This manual is common for Express and Storage Cruiser.                                         |  |

| When to Read | Related Manuals<br>(Abbreviated) | Related Products<br>(*1) |     | ducts | Explanation                             |  |
|--------------|----------------------------------|--------------------------|-----|-------|-----------------------------------------|--|
|              |                                  | EXP                      | SC  | ACM   |                                         |  |
| Messages     |                                  | Yes                      | Yes | Yes   | This manual is common for all products. |  |
|              | Glossary                         | Yes                      | Yes | Yes   | This manual is common for all products. |  |

\*1: "EXP" indicates Express, "SC" indicates Storage Cruiser and "ACM" indicates AdvancedCopy Manager.

### How to Read Manuals

Use the following table to find the most useful information in the Express, Storage Cruiser and AdvancedCopy Manager manuals to answer your inquiry.

| Purpose                                                                | Manual                          | Main Contents                                                                                                    | How to Read                                                                                                    |  |
|------------------------------------------------------------------------|---------------------------------|----------------------------------------------------------------------------------------------------|----------------------------------------------------------------------------------------------------|--|
| Acquiring a<br>product<br>overview and<br>basic operation<br>knowledge | Quick Reference                 | <ul> <li>Product overview</li> <li>Installation decision</li> <li>Overview of the necessary<br/>tasks from installation to first<br/>use</li> </ul>                                                            | Read if you want to acquire a<br>fundamental knowledge of the<br>product and its operation in order to<br>decide to install it or not. |  |
|                                                                        | AdvancedCopy Manager Overview   | <ul> <li>Main functions</li> <li>Cooperation with application</li> <li>Procedure overview for<br/>Advanced Copy of ETERNUS<br/>Disk storage system</li> </ul>                                                  |                                                                                                    |  |
| Confirming the<br>updated<br>contents                                  | Release Notes                   | <ul> <li>New function overview</li> <li>Incompatibilities with previous version</li> <li>Fixed bugs</li> </ul>                                                                                                 | Read if you want to know the<br>updated contents from a previous<br>version and if you perform the<br>upgrade.                         |  |
| Deciding if an<br>upgrade is<br>required                               | Migration Guide                 | <ul> <li>Notes and cautions about the upgrade</li> <li>Upgrade procedure</li> </ul>                                                                                                    | Read if you want to upgrade from a previous version.                                                                                   |  |
| Installing and<br>correctly<br>operating the<br>product<br>Setting up  | Installation and Setup Guide    | <ul> <li>Operating environment</li> <li>Installation procedure</li> <li>Setup procedure</li> <li>Uninstallation procedure</li> </ul>                                                                           | Read if you want to install and setup the product.                                                                                     |  |
| operating<br>environment<br>depending on<br>purpose                    | Cluster Environment Setup Guide | <ul> <li>Supported cluster software</li> <li>Installation procedure for a clustered system</li> <li>Setup procedure for a clustered system</li> <li>Uninstallation procedure for a clustered system</li> </ul> | Read if you want to install and setup<br>the product on a clustered system.                                                            |  |
| Administration<br>and operation of                                     | Express Operation Guide         | <ul> <li>Starting and stopping the software</li> <li>Device monitoring</li> </ul>                                                                                                    | Read if you want to start or shutdown<br>the system, monitor the operation                                                             |  |

| Purpose                 | Manual                                                                                                    | Main Contents                                                                                                    | How to Read                                |
|-------------------------|----------------------------------------------------------------------------------------------------|----------------------------------------------------------------------------------------------------|--------------------------------------------|
| the installed<br>system |                                                                                                    | - Data copy inside the storage system                                                                                            | status, do backup/restore operations, etc. |
|                         |                                                                                                    | <ul> <li>Necessary tasks after an<br/>architectural modification of<br/>the system as well as product<br/>maintenance</li> </ul> |                                            |
|                         | Storage Cruiser Operation Guide                                                                                         | - Starting and stopping the software                                                                                             |                                            |
|                         |                                                                                                    | - Device monitoring                                                                                                    |                                            |
|                         |                                                                                                    | <ul> <li>Necessary tasks after an<br/>architectural modification of<br/>the system as well as product<br/>maintenance</li> </ul> |                                            |
|                         |                                                                                                    | - Command reference                                                                                                    |                                            |
|                         | Storage Cruiser Operation Guide for Optimization Function                                                               | - Operating environment<br>construction                                                                                          |                                            |
|                         |                                                                                                    | - Operating status monitoring                                                                                                    |                                            |
|                         |                                                                                                    | <ul> <li>Necessary tasks after an<br/>architectural modification of<br/>the system as well as product<br/>maintenance</li> </ul> |                                            |
|                         |                                                                                                    | - Command reference                                                                                                    |                                            |
|                         | AdvancedCopy Manager<br>Operation Guide (for Windows)                                                                   | - Starting and stopping the software                                                                                             |                                            |
|                         | AdvancedCopy Manager<br>Operation Guide (for Solaris)                                                                   | - Data backup/restore inside the storage system                                                                                  |                                            |
|                         | AdvancedCopy Manager<br>Operation Guide (for Linux)                                                                     | - Necessary tasks after an architectural modification of                                                                         |                                            |
|                         | AdvancedCopy Manager<br>Operation Guide (for HP-UX)                                                                     | the system as well as product maintenance                                                                                        |                                            |
|                         | AdvancedCopy Manager<br>Operation Guide (for AIX)<br>AdvancedCopy Manager<br>Operation Guide for Copy Control<br>Module | - Command reference                                                                                                    |                                            |
|                         | Storage Cruiser / AdvancedCopy<br>Manager Operation Guide for                                                           | - Operating environment<br>construction                                                                                          |                                            |
|                         | viviware vopriere virtual volumes                                                                                       | <ul> <li>Virtual machine operation<br/>using a virtual volume</li> </ul>                                                         |                                            |
|                         |                                                                                                    | - Backup/restore of the virtual machine                                                                                          |                                            |
|                         |                                                                                                    | <ul> <li>Necessary tasks after an<br/>architectural modification of<br/>the system as well as product<br/>maintenance</li> </ul> |                                            |

| Purpose                                                                                                    | Manual            | Main Contents                                                                                                    | How to Read                                                                                                    |
|----------------------------------------------------------------------------------------------------|-------------------|----------------------------------------------------------------------------------------------------|----------------------------------------------------------------------------------------------------|
|                                                                                                    | Web Console Guide | <ul> <li>Operating environment</li> <li>Screen layout description</li> </ul>                                                                                                    | Read if you want to understand the ETERNUS SF Web Console.                                                                      |
| Dealing with<br>messages issued<br>by the software                                                            | Messages          | <ul> <li>Messages and their explanations</li> <li>Parameter (variable information) description</li> <li>System action</li> <li>Countermeasures</li> </ul>                                                                        | Read if you want a practical way of<br>investigating and dealing with<br>messages issued by the software.                       |
| Dealing with<br>events issued by<br>the software                                                              | Event Guide       | <ul> <li>Phenomenon of event</li> <li>Countermeasures</li> </ul>                                                                                                    | Read if you need to find a practical way of investigating and dealing with events.                                              |
| Researching the<br>meaning of<br>specific terms<br>related to the<br>products and<br>other important<br>terms | Glossary          | <ul> <li>Product specific terminology<br/>explanation</li> <li>Explanation of important<br/>terminology appearing in the<br/>manual</li> <li>Synonyms and related terms</li> <li>Proper form of abbreviated<br/>terms</li> </ul> | Read if you want to learn the<br>meaning of important terms,<br>product specific terms or<br>abbreviations used in the manuals. |

# Contents

| Chapter 1 Overview of AdvancedCopy Manager CCM                        |          |
|-----------------------------------------------------------------------|----------|
| 1.1 What Is AdvancedCopy Manager?                                     | 1        |
| 1.2 What Is AdvancedCopy Manager CCM?                                 | 1        |
| 1.3 System Configuration                                              | 1        |
| 1.4 Supported Functions                                               | 6        |
| 1.5 Use of IPv6 Address                                               | 8        |
| 1.5.1 Software Requirement                                            |          |
| 1.5.2 Supported Device                                                | 8        |
| 1.5.3 IPv6 Address Notation                                           |          |
| Chapter 2 Setup                                                       | Q        |
| 2.1 Creating User Account                                             | ر۹       |
| 2.2 Access Volume Settings                                            | رq       |
| 2 3 Registering Advanced Conv License                                 | 9<br>9   |
| 2 4 Registering FTERNUS Disk Storage System                           | 10       |
| 2.5 Creating Copy Groups                                              |          |
| 2.6 Adding Copy Pairs                                                 |          |
| 2.7 Setting Copy Volume Protection                                    |          |
| 2.7.1 Copy Volume Protection Unit                                     |          |
| 2.7.2 Advanced Copy of Protected Volumes                              |          |
| 2.7.3 Volume Protection Function for Logical Volumes Not Performed    |          |
|                                                                       |          |
| Chapter 3 Operation                                                   |          |
| 3.1 Operating Advanced Copy                                           |          |
| 3.1.1 System Configuration                                            |          |
| 3.1.2 Notes about Number of Sessions with ETERNUS Disk Storage System |          |
| 3.2 Executing Advanced Copy                                           |          |
| 3.2.1 Executing Snapshot Type High-speed Copy                         |          |
| 3.2.1.1 Backup via OPC.                                               |          |
| 3.2.1.2 Restore on OPC Backup Environment                             | 23<br>عد |
| 2.2.1.4 Destace on OwickOPC Deskup Environment                        |          |
|                                                                       | 29       |
| 3.2.1.6 Datkup via ShapOPC+ Rackup Environment                        | וכ       |
| 3.2.1.7 Using Concurrent OPC Exection on OPC/QuickOPC/SpanOPC+        |          |
| 3.2.2 Exocuting Synchronous High-speed Copy                           |          |
| 3.2.2.1 Backup via EC                                                 |          |
| 3.2.2.7 Backup via Echargy in Echargy in Environment                  | 38       |
| 3.2.2.3 Backup via REC                                                | 41       |
| 3.2.2.4 Restore on REC Backup Environment                             |          |
| 3.2.2.5 REC Operating Modes.                                          |          |
| 3.2.2.6 Backup via REC Using Initial Copy Skip                        |          |
| 3.2.2.7 Restore on REC Backup Environment Using Initial Copy Skip     |          |
| 3.2.2.8 Using Concurrent Suspend Function on EC/REC                   | 59       |
| 3.2.2.9 Using Destination Access Permission Function on EC/REC        |          |
| 3.3 Managing copy sessions                                            | 61       |
| 3.3.1 Displaying copy session information                             | 61       |
| 3.3.2 Forcibly Stopping Copy Sessions                                 | 62       |
| 3.3.3 Forcibly Suspending REC Sessions                                |          |
| 3.4 Backing Up to Tape                                                | 64       |
| 3.4.1 LU to Partition                                                 | 64       |
| 3.4.2 Backup to Tape                                                  |          |

| 3.4.2.1 Overview of Backup                                                                    | 70  |
|-----------------------------------------------------------------------------------------------|-----|
| 3.4.2.2 Backup Procedure.                                                                     |     |
| 3.4.3 Partition to LU                                                                         | 73  |
| 3.4.4 Restoring from Tape                                                                     | 74  |
| 3.4.4.1 Restoring Using Backup Volume                                                         | 75  |
| 3.4.4.2 Restoring Using New Volume                                                            | 75  |
| 3.5 How to Back Up Environment Settings Files                                                 | 78  |
| 3.5.1 Backing Up Environment Settings Files                                                   |     |
| 3.5.2 Restoring Environment Settings Files                                                    | 80  |
| 3.6 Changing Configuration                                                                    |     |
| 3.6.1 Registering Additional ETERNUS Disk Storage System                                      | 82  |
| 3.6.2 Changing Registered Information for ETERNUS Disk Storage System                         |     |
| 3.6.3 Deleting Registered Information for ETERNUS Disk Storage System                         |     |
| 3.6.4 Adding Copy Groups                                                                      |     |
| 3.6.5 Changing Copy Group Configurations                                                      |     |
| 3.6.6 Deleting Copy Groups                                                                    | 85  |
| 3.6.7 Changing Timeout Value for Concurrent Suspend Function                                  |     |
| 3.6.8 Adding User Accounts                                                                    |     |
| 3.6.9 Model Upgrade for ETERNUS Disk Storage System                                           |     |
| 3.7 Changing Cluster Environment                                                              |     |
| 3.7.1 Start Cluster Operation                                                                 |     |
| 3.7.2 Ston Cluster Operation                                                                  |     |
| 3.8 How to Back Un License Management Database                                                |     |
| 3.8.1 Backing Un License Management Database                                                  |     |
| 3.8.2 Restoring License Management Database                                                   | 88  |
| 3.9 How to Back IIn FTERNIIS SE Manager Database                                              | 88  |
| 3 10 Backup of NAS Environment                                                                | 88  |
| 3 10 1 Backup / Restoration with Web Console                                                  | 88  |
| 3 10 1 1 Preparing for Execution of Backup                                                    | 88  |
| 3 10 1 2 How to Execute Backup                                                                | 89  |
| 3 10 1 3 How to Execute Restoration                                                           | 89  |
| 3 10 1 4 Suspending / Confirming Status of Backup / Restoration                               | 90  |
| 3 10 1 5 Dalating NAS Backup Sattings                                                         |     |
| 3 10.2 Backup/Restore with Commands                                                           |     |
| 3 10.2 Deckup/Restore with commands                                                           |     |
| 3 10.2.2 How to Execute Backup Commands                                                       |     |
| 3.10.2.2 How to Execute Deckup Commands                                                       |     |
| 3.10.2.5 How to Execute Restore Commands                                                      |     |
| 2.10.2 Mounting Copy Status of Dackup Restore and Stopping Dackup                             |     |
| 2.10.2.1 Mounting / Ultimounting Backup Destination                                           |     |
| 2.10.6 How to Access Packup Dectination Volume                                                |     |
| 2.10 E Conserving Secondary Destination Volume and Use of Data on Different Storage Devices   |     |
| 3.10.5 Concerning Secondary Backup of NAS Volume and Use of Data of Different Storage Devices |     |
| 3. TU.6 RECOVERY Procedure when NAS Volume of NAS Backup volume Fails                         |     |
| 3.10.6.1 Data Recovery Procedure of NAS Polymer Velvera                                       |     |
| 3. 10.6.2 Data Recovery Procedure of NAS Backup volume                                        |     |
| 3.10.7 Important Points concerning Backup of NAS Environment                                  |     |
| 3. TU & INTPORTANT POINTS WHEN USING NAS SNApSNOT                                             |     |
| 3.11 Uperations of Advanced Copy Using TFUV                                                   |     |
| 3.11.1 BacKup                                                                                 |     |
| 3.11.1.1 Preparing for Execution of Backup                                                    |     |
| 3.11.1.2 Execution of Backup                                                                  |     |
| 3.11.2 Kestore                                                                                |     |
| 3.11.2.1 When Backing Up with Intra-box Copy (OPC/QuickOPC/SnapOPC+/EC)                       | 102 |

| 3.11.2.2 When Backing Up with Inter-box Copy (REC)                                                   | 102 |
|----------------------------------------------------------------------------------------------------|-----|
| 3.11.3 Cascade Copies with TFOV                                                                      | 102 |
| 3.11.4 Recovery from Hardware Failure                                                                |     |
| 3.12 Storage Cluster Continuous Copy Function                                                        | 106 |
| 3.12.1 System Configuration                                                                          | 107 |
| 3.12.2 Operating Conditions                                                                          | 108 |
| 3.12.3 Supported Functions                                                                           | 108 |
| 3.12.4 Setup                                                                                         | 109 |
| 3.12.5 Operating Advanced Copy                                                                       | 110 |
| 3.12.6 Executing Advanced Copy                                                                       | 110 |
| 3.12.7 Backing up/Restore to Tape Devices                                                            | 111 |
| 3.12.8 Backup and restoration of ZFS file systems                                                    | 111 |
| 3.12.9 Operation in Oracle VM Server for SPARC                                                       | 111 |
| 3.12.10 Operation during Maintenance                                                                 | 111 |
| 3.12.10.1 Recovery from Hardware Failure                                                             | 114 |
| 3.12.11 When Recovering Storage Cluster Continuous Copy Function                                     | 118 |
| 3.12.12 When Changing Configurations/Settings                                                        | 120 |
| 3.12.12.1 Deleting Storage Cluster Environment                                                       | 120 |
| 3.12.12.2 When Changing Storage Cluster Target Volume                                                | 120 |
| 3.12.13 Cascade Copies                                                                               | 120 |
|                                                                                                    |     |
| Chapter 4 Command References                                                                         | 123 |
| 4.1 Control Commands for ETERNUS Disk Storage System                                                 | 123 |
| 4.1.1 acarray add (ETERNUS Disk Storage System Registration Command)                                 | 123 |
| 4.1.2 acarray change (ETERNUS Name and Access Volume for ETERNUS Disk Storage System Change Command) | 125 |
| 4.1.3 acarray list (ETERNUS Disk Storage System Information Display Command)                         | 126 |
| 4.1.4 acarray detail (ETERNUS Disk Storage System Detail Information Display Command)                | 128 |
| 4.1.5 acarray pathscan (Access Volume Automatic Setting Command)                                     | 129 |
| 4.1.6 acarray remove (ETERNUS Disk Storage System Registration Information Deletion Command)         | 130 |
| 4.2 Commands for Displaying Information Related to ETERNUS Disk Storage System                       | 131 |
| 4.2.1 acinq lv (Logical volume information display command)                                          | 131 |
| 4.2.2 acinq lunmap (LUN Mapping Information Display Command)                                         | 133 |
| 4.2.3 acinq ag (Affinity Group List Display Command)                                                 | 134 |
| 4.2.4 acinq hostag (Host Affinity Group List Display Command)                                        | 135 |
| 4.3 Logical Volume Control Commands                                                                  | 136 |
| 4.3.1 acinhibit set (Volume Protection Settings Command)                                             | 136 |
| 4.3.2 acinhibit unset (Volume Protection Settings Release Command)                                   | 137 |
| 4.4 Commands for REC Transfer Buffers                                                                |     |
| 4.4.1 acrecbuff set (REC Transfer Buffer Setting Command)                                            | 138 |
| 4.4.2 acrecbuff stat (REC Transfer Buffer Status Display Command)                                    | 139 |
| 4.5 Commands for Setting Up Copy Groups                                                              | 141 |
| 4.5.1 acgroup create (Copy Group Creation Command)                                                   | 141 |
| 4.5.2 acgroup list (Copy Group Display Command)                                                      |     |
| 4.5.3 acgroup detail (Copy Group Detail Information Display Command)                                 | 143 |
| 4.5.4 acgroup remove (Copy Group Deletion Command)                                                   |     |
| 4.5.5 acpair add (Copy Pair Addition Command)                                                        | 146 |
| 4.5.6 acpair remove (Copy Pair Deletion Command)                                                     | 148 |
| 4.6 Control Commands for Snapshot Type High-speed Copying                                            | 149 |
| 4.6.1 acopc start (OPC/QuickOPC Copy Start Command)                                                  | 149 |
| 4.6.2 acopc query (OPC/QuickOPC Copy Status Display Command)                                         | 151 |
| 4.6.3 acopc cancel (OPC/QuickOPC Copy Stop Command)                                                  | 161 |
| 4.6.4 acsnap start (SnapOPC+ Copy Start Command)                                                     | 162 |
| 4.6.5 acsnap query (SnapOPC+ Copy Status Display Command)                                            | 164 |
| 4.6.6 acsnap cancel (SnapOPC+ Copy Stop Command)                                                     | 169 |
|                                                                                                    |     |

| 4.7 Control Commands for Synchronous High-speed Copying                       |     |
|-------------------------------------------------------------------------------|-----|
| 4.7.1 acec start (Synchronous High-speed Copy Start Command)                  |     |
| 4.7.2 acec query (Synchronous High-speed Copy Status Display Command)         |     |
| 4.7.3 acec suspend (Synchronous High-speed Copy Temporary Suspension Command) |     |
| 4.7.4 acec resume (Synchronous High-speed Copy Restart Command)               |     |
| 4.7.5 acec reverse (Synchronous High-speed Copy Reverse Command)              |     |
| 4.7.6 acec change (Synchronous High-speed Copy Mode Change Command)           | 198 |
| 4.7.7 acec cancel (Synchronous High-speed Copy Stop Command)                  |     |
| 4.8 Commands for NAS Volume                                                   | 202 |
| 4.8.1 acnas backup (NAS volume backup command)                                | 202 |
| 4.8.2 acnas restore (NAS volume restore command)                              | 202 |
| 4.9 Copy Session Management Commands                                          | 203 |
| 4.9.1 accopy query (Copy Session Information Display Command)                 |     |
| 4.9.2 accopy fcancel (Copy Session Forcible Stop Command)                     |     |
| 4.9.3 accopy fsuspend (REC Session Forcible Suspend Command)                  |     |
| 4.10 Server Utility Commands                                                  | 214 |
| 4.10.1 acutil devs (Logical Volume Information Display Command)               | 214 |
| 4.10.2 acgetvolinfo (Logical Volume Information Display Command)              |     |
| 4.10.3 acutil refresh (Partition Table Refresh Command) [Windows only]        |     |
| 4.10.4 acutil fsflush (File System Flush Command) [Windows only]              |     |
| 4.10.5 acsdv init (Snap Data Volume Initialization Command)                   |     |
| 4.10.6 acsdv stat (Snap Data Volume Status Display Command)                   |     |
| 4.10.7 acsdv poolstat (Snap Data Pool Status Display Command)                 | 223 |
| 4.11 Maintenance Command                                                      | 224 |
| 4.11.1 acservice stop (Management Service Stop Command)                       |     |
| 4.12 Troubleshooting Data Collection Command                                  |     |
| 4.12.1 estsnap (CCM Server Troubleshooting Data Collection Command)           |     |
| Chapter 5 Troubleshooting                                                     |     |
| 5.1 Collecting Troubleshooting Information                                    |     |
| 5.2 Resolving Hardware Error.                                                 | 227 |
| 5.3 Resolving for Displaying "???" in Advanced Copy Status                    |     |
|                                                                               |     |
| Chapter 6 Notes on Operations                                                 |     |
| 6.1 Notes on SnapOPC+ Operation                                               |     |
| 6.1.1 SnapOPC+ Copy Destination Volume                                        |     |
| 6.1.2 Monitor Usage of Copy Destination Volume                                |     |
| 6.2 Notes about Cluster Operation                                             |     |
| 6.3 Notes on Combining Cascade Copy and Concurrent OPC in Operation           |     |
| 6.4 Notes about Changing Disk Configuration                                   |     |
| 6.5 Use in Combination with VCODY (Unloaded Data Transfer)                    |     |
| 6.6 Use In Complination with XCOPY (Extended Copy)                            | 237 |
| 6.7 Notes on Operating Advancedcopy Manager CCM on Windows Server 2019        |     |
| Appendix A Preliminary Checks of Advanced Copy Status                         |     |
| Appendix B Backup and Restoration of ZFS File Systems                         |     |
| Appendix C XML Format Output Function                                         | 744 |
| C.1 List of Commands Support XML Format Output Function.                      |     |
| C.2 XML Format                                                                |     |
| C.2.1 XML Format of Display Type Command                                      |     |
| C.2.2 XML format of Execution Type Command                                    |     |
|                                                                               |     |
| Appendix D Operation in Oracle VM Server for SPARC                            |     |

| Appendix E VMware Virtual Machine Automatic Backup/Restore (Script)      |     |
|--------------------------------------------------------------------------|-----|
| E.1 Backup / Restoration in VMware Virtual Environment                   |     |
| E.1.1 Virtual Machine with RDM Data Area                                 |     |
| E.1.2 Virtual Machine with VMFS Data Area                                |     |
| E.2 VMware Script Overview                                               |     |
| E.3 System Area and Data Area Configuration Supported by VMware Script   |     |
| E.4 VMware Script Configuration                                          |     |
| E.5 Operating Conditions                                                 |     |
| E.6 Operation Design                                                     |     |
| E.7 Preparations for Executing VMware Scripts                            |     |
| E.7.1 Execution Policy Settings for PowerShell Script                    |     |
| E.7.2 Unzip Script                                                       |     |
| E.7.3 Configure Initial Settings for VMware Script Operating Environment |     |
| E.7.4 Prepare Backup Volume and Restore Volume                           |     |
| E.7.5 Configure Environment for AdvancedCopy Manager CCM                 |     |
| E.7.6 LU.ini File Setting                                                |     |
| E.8 Virtual Machine Backup                                               |     |
| E.9 Virtual Machine Restoration                                          |     |
| E.10 VMware Script References                                            |     |
| E.10.1 Init.ps1 (Initial Processing Script)                              |     |
| E.10.2 VMBackup.ps1 (Backup Script)                                      | 270 |
| E.10.3 VMRestore.ps1 (Restore Script)                                    |     |
| E.11 Log Format and Messages                                             |     |
| E.11.1 Log Format                                                        | 272 |
| E.11.2 List of Messages                                                  |     |
| Appendix F Inter-box Backup/Restore of NAS Volumes.                      | 277 |
| E 1 Overview                                                             |     |
| E.1.1 About Prior Work                                                   |     |
| F.1.2 Overview of Data Protection Operation                              |     |
| F.1.3 Overview of Standby Operation.                                     |     |
| F.2 Details of Data Protection Operation                                 |     |
| F.2.1 Creation of Environment                                            |     |
| F.2.2 Backup Procedures                                                  |     |
| F.2.3 Restoration Procedures                                             |     |
| F.2.4 Deleting Data Protection Operation Definition                      |     |
| F.3 Details of Standby Operation                                         |     |
| F.3.1 Environment Creation                                               |     |
| F.3.2 Operation Procedure                                                |     |
| F.3.3 Deleting Standby Operation Definition                              |     |
| F.4 Automation of Operation                                              |     |
| F.4.1 Sample Script of Data Protection Operation                         |     |
| F.4.2 Sample Script of Standby Operation                                 |     |
| F.4.3 Message Output by Sample Script                                    |     |
| F.4.4 Sample Script in Each Processing Phase                             |     |

# Chapter 1 Overview of AdvancedCopy Manager CCM

## 1.1 What Is AdvancedCopy Manager?

AdvancedCopy Manager is a product that uses the following functions to deliver storage management for open systems:

- High-speed backup
- High-speed replication

AdvancedCopy Manager uses the Advanced Copy function of ETERNUS Disk storage systems to deliver these functions.

Refer to the ETERNUS SF AdvancedCopy Manager Overview for more information.

# 1.2 What Is AdvancedCopy Manager CCM?

AdvancedCopy Manager CCM is a backup tool that uses the Advanced Copy function of ETERNUS Disk storage system without installing an AdvancedCopy Manager's agent on the business server.

Using AdvancedCopy Manager CCM has the following advantages:

- There is no need to install an AdvancedCopy Manager's agent on the business server.
  - Backups can be performed independently of the operating system of the business server.
  - Operational work becomes more efficient, because there is no need to spend time installing AdvancedCopy Manager's agents on each of the business servers.

# 1.3 System Configuration

This section explains the system configuration required for using AdvancedCopy Manager CCM.

In AdvancedCopy Manager CCM, the following two methods are available for sending the Advanced Copy command from a server in which AdvancedCopy Manager CCM is installed (hereafter referred to as "CCM Server") to an ETERNUS Disk storage system:

- Sending a command to ETERNUS Disk storage system to perform an Advanced Copy function from the server over the SAN (hereafter referred to as "Copy command via SAN")
- Sending a command to ETERNUS Disk storage system to perform an Advanced Copy function from the server over the LAN (hereafter referred to as "Copy command via LAN")

With AdvancedCopy Manager CCM, the ETERNUS Disk storage systems listed below can use Copy command via SAN and/or via LAN.

### Table 1.1 ETERNUS Disk Storage Systems Supporting Copy Command via SAN and/or via LAN

| Device Name                                                                              | Copy Command via SAN |                  | Copy Command via LAN |                  |
|------------------------------------------------------------------------------------------|----------------------|------------------|----------------------|------------------|
|                                                                                          | Operation            | Firmware Version | Operation            | Firmware Version |
| ETERNUS DX S4 series<br>ETERNUS DX S3 series<br>ETERNUS DX S2 series (excluding DX60 S2) | A                    | All versions     | A                    | All versions     |
| ETERNUS DX60 S2                                                                          | А                    | All versions     | N/A                  | -                |
| ETERNUS DX60                                                                             | А                    | All versions     | N/A                  | -                |
| ETERNUS DX400 series<br>ETERNUS DX8000 series                                            | A                    | All versions     | A (*1)               | V20L71 or later  |
| ETERNUS AF All-Flash Arrays<br>ETERNUS DX200F                                            | A                    | All versions     | A                    | All versions     |

(A=Available, N/A=Not Available)

\*1: The acarray add command cannot be executed with the -lan option added. Copying (REC) can only be performed between devices for which the following conditions are applicable:

- The ETERNUS Disk storage system that supports the Copy command via LAN that is connected with REC. Moreover,
- The ETERNUS Disk storage system specified in the -a option of the acgroup create command must be the ETERNUS Disk storage system that supports the Copy command via LAN of the above condition.

Moreover, in order to use the Copy command via LAN, it is necessary to apply the firmware version corresponding to the ETERNUS Disk storage system.

### System Configuration Using Copy Command via SAN

For Using Intra-box Copy (OPC, QuickOPC, SnapOPC+, or EC)

The system configuration must meet the following requirements:

- The CCM Server and the ETERNUS Disk storage system have a LAN connection.
- A logical volume that connects the CCM Server and the ETERNUS Disk storage system (hereafter referred to as "access volume") exists.

With the Copy command via SAN, the Advanced Copy command is sent via an access volume from a CCM Server to an ETERNUS Disk storage system. Allocate a logical volume that belongs to the ETERNUS Disk storage system to the CCM Server as an access volume.

### Figure 1.1 Sample Configuration Where Intra-box Copy Is Executed (Using Copy Command via SAN)

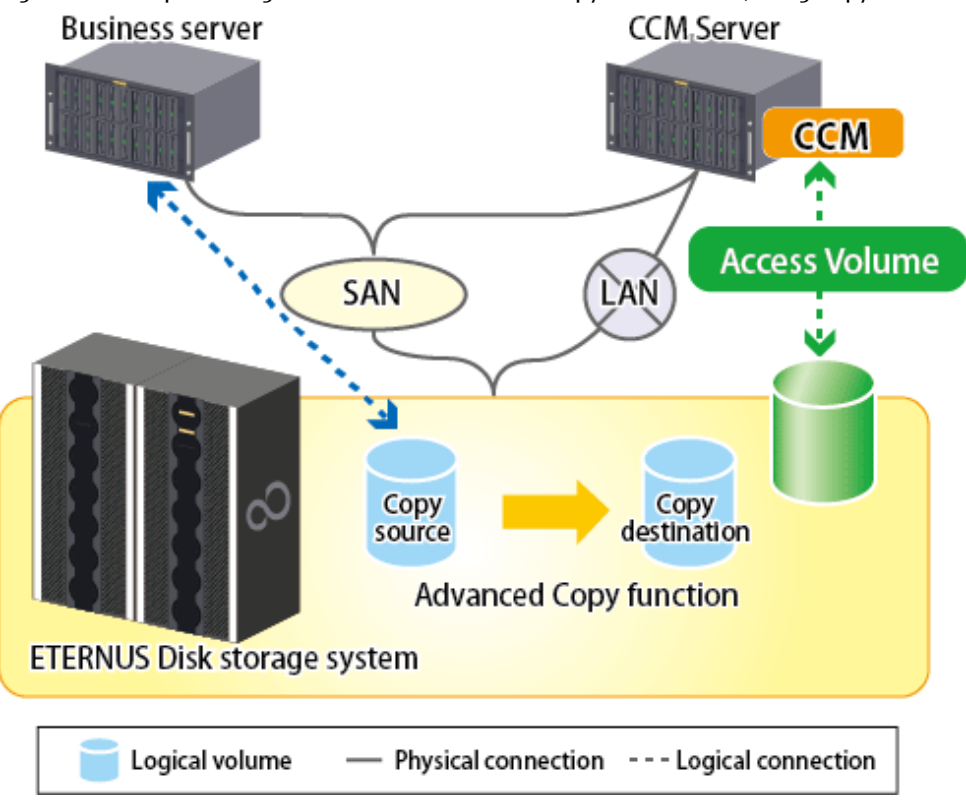

### For Using Inter-box Copy (REC)

The system configuration must meet the following requirements:

- The CCM Server and either the copy source or copy destination ETERNUS Disk storage system have a LAN connection.
- An access volume that connects the CCM Server and either the copy source or copy destination ETERNUS Disk storage system exists.

With the Copy command via SAN, the Advanced Copy command is sent via an access volume from a CCM Server to an ETERNUS Disk storage system. Allocate a logical volume that belongs to either the copy source or copy destination ETERNUS Disk storage system to the CCM Server as an access volume.

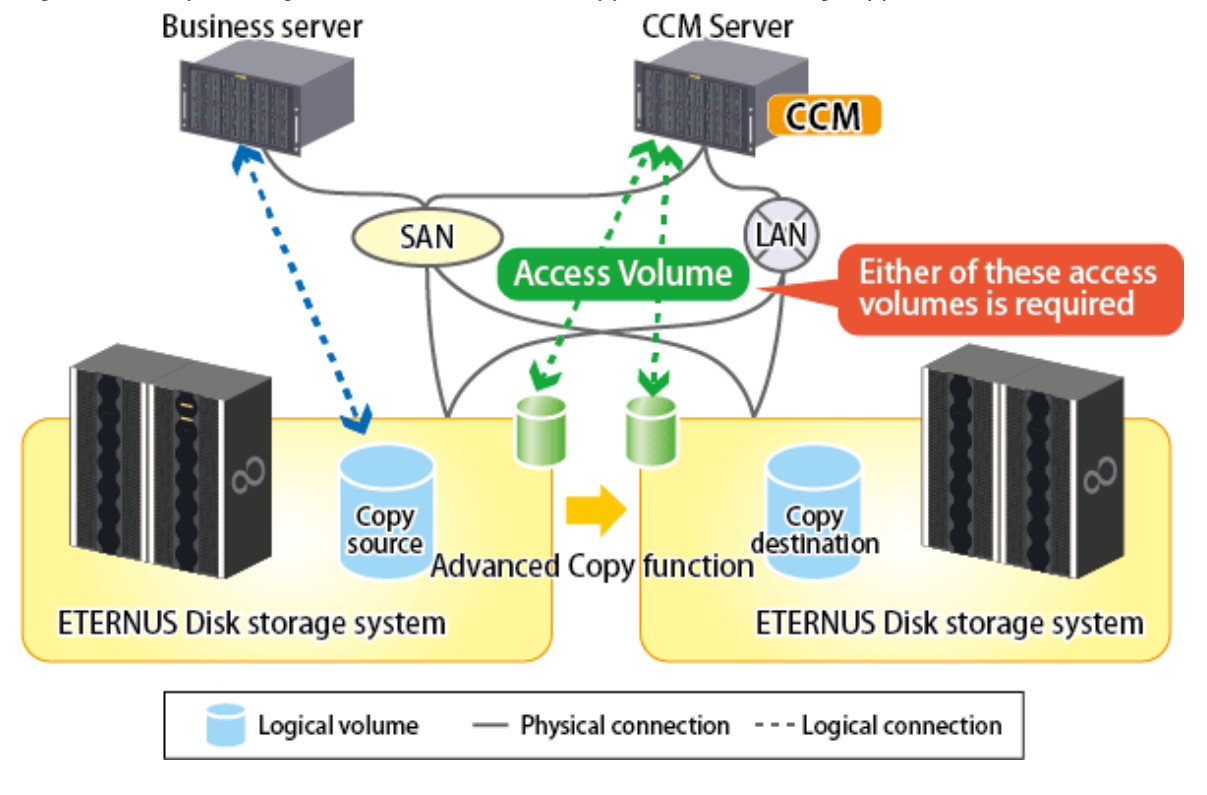

### Figure 1.2 Sample Configuration Where Inter-box Copy Is Executed (Using Copy Command via SAN)

### 믿 Point

The registration procedure for the ETERNUS Disk storage system which uses REC and is not connected with the SAN environment (hereafter called the "remote ETERNUS Disk storage system") depends on the OS. Refer to "2.4 Registering ETERNUS Disk Storage System" for details of the registration procedure.

System Configuration Using Copy Command via LAN

For Using Intra-box Copy (OPC, QuickOPC, SnapOPC+, or EC)

The CCM Server and the ETERNUS Disk storage system must have a LAN connection.

With the Copy command via LAN, the Advanced Copy command is sent via LAN from a CCM Server to an ETERNUS Disk storage system.

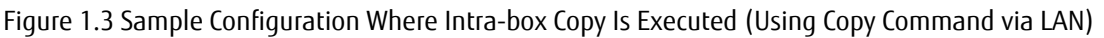

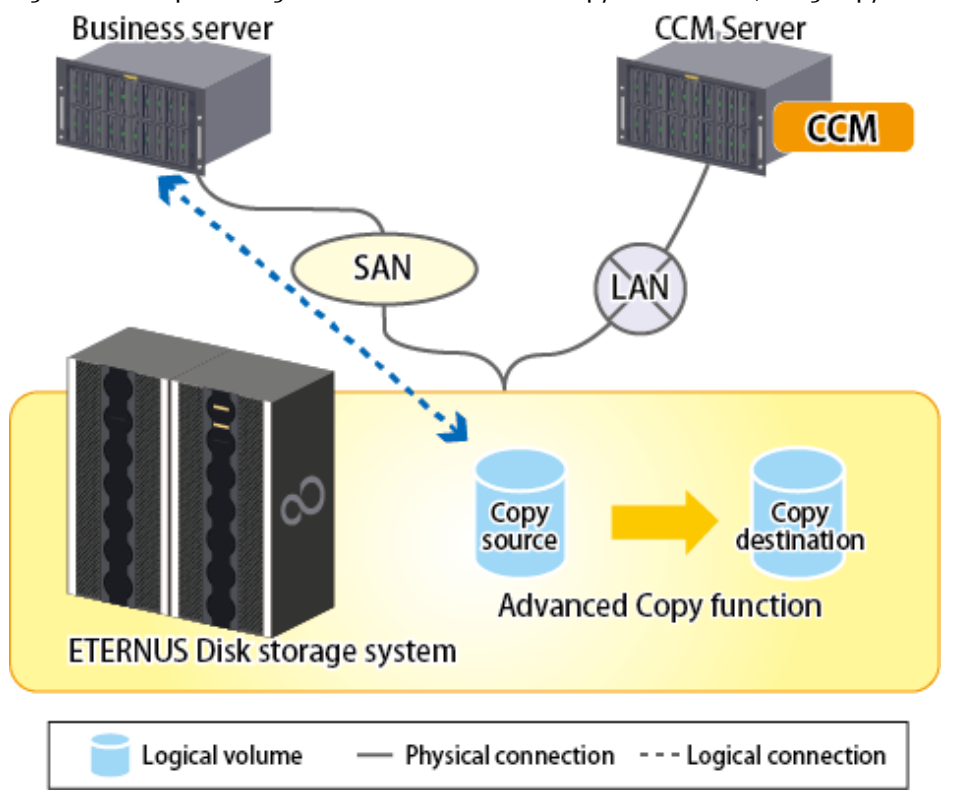

For Using Inter-box Copy (REC)

The CCM Server and either the copy source or copy destination ETERNUS Disk storage system must have a LAN connection.

With the Copy command via LAN, the Advanced Copy command is sent via LAN from a CCM Server to an ETERNUS Disk storage system.

Figure 1.4 Sample Configuration Where Inter-box Copy Is Executed (Using Copy Command via LAN)

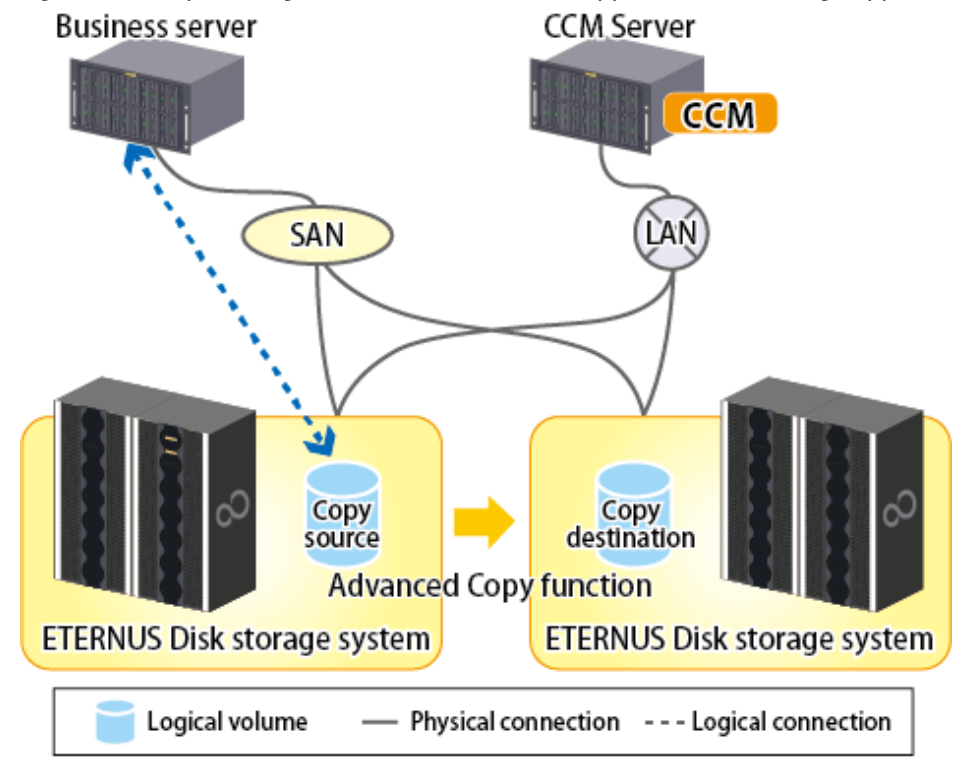

### System Configuration Using Both Copy Command via SAN and via LAN

With an inter-box copy (REC), a configuration that can use both the Copy command via SAN and the Copy command via LAN is available.

Figure 1.5 Sample Configuration When Copy Command via SAN Is Used for Copy Source Device and Copy Command via LAN Is Used for Copy Destination Device

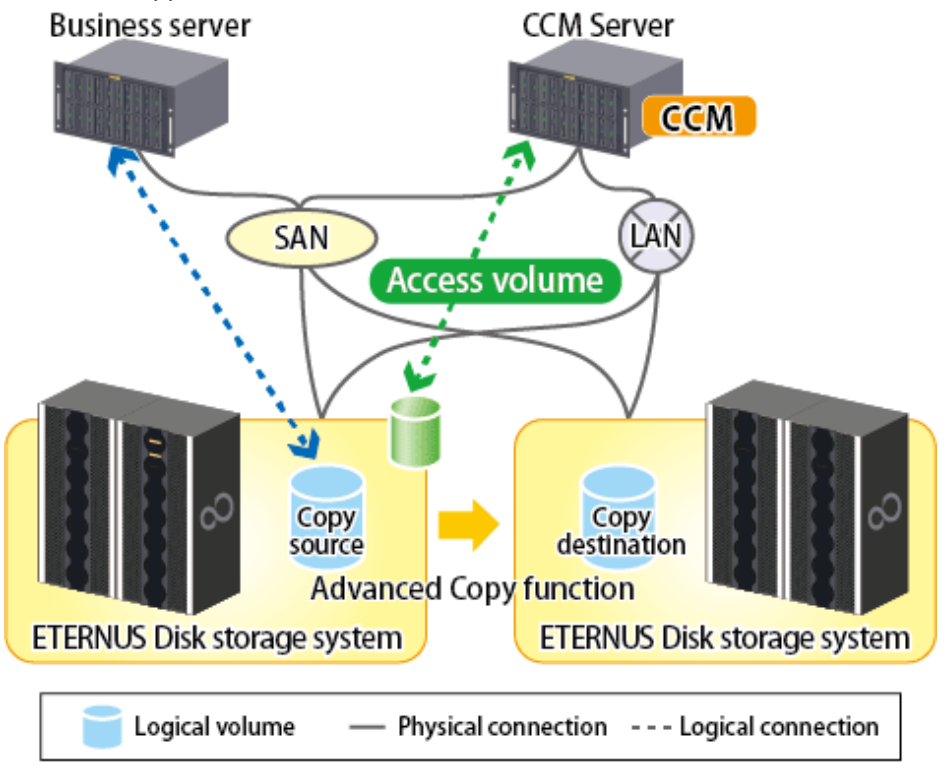

Figure 1.6 Sample Configuration When Copy Command via LAN Is Used for Copy Source Device and Copy Command via SAN Is Used for Copy Destination Device

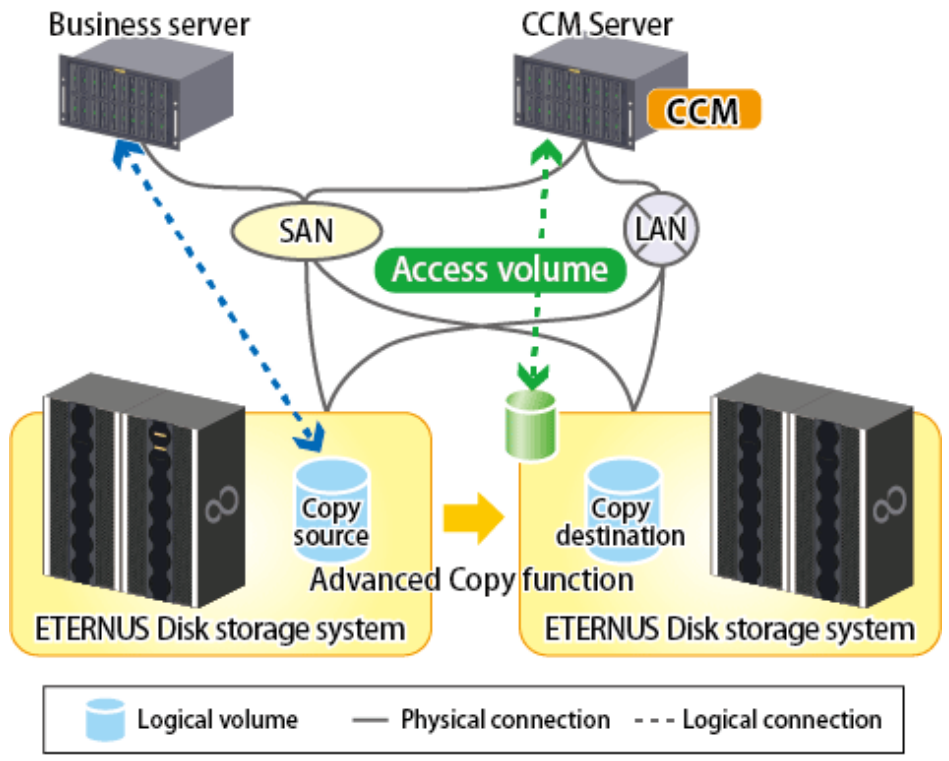

Figure 1.7 Sample Configuration When Copy Command via LAN Is Used for Copy Source Device and Remote ETERNUS Disk Storage System Is Copy Destination Device

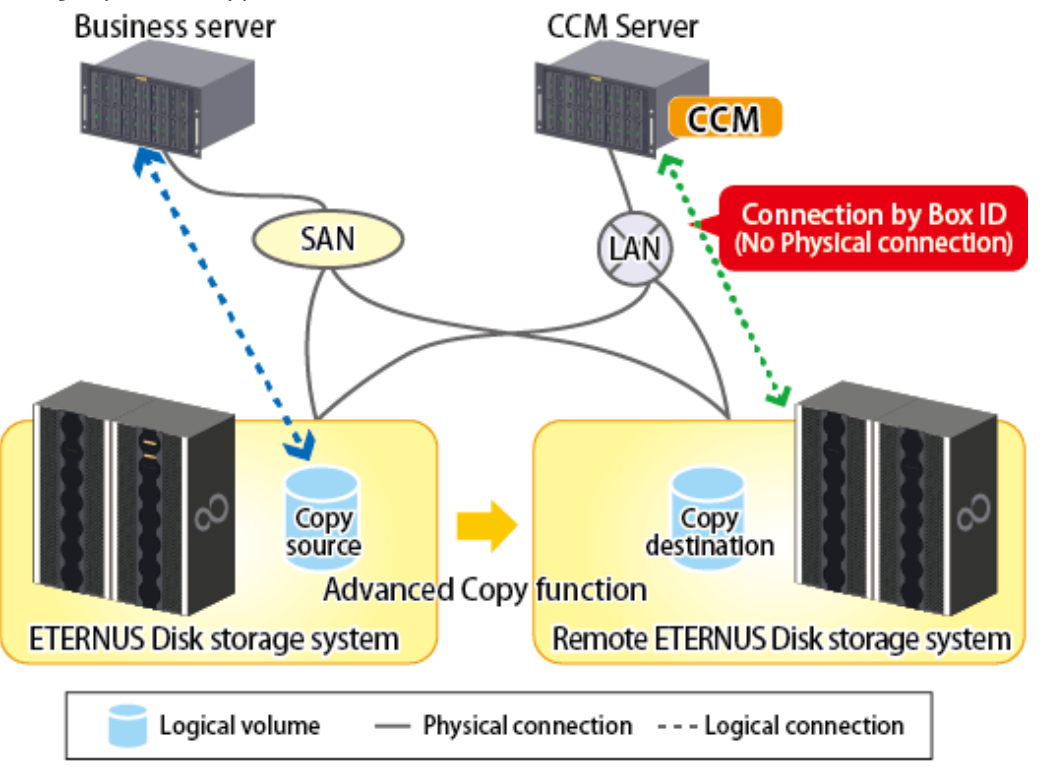

### 関 Point

- It is recommended to not connect the copy destination logical volume to any server.
- If connecting the copy destination logical volume to a CCM Server in order to perform backup to a tape, it is necessary to have the same OS installed for the business server and CCM Server.
- If performing REC using the Copy command via LAN function, it is necessary that both ETERNUS Disk storage systems are able to be operated by Copy command via LAN.
   Refer to "Table 1.1 ETERNUS Disk Storage Systems Supporting Copy Command via SAN and/or via LAN" for information regarding ETERNUS Disk storage systems which are able to be operated by Copy command via LAN.
- If the Copy command via LAN communicates with ETERNUS Disk storage system using SSH, the processing time increases compared with the Copy command via SAN. Moreover, it may take a few minutes to execute Advanced Copy functions by using Copy command via LAN depending on the number of copy pairs to which AdvancedCopy Manager CCM executes at a time.
- If a copy is specified for copy groups with two or more copy pairs in an operating environment using the Copy command via LAN, regardless of the copy specification method (command, Web Console), the total processing time in relation to that copy group can be shortened by specifying a copy in units of copy groups rather than specifying a copy for the number of copy pairs in the copy unit. It is recommended that you operate in units of copy groups when operating two or more copy pairs with the Copy command via LAN.

# 1.4 Supported Functions

AdvancedCopy Manager CCM supports the following Advanced Copy functions. Note that Advanced Copy is executed for each separate logical volume of ETERNUS Disk storage system.

| Advanced Copy Function |         |                                                                  | AdvancedCopy<br>Manager | AdvancedCopy<br>Manager CCM |
|------------------------|---------|------------------------------------------------------------------|-------------------------|-----------------------------|
| Snapshot type high-    | OPC     |                                                                  | А                       | A                           |
| speed copies           | QuickOP | c                                                                | А                       | A                           |
|                        | SnapOPC |                                                                  | А                       | N/A                         |
|                        | SnapOP( | ]+                                                               | А                       | A                           |
| Synchronous high-      | EC      | Reversing the copy direction                                     | А                       | A                           |
| speed copies           |         | Concurrent suspend function                                      | A                       | A                           |
|                        | REC     | Reversing the copy direction                                     | А                       | A                           |
|                        |         | Initial copy skip function                                       | А                       | A                           |
|                        |         | Concurrent suspend function                                      | А                       | A                           |
|                        |         | Displaying or changing information about the REC transfer buffer | А                       | А                           |

### Table 1.2 Advanced Copy Functions Supported by AdvancedCopy Manager CCM

(A=Available, N/A=Not Available)

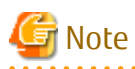

If using AdvancedCopy Manager and AdvancedCopy Manager CCM together, make sure that they control different logical volumes and that the logical volumes do not interact.

#### \_\_\_\_\_

### 🐴 See

AdvancedCopy Manager CCM can be operated on the cluster environment.

Refer to the ETERNUS SF Cluster Environment Setup Guide for more information.

The following functions are supported in the Storage Cluster environment. Select the appropriate one according to your purpose.

- Advanced Copy to a volume (hereafter called "non-TFOV") which is not a target of the Storage Cluster function from a TFOV
- Advanced Copy from a TFOV to a TFOV by using the Storage Cluster Continuous Copy function

| Advanced Copy Function              | From TFOV to non-<br>TFOV | From TFOV to TFOV |     |
|-------------------------------------|---------------------------|-------------------|-----|
| Snapshot type high-speed copies OPC |                           | А                 | А   |
|                                     | QuickOPC                  | А                 | А   |
|                                     | SnapOPC                   | N/A               | N/A |
|                                     | SnapOPC+                  | А                 | N/A |
| Synchronous high-speed copies       | EC                        | А                 | А   |
|                                     | REC                       | А                 | N/A |

(A=Available, N/A=Not Available)

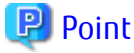

- When performing an inter-box copy from a TFOV to a non-TFOV, restore of a TFOV is not possible if the TFO status is "Standby" due to a failover or a failback. The Storage Cluster Continuous Copy function can continue Advanced Copy or restore even if a failover

or failback occur. For this reason, we recommend using the Storage Cluster Continuous Copy function. Use Advanced Copy from a TFOV to a non-TFOV for a temporary backup, etc.

- When performing an inter-box copy, use REC from a TFOV to a non-TFOV.

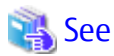

- For how to perform Advanced Copy from a TFOV to a non-TFOV, refer to "3.11 Operations of Advanced Copy Using TFOV".
- For how to perform Advanced Copy from a TFOV to a TFOV by using the Storage Cluster Continuous Copy function, refer to "3.12 Storage Cluster Continuous Copy Function".

### 

# 1.5 Use of IPv6 Address

### 1.5.1 Software Requirement

The following are basic software requirements that support the use of IPv6 addresses in AdvancedCopy Manager CCM:

- Windows Server 2008 or later
- Solaris 10
- Solaris 11 (11/11 or later)
- Red Hat Enterprise Linux 5 (for Intel64)
- Red Hat Enterprise Linux 6 (for Intel64)
- Red Hat Enterprise Linux 7 (for Intel64)

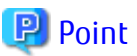

Refer to "Operating Environment of AdvancedCopy Manager CCM" in the ETERNUS SF Installation and Setup Guide for basic software requirements for AdvancedCopy Manager CCM.

. . . . . . . . . . . . . . . . . .

. . . . . . . . . . .

### 1.5.2 Supported Device

The use of IPv6 address is supported for the following device:

- ETERNUS Disk storage system

### 1.5.3 IPv6 Address Notation

Notation of IP Address to Be Input in AdvancedCopy Manager CCM

In AdvancedCopy Manager CCM, IPv6 address can be input in both full notation and abbreviated notation. However, no entry is allowed in the following format:

- IPv4-mapped address
- IPv4-compatible address
- Format in which an interface number or name is added as "%" to the end of the address (e.g. fe80::1234%fx0)

Display of IP Address in AdvancedCopy Manager CCM

In AdvancedCopy Manager CCM, IPv6 address is displayed with reference to RFC5952. Therefore, the notation of an input IP address may be different from that of an IP address displayed by command output or on Web Console.

# Chapter 2 Setup

This chapter explains the environment settings for using AdvancedCopy Manager CCM. Make all of settings on the CCM Server.

# 2.1 Creating User Account

It is necessary to create user accounts that are required for using AdvancedCopy Manager CCM. Refer to "Creating User Account for Using AdvancedCopy Manager CCM" in the *ETERNUS SF Installation and Setup Guide* for details how to create.

# 2.2 Access Volume Settings

When using the Copy command via SAN method, a logical volume that can be accessed from the CCM Server is needed in ETERNUS Disk storage system. One logical volume with any size of ETERNUS Disk storage system must be assigned to CCM Server as the access volume.

The settings procedure for the access volume is explained below:

- For specifying the access volume manually when ETERNUS Disk storage system is registered
  - For Windows
    - 1. Allocate a logical volume to be set up as the access volume to the CCM Server.

The allocated logical volume is recognized as a disk.

- 2. Initialize the disk in MBR (DOS) or GPT disk format.
- 3. Create a partition, and allocate a drive letter.
- For Solaris
  - 1. Allocate a logical volume to be set up as the access volume to the CCM Server.

The allocated logical volume is recognized as a disk.

- 2. Initialize the disk as a disk with EFI label or VTOC label.
- For Linux
  - 1. Allocate a logical volume to be set up as the access volume to the CCM Server.

The allocated logical volume is recognized as a disk.

2. Initialize the disk in MBR (DOS) or GPT disk format.

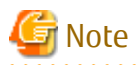

The allocated logical volume as the access volume must not be included in the backup target for Advanced Copy.

- For specifying the access volume automatically when ETERNUS Disk storage system is registered

Allocate a logical volume to be set up as the access volume to the CCM Server. The allocated logical volume is recognized as a disk.

After specifying the access volume automatically, check that the specified access volume is not included in the backup target for Advanced Copy. If the access volume is included in the backup target for Advanced Copy, change the access volume by executing the accarray change command.

# 2.3 Registering Advanced Copy License

To execute the Advanced Copy function of ETERNUS Disk storage system, it is necessary to register the Advanced Copy license to the license management function.

Refer to "Registration of License" in the ETERNUS SF Installation and Setup Guide and register the Advanced Copy license.

# 2.4 Registering ETERNUS Disk Storage System

Register ETERNUS Disk storage system with AdvancedCopy Manager CCM as a device to be used for copies. Execute the acarray add command to register ETERNUS Disk storage system.

The following ETERNUS Disk storage system information is required for registration.

- ETERNUS Disk storage system name (hereafter called "ETERNUS name")

Future operations can be executed with the ETERNUS name.

In the case of REC, both copy source and copy destination ETERNUS names are required.

When using Web Console, specify a device name of ETERNUS Disk storage system as ETERNUS name.

- ETERNUS Disk storage system IP address
- ETERNUS Disk storage system user name and password

Specify the user name and password with the following privileges.

| Storage Device Type                                                            | Privileges                                                 |  |  |
|--------------------------------------------------------------------------------|------------------------------------------------------------|--|--|
| ETERNUS Disk storage system which can operate by using Copy command via LAN    | Software role of ETERNUS Disk storage system               |  |  |
| ETERNUS Disk storage system which cannot operate by using Copy command via LAN | Administrator authorization of ETERNUS Disk storage system |  |  |

Refer to "Table 1.1 ETERNUS Disk Storage Systems Supporting Copy Command via SAN and/or via LAN" for storage devices which can operate by using Copy command via LAN.

- Access volume set according to "2.2 Access Volume Settings" (This setup can be omitted)

When registering the ETERNUS Disk storage system which is operated by Copy command via SAN, an access volume specification can be omitted. However, it is necessary to specify an access volume in a clustered system. Refer to "6.2 Notes about Cluster Operation" for more information.

When registering the ETERNUS Disk storage system which is operated by Copy command via LAN, it is unnecessary to specify an access volume.

# 📶 Information

For registering ETERNUS Disk storage system operated by Copy command via SAN and omitting access volume setup, volumes in ETERNUS Disk storage system are searched in the following order. Finding a valid access volume may take a few minutes.

- For Windows

The order of "PhysicalDrive [disk number]" displayed in Disk Management. The disk number is the same value as the "disk?" in the AdvancedCopy Manager block device name and the "Disk #" displayed by clicking the **Start** menu > **Management Tool** > **Computer Management** > **Disk Management**.

- For Solaris
  - 1. ETERNUS multipath device (/dev/FJSVmplb/rdsk/\*)
  - 2. OS standard device (/dev/rdsk/\*), Solaris standard multipath (MPxIO) device (/dev/rdsk/\*)
  - 3. VxVM (/dev/vx/rdmp/\*)
- For Linux
  - 1. Multipath device generated by device mapper facility (/dev/mapper/\*)
  - 2. OS standard device (/dev/sd\*)
  - 3. by-id format for udev (/dev/disk/by-id/\*)

4. by-path format for udev (/dev/disk/by-path/\*)

When using Copy command via LAN, AdvancedCopy Manager CCM uses the following port number. Make sure that this port is not being used by another service.

| Port Number | Protocol | Explanation                                                                   |
|-------------|----------|-------------------------------------------------------------------------------|
| 32002       | tcp      | This is the port number which is used internally by AdvancedCopy Manager CCM. |

For the remote ETERNUS Disk storage system, AdvancedCopy Manager CCM registers it without authentication. The following ETERNUS Disk storage system information is required for registration.

- ETERNUS name
- Box ID

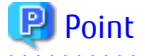

#### Note for REC:

Both the copy source and the copy destination ETERNUS Disk storage systems must be registered. Make sure that the REC path is set before registering ETERNUS Disk storage system on the CCM Server.

. . . . . . . . . . . . .

Perform the following procedure on the CCM Server.

1. Register the one of ETERNUS Disk storage system.

This ETERNUS Disk storage system must be accessible by either SAN or LAN.

- When the ETERNUS Disk storage system has an access volume:

Register the ETERNUS Disk storage system that has the access volume set by "2.2 Access Volume Settings". Execute the acarray add command with the -san option. When both ETERNUS Disk storage systems have an access volume, register either one. Specify the existing drive letter or device name for the access volume.

- When the ETERNUS Disk storage system does not have an access volume:

Execute the acarray add command with the -lan option.

2. Register another ETERNUS Disk storage system.

Register the ETERNUS Disk storage system not registered in step 1. If there are more than two ETERNUS Disk storage systems in the REC configuration, repeat step 2 for the additional ETERNUS Disk storage systems.

- When the ETERNUS Disk storage system has an access volume:

Specify the existing drive letter or device name for the access volume.

- When the ETERNUS Disk storage system does not have an access volume:

Register using either of the following methods.

- Registering the LAN as connection route (This is recommended) :

Execute the acarray add command with the -lan option. The information of Copy command and volume list can be referred.

- Registering the ETERNUS Disk storage system without authentication:

Execute the acarray add command with the -boxid option. Registration cannot be done using a nonexistent drive letter as an access volume.

3. Refer to "2.5 Creating Copy Groups" to create copy groups.

Specify the ETERNUS name of step 1 in the -a option. Specify the ETERNUS name of step 2 in the -remote option.

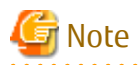

ETERNUS Disk storage systems for which the following redundant registration is done are not available:

- Device registered to be used for copy control function via SAN or copy control function via LAN is registered as a remote ETERNUS Disk storage system.
- Device registered as a remote ETERNUS Disk storage system is registered to be used for copy control function via SAN or copy control function via LAN.

Execution examples are shown below.

Register ETERNUS Disk storage system.

- In the case of Copy command via SAN

[Execution example]

> acarray add -a ET001 -ip 192.0.2.10 -path c: -user root -password root -san Successful completion.

- In the case of Copy command via LAN

[Execution example]

```
> acarray add -a ET001 -ip 192.0.2.10 -user root -password root -lan
Successful completion.
```

To check whether ETERNUS Disk storage system has been registered, execute the acarray list command.

[Execution example]

```
> acarray list
Name BOX-ID IP Address
ET001 00ETERNUSDXM##ET44S20A####HK000104###### 192.0.2.10
```

To check the connection route to the registered ETERNUS Disk storage system, execute the acarray detail command with the -route option.

- In the case of Copy command via SAN

[Execution example]

| > acarray detail -a ET001 -route |                                            |  |  |  |  |  |  |
|----------------------------------|--------------------------------------------|--|--|--|--|--|--|
| Disk Array Name                  | : ET001                                    |  |  |  |  |  |  |
| BOX-ID                           | : 00ETERNUSDXM##ET44S20A####HK000104###### |  |  |  |  |  |  |
| IP Address                       | : 192.0.2.10                               |  |  |  |  |  |  |
| Admin User                       | : root                                     |  |  |  |  |  |  |
| Access Volume                    | : c:                                       |  |  |  |  |  |  |
| Access Route                     | : san                                      |  |  |  |  |  |  |
|                                  |                                            |  |  |  |  |  |  |

- In the case of Copy command via LAN

[Execution example]

> acarray detail -a ET001 -route

| Disk Array Name | : | ET001                                    |
|-----------------|---|------------------------------------------|
| BOX-ID          | : | 00ETERNUSDXM##ET44S20A####HK000104###### |
| IP Address      | : | 192.0.2.10                               |

| Admin User    | : | root |
|---------------|---|------|
| Access Volume | : | -    |
| Access Route  | : | lan  |

To register the remote ETERNUS Disk storage system which does not have network connection, execute the acarray add command with the -boxid option.

[Execution example]

```
> acarray add -a ET001 -boxid 00ETERNUSDXM##ET44S20A#####HK000104###### -remote
Successful completion.
```

To check whether ETERNUS Disk storage system has been registered, execute the acarray list command.

[Execution example]

```
> acarray list -remote
Name BOX-ID
ET001 00ETERNUSDXM##ET44S20A####HK000104#######
ET002 00ETERNUSDXH##ET87S20A####NC4110699004##
```

### 2.5 Creating Copy Groups

Execute the acgroup create command to create copy groups. A copy group is a group of copy pairs, consisting of a copy source logical volume and a copy destination logical volume.

When creating copy groups, specify which type of Advanced Copy and which ETERNUS Disk storage system to use.

[Execution example]

```
> acgroup create -g GRP1 -type OPC -a ET001
Successful completion.
```

# 2.6 Adding Copy Pairs

Add copy pairs to the copy groups that have been created. Copy pairs are strings that define copy source and destination logical volumes.

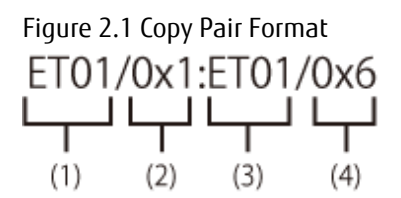

- (1) ETERNUS name for the copy source
- (2) Logical volume number for the copy source (\*1)
- (3) ETERNUS name for the copy destination
- (4) Logical volume number for the copy destination (\*1)
- \*1: Specify the hexadecimal starting with "0x" (ex, "0x1" or "0x0001")

Use the following procedure to add copy pairs.

- 1. Check the logical volume numbers for the copy source and destination that are added as a copy pair.
  - Checking the logical volume number of the copy source

If using the AdvancedCopy Manager CCM function to check the correspondence between the OS device name and the logical volume number, execute the following, depending on the server.

1. Check the operating OS.

Refer to "4.10.2 acgetvolinfo (Logical Volume Information Display Command)" for the operating OS.

- 2. Execute the acgetvolinfo command to check the correspondence between the OS device name and the logical volume number.
- Checking the logical volume number of the copy destination

It is recommended to not connect the copy destination logical volume to any server.

Execute the acing ly command with the -free option on the CCM Server to check a logical volume number that is not connected to the server.

### 🌀 Note

When including a logical volume of a remote ETERNUS Disk storage system in a copy pair, confirm the logical volume number of the object using ETERNUS Web GUI.

. . . . . . . . . . .

2. Execute the acpair add command to add the copy pair to a copy group.

Execution example for making the copy group "GRP1" shown in "Figure 2.2 Adding Copy Pairs" is as follows.

[Execution example]

```
> acpair add -g GRP1 -p ET001/0x25:ET001/0x29
Successful completion.
> acpair add -g GRP1 -p ET001/0x26:ET001/0x30
Successful completion.
> acpair add -g GRP1 -p ET001/0x27:ET001/0x31
Successful completion.
> acpair add -g GRP1 -p ET001/0x28:ET001/0x32
Successful completion.
```

In the case when the copy type is SnapOPCP (SnapOPC+), the execution example for making the copy group "GRP2" shown in "Figure 2.2 Adding Copy Pairs" is as follows.

[Execution example]

```
> acpair add -g GRP2 -p ET001/0x33:ET001/0x35
Successful completion.
> acpair add -g GRP2 -p ET001/0x33:ET001/0x36
Successful completion.
> acpair add -g GRP2 -p ET001/0x34:ET001/0x37
Successful completion.
> acpair add -g GRP2 -p ET001/0x34:ET001/0x38
Successful completion.
```

Figure 2.2 Adding Copy Pairs

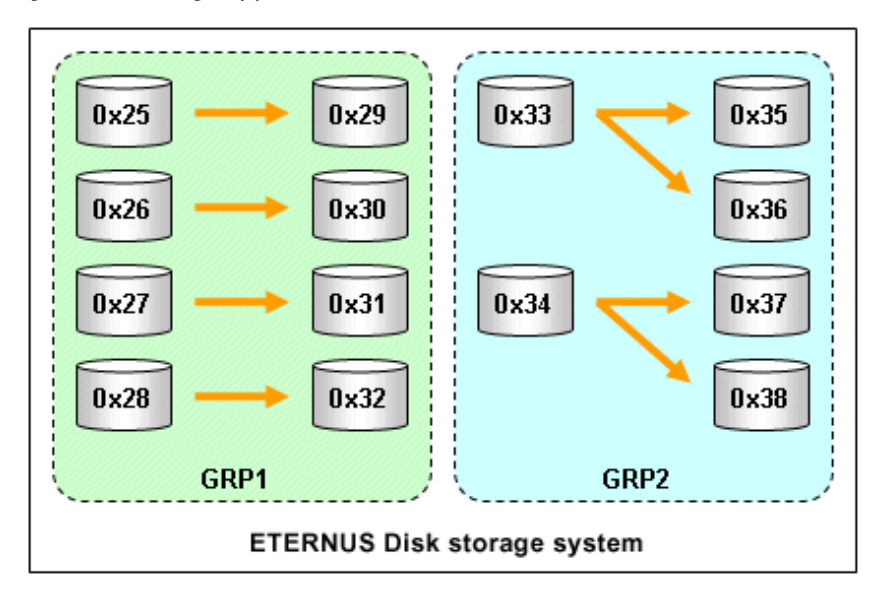

3. Check the logical volume numbers of the copy pairs that have been added.

Execute the acgroup detail command to display information about ETERNUS Disk storage system, and check that the copy pairs have been added using the specified logical volume numbers.

[Execution example]

```
> acgroup detail -g GRP1
Copy Group Name : GRP1
Copy Group Type : OPC
Disk Array Name : ET001 (00ETERNUSDXM##ET44S20A####HK000104######)
Pair
-----
ET001/0x25:ET001/0x29
ET001/0x26:ET001/0x30
ET001/0x28:ET001/0x31
ET001/0x28:ET001/0x32
```

# 2.7 Setting Copy Volume Protection

Volume protection can be set for transaction volumes in order to prevent volumes being discarded accidentally via operator error.

The copy volume protection function performs tasks at ETERNUS Disk storage system to protect logical volumes from all Advanced Copy functions.

Use the acinhibit set command to set the volume protection settings. Use the acinhibit unset command to release the volume protection settings.

. . . . . . . . . . . . . . . . . . .

The acing lv command can be used to check the copy volume protection status:

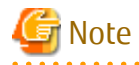

ETERNUS Disk storage system must support the copy volume protection function in order to use it.

The following logical volumes do not support this function.

- Logical volume in the remote ETERNUS Disk storage system

- An REC session destination logical volume

The purpose of this function is to prevent copy operation errors. It does not prevent file write or other disk access.

#### Copy Volume Protection Unit 2.7.1

Copy volumes can be protected in logical volume units. The following types of logical volumes can be protected.

- Open Volume (Open)
- Flexible Tier Volume (FTV)
- Thin Provisioning volume
- Wide Striping Volume (WSV)

Individual partitions or slices cannot be selected for protection.

#### Advanced Copy of Protected Volumes 2.7.2

This section describes Advanced Copy operations for protected logical volumes.

- The volume-protected logical volume A can be set as the copy source (backup source).

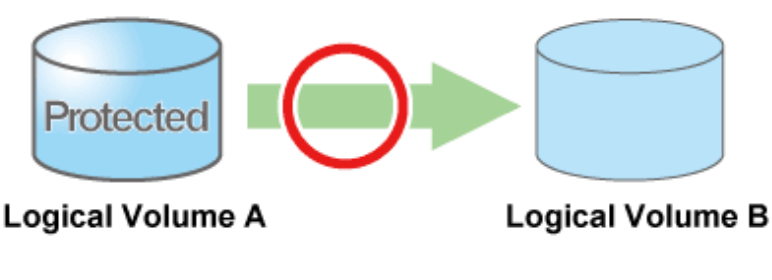

- The volume-protected logical volume B cannot be set as the copy destination (backup destination).

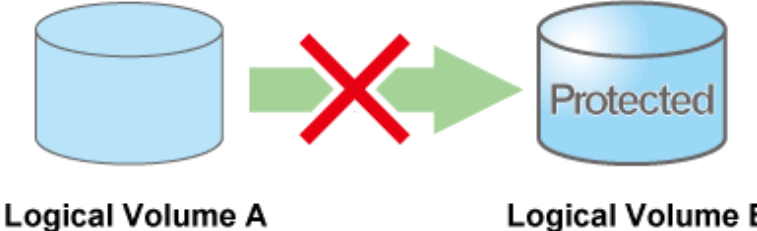

Logical Volume B

If the copy destination logical volume is protected, an error is output when Advanced Copy is executed.

[Execution example]

```
> acopc start -g group01
ET001/0x1:ET001/0x6
ccm5007 The target logical volume is write protected. target logical volume=ET001/0x6
  Succeeded : 0
  Failed
            : 1
```

Depending on the volume protection status, the acopc start command, acsnap start command, acec start command, and acec resume command output errors.

### 2.7.3 Volume Protection Function for Logical Volumes Not Performed

Volume protection can be set for logical volumes to prevent incorrect operation even if AdvancedCopy Manager CCM does not perform copy operations for them.

Logical volumes for which volume protection has been set can be added to a copy group as a copy destination. Note that an error does not occur if a copy pair is added to a copy group.

# Chapter 3 Operation

This chapter explains the procedures required to operate AdvancedCopy Manager CCM.

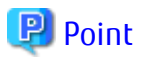

- AdvancedCopy Manager CCM performs backups and restorations regardless of the status of the business server. Make sure that the business server has stopped before executing backups and restorations.
   If file server or other operations prevent unmounting of the copy source logical volume, it is possible to also perform backups and restorations executing the acutil fsflush command.
- If a copy destination logical volume is connected to Linux server or Windows server, execute the following commands to recognize the data of the copy destination volume to OS after the copy is executed.
  - For Windows

acutil refresh -d deviceName

deviceName: Physical device name of the copy destination volume (PhysicalDrive[disk number])

- For Linux

sfdisk -R *deviceName* 

deviceName: Device name of the copy destination volume (/dev/sd\*)

- The environment variable PATH need to be set to use AdvancedCopy Manager CCM commands. Refer to "Setting Environment Variable PATH" in "Setup of AdvancedCopy Manager CCM" in the *ETERNUS SF Installation and Setup Guide* for how to set it.

# 3.1 Operating Advanced Copy

AdvancedCopy Manager CCM provides both Copy command via SAN and Copy command via LAN as the data copy methods within ETERNUS Disk storage system.

### 3.1.1 System Configuration

Refer to "Table 1.1 ETERNUS Disk Storage Systems Supporting Copy Command via SAN and/or via LAN" for information regarding ETERNUS Disk storage systems which are able to be operated by Copy command via LAN

### **Connection Mode**

The AdvancedCopy Manager CCM supports the following modes as the connection mode between the CCM Server and ETERNUS Disk storage system.

Select the connection mode during registration of ETERNUS Disk storage system executing the acarray add command.

LAN Connection Environment

This mode connects the CCM Server and ETERNUS Disk storage system by LAN only. All requests from the CCM Server to ETERNUS Disk storage system are issued via LAN.
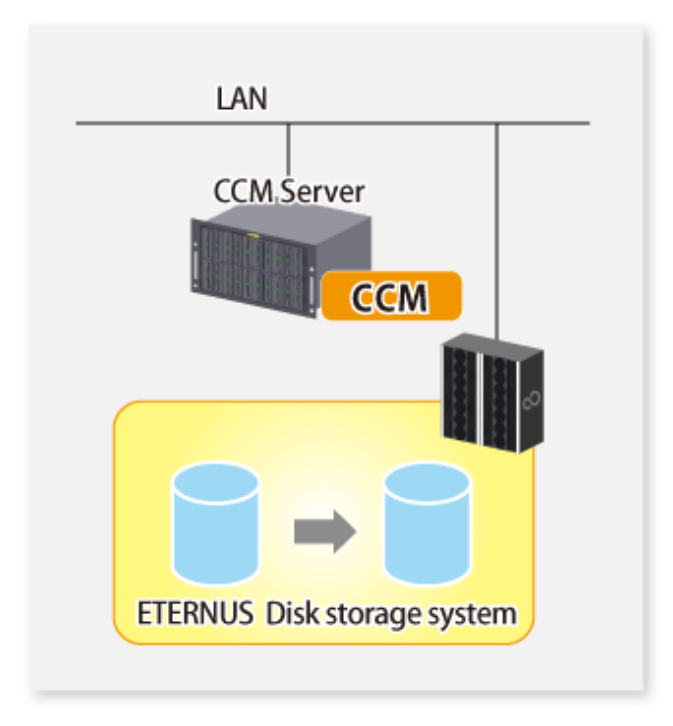

#### SAN/LAN Mixed Environment

This mode connects the CCM Server and ETERNUS Disk storage system by SAN and LAN. Requests from the CCM Server are issued via the transmission paths set up with the acarray add command. For a SAN/LAN mixed environment, it is recommended that connection via SAN be setup.

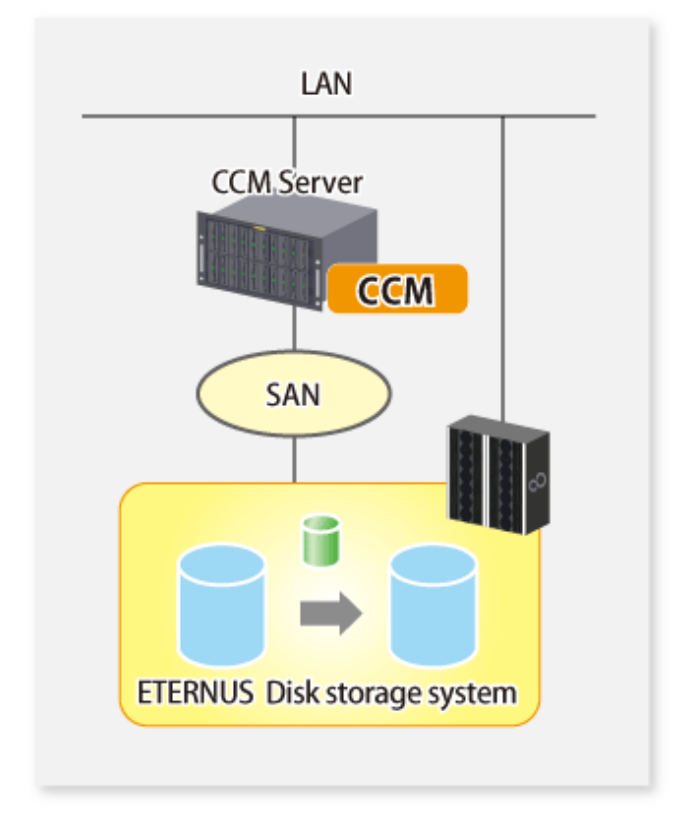

#### **Authentication Method**

The Copy command via LAN provides security through login authentication and encryption through ssh. Login authentication is performed with the username and password set to ETERNUS Disk storage system.

### **Transmission Method**

This indicates the method of transmission for the Copy command via SAN and the Copy command via LAN.

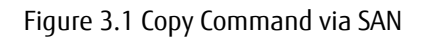

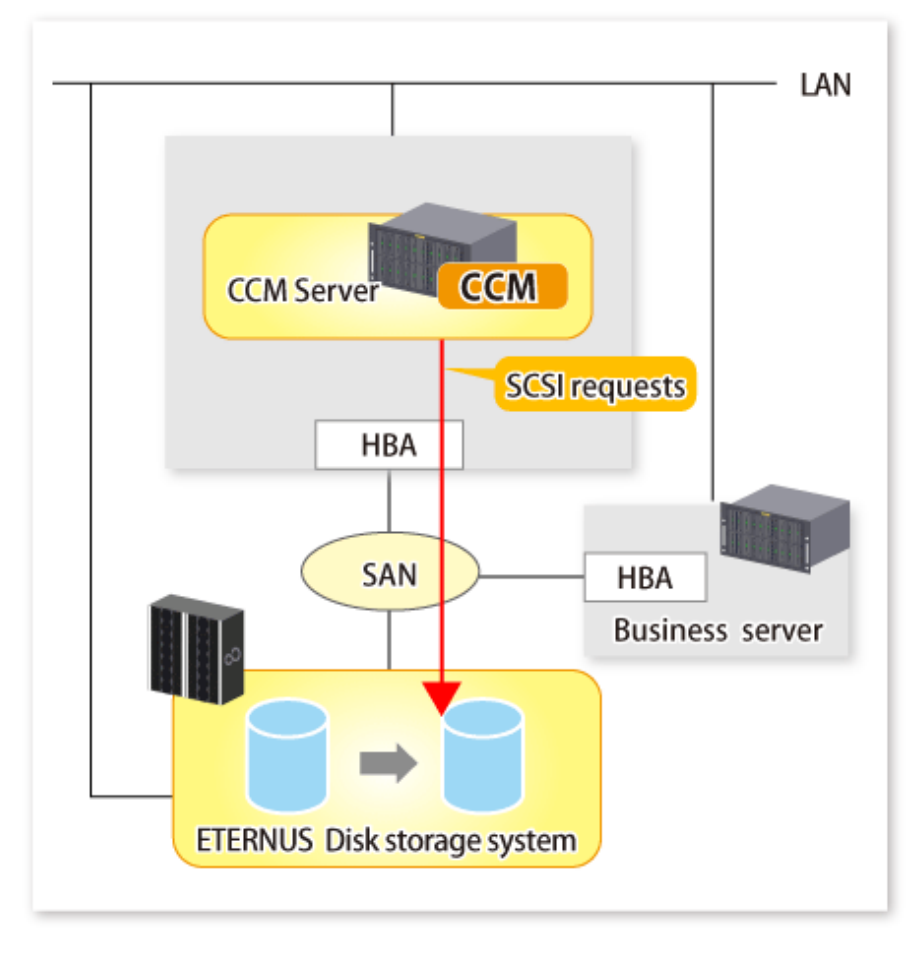

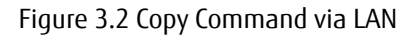

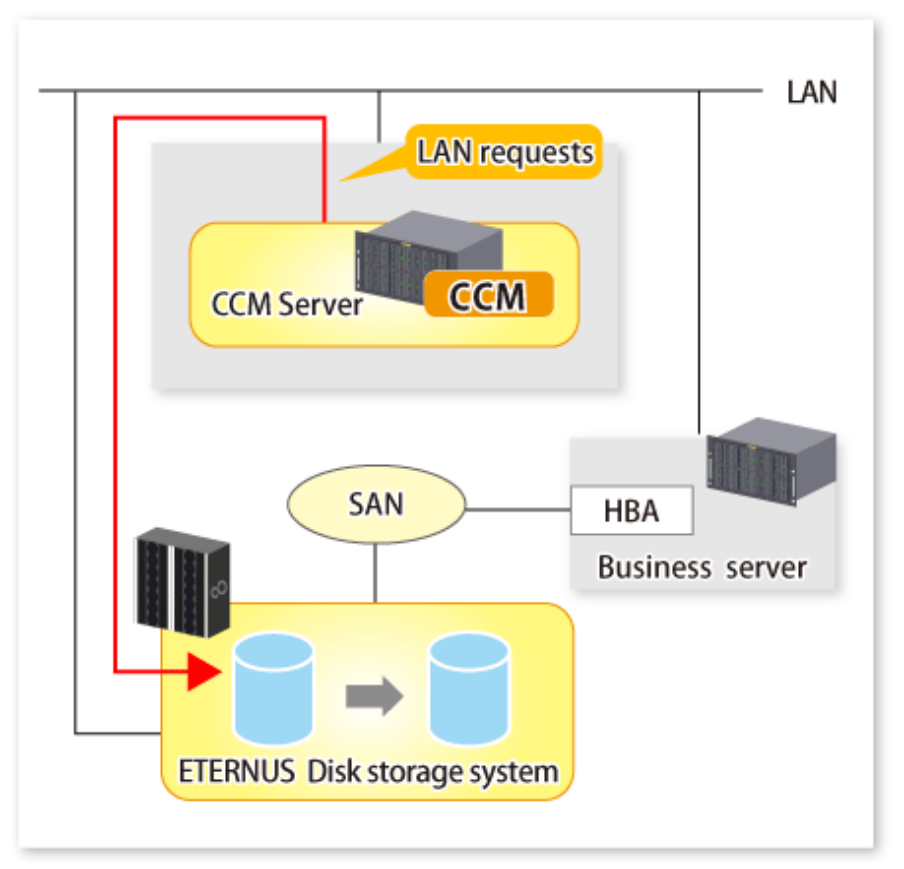

## 3.1.2 Notes about Number of Sessions with ETERNUS Disk Storage System

The Copy command via LAN communicates with ETERNUS Disk storage system using SSH. One session is used for each ETERNUS Disk storage system which is operable with the Copy command via LAN.

The sessions used for LAN communication are included in the total number of active sessions in the ETERNUS Disk storage system. The maximum number of sessions is 16.

## 3.2 Executing Advanced Copy

This section explains the procedures for executing Advanced Copy function using AdvancedCopy Manager CCM.

Refer to "Advanced Copy Functions" in the ETERNUS SF AdvancedCopy Manager Overview for more information about each type of copy.

## 3.2.1 Executing Snapshot Type High-speed Copy

This section explains, using Windows examples, how to execute snapshot-type high-speed copies. The procedures for Solaris and Linux are the same.

## 3.2.1.1 Backup via OPC

This section explains the operation methods of following processes.

- Pre-checking Volume Protection Status (Only If Volume Protection Is to Be Set)
- Setting Volume Protection (Only If Volume Protection Is to Be Set)
- Checking Volume Protection Status (Only If Volume Protection Is to Be Set)
- Execution of Backup
- Checking Backup Execution Status

- Check the OPC copy progress status

#### Pre-checking Volume Protection Status (Only If Volume Protection Is to Be Set)

Execute the acing ly command with the -l option added to check the volume protection status.

[Execution example]

#### Setting Volume Protection (Only If Volume Protection Is to Be Set)

Execute the acinhibit set command to set volume protection for the copy source logical volume.

[Execution example]

```
> acinhibit set -v ET001/0x1
Successful completion
```

#### Checking Volume Protection Status (Only If Volume Protection Is to Be Set)

Execute the acing ly command with the -l option added to check the volume protection status.

[Execution example]

#### **Execution of Backup**

Execute the acopc start command to execute backups via OPC.

```
> acopc start -g OpcGroup

ET001/0x1:ET001/0x3

# DATE : 2008/06/25 00:00:00 - << OPC Started >>

# From:BoxID=303045343030304d332323232323453435305332304123232324b44343033303633393030342323/

Olu=1/Adr_high=0/Adr_low=0/size_high=0/size_low=0

# To :BoxID=303045343030304d332323232323234534353053323041232323234b44343033303633393030342323/

Olu=3/Adr_high=0/Adr_low=0

ET001/0x2:ET001/0x4

# DATE : 2008/06/25 00:00:02 - << OPC Started >>

# From:BoxID=303045343030304d3323232323234534353053323041232323234b44343033303633393030342323/

Olu=2/Adr_high=0/Adr_low=0/size_high=0/size_low=0

# To :BoxID=303045343030304d3323232323234534353053323041232323234b4434303330363339303042323/

Olu=2/Adr_high=0/Adr_low=0/size_high=0/size_low=0

# To :BoxID=303045343030304d332323232323234534353053323041232323234b4434303330363339303042323/

Olu=4/Adr_high=0/Adr_low=0
```

```
Succeeded : 2
Failed : 0
```

#### **Checking Backup Execution Status**

The execution status of the backup can be checked by executing the acopc query command.

[Execution example]

#### Check the OPC copy progress status

The OPC copy progress status of the backup can be checked by using acopc query command with -progress option.

[Execution example]

```
> acopc query -g OpcGroup -progress
Copy Group Name : OpcGroup
Copy Group Type : OPC
Disk Array Name : ETOO1 (00ETERNUSDXM##ET44S20A####HK000104######)
Source <=> Target Progress Copied Block Total Block
------
ETO01/0x1 ==> ET001/0x3 0% 0 1048576
ET001/0x2 ==> ET001/0x4 45% 471859 1048576
```

### 3.2.1.2 Restore on OPC Backup Environment

This section explains the operation methods of following processes.

- Pre-checking Volume Protection Status (Only If Volume Protection Is to Be Set)
- Releasing Volume Protection Settings (Only If Volume Protection Is Already Set)
- Checking Volume Protection Status (Only If Volume Protection Status Was Changed)
- Execution of Restore
- Checking Restore Execution Status
- Checking OPC Copy Progress Status

#### Pre-checking Volume Protection Status (Only If Volume Protection Is to Be Set)

Execute the acing ly command with the -l option added to check the volume protection status.

```
> acing lv -a ET001 -1
LV No LV Name LV Size LV Type RG No Encrypt Virtual Size Copy Inhibit
----- - - - - Yes
```

| 0x0002 | 1024M Open | 4 – | - Yes |
|--------|------------|-----|-------|
| 0x0003 | 1024M Open | 2 - |       |
| •      |            |     |       |

#### Releasing Volume Protection Settings (Only If Volume Protection Is Already Set)

To restore data (copying to copy source), if the copy source logical volume has volume protection set, execute the acinhibit unset command to release the volume protection settings.

[Execution example]

```
> acinhibit unset -v ET001/0x1
Successful completion
```

#### Checking Volume Protection Status (Only If Volume Protection Status Was Changed)

Execute the acing ly command with the -l option added to check the volume protection status.

[Execution example]

#### **Execution of Restore**

Execute an OPC in the reverse direction (from the copy destination volume to the copy source volume) by executing the acopc start command with the -r option.

[Execution example]

```
> acopc start -g OpcGroup -r
ET001/0x1:ET001/0x3
# DATE : 2008/06/25 12:00:00 - << OPC Started >>
# From:BoxID=303045343030304d3223232323234534353053323041232323234b4434303330363339303042323/
Olu=3/Adr_high=0/Adr_low=0/size_high=0/size_low=0
# To :BoxID=303045343030304d3323232323234534353053323041232323234b4434303330363339303042323/
Olu=1/Adr_high=0/Adr_low=0
ET001/0x2:ET001/0x4
# DATE : 2008/06/25 12:00:02 - << OPC Started >>
# From:BoxID=303045343030304d332323232323453435305332304123232324b4434303330363339303042323/
Olu=4/Adr_high=0/Adr_low=0/size_high=0/size_low=0
# To :BoxID=303045343030304d332323232323453435305332304123232324b4434303330363339303042323/
Olu=2/Adr_high=0/Adr_low=0/size_high=0/size_low=0
# To :BoxID=303045343030304d3323232323234534353053323041232323234b443430333036333930342323/
Olu=2/Adr_high=0/Adr_low=0
```

#### **Checking Restore Execution Status**

The execution status of the restoration can be checked by executing the acopc query command with the -r option.

```
> acopc query -g OpcGroup -r
Copy Group Name : OpcGroup
Copy Group Type : OPC
Disk Array Name : ET001 (00ETERNUSDXM##ET44S20A####HK000104######)
Source <=> Target SID OPC Status
                                  Copy Phase Copied Block
ET001/0x1 <== ET001/0x3 0x42 "OPC Executing" "Copying"
                                                   9408
ET001/0x2 <== ET001/0x4 0x43 "OPC Executing" "Copying"
                                                   3728
```

#### **Checking OPC Copy Progress Status**

The OPC copy progress status of the restoration can be checked by executing the acopc query command with the -r and -progress options.

[Execution example]

```
> acopc query -g OpcGroup -r -progress
Copy Group Name : OpcGroup
Copy Group Type : OPC
Disk Array Name : ET001 (00ETERNUSDXM##ET44S20A####HK000104######)
Source
         <=> Target Progress Copied Block Total Block
_____ __ ___ ___ ____ _____
ET001/0x1 <== ET001/0x3 1% 9408
ET001/0x2 <== ET001/0x4 1% 3728
                                               1048576
                                               1048576
```

### 믿 Point

Protection settings can be set for a logical volume even while copy is in progress. Therefore, volume protection can be set again without waiting for completion of the restore process (physical copy completion). 

#### 3.2.1.3 Backup via QuickOPC

This section explains the operation methods of following processes.

- Pre-checking Volume Protection Status (Only If Volume Protection Is to Be Set)
- Setting Volume Protection (Only If Volume Protection Is to Be Set)
- Checking Volume Protection Status (Only If Volume Protection Is to Be Set)
- Execution of First Backup
- Checking Backup Execution Status
- Checking Tracking Status
- Execution of Backup for Second or Subsequent Time

#### Pre-checking Volume Protection Status (Only If Volume Protection Is to Be Set)

Execute the acing lv command with the -l option added to check the volume protection status.

```
> acinq lv -a ET001 -l
LV No LV Name LV Size LV Type RG No Encrypt Virtual Size Copy Inhibit
_____ ____
            1024M Open 4 -
1024M Open 4 -
0x0001
                                           - -
0x0002
                                           - -
```

0x0003 1024M Open 2 - - -:

#### Setting Volume Protection (Only If Volume Protection Is to Be Set)

Execute the acinhibit set command to set volume protection for the copy source logical volume.

```
[Execution example]
```

```
> acinhibit set -v ET001/0x1
Successful completion
```

#### Checking Volume Protection Status (Only If Volume Protection Is to Be Set)

Execute the acing lv command with the -l option added to check the volume protection status.

```
[Execution example]
```

```
> acing lv -a ET001 -1
LV No LV Name LV Size LV Type RG No Encrypt Virtual Size Copy Inhibit
------
0x0001 1024M Open 4 - - Yes
0x0002 1024M Open 4 - - Yes
0x0003 1024M Open 2 - - -
:
```

#### **Execution of First Backup**

Execute the acopc start command to execute backups via QuickOPC.

For the first QuickOPC, execute the acopc start command without the -diff option.

[Execution example]

```
> acopc start -g QuickOpcGroup
ET001/0x1:ET001/0x3
# DATE : 2008/06/25 00:00:00 - << Differential OPC Started >>
# From:BoxID=303045343030304d332323232323234534353053323041232323234b44343033303633393030342323/
Olu=1/Adr_high=0/Adr_low=0/size_high=0/size_low=0
# To :BoxID=303045343030304d332323232323234534353053323041232323234b44343033303633393030342323/
Olu=3//Adr_high=0/Adr_low=0
ET001/0x2:ET001/0x4
# DATE : 2008/06/25 00:00:02 - << Differential OPC Started >>
# From:BoxID=303045343030304d332323232323453435305332304123232324b44343033303633393030342323/
Olu=2/Adr_high=0/Adr_low=0/size_high=0/size_low=0
# To :BoxID=303045343030304d3323232323234534353053323041232323234b44343033303633393030342323/
Olu=4/Adr_high=0/Adr_low=0
  Succeeded : 2
 Failed
         : 0
```

Executing the first QuickOPC starts a tracking process as well as an OPC from the copy source volume to the copy destination volume.

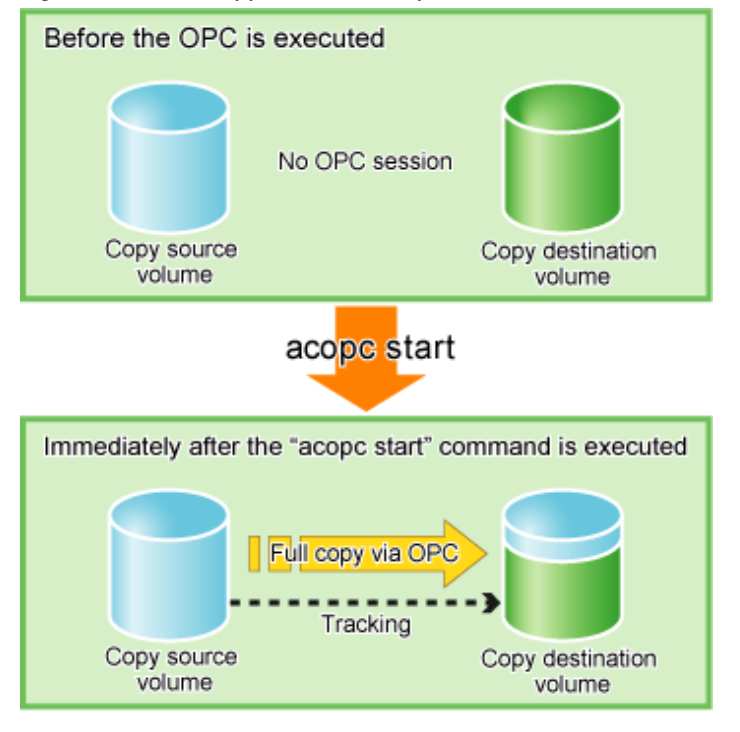

Figure 3.3 What Happens When acopc start Command Is Executed (for First Time)

### **Checking Backup Execution Status**

The execution status of the backup can be checked by executing the acopc query command in the same way as for backups via OPC.

[Execution example]

When the physical copy of QuickOPC finishes, only the tracking process is still running.

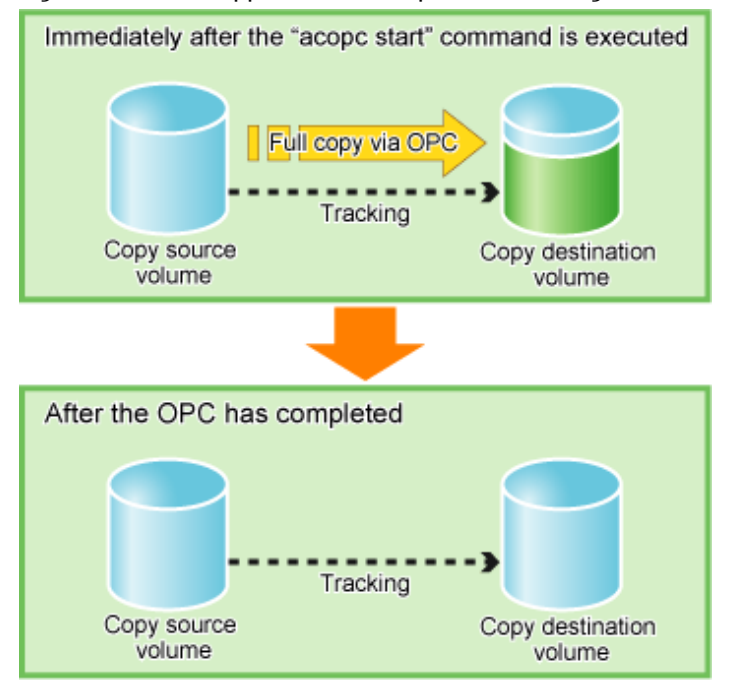

Figure 3.4 What Happens When Snapshot Processing Finishes

#### **Checking Tracking Status**

The tracking status can be checked by executing the acopc query command. Confirm that the physical copying process has finished by checking that the Copy Phase is in "Tracking" mode.

[Execution example]

#### Execution of Backup for Second or Subsequent Time

If the acopc start command is executed with the -diff option while the tracking processing is running, only the differential data updated since the last OPC is copied, which means that copies take less time to complete.

```
> acopc start -g QuickOpcGroup -diff
ET001/0x1:ET001/0x3
# DATE : 2008/06/26 00:00:00 - << Differential OPC Started >>
# From:BoxID=303045343030304d332323232323234534353053323041232323234b44343033303633393030342323/
Olu=1/Adr_high=0/Adr_low=0/size_high=0/size_low=0
# To :BoxID=303045343030304d3323232323234534353053323041232323234b44343033303633393030342323/
Olu=3/Adr_high=0/Adr_low=0
ET001/0x2:ET001/0x4
# DATE : 2008/06/26 00:00:02 - << Differential OPC Started >>
# From:BoxID=303045343030304d33232323232323453435305332304123232324b44343033303633393030342323/
```

Figure 3.5 What Happens When acopc start Command Is Executed (for Second or Subsequent Time)

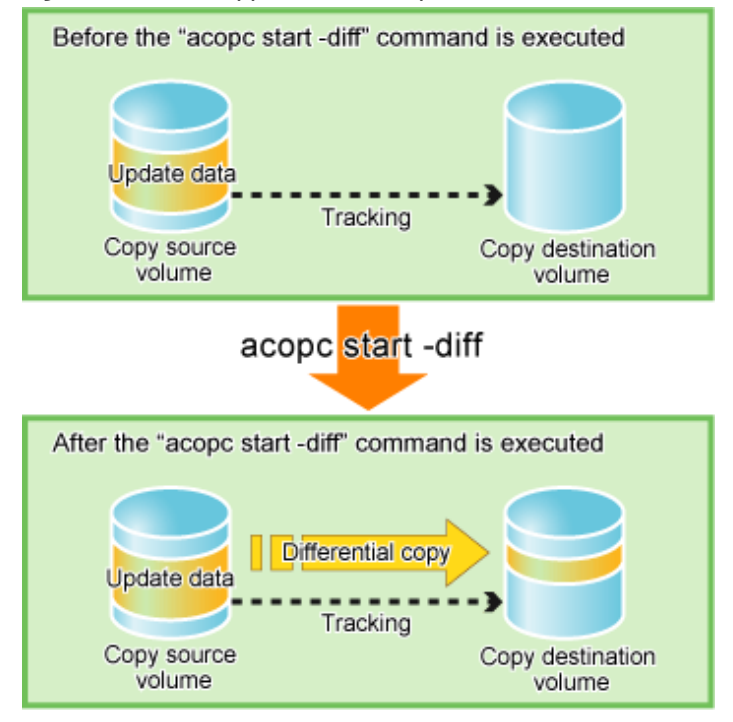

### 3.2.1.4 Restore on QuickOPC Backup Environment

This section explains the operation methods of following processes.

- Pre-checking Volume Protection Status (Only If Volume Protection Is to Be Set)
- Releasing Volume Protection Settings (Only If Volume Protection Is Already Set)
- Checking Volume Protection Status (Only If Volume Protection Status Was Changed)
- Execution of Restore
- Checking Restore Execution Status
- Checking QuickOPC Copy Progress Status

#### Pre-checking Volume Protection Status (Only If Volume Protection Is to Be Set)

Execute the acing lv command with the -l option added to check the volume protection status.

```
> acing lv -a ET001 -l
LV No LV Name LV Size LV Type RG No Encrypt Virtual Size Copy Inhibit
1024M Open
                    4 -
0 \times 0001
                                      - Yes
0x0002
          1024M Open
                        4 -
                                       - Yes
0x0003
          1024M Open
                       2 -
                                       - -
 :
```

#### Releasing Volume Protection Settings (Only If Volume Protection Is Already Set)

To restore data (copying to copy source), if the copy source logical volume has volume protection set, execute the acinhibit unset command to release the volume protection settings.

[Execution example]

```
> acinhibit unset -v ET001/0x1
Successful completion
```

#### Checking Volume Protection Status (Only If Volume Protection Status Was Changed)

Execute the acing ly command with the -l option added to check the volume protection status.

[Execution example]

#### **Execution of Restore**

Execute a QuickOPC in the reverse direction (from the copy destination volume to the copy source volume) by executing the acopc start command with the -r option.

[Execution example]

```
> acopc start -g QuickOpcGroup -r
ET001/0x1:ET001/0x3
# DATE : 2008/06/26 12:00:00 - << OPC Started >>
# From:BoxID=303045343030304d332323232323234534353053323041232323234b44343033303633393030342323/
Olu=3/Adr_high=0/Adr_low=0/size_high=0/size_low=0
# To :BoxID=303045343030304d3323232323234534353053323041232323234b44343033303633393030342323/
Olu=1/Adr_high=0/Adr_low=0
ET001/0x2:ET001/0x4
# DATE : 2008/06/26 12:00:02 - << OPC Started >>
# From:BoxID=303045343030304d3323232323234534353053323041232323234b44343033303633393030342323/
Olu=4/Adr_high=0/Adr_low=0/size_high=0/size_low=0
# To :BoxID=303045343030304d3323232323234534353053323041232323234b44343033303633393030342323/
Olu=2/Adr_high=0/Adr_low=0
 Succeeded : 2
          : 0
  Failed
```

#### **Checking Restore Execution Status**

The execution status of the restoration can be checked by executing the acopc query command with the -r option.

```
> acopc query -g QuickOpcGroup -r
Copy Group Name : QuickOpcGroup
Copy Group Type : QuickOPC
Disk Array Name : ET001 (00ETERNUSDXM##ET44S20A####HK000104######)
```

| Source    | <=> | Target    | SID  | OPC Status      | Copy Phase | Copied Block |
|-----------|-----|-----------|------|-----------------|------------|--------------|
|           |     |           |      |                 |            |              |
| ET001/0x1 | <== | ET001/0x3 | 0x42 | "OPC Executing" | "Copying"  | 974848       |
| ET001/0x2 | <== | ET001/0x4 | 0x43 | "OPC Executing" | "Copying"  | 786432       |

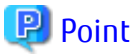

With backup and restoration operations that use QuickOPC, not all data on the logical volume, but only differential data that has been updated since the last OPC completed is copied. This means that both backups and restorations take less time to complete.

Protection settings can be set for a logical volume even while copy is in progress. Therefore, volume protection can be set again without waiting for completion of the restore process (physical copy completion).

#### **Checking QuickOPC Copy Progress Status**

The QuickOPC copy progress status of the restoration can be checked by executing the acopc query command with the -r and -progress options.

[Execution example]

```
> acopc query -g QuickOpcGroup -r -progress
Copy Group Name : QuickOpcGroup
Copy Group Type : QuickOPC
Disk Array Name : ETOO1 (00ETERNUSDXM##ET44S20A####HK000104######)
Source <=> Target Progress Copied Block Total Block
------
ETOO1/0x1 <== ETOO1/0x3 93% 974848 1048576
ETOO1/0x2 <== ETOO1/0x4 75% 786432 1048576</pre>
```

### 3.2.1.5 Backup via SnapOPC+

This section explains the operation methods of following processes:

- Pre-checking Volume Protection Status (Only If Volume Protection Is to Be Set)
- Setting Volume Protection (Only If Volume Protection Is to Be Set)
- Checking Volume Protection Status (Only If Volume Protection Is to Be Set)
- Execution of Backup
- Checking Backup Execution Status

## 믿 Point

The types of logical volumes that can be used as the SnapOPC+ copy destination are Thin Provisioning Volumes (TPV), Flexible Tier Volumes (FTV), and Snap Data Volumes (SDV).

However, for the following ETERNUS Disk storage systems, SDV is the only logical volume type that can be used:

- ETERNUS DX60
- ETERNUS DX400 series
- ETERNUS DX8000 series
- ETERNUS DX S2 series
- ETERNUS DX S3 series (for earlier than V10L60 firmware)

#### Pre-checking Volume Protection Status (Only If Volume Protection Is to Be Set)

Execute the acing lv command with the -l option added to check the volume protection status.

#### [Execution example]

#### Setting Volume Protection (Only If Volume Protection Is to Be Set

Execute the acinhibit set command to set volume protection for the copy source logical volume.

[Execution example]

```
> acinhibit set -v ET001/0x1
Successful completion
```

#### Checking Volume Protection Status (Only If Volume Protection Is to Be Set)

Execute the acing ly command with the -l option added to check the volume protection status.

[Execution example]

#### **Execution of Backup**

Execute the acsnap start command to execute backups via SnapOPC+.

[Execution example]

```
> acsnap start -g SnapOPCPGroup
ET001/0x1:ET001/0x4
# DATE : 2008/06/24 16:28:00 - << SnapOPCP Started >>
ET001/0x2:ET001/0x5
# DATE : 2008/06/24 16:28:00 - << SnapOPCP Started >>
Succeeded : 2
Failed : 0
```

#### **Checking Backup Execution Status**

The execution status of the backup can be checked by executing the acsnap query command.

```
> acsnap query -g SnapOPCPGroup
```

### 3.2.1.6 Restore on SnapOPC+ Backup Environment

This section explains the operation methods of following processes.

- Pre-checking Volume Protection Status (Only If Volume Protection Is to Be Set)
- Releasing Volume Protection Settings (Only If Volume Protection Is Already Set)
- Checking Volume Protection Status (Only If Volume Protection Status Was Changed)
- Execution of Restore
- Checking Restore Execution Status

### 🕑 Point

The restoration by using SnapOPC+ can be execution for the following storage devices:

- ETERNUS DX S4 series
- ETERNUS DX S3 series
- ETERNUS DX S2 series (excluding DX60 S2)

- ETERNUS DX400 series
- ETERNUS DX8000 series
- ETERNUS AF All-Flash Arrays
- ETERNUS DX200F

#### Pre-checking Volume Protection Status (Only If Volume Protection Is to Be Set)

Execute the acing lv command with the -l option added to check the volume protection status.

[Execution example]

#### Releasing Volume Protection Settings (Only If Volume Protection Is Already Set)

To restore data (copying to copy source), if the copy source logical volume has volume protection set, execute the acinhibit unset command to release the volume protection settings.

```
> acinhibit unset -v ET001/0x1
Successful completion
```

#### Checking Volume Protection Status (Only If Volume Protection Status Was Changed)

Execute the acing ly command with the -l option added to check the volume protection status.

[Execution example]

#### **Execution of Restore**

Execute a SnapOPC+ in the reverse direction (from the copy destination volume to the copy source volume) by executing the acsnap start command with the -r option.

[Execution example]

```
> acsnap start -g SnapOPCPGroup -r
ET001/0x1:ET001/0x4
# DATE : 2008/06/24 16:28:00 - << SnapOPCP Started >>
ET001/0x2:ET001/0x5
# DATE : 2008/06/24 16:28:00 - << SnapOPCP Started >>
Succeeded : 2
Failed : 0
```

#### **Checking Restore Execution Status**

The execution status of the restoration can be checked by executing the acsnap query command with the -r option.

[Execution example]

```
> acsnap query -g SnapOPCPGroup -r
Copy Group Name : SnapOPCPGroup
Copy Group Type : SnapOPCP
Disk Array Name : ET001 (00ETERNUSDXM##ET44S20A####HK000104######)
Source
      <=> Target SID OPC Status
                                             Copy Phase Copied Block
ET001/0x1 <== ET001/0x4 0x22 "Copy On Write(Active)" "Copying"
                                                           1048576
ET001/0x1 N/A ET001/0x3 N/A "OPC action not startup" "Not set"
                                                               0
ET001/0x2 N/A ET001/0x5 N/A "OPC action not startup" "Not set"
                                                                0
ET001/0x2 N/A ET001/0x6 N/A "OPC action not startup" "Not set"
                                                                0
```

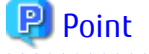

Protection settings can be set for a logical volume even while copy is in progress. Therefore, volume protection can be set again without waiting for completion of the restore process (physical copy completion).

### 3.2.1.7 Using Concurrent OPC Function on OPC/QuickOPC/SnapOPC+

The Concurrent OPC function simultaneously creates the snapshots of multiple logical volumes for ETERNUS Disk storage system. By using this function, a copy with consistency can be easily taken. In OPC/QuickOPC/SnapOPC+ can be used this function.

To use this function, execute the acopc start or acsnap start command with the -concur option.

Refer to the followings depends on your backup process for the operating methods.

- "3.2.1.1 Backup via OPC"
- "3.2.1.3 Backup via QuickOPC"
- "3.2.1.5 Backup via SnapOPC+"

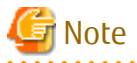

- The session may remain defined OPC when this command is forced to terminate by the task manager, by executing Ctrl-C, etc. In such a case, stop the session by re-execute this command, or by executing the acopc cancel or acsnap cancel command.
- The upper limit of the number of pairs that can simultaneously implement Concurrent OPC depends on the specifications of the ETERNUS Disk storage system.

3.2.2 Executing Synchronous High-speed Copy

This section explains, using Windows examples, how to execute synchronous high-speed copies. Solaris and Linux are the same.

### 3.2.2.1 Backup via EC

This section explains the operation methods of following processes.

- Pre-checking Volume Protection Status (Only If Volume Protection Is to Be Set)
- Setting Volume Protection (Only If Volume Protection Is to Be Set)
- Checking Volume Protection Status (Only If Volume Protection Is to Be Set)
- Starting EC
- Checking EC Execution Status
- Checking EC Copy Progress Status
- Suspending EC
- Resuming EC

#### Pre-checking Volume Protection Status (Only If Volume Protection Is to Be Set)

Execute the acing ly command with the -l option added to check the volume protection status.

[Execution example]

#### Setting Volume Protection (Only If Volume Protection Is to Be Set)

Execute the acinhibit set command to set volume protection for the copy source logical volume.

[Execution example]

```
> acinhibit set -v ET001/0x1
Successful completion
```

#### Checking Volume Protection Status (Only If Volume Protection Status Was Changed)

Execute the acing ly command with the -l option added to check the volume protection status.

[Execution example]

#### Starting EC

Execute the acec start command to start an EC.

[Execution example]

```
> acec start -g EcGroup
ET001/0x1:ET001/0x3
# DATE : 2008/06/24 07:00:00 - << EC Started >>
 \texttt{\# From:BoxID=303045343030304d3323232323234534353053323041232323234b44343033303633393030342323/0lu=1/2000} 
Adr_high=0/Adr_low=0/size_high=0/size_low=0
# To :BoxID=303045343030304d3323232323234534353053323041232323234b44343033303633393030342323/Olu=3/
Adr_high=0/Adr_low=0
ET001/0x2:ET001/0x4
# DATE : 2008/06/24 07:00:02 - << EC Started >>
# From:BoxID=303045343030304d3323232323234534353053323041232323234b44343033303633393030342323/Olu=2/
Adr_high=0/Adr_low=0/size_high=0/size_low=0
# To :BoxID=303045343030304d3323232323234534353053323041232323234b44343033303633393030342323/Olu=4/
Adr_high=0/Adr_low=0
  Succeeded : 2
  Failed
          : 0
```

#### **Checking EC Execution Status**

Check the execution status of the EC by executing the acec query command.

Check that all of the ECs in the copy group are in an equivalency maintenance state.

| ET001/0x1 ==> ET0 | 01/0x3 0x1 ' | "EC Executing" | "Paired" | 1048576 |
|-------------------|--------------|----------------|----------|---------|
| ET001/0x2 ==> ET0 | 01/0x4 0x2 ' | "EC Executing" | "Paired" | 1048576 |

#### **Checking EC Copy Progress Status**

The EC copy progress status of the backup can be checked by executing the acec query command with the -progress option.

[Execution example]

```
> acec query -g EcGroup -progress
Copy Group Name : EcGroup
Copy Group Type : EC
Disk Array Name : ET001 (00ETERNUSDXM##ET44S20A####HK000104######)
Source <=> Target Progress Copied Block Total Block
------
ET001/0x1 ==> ET001/0x3 100% 1048576 1048576
ET001/0x2 ==> ET001/0x4 100% 1048576 1048576
```

#### Suspending EC

Execute the acec suspend command to temporarily suspend ECs. The backup process is now complete.

[Execution example]

```
> acec suspend -g EcGroup
ET001/0x1:ET001/0x3
# DATE : 2008/06/25 00:00:00 - << EC Suspended >>
ET001/0x2:ET001/0x4
# DATE : 2008/06/25 00:00:02 - << EC Suspended >>
Succeeded : 2
Failed : 0
```

For suspend many ECs at the same time by using the concurrent suspend function, execute the acec suspend command with the -concur option.

[Execution example]

```
> acec suspend -g EcGroup -concur
Successful completion.
```

#### **Resuming EC**

If backup data is no longer required, execute the acec resume command to restart ECs in preparation for the next backup.

```
> acec resume -g EcGroup
ET001/0x1:ET001/0x3
# DATE : 2008/06/25 07:00:00 - << EC Resumed >>
ET001/0x2:ET001/0x4
# DATE : 2008/06/25 07:00:02 - << EC Resumed >>
Succeeded : 2
Failed : 0
```

### 3.2.2.2 Restore on EC Backup Environment

This section explains the operation methods of following processes.

- Pre-checking Volume Protection Status (Only If Volume Protection Is to Be Set)
- Releasing Volume Protection Settings (Only If Volume Protection Is Already Set)
- Checking Volume Protection Status (Only If Volume Protection Status Was Changed)
- Starting EC
- Checking EC Execution Status
- Checking EC Copy Progress Status
- Suspending EC
- Resuming EC

#### Pre-checking Volume Protection Status (Only If Volume Protection Is to Be Set)

Execute the acing ly command with the -l option added to check the volume protection status.

[Execution example]

#### Releasing Volume Protection Settings (Only If Volume Protection Is Already Set)

To restore data (copying to copy source), if the copy source logical volume has volume protection set, execute the acinhibit unset command to release the volume protection settings.

[Execution example]

```
> acinhibit unset -v ET001/0x1
Successful completion
```

#### Checking Volume Protection Status (Only If Volume Protection Status Was Changed)

Execute the acing lv command with the -l option added to check the volume protection status.

[Execution example]

#### Starting EC

Starting an EC in the reverse direction (i.e., from the copy destination volume to the copy source volume). The EC start method differs depending on whether there is an EC session already.

- If there is an EC session between the copy source volume and the copy destination volume:
  - 1. Reverse the EC direction by executing the acec reverse command.

[Execution example]

```
> acec reverse -g EcGroup
ET001/0x1:ET001/0x3
# DATE : 2008/06/25 12:00:00 - << EC Change >>
ET001/0x2:ET001/0x4
# DATE : 2008/06/25 12:00:02 - << EC Change >>
Succeeded : 2
Failed : 0
```

## 🥌 Note

If the copy destination logical volume is protected, a warning message is output when the acec reverse command is executed (the command completes successfully).

[Execution example]

```
> acec reverse -g RecEcGroup
ET001/0x1:ET001/0x3
# DATE : 2008/06/24 16:28:00 - << EC Change >>
Warning:ccm7001 The target logical volume is write protected. target logical
volume=ET001/0x1
Succeeded : 1
Failed : 0
```

Execute the acinhibit unset command to release the volume protection settings.

2. Restart the EC by executing the acec resume command with the -r option.

[Execution example]

```
> acec resume -g EcGroup -r
ET001/0x1:ET001/0x3
# DATE : 2008/06/25 12:01:00 - << EC Resumed >>
ET001/0x2:ET001/0x4
# DATE : 2008/06/25 12:01:02 - << EC Resumed >>
Succeeded : 2
Failed : 0
```

- If there is no EC session between the copy source volume and the copy destination volume:

Start an EC from the copy destination volume to the copy source volume by executing the acec start command with the -r option.

```
> acec start -g EcGroup -r
ET001/0x1:ET001/0x3
# DATE : 2008/06/25 12:00:00 - << EC Started >>
# From:BoxID=303045343030304d3323232323234534353053323041232323234b44343033303633393030342323/
Olu=3/Adr_high=0/Adr_low=0/size_high=0/size_low=0
# To :BoxID=303045343030304d332323232323234534353053323041232323234b44343033303633393030342323/
```

```
Olu=1/Adr_high=0/Adr_low=0
ET001/0x2:ET001/0x4
# DATE : 2008/06/25 12:00:02 - << EC Started >>
# From:BoxID=303045343030304d33232323232323453435305332304123232324b44343033303633393030342323/
Olu=4/Adr_high=0/Adr_low=0/size_high=0/size_low=0
# To :BoxID=303045343030304d332323232323234534353053323041232323234b44343033303633393030342323/
Olu=2/Adr_high=0/Adr_low=0
Succeeded : 2
Failed : 0
```

#### **Checking EC Execution Status**

Check the execution status of the EC by executing the acec query command with the -r option. Check that all of the ECs in the copy group are in an equivalency maintenance state.

[Execution example]

#### Checking EC Copy Progress Status

The EC copy progress status of the restoration can be checked by executing the acec query command with the -r and -progress options.

[Execution example]

## 関 Point

Protection settings can be set for a logical volume even while copy is in progress. Therefore, volume protection can be set again without waiting for completion of the restore process (physical copy completion).

#### 

#### Suspending EC

Temporarily suspend the EC by executing the acec suspend command with the -r option. The restoration process is now complete. [Execution example]

```
> acec suspend -g EcGroup -r
ET001/0x1:ET001/0x3
# DATE : 2008/06/25 15:00:00 - << EC Suspended >>
```

```
ET001/0x2:ET001/0x4
# DATE : 2008/06/25 15:00:02 - << EC Suspended >>
Succeeded : 2
Failed : 0
```

#### **Resuming EC**

Reverse the EC by executing the acec reverse command with the -r option in preparation for the next backup.

[Execution example]

```
> acec reverse -g EcGroup -r
ET001/0x1:ET001/0x3
# DATE : 2008/06/25 15:10:00 - << EC Change >>
ET001/0x2:ET001/0x4
# DATE : 2008/06/25 15:10:02 - << EC Change >>
Succeeded : 2
Failed : 0
```

### 3.2.2.3 Backup via REC

The procedure for executing backup via REC depends on which transfer mode is being used. If the transfer mode is synchronous mode, refer to "Backup in Synchronous Mode". If the transfer mode is Stack mode or Consistency mode, refer to "Backup in Stack Mode or Consistency Mode".

### Information

Refer to "Transfer Mode" for more information about these transfer modes.

#### Backup in Synchronous Mode

Use the following procedure to take a backup via REC in synchronous mode.

1. Pre-checking volume protection status (only if volume protection is to be set)

Execute the acing ly command with the -l option added to check the volume protection status.

[Execution example]

2. Setting volume protection (only if volume protection is to be set)

Execute the acinhibit set command to set volume protection for the copy source logical volume.

```
> acinhibit set -v ET001/0x1
Successful completion
```

3. Checking volume protection status (only if volume protection status was changed)

Execute the acing ly command with the -l option added to check the volume protection status.

[Execution example]

```
> acing lv -a ET001 -1
LV No LV Name LV Size LV Type RG No Encrypt Virtual Size Copy Inhibit
-----
0x0001 1024M Open 4 - - Yes
0x0002 1024M Open 4 - - Yes
0x0003 1024M Open 2 - - -
:
```

4. Execute the acec start command to start a REC from the copy source volume to the copy destination volume. Specify the "-transfer sync" option to transfer data in synchronous mode.

[Execution example]

```
> acec start -g RecGroup -transfer sync

ET001/0x1:ET002/0x1
# DATE : 2008/06/24 07:00:00 - << EC Started >>
# From:BoxID=303045343030304d3323232323234534353053323041232323234b44343033303633393030342323/

Olu=1//Adr_high=0/Adr_low=0/size_high=0/size_low=0
# To :BoxID=303045383030304d3923232323234538393053323041232323234b4f34303730363339303032323/Olu=1/

Adr_high=0/Adr_low=0

ET001/0x2:ET002/0x2
# DATE : 2008/06/24 07:00:02 - << EC Started >>
# From:BoxID=303045343030304d332323232323453435305332304123232324b4f343033303633393030342323/Olu=2/

Adr_high=0/Adr_low=0/size_high=0/size_low=0
# To :BoxID=303045383030304d392323232323453839305332304123232324b4f343037303633393030342323/Olu=2/

Adr_high=0/Adr_low=0/size_high=0/size_low=0
# To :BoxID=303045383030304d3923232323234538393053323041232323234b4f34303730363339303032323/Olu=2/

Adr_high=0/Adr_low=0

Succeeded : 2
Failed : 0
```

5. Execute the acec query command to check that all of the RECs in the copy group are in an equivalency maintenance state.

[Execution example]

```
> acec query -g RecGroup
Copy Group Name : RecGroup
Copy Group Type : REC
Disk Array Name : ET001 (00ETERNUSDXM##ET44S20A####HK000104######)
Remote Disk Array Name : ET002 (00ETERNUSDXH##ET87S20A####NC4110699004##)
Source <=> Target SID(RSID) EC Status Copy Phase Copied Block Rcv Split Xfer
ET001/0x1 ==> ET002/0x1 0x49(0x10) "EC Executing" "Paired" 1048576 auto auto sync
ET001/0x2 ==> ET002/0x2 0x4A(0x11) "EC Executing" "Paired" 1048576 auto auto sync
```

The REC copy progress status of the backup can be checked by executing the acec query command with the -progress option. [Execution example]

```
> acec query -g RecEcGroup -progress
Copy Group Name : RecEcGroup
Copy Group Type : REC
Disk Array Name : ET001 (00ETERNUSDXM##ET44S20A####HK000104######)
```

 Remote Disk Array Name : ET002 (00ETERNUSDXH##ET87S20A####NC4110699004##)

 Source <=> Target Progress Copied Block Total Block

 ------ ------ 

 ET001/0x1 ==> ET002/0x1
 0%
 0

 ET001/0x2 ==> ET002/0x2
 100%
 1048576

6. Temporarily suspend the REC by executing the acec suspend command.

The backup process is now complete.

[Execution example]

```
> acec suspend -g RecGroup
ET001/0x1:ET002/0x1
# DATE : 2008/06/25 00:00:00 - << EC Suspended >>
ET001/0x2:ET002/0x2
# DATE : 2008/06/25 00:00:02 - << EC Suspended >>
Succeeded : 2
Failed : 0
```

For suspend many RECs at the same time by using the concurrent suspend function, execute the acec suspend command with the -concur option.

[Execution example]

```
> acec suspend -g RecEcGroup -concur
Successful completion.
```

7. If backup data is no longer required, restart the REC by executing the acec resume command in preparation for the next backup.

[Execution example]

```
> acec resume -g RecGroup
ET001/0x1:ET002/0x1
# DATE : 2008/06/25 07:00:00 - << EC Resumed >>
ET001/0x2:ET002/0x2
# DATE : 2008/06/25 07:00:02 - << EC Resumed >>
Succeeded : 2
Failed : 0
```

#### Backup in Stack Mode or Consistency Mode

Use the following procedure to take a backup via REC in Stack mode or Consistency mode.

1. Pre-checking volume protection status (only if volume protection is to be set)

Execute the acing lv command with the -l option added to check the volume protection status.

2. Setting volume protection (only if volume protection is to be set)

Execute the acinhibit set command to set volume protection for the copy source logical volume.

[Execution example]

```
> acinhibit set -v ET001/0x1
Successful completion
```

3. Checking volume protection status (only if volume protection is to be set)

Execute the acing lv command with the -l option added to check the volume protection status.

[Execution example]

```
> acing lv -a ET001 -1
LV No LV Name LV Size LV Type RG No Encrypt Virtual Size Copy Inhibit
-----
0x0001 1024M Open 4 - - Yes
0x0002 1024M Open 4 - - Yes
0x0003 1024M Open 2 - - -
:
```

- 4. Execute the acec start command to start a REC from the copy source volume to the copy destination volume.
  - To copy in Stack mode

Specify the "-transfer stack" option.

[Execution example]

```
> acec start -g RecGroup -transfer stack
ET001/0x1:ET002/0x1
# DATE : 2008/06/24 07:00:00 - << EC Started >>
#
From:BoxID=303045343030304d3323232323234534353053323041232323234b44343033303633393030342323
/Olu=1/Adr_high=0/Adr_low=0/size_high=0/size_low=0
#
To :BoxID=303045383030304d39232323234538393053323041232323234b4f343037303633393030332323/
Olu=1/Adr_high=0/Adr_low=0
ET001/0x2:ET002/0x2
# DATE : 2008/06/24 07:00:02 - << EC Started >>
#
From:BoxID=303045343030304d3323232323234534353053323041232323234b44343033303633393030342323
/Olu=2/Adr_high=0/Adr_low=0/size_high=0/size_low=0
#
To :BoxID=303045383030304d39232323234538393053323041232323234b4f343037303633393030332323/
Olu=2/Adr_high=0/Adr_low=0
  Succeeded : 2
          : 0
  Failed
```

- To copy in Consistency mode

Specify the "-transfer consist" option.

[Execution example]

```
ET001/0x1:ET002/0x1
# DATE : 2008/06/24 07:00:00 - << EC Started >>
```

> acec start -g RecGroup -transfer consist

```
/Olu=1/Adr_high=0/Adr_low=0/size_high=0/size_low=0
#
To :BoxID=303045383030304d3923232323234538393053323041232323234b4f343037303633393030332323/
Olu=1/Adr_high=0/Adr_low=0
ET001/0x2:ET002/0x2
# DATE : 2008/06/24 07:00:02 - << EC Started >>
#
From:BoxID=303045343030304d3323232323234534353053323041232323234b44343033303633393030342323
/Olu=2/Adr_high=0/Adr_low=0/size_high=0/size_low=0
#
To :BoxID=303045383030304d3923232323234538393053323041232323234b4f343037303633393030332323/
Olu=2/Adr_high=0/Adr_low=0
 Succeeded : 2
 Failed
        : 0
```

- 5. Execute the acec query command to check the status of all of the RECs in the copy group.
  - In the case of Stack mode

Check that the copied block count and the entire block count are the same by executing the command with the -progress option.

[Execution example]

- In the case of Consistency mode

Check that the copy phases are in an equivalency maintenance state.

[Execution example]

```
> acec query -g RecGroup
Copy Group Name
                  : RecGroup
                  : REC
Copy Group Type
Disk Array Name
                 : ET001 (00ETERNUSDXM##ET44S20A####HK000104######)
Remote Disk Array Name : ET002 (00ETERNUSDXH##ET87S20A####NC4110699004##)
Source
      <=> Target SID(RSID) EC Status
                                       Copy Phase Copied Block Rcv Split
Xfer
   _____ _____
_____
ET001/0x1 ==> ET002/0x1 0x49(0x10) "EC Executing" "Paired"
                                                    1048576 auto ----
consist
ET001/0x2 ==> ET002/0x2 0x4A(0x11) "EC Executing" "Paired" 1048576 auto ----
consist
```

The REC copy progress status of the backup can be checked by executing the acec query command with the -progress option.

[Execution example]

6. Forcibly and temporarily suspend the REC by executing the acec suspend command with the -force option.

[Execution example]

```
> acec suspend -g RecGroup -force
ET001/0x1:ET002/0x1
# DATE : 2008/06/25 00:00:00 - << EC Suspended >>
ET001/0x2:ET002/0x2
# DATE : 2008/06/25 00:00:02 - << EC Suspended >>
Succeeded : 2
Failed : 0
```

7. Execute the acec change command to change the REC transfer mode to "through".

[Execution example]

```
> acec change -g RecGroup -transfer through
ET001/0x1:ET002/0x1
# DATE : 2008/06/25 00:01:00 - << EC Change >>
ET001/0x2:ET002/0x2
# DATE : 2008/06/25 00:01:02 - << EC Change >>
Succeeded : 2
Failed : 0
```

8. Execute the acec resume command to restart RECs.

[Execution example]

```
> acec resume -g RecGroup
ET001/0x1:ET002/0x1
# DATE : 2008/06/25 00:02:00 - << EC Resumed >>
ET001/0x2:ET002/0x2
# DATE : 2008/06/25 00:02:02 - << EC Resumed >>
Succeeded : 2
Failed : 0
```

9. Execute the acec query command to check that all of the RECs in the copy group are in an equivalency maintenance state.

```
> acec query -g RecGroup
Copy Group Name
                 : RecGroup
Copy Group Type
                 : REC
Disk Array Name : ET001 (00ETERNUSDXM##ET44S20A####HK000104######)
Remote Disk Array Name : ET002 (00ETERNUSDXH##ET87S20A####NC4110699004##)
       <=> Target SID(RSID) EC Status
                                      Copy Phase Copied Block Rcv Split Xfer
Source
_____
ET001/0x1 ==> ET002/0x1 0x49(0x10) "EC Executing" "Paired"
                                                   1048576 auto ---- through
ET001/0x2 ==> ET002/0x2 0x4A(0x11) "EC Executing" "Paired"
                                                  1048576 auto ---- through
```

10. Temporarily suspend the REC by executing the acec suspend command.

The backup process is now complete.

[Execution example]

```
> acec suspend -g RecGroup
ET001/0x1:ET002/0x1
# DATE : 2008/06/25 00:10:00 - << EC Suspended >>
ET001/0x2:ET002/0x2
# DATE : 2008/06/25 00:10:02 - << EC Suspended >>
Succeeded : 2
Failed : 0
```

- 11. If backup data is no longer required, execute the acec change command to change the transfer mode back to the original mode (either Stack mode or Consistency mode) in preparation for the next backup.
  - To change to Stack mode

[Execution example]

```
> acec change -g RecGroup -transfer stack
ET001/0x1:ET002/0x1
# DATE : 2008/06/25 07:00:00 - << EC Change >>
ET001/0x2:ET002/0x2
# DATE : 2008/06/25 07:00:02 - << EC Change >>
Succeeded : 2
Failed : 0
```

- To change to Consistency mode

```
> acec change -g RecGroup -transfer consist
ET001/0x1:ET002/0x1
# DATE : 2008/06/25 07:00:00 - << EC Change >>
ET001/0x2:ET002/0x2
# DATE : 2008/06/25 07:00:02 - << EC Change >>
Succeeded : 2
Failed : 0
```

12. Execute the acec resume command to restart the REC.

[Execution example]

```
> acec resume -g RecGroup
ET001/0x1:ET002/0x1
# DATE : 2008/06/25 07:01:00 - << EC Resumed >>
ET001/0x2:ET002/0x2
# DATE : 2008/06/25 07:01:02 - << EC Resumed >>
Succeeded : 2
Failed : 0
```

### 3.2.2.4 Restore on REC Backup Environment

The procedure for executing restorations on REC backup environment depends on which transfer mode is being used. If the transfer mode is synchronous mode, refer to "Restore in Synchronous Mode". If the transfer mode is Stack mode or Consistency mode, refer to "Restore in Stack Mode or Consistency Mode".

## 📶 Information

Refer to "Transfer Mode" for more information about these transfer modes.

#### Restore in Synchronous Mode

Execute restoration via REC using the following procedures.

1. Pre-checking volume protection status (only if volume protection is to be set)

Execute the acing ly command with the -l option added to check the volume protection status.

[Execution example]

2. Releasing volume protection settings (only if volume protection is already set)

To restore data (copying to copy source), if the copy source logical volume has volume protection set, execute the acinhibit unset command to release the volume protection settings.

[Execution example]

```
> acinhibit unset -v ET001/0x1
Successful completion
```

3. Checking volume protection status (only if volume protection is already set)

Execute the acing lv command with the -l option added to check the volume protection status.

[Execution example]

```
> acing lv -a ET001 -l
```

LV No LV Name LV Size LV Type RG No Encrypt Virtual Size Copy Inhibit

|        | <br>  |      |   |   |   |   |
|--------|-------|------|---|---|---|---|
| 0x0001 | 1024M | Open | 4 | - | - | - |
| 0x0002 | 1024M | Open | 4 | - | - | - |
| 0x0003 | 1024M | Open | 2 | - | - | - |
|        |       |      |   |   |   |   |

4. Starting an REC in the reverse direction (i.e., from the copy destination volume to the copy source volume).

The EC start method differs depending on whether there is a REC session already.

- If there is a REC session between the copy source volume and the copy destination volume:
  - a. Execute the acec reverse command to reverse the REC copy direction.

#### [Execution example]

```
> acec reverse -g RecGroup
ET001/0x1:ET002/0x1
# DATE : 2008/06/25 12:00:00 - << EC Change >>
ET001/0x2:ET002/0x2
# DATE : 2008/06/25 12:00:02 - << EC Change >>
Succeeded : 2
Failed : 0
```

## 🌀 Note

If the copy destination logical volume is protected, a warning message is output when the acec reverse command is executed (the command completes successfully).

[Execution example]

```
> acec reverse -g RecEcGroup
ET001/0x1:ET002/0x3
# DATE : 2008/06/24 16:28:00 - << EC Change >>
Warning:ccm7001 The target logical volume is write protected. target logical
volume=ET001/0x1
Succeeded : 1
Failed : 0
```

Execute the acinhibit unset command to release the volume protection settings.

b. Execute the acec resume command with the -r option added to restart the REC.

```
> acec resume -g RecGroup -r
ET001/0x1:ET002/0x1
# DATE : 2008/06/25 12:01:00 - << EC Resumed >>
ET001/0x2:ET002/0x2
# DATE : 2008/06/25 12:00:02 - << EC Resumed >>
Succeeded : 2
Failed : 0
```

- If there is no REC session between the copy source volume and the copy destination volume:

Start an REC from the copy destination volume to the copy source volume by executing the acec start command with the - r option.

[Execution example]

```
> acec start -g RecGroup -r -transfer sync
ET001/0x1:ET002/0x1
# DATE : 2008/06/25 12:00:00 - << EC Started >>
From:BoxID=303045383030304d392323232324538393053323041232323234b4f343037303633393030332323/
Olu=1/Adr_high=0/Adr_low=0/size_high=0/size_low=0
# To :BoxID=303045343030304d3323232323234534353053323041232323234b44343033303633393030342323/
Olu=1/Adr_high=0/Adr_low=0
ET001/0x2:ET002/0x2
# DATE : 2008/06/25 12:00:02 - << EC Started >>
From: BoxID=303045383030304d3923232323234538393053323041232323234b4f343037303633393030332323/
Olu=2/Adr_high=0/Adr_low=0/size_high=0/size_low=0
# To :BoxID=303045343030304d3323232323234534353053323041232323234b44343033303633393030342323/
Olu=2/Adr_high=0/Adr_low=0
  Succeeded : 2
  Failed
           : 0
```

5. Execute the acec query command to check the status of all of the RECs in the copy group.

[Execution example]

6. Temporarily suspend the REC by executing the acec suspend command with the -r option.

The restoration process is now complete.

[Execution example]

```
> acec suspend -g RecGroup -r
ET001/0x1:ET002/0x1
# DATE : 2008/06/25 15:00:00 - << EC Suspended >>
ET001/0x2:ET002/0x2
# DATE : 2008/06/25 15:00:02 - << EC Suspended >>
Succeeded : 2
Failed : 0
```

7. Reverse the REC copy direction by executing the acec reverse command with the -r option in preparation for the next backup.

```
> acec reverse -g RecGroup -r
ET001/0x1:ET002/0x1
# DATE : 2008/06/25 15:10:00 - << EC Change >>
ET001/0x2:ET002/0x2
# DATE : 2008/06/25 15:10:02 - << EC Change >>
Succeeded : 2
Failed : 0
```

## 믿 Point

The copy destination logical volumes for a REC session cannot have volume protection set.

If the REC session is cancelled after restoration, volume protection can be set.

# Restore in Stack Mode or Consistency Mode

Execute restoration via REC using the following procedures.

1. Pre-checking volume protection status (only if volume protection is to be set)

Execute the acing lv command with the -l option added to check the volume protection status.

[Execution example]

2. Releasing volume protection settings (only if volume protection is already set)

To restore data (copying to copy source), if the copy source logical volume has volume protection set, execute the acinhibit unset command to release the volume protection settings.

[Execution example]

```
> acinhibit unset -v ET001/0x1
Successful completion
```

3. Checking volume protection status (only if volume protection status was changed)

Execute the acing lv command with the -l option added to check the volume protection status.

```
> acing lv -a ET001 -1
LV No LV Name LV Size LV Type RG No Encrypt Virtual Size Copy Inhibit
-----
0x0001 1024M Open 4 - - -
0x0002 1024M Open 4 - - -
0x0003 1024M Open 2 - - -
:
```

4. Starting an REC in the reverse direction (i.e., from the copy destination volume to the copy source volume.

The EC start method differs depending on whether there is a REC session already.

- If there is a REC session between the copy source volume and the copy destination volume:
  - a. Check the transfer mode of the REC by executing the acec query command.

If necessary, execute the acec change command as required to change to another transfer mode (Stack mode or Consistency mode).

#### In the case of Stack mode

[Execution example]

```
> acec change -g RecGroup -transfer stack
ET001/0x1:ET002/0x1
# DATE : 2008/06/25 12:01:00 - << EC Change >>
ET001/0x2:ET002/0x2
# DATE : 2008/06/25 12:01:02 - << EC Change >>
Succeeded : 2
Failed : 0
```

#### In the case of Consistency mode

[Execution example]

```
> acec change -g RecGroup -transfer consist
ET001/0x1:ET002/0x1
# DATE : 2008/06/25 12:01:00 - << EC Change >>
ET001/0x2:ET002/0x2
# DATE : 2008/06/25 12:01:02 - << EC Change >>
Succeeded : 2
Failed : 0
```

b. Reverse the REC direction by executing the acec reverse command.

[Execution example]

```
> acec reverse -g RecGroup
ET001/0x1:ET002/0x1
# DATE : 2008/06/25 12:00:00 - << EC Change >>
ET001/0x2:ET002/0x2
# DATE : 2008/06/25 12:00:02 - << EC Change >>
Succeeded : 2
Failed : 0
```

## 🌀 Note

If the copy destination logical volume is protected, a warning message is output when the acec reverse command is executed (the command completes successfully).

```
> acec reverse -g RecEcGroup
ET001/0x1:ET002/0x3
# DATE : 2008/06/24 16:28:00 - << EC Change >>
Warning:ccm7001 The target logical volume is write protected. target logical
volume=ET001/0x1
Succeeded : 1
Failed : 0
```

Execute the acinhibit unset command to release the volume protection settings.

c. Restart the REC by executing the acec resume command with the -r option.

[Execution example]

```
> acec resume -g RecGroup -r
ET001/0x1:ET002/0x1
# DATE : 2008/06/25 12:02:00 - << EC Resumed >>
ET001/0x2:ET002/0x2
# DATE : 2008/06/25 12:02:02 - << EC Resumed >>
Succeeded : 2
Failed : 0
```

- If there is no REC session between the copy source volume and the copy destination volume:

Start a REC from the copy destination volume to the copy source volume by executing the acec start command with the -r option.

- In the case of Stack mode

[Execution example]

```
> acec start -g RecGroup -r -transfer stack
ET001/0x1:ET002/0x1
# DATE : 2008/06/25 12:00:00 - << EC Started >>
#
From:BoxID=303045383030304d3923232323234538393053323041232323234b4f34303730363339303033232
3/Olu=1/Adr_high=0/Adr_low=0/size_high=0/size_low=0
To :BoxID=303045343030304d33232323234534353053323041232323234b4434303330363339303034232
3/Olu=1/Adr_high=0/Adr_low=0
ET001/0x2:ET002/0x2
# DATE : 2008/06/25 12:00:02 - << EC Started >>
From:BoxID=303045383030304d3923232323234538393053323041232323234b4f3430373036333930333232
3/Olu=2/Adr_high=0/Adr_low=0/size_high=0/size_low=0
To :BoxID=303045343030304d33232323234534353053323041232323234b4434303330363339303034232
3/Olu=2/Adr_high=0/Adr_low=0
  Succeeded : 2
  Failed
           : 0
```

- In the case of Consistency mode

```
> acec start -g RecGroup -r -transfer consist
ET001/0x1:ET002/0x1
# DATE : 2008/06/25 12:00:00 - << EC Started >>
#
3/Olu=1/Adr_high=0/Adr_low=0/size_high=0/size_low=0
±
To :BoxID=303045343030304d33232323234534353053323041232323234b4434303330363339303034232
3/Olu=1/Adr_high=0/Adr_low=0
ET001/0x2:ET002/0x2
# DATE : 2008/06/25 12:00:02 - << EC Started >>
From:BoxID=303045383030304d3923232323234538393053323041232323234b4f34303730363339303033232
3/Olu=2/Adr_high=0/Adr_low=0/size_high=0/size_low=0
#
To :BoxID=303045343030304d33232323234534353053323041232323234b4434303330363339303034232
3/Olu=2/Adr_high=0/Adr_low=0
 Succeeded : 2
         : 0
 Failed
```

- 5. Check the status of all of the RECs in the copy group by executing the acec query command with the -r option.
  - In the case of Stack mode

Check that the copied block count and the entire block count are the same by executing the command with the -progress option.

[Execution example]

```
> acec query -g RECGroup -r -progress
                  : RECGroup
Copy Group Name
Copy Group Type
                  : REC
Disk Array Name
                  : ET001 (00ETERNUSDXM##ET44S20A####HK000104######)
Remote Disk Array Name : ET002 (00ETERNUSDXH##ET87S20A####NC4110699004##)
Source
       <=> Target Progress Copied Block Total Block
ET001/0x1 \le ET002/0x1
                     100%
                              1048576
                                       1048576
                             1048576 1048576
ET001/0x2 <== ET002/0x2 100%
```

- In the case of Consistency mode

Check that the copy phases are in an equivalency maintenance state.

```
> acec query -g RecGroup -r
Copy Group Name : RecGroup
Copy Group Type : REC
Disk Array Name : ET001 (00ETERNUSDXM##ET44S20A####HK000104######)
Remote Disk Array Name : ET002 (00ETERNUSDXH##ET87S20A####HK000104######)
Source <=> Target SID(RSID) EC Status Copy Phase Copied Block Rcv Split Xfer
-------
ET001/0x1 <== ET002/0x1 0x49(0x10) "EC Executing" "Paired" 1048576 auto -----
consist
```
```
ET001/0x2 <== ET002/0x2 0x4A(0x11) "EC Executing" "Paired" 1048576 auto ----
consist
```

6. Forcibly and temporarily suspend the REC by executing the acec suspend command with the -force option.

[Execution example]

```
> acec suspend -g RecGroup -r -force
ET001/0x1:ET002/0x1
# DATE : 2008/06/25 15:00:00 - << EC Suspended >>
ET001/0x2:ET002/0x2
# DATE : 2008/06/25 15:00:02 - << EC Suspended >>
Succeeded : 2
Failed : 0
```

7. Execute the acec change command to change the REC transfer mode to "through".

[Execution example]

```
> acec change -g RecGroup -r -transfer through
ET001/0x1:ET002/0x1
# DATE : 2008/06/25 15:01:00 - << EC Change >>
ET001/0x2:ET002/0x2
# DATE : 2008/06/25 15:01:02 - << EC Change >>
Succeeded : 2
Failed : 0
```

8. Execute the acec resume command with the -r option to restart the REC.

[Execution example]

```
> acec resume -g RecGroup -r
ET001/0x1:ET002/0x1
# DATE : 2008/06/25 15:02:00 - << EC Resumed >>
ET001/0x2:ET002/0x2
# DATE : 2008/06/25 15:02:02 - << EC Resumed >>
Succeeded : 2
Failed : 0
```

9. Execute the acec query command with the -r option to check that all of the REC pairs in the copy group are in an equivalency maintenance state.

| ET001/0x1 <== ET002/0x1 0x | x49(0x10) | "EC Executing" "Paired" | 1048576 auto | through |
|----------------------------|-----------|-------------------------|--------------|---------|
| ET001/0x2 <== ET002/0x2 0x | x4A(0x11) | "EC Executing" "Paired" | 1048576 auto | through |

10. Temporarily suspend the REC by executing the acec suspend command with the -r option.

The restoration process is now complete.

[Execution example]

```
> acec suspend -g RecGroup -r
ET001/0x1:ET002/0x1
# DATE : 2008/06/25 15:10:00 - << EC Suspended >>
ET001/0x2:ET002/0x2
# DATE : 2008/06/25 15:10:02 - << EC Suspended >>
Succeeded : 2
Failed : 0
```

- 11. Execute the acec change command with the -r option to change the transfer mode back to the original mode (either Stack mode or Consistency mode) in preparation for the next backup.
  - In the case of Stack mode

[Execution example]

```
> acec change -g RecGroup -r -transfer stack
ET001/0x1:ET002/0x1
# DATE : 2008/06/25 15:20:00 - << EC Change >>
ET001/0x2:ET002/0x2
# DATE : 2008/06/25 15:20:02 - << EC Change >>
Succeeded : 2
Failed : 0
```

- In the case of Consistency mode

[Execution example]

```
> acec change -g RecGroup -r -transfer consist
ET001/0x1:ET002/0x1
# DATE : 2008/06/25 15:20:00 - << EC Change >>
ET001/0x2:ET002/0x2
# DATE : 2008/06/25 15:20:02 - << EC Change >>
Succeeded : 2
Failed : 0
```

12. Execute the acec reverse command with the -r option to reverse the REC copy direction.

```
> acec reverse -g RecGroup -r
ET001/0x1:ET002/0x1
# DATE : 2008/06/25 15:21:00 - << EC Change >>
ET001/0x2:ET002/0x2
# DATE : 2008/06/25 15:21:02 - << EC Change >>
```

関 Point

. . .

The copy destination logical volumes for a REC session cannot have volume protection set.

If the REC session is cancelled after restoration, volume protection can be set.

### 3.2.2.5 REC Operating Modes

This section explains the REC operating modes.

There are three types of operating modes for copies that use the REC function, as listed below. One of the following operating modes can be specified to match the operation.

- Transfer mode
- Recovery mode
- Split mode

Transfer Mode

This mode relates to the method that the REC uses to transfer data.

| Transfer Method                     | Transfer Mode | Explanation                                                                                                    |
|-------------------------------------|---------------|----------------------------------------------------------------------------------------------------|
| Synchronous<br>transfer<br>method   | Synchronous   | In this mode, responses to write requests from the server do not return as "complete" until data has been written to the copy source volume and copied to the destination volume.                                                                                                    |
|                                     |               | Synchronizing data copies with writes to the copy source guarantees the integrity of the data on both the copy source volume and the copy destination volume when the copy completes.                                                                                                 |
|                                     |               | This mode is suitable to RECs within sites with short delay times, because it has a large impact on the performance of write accesses from the server.                                                                                                    |
| Asynchronous<br>transfer<br>methods | Stack         | This mode has only a small impact on the time taken to respond to the server<br>because it only records the position of the block that has been updated before<br>returning "complete" to the server. The data for this block is transferred using an<br>independent transfer engine. |
|                                     |               | Copies can be executed even when there is only limited bandwidth, but in this case the amount of data that has not been transferred may build up.                                                                                                    |
|                                     | Consistency   | This mode guarantees the sequence of transfers between copy sessions for the copy destination ETERNUS Disk storage system, and is suitable for operations, such as on databases, that perform mirroring using copies that consist of multiple areas.                                  |
|                                     |               | This mode uses part of cache memory for transfer buffers. Data is transferred to the copy destination by first "storing" a block of data to be copied in a transmission transfer buffer and then using a reception transfer buffer to "expand" the data that has been transferred.    |
|                                     | Through       | This mode is for transferring data that has not been transferred when copies in Stack mode or Consistency mode are stopped or suspended.                                                                                                    |

Table 3.1 Types of Transfer Mode

**Recovery Mode** 

Recovery mode is an operating mode for performing recovery following REC communication errors. The following operating modes can be selected.

Table 3.2 Types of Recovery Mode

| Recovery Mode         | Explanation                                                                                                    |
|-----------------------|----------------------------------------------------------------------------------------------------|
| Automatic<br>Recovery | In this mode, REC sessions recover automatically when the line that was disconnected due to a communications error is connected again.         |
| Manual<br>Recovery    | In this mode, REC sessions must be recovered manually even if the line that was disconnected due to a communications error is connected again. |

# 関 Point

The procedure to resume REC varies depending on the Advanced Copy status when an REC communication error occurs. Refer to "5.2 Resolving Hardware Error" for details.

#### Split Mode

Split mode is an operating mode used when the line path is disconnected due to a line error or disaster, in situations where an REC in synchronous mode is in an equivalency maintenance state. The following operating modes can be selected.

#### Table 3.3 Types of Split Mode

| Split mode      | Explanation                                                                                                    |
|-----------------|----------------------------------------------------------------------------------------------------|
| Automatic Split | In this mode, if a communication error occurs for some reason while the REC is executing, the REC session is automatically disconnected and update processing to the copy source continues.                                                                                                    |
| Manual Split    | In this mode, if a communication error occurs for some reason while the REC is executing, the operator is asked to choose whether to disconnect the REC session.<br>This results in reduced availability, but it also minimizes data losses when disasters occur, because there is no discrepancy between the data on the copy source and the data on the copy destination. |

### 3.2.2.6 Backup via REC Using Initial Copy Skip

The initial copy skip function is used when an initial copy cannot be executed by reason of network bandwidth shortage.

Change the REC synchronous processing to the suspend status by executing the acec start command with the -skip option. In this case, the data of copy source volume is not copied to copy destination volume.

```
> acec start -g RecEcGroup -skip
ET001/0x1:ET002/0x1
 # DATE : 2008/06/24 16:28:00 - << EC Started >>
 #
\texttt{From:BoxID=303045343030304d3323232323234534353053323041232323234b44343033303633393030342323/0lu=1/2000}
Adr_high=0/Adr_lw=0/size_high=0/size_low=0
 #
 To :BoxID=303045383030304d392323232324538393053323041232323234b4f343037303633393030332323/Olu=1/
Adr_high=0/Adr_low=0
ET001/0x2:ET002/0x2
 # DATE : 2008/06/24 16:28:00 - << EC Started >>
 #
\texttt{From:BoxID=303045343030304d3323232323234534353053323041232323234b44343033303633393030342323/0lu=2/2000} \\ \texttt{From:BoxID=303045343030304d332323232323234534353053323041232323234b44343033303633393030342323/0lu=2/2000} \\ \texttt{From:BoxID=303045343030304d332323232323234534353053323041232323234b44343033303633393030342323/0lu=2/2000} \\ \texttt{From:BoxID=303045343030304d33232323232323234534353053323041232323234b44343033303633393030342323/0lu=2/2000} \\ \texttt{From:BoxID=303045343030304d332323232323234534353053323041232323234b44343033303633393030342323/0lu=2/2000} \\ \texttt{From:BoxID=303045343030304d332323232323453453053323041232323234b443430333036333393033423232/0lu=2/2000} \\ \texttt{From:BoxID=3000} \\ \texttt{From:BoxID=3000} \\ 
Adr_high=0/Adr_low=0/size_high=0/size_low=0
 #
                  :BoxID=303045383030304d3923232323234538393053323041232323234b4f343037303633393030332323/Olu=2/
То
```

Adr\_high=0/Adr\_low=0

Succeeded : 2 Failed : 0

Execute the acec query command to check the status of all of the RECs in the copy group.

[Execution example]

After changing the REC synchronous processing to the suspend status, back up the data from copy source volume to tape and restore its data from tape to copy destination volume.

Restart the RECs suspended by using initial copy skip function, by executing the acec resume command with the -remain option.

[Execution example]

```
> acec resume -g RecEcGroup -remain
ET001/0x1:ET002/0x1
# DATE : 2008/06/24 16:28:00 - << EC Resumed >>
ET001/0x2:ET002/0x2
# DATE : 2008/06/24 16:28:00 - << EC Resumed >>
Succeeded : 2
Failed : 0
```

### 3.2.2.7 Restore on REC Backup Environment Using Initial Copy Skip

Refer to "3.2.2.4 Restore on REC Backup Environment", for the restoration procedure on REC backup environment using initial copy skip function.

### 3.2.2.8 Using Concurrent Suspend Function on EC/REC

The concurrent suspend function simultaneously suspends multiple EC/REC sessions for ETERNUS Disk storage system. By using this function, a copy with consistency can be easily taken.

To use the concurrent suspend function, execute the acec suspend command with the -concur option. Refer to "3.2.2.1 Backup via EC" or "3.2.2.3 Backup via REC" for the operating methods.

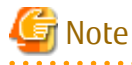

- The concurrent suspend function of REC can be used only when the transfer mode is not Stack mode.
- The concurrent suspend function of REC is feasible under the following conditions: If an ETERNUS Disk storage system is any of the following systems, both storage systems that execute REC are registered in "Registering devices operated by Copy command via SAN" or "Registering devices operated by Copy command via LAN" and the ETERNUS name specified by the -a option of the acgroup create command points to the copy source of the copy pair.

- ETERNUS DX400 series (for earlier than V10L30 firmware)
- ETERNUS DX8000 series (for earlier than V10L30 firmware)

- ETERNUS DX S2 series (excluding DX60 S2. For earlier than V10L30 firmware)
- The concurrent suspend function of REC is feasible under the following conditions:
   If an ETERNUS Disk storage system is any of the following systems, even when one of the ETERNUS Disk storage system using REC that has been registered as the remote ETERNUS Disk storage system.
  - ETERNUS DX S4 series (excluding DX60 S4)
  - ETERNUS DX S3 series (excluding DX60 S3. V10L20 or later firmware is required for DX100 S3.)
  - ETERNUS DX S2 series (excluding DX60 S2. V10L30 or later firmware)
  - ETERNUS AF All-Flash Arrays
  - ETERNUS DX200F
- If the REC transfer mode is Consistency mode and the REC Disk buffer is used, check that no transferred data exists in the REC Disk buffer before executing the concurrent suspend.

You can check the data size by executing the acrecbuff stat command with the -disk option in DiskRate column.

- The maximum number of copy pairs which execute the concurrent suspend function simultaneously is 845.

Changing Timeout Value for Concurrent Suspend Function

When there is more data to be transferred than can be transferred during the timeout interval, a timeout error occurs. When a timeout occurs, the following message is output.

[Execution example]

```
> acec suspend -g EcGroup -concur
ccm5004 Operation failed. function=stxcec.SUSPEND.concur, message=STXC1300 ERROR Time out detected.
```

If this message is displayed, change the timeout value for the concurrent suspend function.

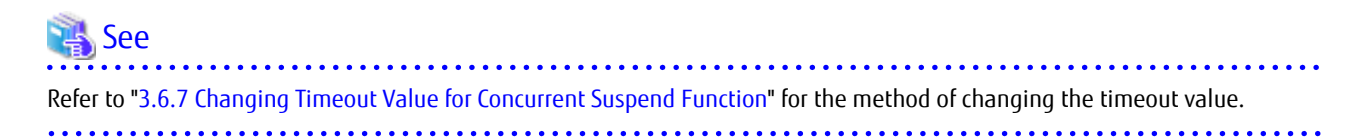

### 3.2.2.9 Using Destination Access Permission Function on EC/REC

The Destination Access Permission function suppresses access (reference and updates) to the copy destination logical volume during the time from the start to the suspension of the synchronous high-speed copy.

When using this function, it is possible to suppress the erroneous reference to copy destination logical volumes which are in an invalid status when part way through copying.

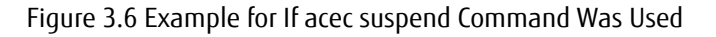

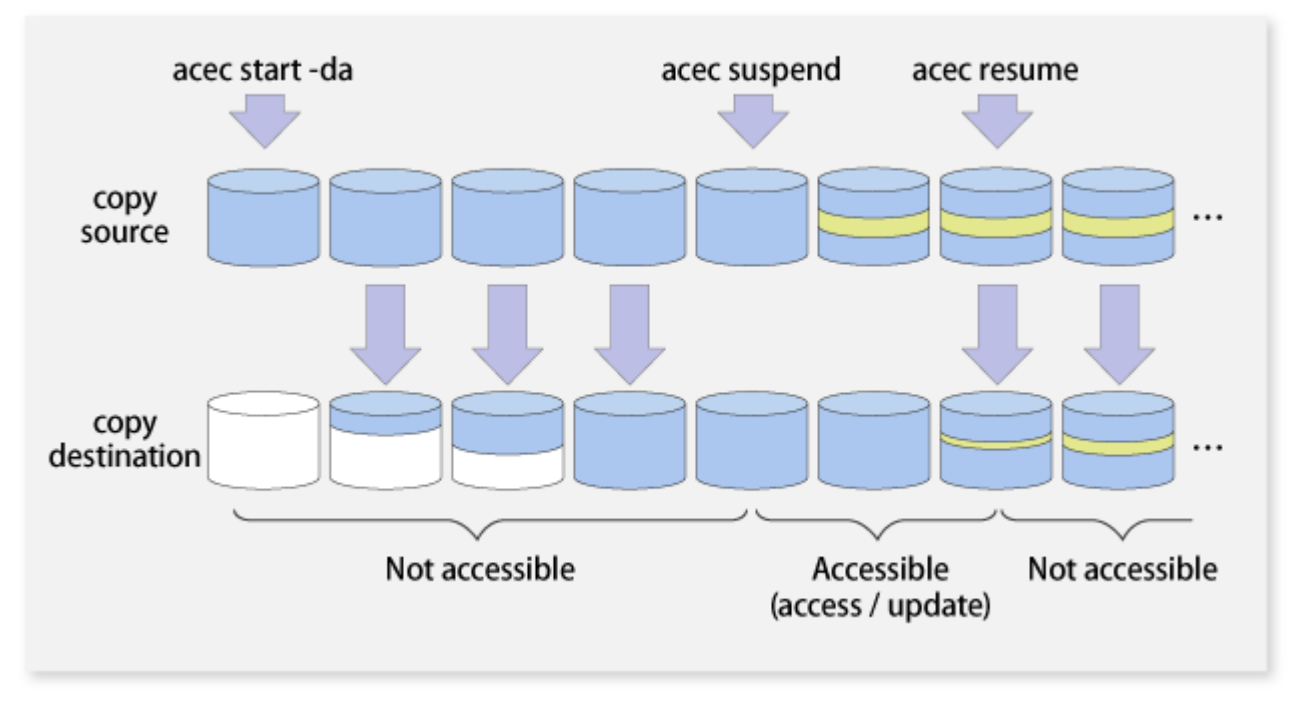

To set the Destination Access Permission function, execute the acec start command with the -da option. The access suppression is continued until the suspension of the synchronous process with the acec suspend command or until the synchronous process is stopped with the acec cancel command.

If changing the settings, stop the synchronous process which is running by executing the acec cancel command and then execute the acec start command again.

Also, it is possible to check the access suppression status by executing the acec query command with the -da option.

# 3.3 Managing copy sessions

This section explains the method for performing the following tasks to all of the copy sessions set up to the target ETERNUS Disk storage system.

- 3.3.1 Displaying copy session information
- 3.3.2 Forcibly Stopping Copy Sessions
- 3.3.3 Forcibly Suspending REC Sessions

### 3.3.1 Displaying copy session information

The displaying of copy session information is performed executing the accopy query command.

Display Information for All Existing Copy Sessions in ETERNUS Disk Storage System (Including REC Sessions)

Specify "all" in the -type option.

[Execution example]

> accopy query -a ET001 -type all

Display Information for All Existing Copy Sessions in ETERNUS Disk Storage System (Excluding REC Sessions)

Specify "local" in the -type option.

> accopy query -a ET001 -type local

Display Information for All Existing Copy Sessions in ETERNUS Disk Storage System

Specify "remote" in the -type option.

[Execution example]

> accopy query -a ET001 -type remote

Display Information for All Existing Copy Sessions Between ETERNUS Disk Storage Systems

Specify the ETERNUS Disk Storage System names set up as REC session copy source and copy destination using the -sa and -ta options respectively.

[Execution example]

> accopy query -a ET001 -sa ET001 -ta ET002

### 3.3.2 Forcibly Stopping Copy Sessions

The forcible stop of copy sessions is performed executing the accopy fcancel command.

Forcibly Stop All Existing Copy Sessions in ETERNUS Disk Storage System (Including REC Sessions)

Specify "all" in the -type option.

[Execution example]

> accopy fcancel -a ET001 -type all

Forcibly Stop All Existing Copy Sessions in ETERNUS Disk Storage System (Excluding REC Sessions)

Specify "local" in the -type option.

[Execution example]

> accopy fcancel -a ET001 -type local

Forcibly Stop All Existing Copy Sessions in ETERNUS Disk Storage System

Specify "remote" in the -type option.

[Execution example]

> accopy fcancel -a ET001 -type remote

Forcibly Stop All Existing Copy Sessions Between ETERNUS Disk Storage Systems

Specify the ETERNUS Disk Storage System names set up as the copy source and the copy destination using the -sa and -ta options respectively.

[Execution example]

> accopy fcancel -a ET001 -sa ET001 -ta ET002

Forcibly Stop Single Copy Session

Specify the copy source volume and the copy destination volume using the -s and -t options respectively.

[Execution example]

> accopy fcancel -a ET001 -s ET001/0x1 -t ET001/0x2

Forcibly Stop Single Monitor Session

Specify the copy source volume with the -v option. At the same time, specify the -estimate option as well.

[Execution example]

> accopy fcancel -a ET001 -v ET001/0x1 -estimate

Forcibly Stop Multiple Copy Sessions

Using the -stdin option, specify the Tab Separated Value (TSV) type file upon which the information for the copy sessions to be forcibly stopped is written.

[Execution example]

> accopy fcancel -a ET001 -stdin < SESSIONS.txt</pre>

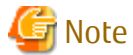

Use ETERNUS Web GUI or ETERNUS CLI to stop the monitor session started by the following methods.

- Operation by Copy command via SAN
  - Started by Copy command via LAN
  - Started by ETERNUS Web GUI
  - Started by ETERNUS CLI
- Operation by Copy command via LAN
  - Started by Copy command via SAN

### 3.3.3 Forcibly Suspending REC Sessions

The forcible suspension of REC sessions is performed with the accopy fsuspend command.

Forcibly Suspend All Existing REC Sessions in ETERNUS Disk Storage System

[Execution example]

> accopy fsuspend -a ET001

Forcibly Suspend All Existing REC Sessions Between ETERNUS Disk Storage Systems

Specify the ETERNUS Disk Storage System names set up as REC session copy source and copy destination using the -sa and -ta options respectively.

[Execution example]

> accopy fsuspend -a ET001 -sa ET001 -ta ET002

Forcibly Suspend Single REC Session

Specify the copy source volume and copy destination volume using the -s and -t options respectively.

[Execution example]

> accopy fsuspend -a ET001 -s ET001/0x1 -t ET002/0x1

Forcibly Suspend Multiple REC Sessions

Using the -stdin option, specify the Tab Separated Value (TSV) type file upon which the information for the copy sessions to be forcibly stopped is written.

[Execution example]

> accopy fsuspend -a ET001 -stdin < SESSIONS.txt</pre>

# 3.4 Backing Up to Tape

Back up the volume data to the tape device connected to the backup server.

AdvancedCopy Manager CCM copies backup data to a volume partition referenced from the backup server. Then, copied data to the partition is backed up to the tape library by using tape backup software.

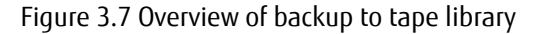

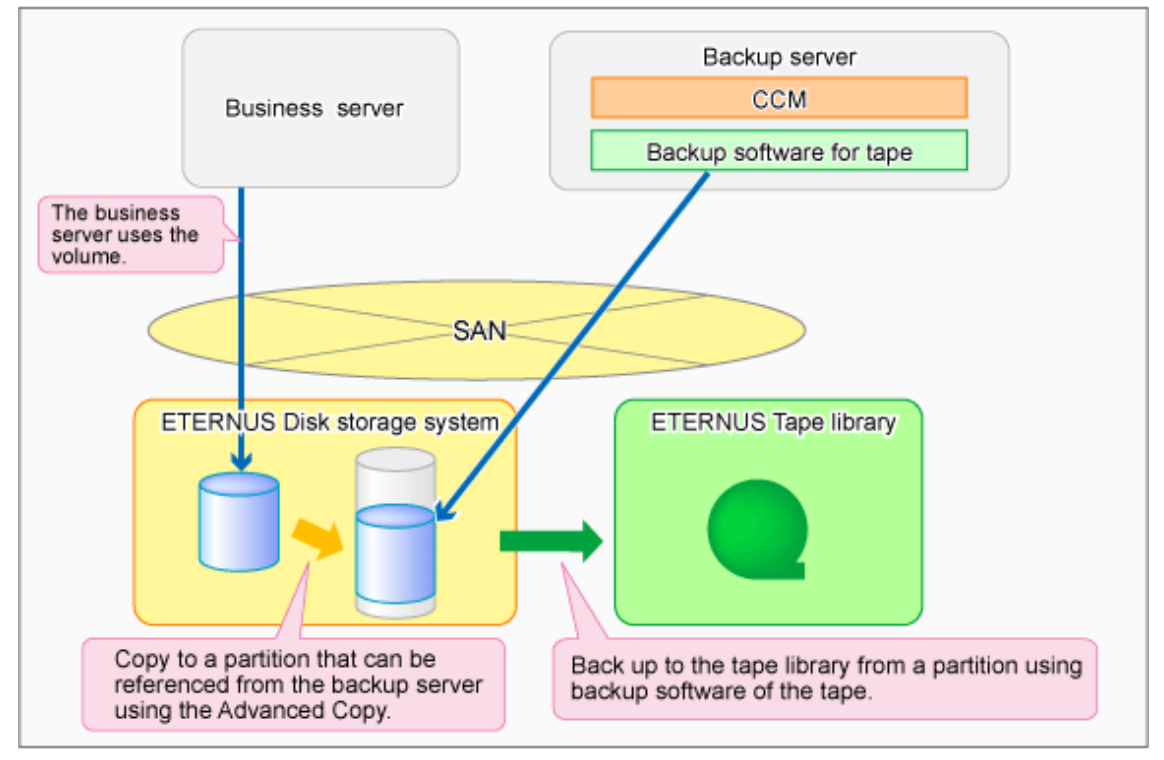

### 3.4.1 LU to Partition

If you want to copy the contents of a disk volume, AdvancedCopy Manager CCM can back up the contents of a volume to a partition by specifying the extent start position in the copy source volume, the extent size, and the extent start position in the copy destination volume. In this manual, this function is called "LU to Partition".

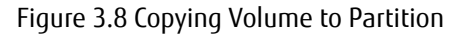

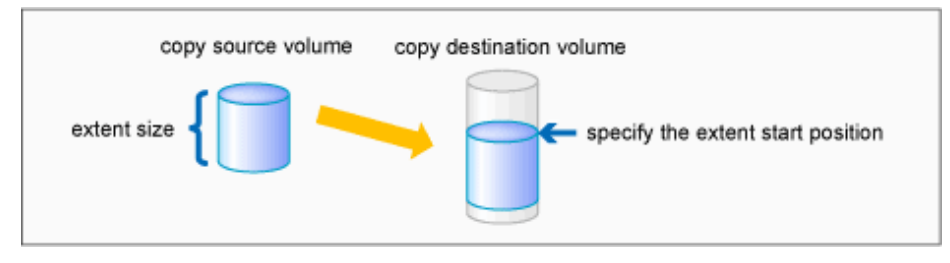

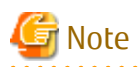

You can use this function only if you back up the data of copy destination volumes to a secondary medium, such as tape. Do not use this function for copying from one disk to another disk.

Adding Copy Pair

To use the LU to Partition function, it is necessary to specify the extent start position and add a copy pair. Copy pairs are strings that define the copy source and copy destination logical volumes.

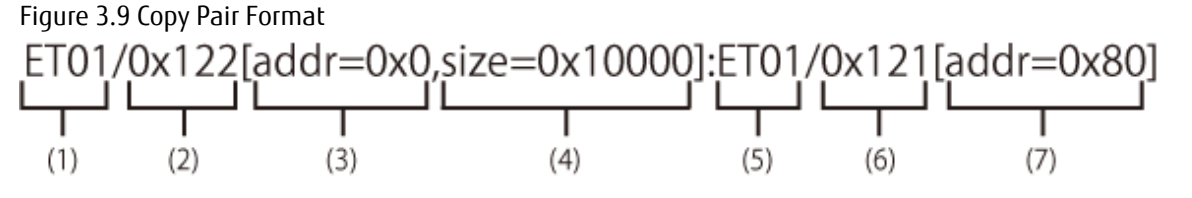

- (1) Copy source ETERNUS name
- (2) Copy source logical volume number (\*1)
- (3) Extent start position at the copy source volume (block units) (\*1)
- (4) Extent size at the copy source volume (number of blocks) (\*1)
- (5) Copy destination ETERNUS name
- (6) Copy destination logical volume number (\*1)
- (7) Extent start position at the copy destination volume (block units) (\*1)
- \*1: Specify the hexadecimal starting with "0x". (ex, "0x1" or "0x0001")

Follow the procedure below to add a copy pair.

1. Calculating the extent size at the copy source

Calculate the extent size at the copy source that is to be added to the copy pair.

a. Execute the acing lv command on the backup server to check the copy source logical volume number (LV No) and the logical volume size (LV Size).

| > acino | q lv -a H | ET001   |         |       |         |
|---------|-----------|---------|---------|-------|---------|
| LV No   | LV Name   | LV Size | LV Type | RG No | Encrypt |
|         |           |         |         |       |         |
| 0x0000  |           | 128M    | Open    | 0     | -       |
| 0x0001  |           | 128M    | Open    | 0     | -       |
| 0x0002  |           | 128M    | Open    | 0     | -       |
| 0x0003  |           | 128M    | Open    | 0     | -       |
| 0x0004  |           | 128M    | Open    | 0     | -       |
| 0x0005  |           | 128M    | Open    | 0     | -       |
| 0x0006  |           | 128M    | Open    | 0     | -       |
| 0x0007  |           | 128M    | Open    | 0     | -       |
| 0x0008  |           | 1024M   | Open    | 0     | -       |
| 0x0009  |           | 1024M   | Open    | 0     | -       |
| 0x000A  |           | 1024M   | Open    | 0     | -       |
| 0x000B  |           | 1024M   | Open    | 0     | -       |
| 0x000C  |           | 1024M   | Open    | 0     | -       |
| 0x000D  |           | 1024M   | Open    | 0     | -       |

| 0x000E | 1024M Open | 0 - |
|--------|------------|-----|
| 0x000F | 1024M Open | 0 - |

b. Calculate the extent size (number of blocks) from the logical volume size in MB by using the following formula.

extent size (number of blocks) = logical volume size (MB) \* 1024 \* 1024 / 512

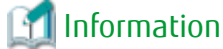

#### If the copy source logical volume number is not known

- For Solaris, Linux, HP-UX, or AIX
  - 1. Execute the acgetvolinfo command on the business server to check the copy source logical volume number (LVNo) and the extent size (Size).

[Execution example]

[For Solaris]

```
# acgetvolinfo /dev/rdsk/c4t0dl0s2
BOX-ID,LV No,Address,Size
00ETERNUSDXM##ET44S20A#####HK000104#######,0x001,0x0,0x40000
```

[For Linux]

```
# acgetvolinfo /dev/sdo
BOX-ID,LV No,Address,Size
00ETERNUSDXM##ET44S20A####HK000104######,0x001,0x0,0x40000
```

[For HP-UX]

```
# acgetvolinfo /dev/rdsk/clt0d20
BOX-ID,LV No,Address,Size
00ETERNUSDXM##ET44S20A####HK000104#######,0x001,0x0,0x40000
```

[For AIX]

```
# acgetvolinfo /dev/hdisk10
BOX-ID,LV No,Address,Size
00ETERNUSDXM##ET44S20A#####HK000104#######,0x001,0x0,0x40000
```

2. Calculate the logical volume size (in bytes or MB) from the extent size (number of blocks) of the logical volume size by using the following formula.

```
logical volume size (in bytes) = extent size (in blocks) * 512
logical volume size (in MB) = extent size (in blocks) * 512/(1024 * 1024)
```

- For Windows

1. Check the copy-source logical volume number (LV No) by executing the acgetvolinfo command in the transaction server.

```
C:\> acgetvolinfo F:
BOX-ID,LV No,Address,Size
00ETERNUSDXM##ET44S20A####HK000104######,0x001,0x80,0x20000
```

- 2. Check the logical volume size by executing the acinq lv command in the backup server.
- 2. Creating partitions

Create partitions at the copy destination volume.

The partition size must be larger than or equal to the copy source logical volume size. As a guideline, create a partition with a size that is 128 MB larger than the copy source logical volume.

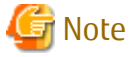

#### Megabyte unit

In this document, the megabyte unit is defined as being 1024x1024 bytes. However, when creating partitions, note that Linux calculates the megabyte unit as being 1000x1000 bytes.

### 믿 Point

#### **Creating partitions**

- For Windows

Create partitions with a drive letter.

- For Solaris

Create partitions without a VTOC label.

3. Checking the information on the copy destination logical volume

Execute the acgetvolinfo command on the backup server to check the copy destination logical volume (LV No), the extent start position (Address), and the extent size (Size) to be added.

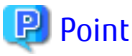

Check that the extent size of the copy destination partition is larger than or equal to the extent size of the copy source volume. If the extent size of the copy destination partition is less than the extent size of the copy source volume, go back to step 2 and recreate the copy destination partition.

[Execution example]

- For Solaris

```
# acgetvolinfo /dev/dsk/c0t0d0s3
BOX-ID,LV No,Address,Size
00ETERNUSDXM##ET44S20A####HK000104#######,0x008,0x0100000,0x140cc3
```

- For Linux

```
# acgetvolinfo /dev/sdal
BOX-ID,LV No,Address,Size
00ETERNUSDXM##ET44S20A####HK000104#######,0x008,0x0100000,0x140cc3
```

- For Windows

```
C:\> acgetvolinfo X:
BOX-ID,LV No,Address,Size
00ETERNUSDXM##ET44S20A####HK000104######,0x008,0x0100000,0x140cc3
```

Under Windows, execute the mountvol command to unmount a partition.

[Execution example]

C:\> mountvol X: /p

# 🔓 Note

Do not mount the copy destination volume partition during AdvancedCopy Manager CCM operation.

4. Adding copy pairs

Execute the acpair add command to add a copy pair to a copy group. Create copy pairs at the copy source volume by specify the following values:

- Values specified to the copy source volume
  - Extent start position: 0x0
  - Extent size: Logical volume extent size calculated in step 1
- Values specified to the copy destination volume
  - Extent start position: Copy destination volume extent start position checked in step 3

The execution example below shows how to add copy groups.

- For OPC, QuickOPC, EC, or REC

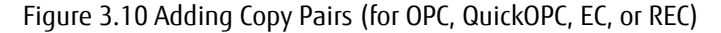

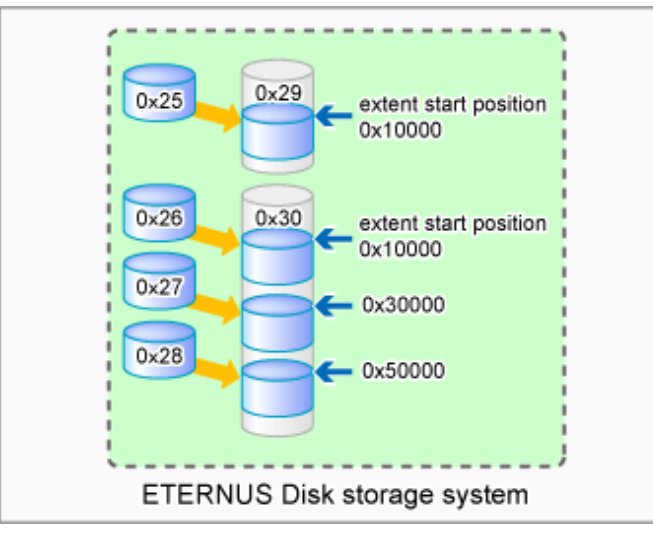

```
> acpair add -g GRP1 -p
"ET001/0x25[addr=0x0,size=0x5000]:ET001/0x29[addr=0x10000]"
Successful completion.
> acpair add -g GRP1 -p
"ET001/0x26[addr=0x0,size=0x5000]:ET001/0x30[addr=0x10000]"
Successful completion.
> acpair add -g GRP1 -p
"ET001/0x27[addr=0x0,size=0x5000]:ET001/0x30[addr=0x30000]"
Successful completion.
> acpair add -g GRP1 -p
```

```
"ET001/0x28[addr=0x0,size=0x5000]:ET001/0x30[addr=0x50000]"
Successful completion.
```

- For SnapOPCP

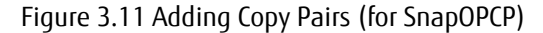

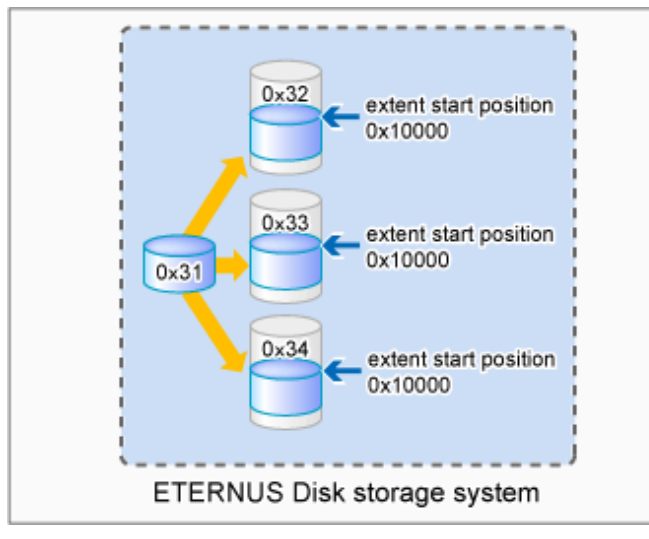

#### [Execution example]

```
> acpair add -g GRP2 -p
"ET001/0x31[addr=0x0,size=0x5000]:ET001/0x32[addr=0x10000]"
Successful completion.
> acpair add -g GRP2 -p
"ET001/0x31[addr=0x0,size=0x5000]:ET001/0x33[addr=0x10000]"
Successful completion.
> acpair add -g GRP2 -p
"ET001/0x31[addr=0x0,size=0x5000]:ET001/0x34[addr=0x10000]"
Successful completion.
```

# G Note

Multiple sessions cannot be created for the same volume under SnapOPC+. Register copy pairs by creating one partition for one volume.

5. Checking added copy pairs

Checking the logical volume number of an added copy pair Execute the acgroup detail command to display ETERNUS Disk storage system information, and check that the copy pair was added to the specified logical volume number. [Execution example]

. . . . . . . . . . . .

```
> acgroup detail -g GRP1
Copy Group Name : GRP1
Copy Group Type : OPC
Disk Array Name : ET001 (00ETERNUSDXM##ET44S20A####HK000104######)
Pair
______
ET001/0x25[addr=0x0,size=0x5000]:ET001/0x29[addr=0x10000]
ET001/0x26[addr=0x0,size=0x5000]:ET001/0x30[addr=0x10000]
```

```
ET001/0x27[addr=0x0,size=0x5000]:ET001/0x30[addr=0x30000]
ET001/0x28[addr=0x0,size=0x5000]:ET001/0x30[addr=0x50000]
```

# 3.4.2 Backup to Tape

### 3.4.2.1 Overview of Backup

To back up a volume to the tape library using AdvancedCopy Manager CCM, use the LU to Partition function. Copy the contents of the copy source volume to a partition that can be referenced from the backup server. Then use the backup software to back up to the tape library.

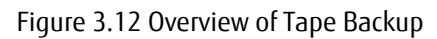

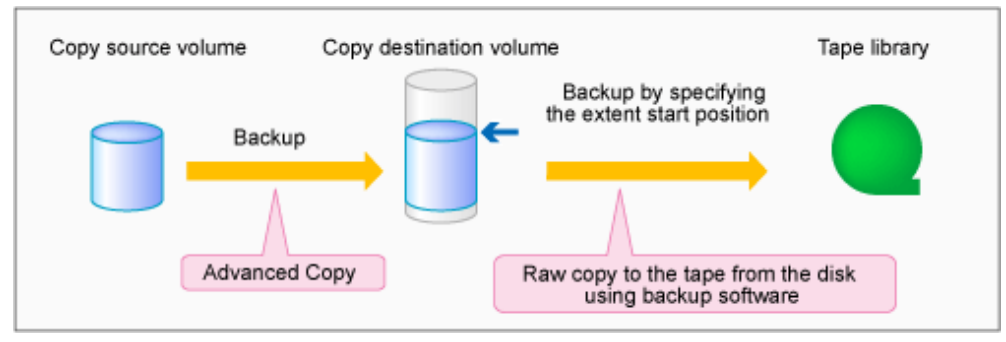

To manage the backup data on the tape library, the backup software with a function capable of performing RAW copy is required. Prepare the software that operates the ETERNUS Tape library or similar.

Refer to the manuals of the backup software and tape device that you are using for details on how to back up to tape.

### 3.4.2.2 Backup Procedure

The flow to back up the transaction volume is shown below.

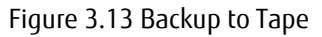

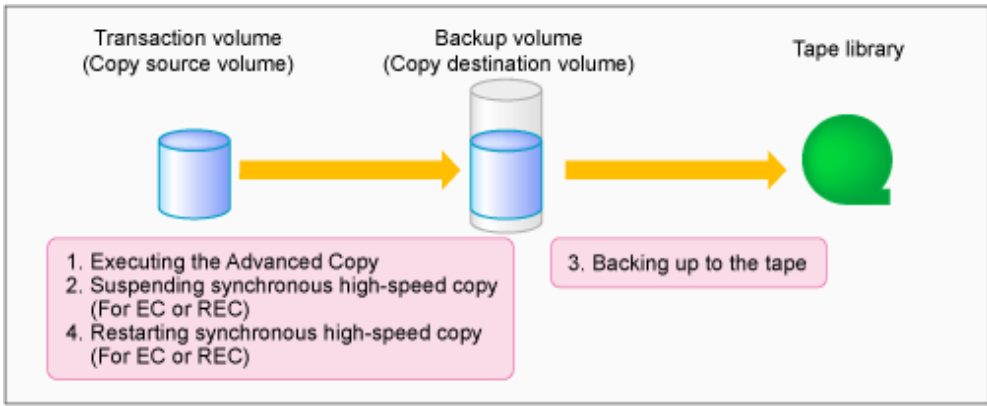

Follow the procedure below to back up transaction volume data to tape.

1. Executing Advanced Copy

Back up the contents of the transaction volume to the backup volume partition by executing the Advanced Copy. Refer to the copy types in "3.2 Executing Advanced Copy" for the execution procedure.

2. Temporarily suspending synchronous high-speed copy (EC and REC only)

Temporarily suspend synchronous high-speed copy.

- If the transfer mode for backup using EC or REC is synchronous mode:

Execute the acec suspend command to temporarily suspend synchronous high-speed copy.

```
> acec suspend -g group01
ET001/0x1[addr=0x0,size=0x5000]:ET002/0x3[addr=0x10000]
# DATE : 2008/06/24 16:28:00 - << EC Suspended >>
Succeeded : 1
Failed : 0
```

- If the transfer mode for backup using REC is Stack mode or Consistency mode:

1. Execute the acec suspend command with the -force option to forcibly temporarily suspend REC.

[Execution example]

```
> acec suspend -g group01 -force
ET001/0x1[addr=0x0,size=0x5000]:ET002/0x3[addr=0x10000]
# DATE : 2008/06/25 00:00:00 - << EC Suspended >>
Succeeded : 1
Failed : 0
```

2. Execute the acec change command to change the REC transfer mode to "through".

[Execution example]

```
> acec change -g group01 -transfer through
ET001/0x1[addr=0x0,size=0x5000]:ET002/0x3[addr=0x10000]
# DATE : 2008/06/25 00:01:00 - << EC Change >>
Succeeded : 1
Failed : 0
```

3. Execute the acec resume command to restart REC.

[Execution example]

```
> acec resume -g group01
ET001/0x1[addr=0x0,size=0x5000]:ET002/0x3[addr=0x10000]
# DATE : 2008/06/25 00:02:00 - << EC Resumed >>
Succeeded : 1
Failed : 0
```

4. Execute the acec query command to check that the REC is in an equivalency maintenance state.

```
ET001/0x1[addr=0x0,size=0x5000] ==> ET002/0x3[addr=0x10000] 0x49(0x10) "EC
Executing" "Paired" 1048576 auto ---- through
```

5. Execute the acec suspend command to temporarily suspend REC.

[Execution example]

```
> acec suspend -g group01
ET001/0x1[addr=0x0,size=0x5000]:ET002/0x3[addr=0x10000]
# DATE : 2008/06/25 00:10:00 - << EC Suspended >>
Succeeded : 1
Failed : 0
```

3. Backing up to tape

Use the backup software to back up the data created in the copy destination volume partition to tape. Refer to the manuals of the backup software and tape device that you are using for details on how to back up to tape.

4. Restarting synchronous high-speed copy (EC or REC only)

Restart synchronous high-speed copy.

- If the transfer mode for backup using EC or REC is synchronous mode:

Execute the acec resume command to restart synchronous high-speed copy.

[Execution example]

```
> acec resume -g group01
ET001/0x1[addr=0x0,size=0x5000]:ET001/0x3[addr=0x10000]
# DATE : 2008/06/24 16:28:00 - << EC Resumed >>
Succeeded : 1
Failed : 0
```

- If the transfer mode for back up using REC is Stack mode or Consistency mode:
  - 1. Execute the acec change command to change the transfer mode to the original mode (Stack mode or Consistency mode).

#### If changing to Stack mode

[Execution example]

```
> acec change -g group01 -transfer stack
ET001/0x1[addr=0x0,size=0x5000]:ET002/0x3[addr=0x10000]
# DATE : 2008/06/25 07:00:00 - << EC Change >>
Succeeded : 1
Failed : 0
```

#### If changing to Consistency mode

```
> acec change -g group01 -transfer consist
ET001/0x1[addr=0x0,size=0x5000]:ET002/0x3[addr=0x10000]
# DATE : 2008/06/25 07:00:00 - << EC Change >>
```

```
Succeeded : 1
Failed : 0
```

2. Execute the acec resume command to restart synchronous high-speed copy.

[Execution example]

```
> acec resume -g group01
ET001/0x1[addr=0x0,size=0x5000]:ET002/0x3[addr=0x10000]
# DATE : 2008/06/24 16:28:00 - << EC Resumed >>
Succeeded : 1
Failed : 0
```

### 3.4.3 Partition to LU

If you want to restore data that was backed up with LU to Partition, AdvancedCopy Manager CCM can restore the contents of a partition to a volume by specifying the extent start position in the copy source volume, the extent size, and the extent start position in the copy destination volume. In this manual, this function is called "Partition to LU".

After restoring the backup data stored to tape in "3.4.2 Backup to Tape" by tape backup software to the partition of a temporary volume (called "new volume") different from a backup volume, Partition to LU is used for restoring the backup data from the partition of a new volume to a business volume.

The new volume must be able to reference from the tape backup software.

#### Figure 3.14 Copying Volume to Partition

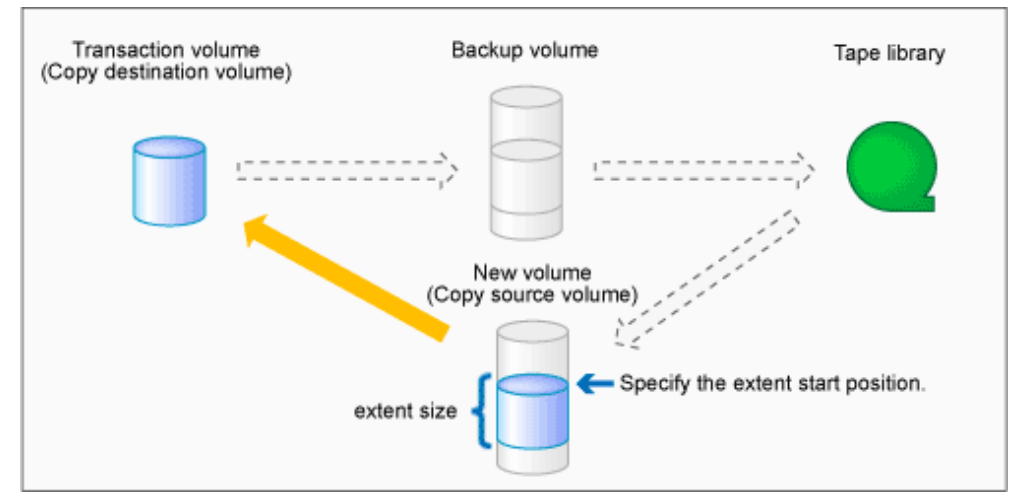

#### **Copy Pair Format**

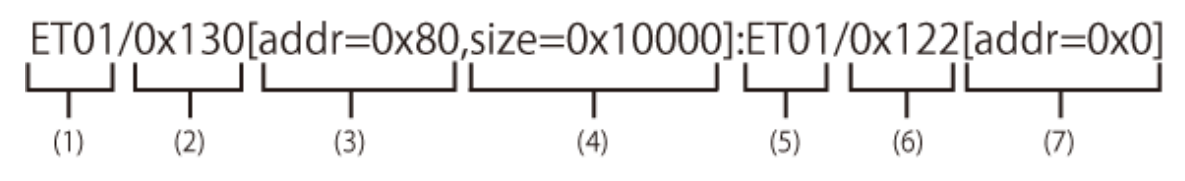

- (1) Copy source ETERNUS name
- (2) Copy source logical volume number (\*1)
- (3) Extent start position at the copy source volume (block units) (\*1)
- (4) Extent size at the copy source volume (number of blocks) (\*1)
- (5) Copy destination ETERNUS name

- (6) Copy destination logical volume number (\*1)
- (7) Extent start position at the copy destination volume (block units) (\*1)

\*1: Specify the hexadecimal starting with "0x". (ex, "0x1" or "0x0001")

### Point

The copy pair format of Partition to LU is the same as LU to Partition. However, the differences in the content that are specified are as follows.

| Specification Items                                  | Contents That Are Specified with LU to Partition | Contents That Are Specified with<br>Partition to LU |
|------------------------------------------------------|--------------------------------------------------|-----------------------------------------------------|
| Extent start position at the copy source volume      | Start position of a volume (0x0)                 | Start position of a partition                       |
| Extent size at the copy source volume                | Volume size                                      | Partition size                                      |
| Extent start position at the copy destination volume | Start position of a partition                    | Start position of a volume (0x0)                    |

#### Adding Copy Pair

Refer to "Adding Copy Pair" in "3.4.1 LU to Partition" for the procedure to add a copy pair. However, check the size and create a partition by re-reading the copy source/destination in LU to Partition and the copy destination/source in Partition to LU.

### 3.4.4 Restoring from Tape

For OPC, QuickOPC, EC or REC, follow the procedure below to restore transaction volume data from tape. This method is called "Restoring using backup volume".

Refer to "3.4.4.1 Restoring Using Backup Volume" for details.

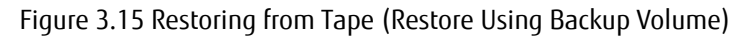

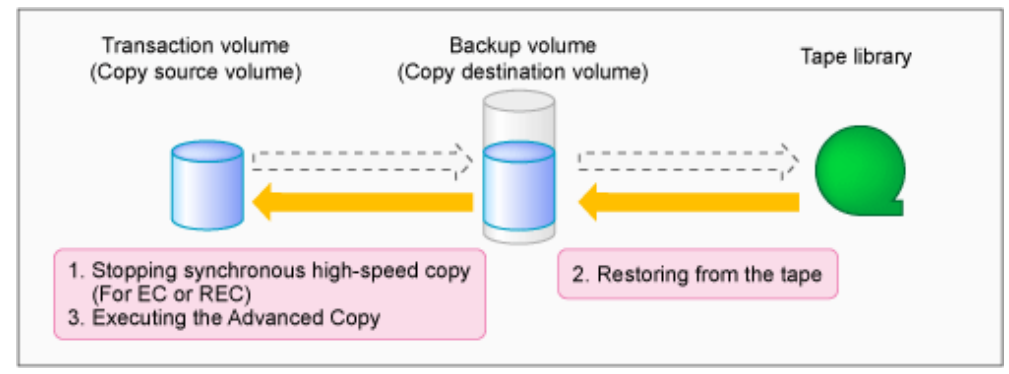

For SnapOPC+, follow the procedure below to restore transaction volume data from tape. This method is called "Restoring using a new volume".

In addition, if you do not use a backup volume that was used for backup regardless of copy type, follow the procedure below. Refer to "3.4.4.2 Restoring Using New Volume" for details.

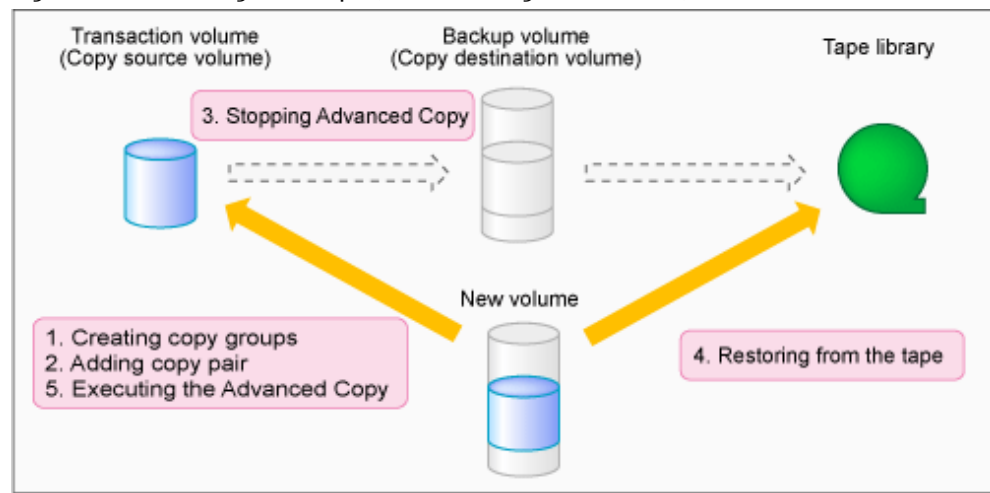

#### Figure 3.16 Restoring from Tape (Restore Using New Volume)

### 3.4.4.1 Restoring Using Backup Volume

The procedure to restore using a backup volume is as follows.

# 🌀 Note

This procedure uses a backup volume for restoring from a tape. For this reason, the backup volume contents are overwritten by the tape contents.

If you want to keep the backup volume data, perform restore the data using "3.4.4.2 Restoring Using New Volume".

1. Stopping synchronous high-speed copy (EC or REC only)

Execute the acec cancel command with the -p and -force options to stop synchronous high-speed copy.

[Execution example]

```
> acec cancel -g group01 -p "ET001/0x1[addr=0x0,size=0x5000]:ET001/0x3[addr=0x10000]" -force
ET001/0x1[addr=0x0,size=0x5000]:ET001/0x3[addr=0x10000]
# DATE : 2008/06/24 16:28:00 - << EC Disconnected >>
Succeeded : 1
Failed : 0
```

2. Restoring from tape

Restore the data that was backed up to tape to the backup volume partition. Refer to the manuals of the backup software and tape device that you are using for details on how to back up to tape.

3. Executing Advanced Copy

Restore the contents of the backup volume partition to the transaction volume. Refer to the copy types in "3.2 Executing Advanced Copy" for the execution procedure.

### 3.4.4.2 Restoring Using New Volume

The procedure to restore data using a new volume is as follows.

1. Creating a copy group

To perform Advanced Copy from a new volume partition to the transaction volume, create a new copy group. Specify OPC as the copy type by executing the acgroup create command.

```
> acgroup create -g group02 -type OPC -a ET001
Successful completion.
```

2. Adding copy pairs

Add a copy pair by specifying a new volume partition as the copy source and the transaction volume as the copy destination. Refer to "Adding Copy Pair" in "3.4.3 Partition to LU" for the procedure to add a copy pair.

[Execution example]

```
> acpair add -g group02 -p "ET001/0x4[addr=0x10000,size=0x5000]:ET001/0x1[addr=0x0]"
Successful completion.
```

# 🔟 Information

By specifying LU to Partition (business volume for the copy source and new volume partition for the copy destination), adding a copy pair may be possible. If you add a copy pair with LU to Partition, you must add the -r option (the reversed Advanced Copy specification) when executing the acopc start command in step 5.

3. Stopping Advanced Copy

To reinstate data to the transaction volume, stop Advanced Copy from the transaction volume to the backup volume.

- For OPC or QuickOPC

Execute the acopc query command to check the copy status. If the session and the Tracking (only for QuickOPC) have not been stopped, execute the acopc cancel command with the -p option to stop physical copying and to stop Tracking (only for QuickOPC). [Execution example]

```
> acopc query -g group01
Copy Group Name : group01
Copy Group Type : OPC
Disk Array Name : ET001 (00ETERNUSDXM##ET44S20A####HK000104######)
                                                 SID OPC Status
Source
                          <=> Target
                                                                   Copy
Phase Copied Block
_____
_____
ET001/0x1[addr=0x0,size=0x5000] ==> ET001/0x3[addr=0x10000] 0x21 "OPC Executing"
"Copying"
                  0
> acopc cancel -g group01 -p
"ET001/0x1[addr=0x0,size=0x5000]:ET001/0x3[addr=0x10000]"
ET001/0x1:ET001/0x3
# DATE : 2008/06/24 16:28:00 - << OPC Disconnected >>
 Succeeded : 1
 Failed : 0
```

# G Note

If an operation is performing reverse copy, also check the reverse Advanced Copy status.

For SnapOPC+

Execute the acsnap query command to check the copy status. If the session has not been stopped, execute the acsnap cancel command with the -force option to stop synchronous highspeed copying.

[Execution example]

```
> acsnap query -g group01
Copy Group Name : group01
Copy Group Type : SnapOPCP
Disk Array Name : ET001 (00ETERNUSDXM##ET44S20A####HK000104######)
                                                               SID Snap
Source
                           <=> Target
Status
                  Gen Date
                            Copied Block
 ----- --- ----
----- ---- ---- ---- -----
ET001/0x31[addr=0x0,size=0x0] ==> ET001/0x34[addr=0x0,size=0x01000] 0x23 "Copy On
Write(Active)" 3 10minute
                               1048576
ET001/0x31[addr=0x0,size=0x0] ==> ET001/0x33[addr=0x0,size=0x01000] 0x22 "Copy On
Write(Inactive)" 2 3hour
                               1048576
ET001/0x31[addr=0x0,size=0x0] ==> ET001/0x32[addr=0x0,size=0x01000] 0x21 "Copy On
Write(Inactive)" 1 1day
                               1048576
> acsnap cancel -g group01 -force
ET001/0x31[addr=0x0,size=0x0]:ET001/0x32[addr=0x0,size=0x01000]
# DATE : 2008/06/24 16:28:00 - << SnapOPCP Disconnected >>
ET001/0x31[addr=0x0,size=0x0]:ET001/0x33[addr=0x0,size=0x01000]
# DATE : 2008/06/24 16:28:00 - << SnapOPCP Disconnected >>
ET001/0x31[addr=0x0,size=0x0]:ET001/0x34[addr=0x0,size=0x01000]
# DATE : 2008/06/24 16:28:00 - << SnapOPCP Disconnected >>
 Succeeded : 3
 Failed
         : 0
```

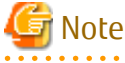

If an operation is performing reverse copy, also check the reverse Advanced Copy status.

- For EC or REC

Execute the acec cancel command with the -p and -force options to stop synchronous high-speed copy.

.....

[Execution example]

```
> acec cancel -g group01 -p
"ET001/0x1[addr=0x0,size=0x5000]:ET001/0x3[addr=0x10000]" -force
ET001/0x1[addr=0x0,size=0x5000]:ET001/0x3[addr=0x10000]
# DATE : 2008/06/24 16:28:00 - << EC Disconnected >>
Succeeded : 1
Failed : 0
```

4. Restoring from tape

Restore the data that was backed up to tape to the new volume partition. Refer to the manuals of the backup software and tape device that you are using for details on how to back up to tape.

5. Executing Advanced Copy

Restore the contents of the new volume partition to the transaction volume. Refer to "3.2.1.2 Restore on OPC Backup Environment" for the execution procedure.

```
> acopc start -g group02 -p "ET001/0x4[addr=0x10000,size=0x5000]:ET001/0x1[addr=0x0]"
ET001/0x4[addr=0x10000,size=0x5000]:ET001/0x1[addr=0x0]
# DATE : 2008/06/25 12:00:00 - << OPC Started >>
# From:BoxID=303045343030304d332323232323453435305332304123232324b44343033303633393030342323/
Olu=4/Adr_high=0/Adr_low=0/size_high=0/size_low=0
# To :BoxID=303045343030304d332323232323234534353053323041232323234b4434303330363339303042323/
Olu=1/Adr_high=0/Adr_low=0
Succeeded : 1
Failed : 0
```

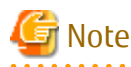

Copy from the transaction volume to the backup volume is not guaranteed until the physical copy from the partition of new volume to the transaction volume is completed (until the OPC session disconnects). Do not begin copying from the transaction volume to the backup volume until the physical copy is completed.

3.5 How to Back Up Environment Settings Files

With AdvancedCopy Manager CCM, definition files must be backed up and restored manually. Stop AdvancedCopy Manager CCM processing before backing up or restoring these files.

When using AdvancedCopy Manager CCM installed as a standalone program, refer to "3.8 How to Back Up License Management Database" and back up the license management database after backing up the environment settings files.

When using AdvancedCopy Manager CCM of the installed ETERNUS SF Manager, refer to "3.9 How to Back Up ETERNUS SF Manager Database" and back up the ETERNUS SF Manager database after backing up the environment settings files.

### 3.5.1 Backing Up Environment Settings Files

This section explains how to back up environment settings files.

#### For Non-cluster Operation

Copy the following files to a temporary directory.

- For Windows

| File Name                                                             | Remarks                    |
|-----------------------------------------------------------------------|----------------------------|
| - \$ENV_DIR\CCM\etc\db\eternus.xml                                    |                            |
| <ul> <li>All files under \$ENV_DIR\CCM\etc\db\cg directory</li> </ul> |                            |
| - \$ENV_DIR\CCM\etc\prop\user.properties                              | Only when any files exist. |
| - \$ENV_DIR\CCM\etc\stxc.alias                                        |                            |
| - \$ENV_DIR\CCM\etc\stxc_ext.alias                                    |                            |
| - \$ENV_DIR\CCM\etc\stxcvolinf                                        |                            |
| - \$TMP_DIR\CCM\var\micc\database\DeviceRegList.xml                   |                            |

\$ENV\_DIR is the "Environment Directory" as specified during AdvancedCopy Manager CCM installation. \$TMP\_DIR is the "Work Directory" as specified during AdvancedCopy Manager CCM installation.

| File Name                         | Remarks |
|-----------------------------------|---------|
| - /etc/opt/FJSVccm/db/eternus.xml |         |

| File Name                                                    | Remarks                    |
|--------------------------------------------------------------|----------------------------|
| - All files under /etc/opt/FJSVccm/db/cg directory           |                            |
| <ul> <li>/etc/opt/FJSVccm/prop/user.properties</li> </ul>    | Only when any files exist. |
| <ul> <li>/etc/opt/FJSVccm/accc/etc/stxc.alias</li> </ul>     |                            |
| <ul> <li>/etc/opt/FJSVccm/accc/etc/stxc_ext.alias</li> </ul> |                            |
| <ul> <li>/etc/opt/FJSVccm/accc/etc/stxcvolinf</li> </ul>     |                            |
| - /var/opt/FJSVccm/micc/database/DeviceRegList.xml           |                            |

#### For Cluster Operation

Copy the following files to any directories.

- For Windows

| File Name                                                     | Remarks                                                               |
|---------------------------------------------------------------|-----------------------------------------------------------------------|
| - \$SHARE_DL:\$SHARE_TOP\etc\db\eternus.xml                   |                                                                       |
| - All files in the \$SHARE_DL:\$SHARE_TOP\etc\db\cg directory |                                                                       |
| - \$SHARE_DL:\$SHARE_TOP\etc\prop\user.properties             | Only when any files exist.                                            |
| - \$SHARE_DL:\$SHARE_TOP\etc\stxc.alias                       |                                                                       |
| - \$SHARE_DL:\$SHARE_TOP\etc\stxc_ext.alias                   |                                                                       |
| - \$SHARE_DL:\$SHARE_TOP\etc\stxcvolinf                       |                                                                       |
| - \$SHARE_DL:\$SHARE_TOP\var\micc\database\DeviceRegList.xml  |                                                                       |
| - \$INS_DIR\micc\sys\.install.sys                             | Do not restore in "3.5.2 Restoring                                    |
| - \$INS_DIR\bin\.stxc_install.sys                             | Environment Settings Files" or "3.7<br>Changing Cluster Environment". |
| - \$INS_DIR\sys\sys.properties                                |                                                                       |
| - \$INS_DIR\noncluster\micc\sys\.install.sys                  |                                                                       |
| - \$INS_DIR\noncluster\bin\.stxc_install.sys                  |                                                                       |
| - \$INS_DIR\noncluster\sys\sys.properties                     |                                                                       |

\$SHARE\_DL is the drive letter of the shared disk for AdvancedCopy Manager CCM shared data.

\$SHARE\_TOP is the directory that contains "Environment Directory" and "Work Directory" of the shared disk for AdvancedCopy Manager CCM shared data.

\$INS\_DIR is the "Program Directory" as specified during AdvancedCopy Manager CCM installation.

| File Name                                                      | Remarks                    |
|----------------------------------------------------------------|----------------------------|
| - \$SHARE_MNT/etc/opt/FJSVccm/db/eternus.xml                   |                            |
| - All files in the \$SHARE_MNT/etc/opt/FJSVccm/db/cg directory |                            |
| - \$SHARE_MNT/etc/opt/FJSVccm/prop/user.properties             | Only when any files exist. |
| - \$SHARE_MNT/etc/opt/FJSVccm/accc/etc/stxc.alias              |                            |
| - \$SHARE_MNT/etc/opt/FJSVccm/accc/etc/stxc_ext.alias          |                            |
| - \$SHARE_MNT/etc/opt/FJSVccm/accc/etc/stxcvolinf              |                            |
| - \$SHARE_MNT/var/opt/FJSVccm/micc/database/DeviceRegList.xml  |                            |

| File Name                                                         | Remarks                                                               |
|-------------------------------------------------------------------|-----------------------------------------------------------------------|
| - /opt/FJSVccm/micc/sys/.install.sys                              | Do not restore in "3.5.2 Restoring                                    |
| - /opt/FJSVccm/bin/.stxc_install.sys                              | Environment Settings Files" or "3.7<br>Changing Cluster Environment". |
| - /opt/FJSVccm/sys/sys.properties                                 | 5.5                                                                   |
| - /opt/FJSVccm/noncluster/micc/sys/.install.sys                   |                                                                       |
| <ul> <li>/opt/FJSVccm/noncluster/bin/.stxc_install.sys</li> </ul> |                                                                       |
| - /opt/FJSVccm/noncluster/sys/sys.properties                      |                                                                       |

\$SHARE\_MNT is the mount point of the shared disk for AdvancedCopy Manager CCM shared data.

This completes the backup for environment settings files.

## 3.5.2 Restoring Environment Settings Files

This section explains how to restore the environment settings files that were backed up in "3.5.1 Backing Up Environment Settings Files".

#### For Non-cluster Operation

Use the following procedure to restore the environment setting files.

- 1. Delete the following files.
  - For Windows

| File Name                                                             | Remarks                    |
|-----------------------------------------------------------------------|----------------------------|
| <ul> <li>All files under \$ENV_DIR\CCM\etc\db\cg directory</li> </ul> |                            |
| <ul> <li>\$ENV_DIR\CCM\etc\prop\user.properties</li> </ul>            | Only when any files exist. |
| - \$ENV_DIR\CCM\etc\stxc.alias                                        |                            |
| <ul> <li>\$ENV_DIR\CCM\etc\stxc_ext.alias</li> </ul>                  |                            |
| - \$ENV_DIR\CCM\etc\stxcvolinf                                        |                            |

\$ENV\_DIR is the "Environment Directory" as specified during AdvancedCopy Manager CCM installation.

| File Name                                                    | Remarks                    |
|--------------------------------------------------------------|----------------------------|
| - All files under /etc/opt/FJSVccm/db/cg directory           |                            |
| <ul> <li>/etc/opt/FJSVccm/prop/user.properties</li> </ul>    | Only when any files exist. |
| <ul> <li>/etc/opt/FJSVccm/accc/etc/stxc.alias</li> </ul>     |                            |
| <ul> <li>/etc/opt/FJSVccm/accc/etc/stxc_ext.alias</li> </ul> |                            |
| <ul> <li>/etc/opt/FJSVccm/accc/etc/stxcvolinf</li> </ul>     |                            |

- 2. Copy the files that were backed up in "3.5.1 Backing Up Environment Settings Files" to the following directory:
  - For Windows

| File Name Remarks                                   |  |
|-----------------------------------------------------|--|
| - \$ENV_DIR\CCM\etc\db\eternus.xml                  |  |
| - All files under \$ENV_DIR\CCM\etc\db\cg directory |  |

| File Name                                           | Remarks                            |
|-----------------------------------------------------|------------------------------------|
| - \$ENV_DIR\CCM\etc\prop\user.properties            | Only when any files was backed up. |
| - \$ENV_DIR\CCM\etc\stxc.alias                      |                                    |
| - \$ENV_DIR\CCM\etc\stxc_ext.alias                  |                                    |
| - \$ENV_DIR\CCM\etc\stxcvolinf                      |                                    |
| - \$TMP_DIR\CCM\var\micc\database\DeviceRegList.xml |                                    |

\$ENV\_DIR is the "Environment Directory" as specified during AdvancedCopy Manager CCM installation. \$TMP\_DIR is the "Work Directory" as specified during AdvancedCopy Manager CCM installation.

- For Solaris, Linux

| File Name                                                            | Remarks                            |
|----------------------------------------------------------------------|------------------------------------|
| - /etc/opt/FJSVccm/db/eternus.xml                                    |                                    |
| - All files under /etc/opt/FJSVccm/db/cg directory                   |                                    |
| <ul> <li>/etc/opt/FJSVccm/prop/user.properties</li> </ul>            | Only when any files was backed up. |
| <ul> <li>/etc/opt/FJSVccm/accc/etc/stxc.alias</li> </ul>             |                                    |
| <ul> <li>/etc/opt/FJSVccm/accc/etc/stxc_ext.alias</li> </ul>         |                                    |
| <ul> <li>/etc/opt/FJSVccm/accc/etc/stxcvolinf</li> </ul>             |                                    |
| <ul> <li>/var/opt/FJSVccm/micc/database/DeviceRegList.xml</li> </ul> |                                    |

This completes the restoration for environment settings files.

#### For Cluster Operation

Use the following procedure to restore the environment setting files.

- 1. Delete the following files.
  - For Windows

| File Name                                                                   | Remarks                    |
|-----------------------------------------------------------------------------|----------------------------|
| <ul> <li>All files in \$SHARE_DL:\$SHARE_TOP\etc\db\cg directory</li> </ul> |                            |
| <ul> <li>\$SHARE_DL:\$SHARE_TOP\etc\prop\user.properties</li> </ul>         | Only when any files exist. |
| - \$SHARE_DL:\$SHARE_TOP\etc\stxc.alias                                     |                            |
| <ul> <li>\$SHARE_DL:\$SHARE_TOP\etc\stxc_ext.alias</li> </ul>               |                            |
| <ul> <li>\$SHARE_DL:\$SHARE_TOP\etc\stxcvolinf</li> </ul>                   |                            |

\$SHARE\_DL is the drive letter of the shared disk for AdvancedCopy Manager CCM shared data. \$SHARE\_TOP is the directory that contains "Environment Directory" and "Work Directory" of the shared disk for AdvancedCopy Manager CCM shared data.

| File Name                                                                        | Remarks                    |
|----------------------------------------------------------------------------------|----------------------------|
| <ul> <li>All files in the \$SHARE_MNT/etc/opt/FJSVccm/db/cg directory</li> </ul> |                            |
| - \$SHARE_MNT/etc/opt/FJSVccm/prop/user.properties                               | Only when any files exist. |
| - \$SHARE_MNT/etc/opt/FJSVccm/accc/etc/stxc.alias                                |                            |
| - \$SHARE_MNT/etc/opt/FJSVccm/accc/etc/stxc_ext.alias                            |                            |

| File Name                                                           | Remarks |
|---------------------------------------------------------------------|---------|
| <ul> <li>\$SHARE_MNT/etc/opt/FJSVccm/accc/etc/stxcvolinf</li> </ul> |         |

\$SHARE\_MNT is the mount point of the shared disk for AdvancedCopy Manager CCM shared data.

- 2. Copy the backed up files in "3.5.1 Backing Up Environment Settings Files" to the following files and directories.
  - For Windows

| File Name                                                           | Remarks                        |
|---------------------------------------------------------------------|--------------------------------|
| - \$SHARE_DL:\$SHARE_TOP\etc\db\eternus.xml                         |                                |
| - All files in the \$SHARE_DL:\$SHARE_TOP\etc\db\cg directory       |                                |
| <ul> <li>\$SHARE_DL:\$SHARE_TOP\etc\prop\user.properties</li> </ul> | Only when any files was backed |
| - \$SHARE_DL:\$SHARE_TOP\etc\stxc.alias                             | up.                            |
| - \$SHARE_DL:\$SHARE_TOP\etc\stxc_ext.alias                         |                                |
| - \$SHARE_DL:\$SHARE_TOP\etc\stxcvolinf                             |                                |
| - \$SHARE_DL:\$SHARE_TOP\var\micc\database\DeviceRegList.xml        |                                |

\$SHARE\_DL is the drive letter of the shared disk for AdvancedCopy Manager CCM shared data. \$SHARE\_TOP is the directory that contains "Environment Directory" and "Work Directory" of the shared disk for AdvancedCopy Manager CCM shared data.

- For Solaris, Linux

| File Name                                                                        | Remarks                        |
|----------------------------------------------------------------------------------|--------------------------------|
| - \$SHARE_MNT/etc/opt/FJSVccm/db/eternus.xml                                     |                                |
| <ul> <li>All files in the \$SHARE_MNT/etc/opt/FJSVccm/db/cg directory</li> </ul> |                                |
| <ul> <li>\$SHARE_MNT/etc/opt/FJSVccm/prop/user.properties</li> </ul>             | Only when any files was backed |
| <ul> <li>\$SHARE_MNT/etc/opt/FJSVccm/accc/etc/stxc.alias</li> </ul>              | up.                            |
| <ul> <li>\$SHARE_MNT/etc/opt/FJSVccm/accc/etc/stxc_ext.alias</li> </ul>          |                                |
| <ul> <li>\$SHARE_MNT/etc/opt/FJSVccm/accc/etc/stxcvolinf</li> </ul>              |                                |
| - \$SHARE_MNT/var/opt/FJSVccm/micc/database/DeviceRegList.xml                    |                                |

\$SHARE\_MNT is the mount point of the shared disk for AdvancedCopy Manager CCM shared data.

This completes the restoration for environment settings files.

# 3.6 Changing Configuration

This section explains the procedures for changing the configuration of AdvancedCopy Manager CCM.

## 3.6.1 Registering Additional ETERNUS Disk Storage System

Register additional information for ETERNUS Disk storage system with AdvancedCopy Manager CCM. Register the ETERNUS Disk storage system by following the procedure in "2.4 Registering ETERNUS Disk Storage System".

## 3.6.2 Changing Registered Information for ETERNUS Disk Storage System

This section explains how to change the registered information for ETERNUS Disk storage system that has been set up with AdvancedCopy Manager CCM.

The registration information for ETERNUS Disk storage system includes the following items:

- ETERNUS name
- Access volume
- Box ID
- IP address
- User
- Password

The registration information for remote ETERNUS Disk storage system includes the following items:

- ETERNUS name
- Box ID

#### **Changing ETERNUS Name or Access Volume**

Execute the acarray change command to change ETERNUS names or access volumes.

When AdvancedCopy Manager CCM is being operated using Web Console, after changing the ETERNUS name, implement the following procedures as well.

- 1. Using ETERNUS Web GUI, configure a device name that is the same as the changed ETERNUS name.
- 2. Refer to the "Reload ETERNUS Disk storage system configuration information" in the *ETERNUS SF Web Console Guide* to reload ETERNUS Disk storage system configuration information.

#### Using Access Volume Automatic Setting Function to Change Access Volume

Execute the acarray pathscan command to change the access volume.

#### Changing Information Other than ETERNUS Names and Access Volumes

Use the following procedure to change information other than ETERNUS names and access volumes.

1. Delete the registration information

Execute the acarray remove command to delete the registration information for ETERNUS Disk storage system that has been set up with AdvancedCopy Manager CCM.

- 2. Change the information for ETERNUS Disk storage systems [only when changing device information]
- 3. Re-register the ETERNUS Disk storage system

Register the ETERNUS Disk storage system (whose registration information was deleted) again using the new information. Register the ETERNUS Disk storage system by following the procedure in "2.4 Registering ETERNUS Disk Storage System".

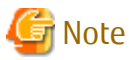

When changing other information than ETERNUS names and access volumes, perform step 1 and then change the information for the ETERNUS Disk storage system.

### 3.6.3 Deleting Registered Information for ETERNUS Disk Storage System

This section explains how to delete registration information for ETERNUS Disk storage system that has been set up with AdvancedCopy Manager CCM.

Use the following procedure to delete registration information for ETERNUS Disk storage system:

1. Delete copy groups

Delete all of the copy groups that have been set up for ETERNUS Disk storage system for which registration information is to be deleted.

Delete the copy groups by referring to "3.6.6 Deleting Copy Groups".

2. Delete the registration information for ETERNUS Disk storage system

Execute the acarray remove command to delete the registration information for ETERNUS Disk storage system that has been set up with AdvancedCopy Manager CCM.

### 3.6.4 Adding Copy Groups

This section explains how to add copy groups to AdvancedCopy Manager CCM. The procedure for adding extra copy groups is the same as for "2.5 Creating Copy Groups".

## 3.6.5 Changing Copy Group Configurations

The configurations of copy groups can be changed by adding or deleting copy pairs to or from AdvancedCopy Manager CCM. Use the following procedures to change the configuration of copy groups.

#### **Adding Copy Pairs**

Add copy pairs to the ETERNUS Disk storage system that has been set up with AdvancedCopy Manager CCM. Add copy pairs by referring to "2.6 Adding Copy Pairs".

#### **Deleting Copy Pairs**

Delete the copy pairs for the ETERNUS Disk storage system that has been set up with AdvancedCopy Manager CCM. Use the following procedure to delete copy pairs:

1. Stop Advanced Copies

Use one of the following commands (depending on the type of Advanced Copy) to stop all of the Advanced Copies that are executing for the copy pairs to be deleted.

- acopc cancel command
- acsnap cancel command
- acec cancel command
- 2. Check the status of copy pairs

Use one of the following commands (depending on the type of Advanced Copy) to check that all of the Advanced Copies that are executing for the copy pairs to be deleted have stopped.

- acopc query command
- acsnap query command
- acec query command
- 3. Delete copy pairs

Execute the acpair remove command to delete the copy pairs.

# 🛐 Information

#### If copy pairs have been deleted by mistake:

If a copy pair has been deleted by mistake, take one the following actions:

- Use ETERNUS Web GUI to stop the Advanced Copy for the copy pair.
- Add the same copy pair again, and then stop the Advanced Copy.

# 3.6.6 Deleting Copy Groups

This section explains how to delete copy groups that have been set up with AdvancedCopy Manager CCM. Note that all copy pairs in the copy group are deleted together with the copy group.

Use the following procedure to delete copy groups:

1. Stop Advanced Copies

Use one of the following commands (depending on the type of Advanced Copy) to stop all of the Advanced Copies that are executing for the copy group to be deleted.

- acopc cancel command
- acsnap cancel command
- acec cancel command
- 2. Check the status of the copy group

Use one of the following commands (depending on the type of Advanced Copy) to check that all of the Advanced Copies that are executing for the copy group to be deleted have stopped.

- acopc query command
- acsnap query command
- acec query command
- 3. Delete the copy group

Execute the acgroup remove command to delete the copy group from AdvancedCopy Manager CCM.

### 📶 Information

#### If copy groups have been deleted by mistake:

If a copy group has been deleted by mistake, take one the following actions:

- Use ETERNUS Web GUI to stop the Advanced Copies that have been registered with the copy group that was deleted.

- Create another group and add the same copy pairs, then stop the Advanced Copies.

### 3.6.7 Changing Timeout Value for Concurrent Suspend Function

This section explains the method of setting or changing the timeout value for concurrent suspend function.

File Name for Setting

The timeout value must be defined in the following file.

- In the case of non-cluster operation

| OS               | File Name                             |
|------------------|---------------------------------------|
| Windows          | \$INS_DIR\etc\prop\user.properties    |
| Solaris<br>Linux | /etc/opt/FJSVccm/prop/user.properties |

\$INS\_DIR means "Program Directory" specified at the AdvancedCopy Manager CCM installation.

- In the case of cluster operation

| OS      | File Name                                       |
|---------|-------------------------------------------------|
| Windows | \$SHARE_DL:\$SHARE_TOP\etc\prop\user.properties |

| OS               | File Name                                   |
|------------------|---------------------------------------------|
| Solaris<br>Linux | \$SHARE_MNT/etc/opt/FJSVccm/user.properties |

\$SHARE\_DL is the drive letter of the shared disk for AdvancedCopy Manager CCM shared data.

\$SHARE\_TOP is the directory that contains "Environment Directory" and "Work Directory" of the shared disk for AdvancedCopy Manager CCM shared data.

\$SHARE\_MNT is the mount point of the shared disk for AdvancedCopy Manager CCM shared data.

When the timeout value is never set, creating above file is needed because it does not exist.

Timeout Value Setting Method

Describe the timeout value in above file.

| Item Name      | Explanations                                                                  |
|----------------|-------------------------------------------------------------------------------|
| concur.timeout | Specify the timeout value from 1 to 86400 (unit: seconds). The default is 60. |

# 💕 Example

To set the timeout value at 300 seconds:

concur.timeout=300

### 3.6.8 Adding User Accounts

This section explains how to add user accounts that can operate AdvancedCopy Manager CCM. Refer to "Creating User Account for Using AdvancedCopy Manager CCM" in the *ETERNUS SF Installation and Setup Guide* for the procedure for adding user accounts.

### 3.6.9 Model Upgrade for ETERNUS Disk Storage System

This section explains how to apply Model upgrade options for ETERNUS Disk storage systems.

#### When Using AdvancedCopy Manager CCM Installed as Standalone Program

Use the following procedure for applying Model upgrade options.

1. Stop Advanced Copy.

If Advanced Copy is in progress on the target device, stop all Advanced Copy processing including REC with other devices.

2. Apply Model upgrade options.

Apply Model upgrade options for ETERNUS Disk storage system.

- Delete the device information. (For applying Model upgrade options for ETERNUS DX80 S2/DX90 S2 to DX410 S2/DX440 S2)
   Execute the acarray remove command to delete the old device information.
- 4. Delete the license.

Execute the esflm remove command to delete the license registered with the old device. Refer to "Removal of License" in the *ETERNUS SF Installation and Setup Guide* for details on how to delete licenses.

5. Register the license.

Execute the esflm add command to register the appropriate license to the new device. Refer to "Registration of License" in the *ETERNUS SF Installation and Setup Guide* for details on how to register licenses.

6. Register the device information. (For applying Model upgrade options for ETERNUS DX80 S2/DX90 S2 to DX410 S2/DX440 S2) Execute the acarray add command to register the new device information.

7. Perform Advanced Copy.

As necessary, perform Advanced Copy which you have stopped in step 1.

#### When Performing Agent-based Operation or Using AdvancedCopy Manager CCM of Installed ETERNUS SF Manager

Perform "Operation on Model Upgrade for ETERNUS Disk Storage System" in the ETERNUS SF Web Console Guide.

# 3.7 Changing Cluster Environment

This section explains the procedures for starting and stopping a cluster operation.

## 3.7.1 Start Cluster Operation

Use the following procedure to start a cluster operation.

- 1. Back up the environment files in reference to "For Non-cluster Operation".
- 2. Restore the environment files in reference to "For Cluster Operation".
- 3. If the access volume after restoration is different from the access volume before backup, perform the following procedure.
  - a. Execute the acarray remove command to delete the registered information of ETERNUS Disk storage system.
  - b. Execute the acarray add command to register ETERNUS Disk storage system.

## 3.7.2 Stop Cluster Operation

Use the following procedure to stop a cluster operation.

- 1. Back up the environment files in reference to "For Cluster Operation".
- 2. Restore the environment files in reference to "For Non-cluster Operation".
- 3. If the access volume after restoration is different from the access volume before backup, perform the following procedure.
  - a. Execute the acarray remove command to delete the registered information of ETERNUS Disk storage system.
  - b. Execute the acarray add command to register ETERNUS Disk storage system.

## 関 Point

AdvancedCopy Manager CCM can be operated after stopping the cluster operation using the environment setting files.

# 3.8 How to Back Up License Management Database

This section explains how to back up the license management database.

When using AdvancedCopy Manager CCM of the installed ETERNUS SF Manager, refer to "3.9 How to Back Up ETERNUS SF Manager Database" and back up the ETERNUS SF Manager database.

# M Information

#### About description in the procedure

| Directory Name | Explanation                                                                   |
|----------------|-------------------------------------------------------------------------------|
| \$BAK_DIR      | Backup destination directory                                                  |
| \$INS_DIR      | "Program Directory" as specified during AdvancedCopy Manager CCM installation |

### 3.8.1 Backing Up License Management Database

Back up the license management database.

In the case of cluster operation, perform the backup on the primary node. If the shared disk is not mounted, mount and back it up.

- For Windows
  - 1. Using Explorer, create the following backup directory:
    - \$BAK\_DIR\LM
  - 2. Execute the following command. The file specified with *fileName* is created as a backup file.

\$INS\_DIR\LM\bin\esflm backup \$BAK\_DIR\LM\fileName

- For Solaris/Linux
  - 1. Create a backup directory:

mkdir -p \$BAK\_DIR/LM

2. Execute the following command. The file specified with *fileName* is created as a backup file.

/opt/FJSVesflm/bin/esflm backup \$BAK\_DIR/LM/fileName

### 3.8.2 Restoring License Management Database

Restore the license management database that was backed up at "3.8.1 Backing Up License Management Database".

In the case of cluster operation, perform the backup on the primary node. If the shared disk is not mounted, mount and back it up.

- For Windows

Execute the following command. The file name of the created backup data is *fileName*.

\$INS\_DIR\LM\bin\esflm restore \$BAK\_DIR\LM\fileName

- For Solaris/Linux

Execute the following command. The file name of the created backup data is *fileName*.

/opt/FJSVesflm/bin/esflm restore \$BAK\_DIR/LM/fileName

# 3.9 How to Back Up ETERNUS SF Manager Database

When using AdvancedCopy Manager CCM of the installed ETERNUS SF Manager, back up the ETERNUS SF Manager database.

Refer to "Operation Maintenance" in the ETERNUS SF AdvancedCopy Manager Operation Guide relevant to the operating system of the CCM Server for details.

# 3.10 Backup of NAS Environment

This chapter explains the backup operation of a NAS environment in the AdvancedCopy Manager CCM.

### 3.10.1 Backup / Restoration with Web Console

### 3.10.1.1 Preparing for Execution of Backup

In order to implement backup, it is required that the following NAS backup configurations have been implemented.

| Preferences       | Configuration Requirements                                           |
|-------------------|----------------------------------------------------------------------|
| NAS Backup Volume | - The volume is created in the same storage device as the NAS volume |

| Preferences    | Configuration Requirements                             |
|----------------|--------------------------------------------------------|
|                | - The detailed purpose is "NAS Backup"                 |
|                | - The volume is of the same capacity as the NAS volume |
| NAS Copy Group | - The copy type is QuickOPC                            |
| NAS Copy Pair  | - The copying source is the NAS volume                 |
|                | - The copying destination is the NAS backup volume     |

When NAS backup configurations have not been implemented, or when the above configuration requirements of the NAS backup configurations have not been satisfied, implement the configurations of a NAS backup. Refer to "Set NAS Backup" in the *ETERNUS SF Web Console Guide* for information on the procedures for configuring the NAS backup.

### 3.10.1.2 How to Execute Backup

Execute backup of the NAS volume with QuickOPC from Web Console.

Refer to "Backup of NAS Volume" in the ETERNUS SF Web Console Guide for information on the procedures for executing backup.

# 📶 Information

If a NAS backup volume is mounted, setup values (shared status, access settings, etc.) in the shared folder within the NAS backup volume are setup values for the NAS volume at the time of execution of the backup.

# 🌀 Note

- For ETERNUS DX100 S3/DX200 S3, DX500 S3/DX600 S3 whose firmware version number is earlier than V10L53, only when all CMs and NAS Engines in the device are in normal condition, a NAS volume can be backed up.

. . . . . . . . . . . . . . . . . . .

- When backup is executed, even if the shared folder is set up so as to be accessible using FTP, information of the FTP settings information is not backed up.

### 3.10.1.3 How to Execute Restoration

Execute restoration of the NAS volume from Web Console.

Refer to "Restore to NAS Volume" in the ETERNUS SF Web Console Guide for information on the procedures for executing restoration.

## 🚮 Information

When executing a restore of the NAS volume, a completed backup is required. Confirm whether a backup has already been completed by referring to "Display Shared Folder" or "Display Backup Information" in the ETERNUS SF Web Console Guide.

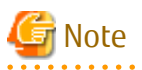

- The shared folder and quota settings for the NAS volume that is to be restored are reconfigured as a part of the restore in accordance with the configuration information at the time of the backup. Perform operations regarding the shared folder and quota settings after confirming that the restore operation has completed.

While restoring data to a NAS volume, if you perform operations on the shared folder and quota settings in that NAS volume, an error may occur. In that case, after confirming the error message, try the operation again.

- If the restore fails, data corruption may be occurring in the NAS volume. Remove the cause of the failure and re-execute the restore.
- The shared folder name must be unique within the ETERNUS Disk storage system. If the shared folder name is duplicated as a result of the restore operation, a "\$" is appended to the head of the shared folder name and restore is executed. If the shared folder name is still duplicated despite the appended "\$", a "\$" is appended once more to the

head of the shared folder name and restore is executed.

Also, for "homes" that is the shared folder for home directory, special care is required. If "\$" is appended to the head of "homes" by restore, the restored shared folder "\$homes" is handled as a shared folder to share files, not as a shared folder for home directory. To access the past home directory under "\$homes", enter the following format to the address bar or to the network drive mapping window:

- When Active Directory is configured as an authentication server

- When no authentication server is configured

 $\verb|\nasInterfaceIpAddress\\\\nomes\userName\\\$ 

The restored shared folder "\$homes" is accessible with the user set in Owner and Group.

- The block size of NAS file system after a restore is set to the value specified for the NAS volume when executing a backup.
- When backup is executed, even if the shared folder is set up so as to be accessible using FTP, information of the FTP settings information is not backed up. The FTP settings after restore are the values set before restore. If necessary, reset up the shared folder accessible using FTP. Refer to the ETERNUS Disk storage system manuals for FTP settings.
- Only when all CMs and NAS Engines in the ETERNUS Disk storage system are in normal condition, a NAS volume can be backed up.

3.10.1.4 Suspending / Confirming Status of Backup / Restoration

Confirming Status of Backup / Restoration

The status of the backup and restoration of the NAS volume can be confirmed from Web Console.

Refer to "Add/Display/Delete Copy Pair" in the ETERNUS SF Web Console Guide for information on the procedures for confirming the status.

## 🛐 Information

Confirm the copy group belonging to the copy pair by referring to "Display Shared Folder" or "Display Backup Information" in the ETERNUS SF Web Console Guide.

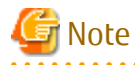

There may be cases when the copy status that can be confirmed with Web Console does not match the success or failure of the backup / restoration of the NAS volume. Determine the success or failure of the backup from the operation history of backup / restoration. Refer to "Display Operation History" in the *ETERNUS SF Web Console Guide* for the display method of the operation history of backup/restoration.

Suspending Backup / Restoration

Suspend backup / restoration of the NAS volume from Web Console.

Refer to "Cancel Copy Session of Copy Pair" in the ETERNUS SF Web Console Guide for information on the procedures for suspension.

# 🕅 Information

Confirm the copy group belonging to the copy pair by referring to "Display Shared Folder" or "Display Backup Information" in the ETERNUS SF Web Console Guide.
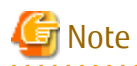

- Suspension of the copying from the NAS volume to the NAS backup volume is implemented by the procedures for performing a secondary backup of the NAS volume.
- When copying is suspended while physical copying is taking place, even if the backup is a success, the backed up data cannot be guaranteed.

## 3.10.1.5 Deleting NAS Backup Settings

Delete the NAS volume backup settings from Web Console.

Refer to "Delete NAS Backup Settings" in the ETERNUS SF Web Console Guide for information on how to delete the NAS backup settings.

When performing this operation, the copy session between the NAS volume and the NAS backup volume is forcefully stopped and the following settings are deleted:

- Copy groups
- Copy pairs
- NAS backup volumes

In addition, with problems such as RAID failure, when recreating a NAS volume and restoring the NAS volume with a restore from the NAS backup volume, you can also select to keep the NAS backup volume.

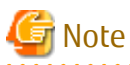

- Copy sessions that exist between the NAS volume and the NAS backup volume are forcefully stopped. When keeping the NAS backup volume, perform this operation if there are no physical copy sessions or copy sessions in an error state.
- When using the secondary backup of the NAS volume or inter-box backup/restore, stop the copy session in advance.
- Do not delete the NAS backup settings related to this NAS volume while restoring the NAS volume. When deleting, the NAS volume data is not guaranteed.

3.10.2 Backup/Restore with Commands

The NAS volume created with Web Console can also be backed up and restored using commands.

Commands can be used in cases such as when automatically scheduling backup of the NAS volume.

### 3.10.2.1 Preparing for Execution of Backup/Restore Commands

Be sure to implement the NAS backup configurations in advance with Web Console.

When performing a backup or restore of the NAS volume with commands, the copy group name of the NAS backup configurations is required. Confirm the copy group name of the NAS backup configurations with Web Console.

### 3.10.2.2 How to Execute Backup Commands

With the Management Server, execute the acnas backup command. Specify the copy group name of the NAS backup configurations with the -g option.

[Execution example]

acnas backup -g NAS\_QuickOPC\_NAS\_Vol\_0\_0

## 🚮 Information

If a NAS backup volume is mounted, setup values (shared status, access settings, etc.) in the shared folder within the NAS backup volume are setup values for the NAS volume at the time of execution of the backup.

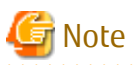

- For ETERNUS DX100 S3/DX200 S3, DX500 S3/DX600 S3 whose firmware version number is earlier than V10L53, only when all CMs and NAS Engines in the device are in normal condition, a NAS volume can be backed up.

- When backup is executed, even if the shared folder is set up so as to be accessible using FTP, information of the FTP settings information is not backed up.

## 3.10.2.3 How to Execute Restore Commands

With the Management Server, execute the acnas restore command. Specify the copy group name of the NAS backup configurations with the -g option.

[Execution example]

acnas restore -g NAS\_QuickOPC\_NAS\_Vol\_0\_0

## 🕅 Information

When executing a restore of the NAS volume, a completed backup is required. Confirm whether a backup has already been completed by referring to "Display Shared Folder" or "Display Backup Information" in the *ETERNUS SF Web Console Guide*.

Note

- The shared folder and quota settings for the NAS volume that is to be restored are reconfigured as a part of the restore in accordance with the configuration information at the time of the backup. Perform operations regarding the shared folder and quota settings after confirming that the restore operation has completed.

While restoring data to a NAS volume, if you perform operations on the shared folder and quota settings in that NAS volume, an error may occur. In that case, after confirming the error message, try the operation again.

- If the restore fails, data corruption may be occurring in the NAS volume. Remove the cause of the failure and re-execute the restore.
- The shared folder name must be unique within the ETERNUS Disk storage system.
   If the shared folder name is duplicated as a result of the restore operation, a "\$" is appended to the head of the shared folder name and restore is executed. If the shared folder name is still duplicated despite the appended "\$", a "\$" is appended once more to the head of the shared folder name and restore is executed.

Also, for "homes" that is the shared folder for home directory, special care is required. If "\$" is appended to the head of "homes" by restore, the restored shared folder "\$homes" is handled as a shared folder to share files, not as a shared folder for home directory. To access the past home directory under "\$homes", enter the following format to the address bar or to the network drive mapping window:

- When Active Directory is configured as an authentication server

\\nasInterfaceIpAddress\\$homes\domainName@\userName\

- When no authentication server is configured

The restored shared folder "\$homes" is accessible with the user set in Owner and Group.

- The block size of NAS file system after a restore is set to the value specified for the NAS volume when executing a backup.

- When backup is executed, even if the shared folder is set up so as to be accessible using FTP, information of the FTP settings information is not backed up. The FTP settings after restore are the values set before restore. If necessary, reset up the shared folder accessible using FTP. Refer to the ETERNUS Disk storage system manuals for FTP settings.
- Only when all CMs and NAS Engines in the ETERNUS Disk storage system are in normal condition, a NAS volume can be backed up.

### 3.10.2.4 Confirming Copy Status of Backup/Restore and Stopping Backup

Stopping or confirming the status of Advanced Copy of the NAS volume can be performed with the following commands.

Confirming Status of Backup/Restore

The status of the copy from the NAS volume to the NAS backup volume can be confirmed with the acopc query command.

[Execution example]

acopc query -g NAS\_QuickOPC\_NAS\_Vol\_0\_0

The status of the copy from the NAS backup volume to the NAS volume can be confirmed with the acopc query command by specifying the -r option.

[Execution example]

acopc query -g NAS\_QuickOPC\_NAS\_Vol\_0\_0 -r

## G Note

There may be cases when the copy status that can be confirmed with the acopc query command does not match the success or failure of the backup/restore of the NAS volume. Determine the success or failure of the backup/restore from the results of the backup or restore command.

Stopping of Backup/Restore

When stopping the backup from the NAS volume to the NAS backup volume, execute the acopc cancel command.

[Execution example]

acopc cancel -g NAS\_QuickOPC\_NAS\_Vol\_0\_0

When stopping a restore from the NAS backup volume to the NAS volume, execute the acopc cancel command by specifying the - r option.

[Execution example]

acopc cancel -g NAS\_QuickOPC\_NAS\_Vol\_0\_0 -r

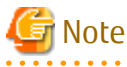

- Stopping of the copying from the NAS volume to the NAS backup volume is implemented by the procedures for performing a secondary backup of the NAS volume.

- When copying is stopped while physical copying is taking place, even if the acnas backup command is successfully completed, the backed up data cannot be guaranteed.

### 3.10.3 Mounting / Unmounting Backup Destination

The NAS volume that has been backed up can be referred to or configured from Web Console.

With this function, it is possible for the NAS backup volume to be referenced as Read-Only, writing back from the NAS backup volume to the NAS volume is possible in units of individual files.

## 3.10.3.1 Mounting / Unmounting Procedures

### **Mounting NAS Backup Volume**

Mount the NAS backup volume from Web Console.

After implementing the mounting, the shared folder within the NAS backup volume can be referenced as Read-Only.

When performing restoration in units of individual files, after executing the mounting, manually move the files from the shared folder within the NAS backup volume to the shared folder within the NAS volume.

Refer to "Mount/Unmount Backup Destination" in the ETERNUS SF Web Console Guide for information on the procedures for mounting.

To access the shared folder within the NAS backup volume, refer to "3.10.4 How to Access Backup Destination Volume".

Whether to mount a NAS backup volume varies with the ETERNUS Disk storage system. Refer to the ETERNUS Disk storage system manual for more information.

## 🛐 Information

- When executing mounting of the NAS backup volume, it is required that backup has already been implemented. Confirm whether backup has already been implemented by referring to "Display Shared Folder" or "Display Backup Information" in the *ETERNUS SF* Web Console Guide.

- Do not mount a NAS backup volume before performing the meta cache distribution. Mounting a NAS backup volume creates meta cache of the NAS backup volume. However, unless the NAS backup volume is mounted with meta cache distribution balanced, access performance to NAS file systems could be degraded.

"Meta cache" is cache data for managing NAS file systems. "Meta cache distribution" is a function to resolve and balance the disproportionation if meta cache is slanted to one CM.

Refer to the ETERNUS Disk storage system manuals for details of meta cache and meta cache distribution.

- When accessing it by the CIFS protocol, the shared folder within the NAS backup volume has a suffix (\$bak) assigned to its name and is shared as Read-Only.

For example, when the shared folder is created with the name NAS\_Share, the shared folder within the NAS backup volume can be referenced with the name NAS\_Share\$bak.

- When the NAS backup volume is mounted, the name of the shared folder within the NAS backup volume is not displayed in Web Console.
- While the NAS backup volume is mounted, backup / restore of the NAS volume cannot be executed.
- Setup values (shared status, access settings, etc.) in the shared folder within the NAS backup volume are setup values for the NAS volume at the time of execution of the backup.
   The settings of the shared folder in the NAS backup volume cannot be changed.
- The shared folder in the NAS backup volume cannot be set up so as to be accessible using FTP. When backup is executed, even if the shared folder in the NAS backup volume is set up so as to be accessible using FTP, it is not accessible.
- Before unmounting the NAS backup volume, disconnect the network from the client. If unmounted while the network is connected to the client, the NAS backup volume may fail in use.

### 

### **Unmounting NAS Backup Volume**

Unmount the NAS backup volume from Web Console. Refer to "Mount/Unmount Backup Destination" in the *ETERNUS SF Web Console Guide* for information on unmounting procedures.

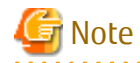

If an error occurs in the storage device when you unmount the NAS backup volume, Web Console may display that the NAS backup volume is mounted even though it is unmounted in the storage device. In this case, by unmounting the NAS backup volume again, Web Console displays the unmounted state.

## 3.10.4 How to Access Backup Destination Volume

If the NAS backup volume used as backup destination is mounted, it is accessible in Read-Only mode.

The section explains how to access the NAS backup volume:

### Access Using CIFS Protocol

The NAS backup volume is accessible by the Windows file sharing or network drive mapping.

Enter the following format to the address bar or to the network drive mapping window:

\\nasInterfaceIpAddress\sharedFolderName\$bak

To access the home directory under "homes", the shared folder on the NAS backup volume, enter the following format. The folder "homes\$bak" is accessible with the user set in Owner and Group.

- When Active Directory is configured as an authentication server

\\nasInterfaceIpAddress\homes\$bak\domainName@\userName\

- When no authentication server is configured

\\nasInterfaceIpAddress\homes\$bak\userName\

When authenticating by Active Directory, the operation method varies depending on the presence of setup of an authentication server.

- If Active Directory is configured as an authentication server
   Enter the user name and password registered to Active Directory.
   When connecting from the client participating in Active Directory, authentication is not needed.
- If an authentication server is not set up Enter the user name and password described in the ETERNUS Disk storage system manuals or local user name and password registered in the ETERNUS Disk storage system for connecting to NAS.

## 📶 Information

Entering the IP address for NAS interface in the address bar can view sharable folders.

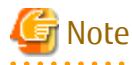

When multiple NAS backup volumes are mounted, it may not be possible to confirm shared folders with duplicate names. In this case, mount the NAS backup volumes individually.

Access Using NFS Protocol

The NAS backup volume is accessible by performing the NFS mount from a UNIX server using the following procedure:

When authenticating through LDAP, there is no difference in operation method with the presence of setup of an authentication server. Make the UNIX server participate in the LDAP domain to perform the NFS mount.

- Check the volume number of the NAS backup volume. The volume number is displayed in the NAS Backup Volume No. in the Basic tab of the Detail Shared Folder screen. For the procedure to display the Basic tab of the Detail Shared Folder screen, refer to "Display Shared Folder" in the ETERNUS SF Web Console Guide.
- 2. Log in to the UNIX server with administrator privileges.
- 3. Execute the mount command to mount the shared folder. When executing the mount command, specify the following:

[For Solaris]

mount -F nfs nasInterfaceIpAddress:/mnt/nas/nvnasBackupVolumeNumber/data/sharedFolderName
mountDestinationDir

#### [For Linux]

mount -t nfs nasInterfaceIpAddress:/mnt/nas/nvnasBackupVolumeNumber/data/sharedFolderName
mountDestinationDir

## Information

Executing the showmount command on the UNIX server can view NFS mountable shared folders.

showmount -e nasInterfaceIpAddress

After NFS mounted, logging in to the UNIX server as the user registered to LDAP can access the shared folder with the owner/group permissions set to the shared folder.

. . . . . . . . . . . . . . . . . .

. . . . . . . . . .

When not authenticating through LDAP, logging in to the UNIX server can access the shared folder.

# 3.10.5 Concerning Secondary Backup of NAS Volume and Use of Data on Different Storage Devices

When performing a secondary backup of the NAS volume, implement a standard Advanced Copy session where the copy source is the NAS backup volume.

The types of Advanced Copy that can be utilized with secondary backup of the NAS volume are as follows.

- QuickOPC
- SnapOPC+
- REC

## Information

When creating an inter-box secondary backup using REC or using data on a different storage devices, refer to "Appendix F Inter-box Backup/Restore of NAS Volumes".

Procedures for Secondary Backup / Restoration of NAS Volume

Preparations

- 1. Create a logical volume that is the secondary backup destination of the NAS volume.
- 2. Create a copy group for secondary backup having the NAS backup volume and the logical volume of the secondary backup destination of the NAS volume as a copy pair.

**Backup Procedures** 

- 1. According to the backup operation of the NAS environment, backup the NAS volume to the NAS backup volume.
- 2. Using the copy group for the secondary backup, backup the NAS backup volume to the logical volume of the secondary backup destination.

**Restoration Procedures** 

- 1. If the NAS backup volume is mounted, unmount the volume first.
- 2. Suspend the copying in relation to the NAS backup volume being performed from the NAS volume.
- 3. Using the copy group for the secondary backup, implement restoration (copying) in relation to the NAS backup volume from the logical volume of the secondary backup destination.
- 4. According to the backup operation of the NAS environment, restore the NAS volume from the NAS backup volume.

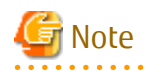

When restoring from the logical volume of the secondary backup destination to a NAS backup volume, the NAS FS block size for the NAS backup volume that is displayed on Web Console may differ from the NAS file system block size at the time of the backup. In this case, when restoring from the NAS backup volume to the NAS volume, the correct NAS file system block size is displayed on Web Console.

. . . . . . . . . . . . . . . . . . .

## 3.10.6 Recovery Procedure When NAS Volume or NAS Backup Volume Fails

This section explains the recovery procedure when a NAS volume or a NAS backup volume is down due to failure of all the disks in RAID.

## 3.10.6.1 Data Recovery Procedure of NAS Volume

The procedure to recover data from malfunction of NAS volume is as follows:

1. Stopping of NAS volume backup

When the backup of the NAS volume is running, confirm the backup progress status and stop the backup.

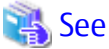

Refer to "3.10.1.4 Suspending / Confirming Status of Backup / Restoration" for stopping the backup via Web Console. Refer to "3.10.2.4 Confirming Copy Status of Backup/Restore and Stopping Backup" for stopping the backup via Command Line Interface (CLI).

2. Unmounting of NAS backup volume

When the NAS backup volume is mounted, unmount the NAS backup volume by using Web Console.

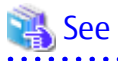

Refer to "Mount/Unmount Backup Destination" in the ETERNUS SF Web Console Guide for information on the procedures for unmounting.

3. Recovery of the malfunction component of NAS volume

Recover the malfunction component of the NAS volume. For this operation, contact a Fujitsu customer engineer as required.

If it is necessary to recreate a NAS volume in this step, proceed to step 4. If unnecessary to recreate a NAS volume, proceed to step 5.

4. Creating of shared folder

Create a temporary shared folder to recreate a NAS volume.

For a NAS volume to be recreated, specify the same volume name, volume capacity, and volume number as before the malfunction.

When using the NAS volume backup/restore function, perform the NAS backup settings. When restoring from an existing NAS backup volume, check the **Existing** radio button in **Destination Volume to backup** field to check the radio button of the existing NAS backup volume.

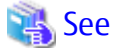

Refer to "Create Shared Folder" in the ETERNUS SF Web Console Guide for information on the procedures for creating a shared folder.

5. Recovery of shared folder

When recovering data from a NAS backup volume, restore the data from the NAS backup volume to recover the shared folder. The shared folder temporarily created in step 4 is removed by this restore operation.

## 3.10.6.2 Data Recovery Procedure of NAS Backup Volume

The procedure to recover data from malfunction of NAS backup volume is as follows:

1. Recovery of the malfunction component of NAS backup volume

Recover the malfunction component of the NAS backup volume. For this operation, contact a Fujitsu customer engineer as required.

If it is necessary to recreate a NAS backup volume in this step, proceed to step 2. If unnecessary to recreate a NAS backup volume, proceed to step 4.

2. Deleting of NAS backup settings

To delete the NAS backup volume, it is necessary to delete the backup settings of the NAS volume. Check "Yes" of the **Delete NAS Backup Volume** field to delete the NAS backup settings.

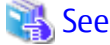

Refer to "Delete NAS Backup Settings" in the ETERNUS SF Web Console Guide for information on the procedures for deleting the NAS backup settings.

3. Setting of NAS backup

It is necessary to create a new NAS backup volume by performing the NAS backup settings. Check the **New** radio button in the **Destination Volume to backup** field to perform the NAS backup settings.

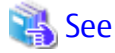

Refer to "Set NAS Backup" in the ETERNUS SF Web Console Guide for information on the procedures for setting the NAS backup.

......

4. Data recovery of NAS backup volume

Recover the NAS backup volume data in either of the following ways:

- Backing up the NAS volume to the NAS backup volume

Refer to "3.10.1.2 How to Execute Backup" for backing up via Web Console. Refer to "3.10.2.2 How to Execute Backup Commands" for backing up via Command Line Interface (CLI).

- Restoring from the secondary backup volume to the NAS backup volume

Refer to "3.10.5 Concerning Secondary Backup of NAS Volume and Use of Data on Different Storage Devices" for information on the procedures for restoring.

### 3.10.7 Important Points concerning Backup of NAS Environment

Do not implement Advanced Copy in relation to the NAS volume or the NAS backup volume for operations other than those described in this chapter. Doing so creates a situation where the NAS volume is not able to be properly restored.

## 3.10.8 Important Points When Using NAS Snapshot

This describes precautions when using NAS Snapshot to automatically collect snapshots of the NAS volume.

## 🔟 Information

| Refer to "NAS Environment Snapshot" in the ETERNUS SF Storage Cruiser Operation Guide for the NAS Snapshot feature. |
|----------------------------------------------------------------------------------------------------|
|                                                                                                    |

### Sharing Resources with SAN Environment Advanced Copy

The NAS Snapshot feature is achieved using SnapOPC+.

For this reason, when used simultaneously with the SAN environment Advanced Copy, estimate the additional requirements for NAS Snapshots. The required capacity for NAS Snapshot is as follows:

- Number of ETERNUS Disk storage system copy sessions The same number of copy sessions as the number of NAS volumes is required to operate NAS Snapshots.
- SDP (Snap Data Pool)

NAS Snapshot requires the amount of SDP capacity estimated according to the following formula:

SDP additional capacity = total value of NAS volume updates (\*1) for each generation

\*1: This is the amount of NAS volume updates from start of a snapshot until the next snapshot for this volume is started.

When it is difficult to estimate the update amount, we recommend adding the following capacity. As this is a recommended value, it needs to be modified according to the actual usage.

SDP additional capacity = total volume of target NAS volumes for NAS Snapshot \* (a number between 0.3 and 0.5)

### Execute Backup/Restore While Taking NAS Snapshot

If backup/restore is performed after starting snapshot collection of a NAS volume, a ccm5008 error message is output and the process is aborted.

Execute the NAS volume backup/restore after stopping snapshot collection.

## 🛐 Information

Refer to "Start/Stop Automatic Snapshot Collection" in the ETERNUS SF Web Console Guide for how to stop the automatic snapshot collection.

## 3.11 Operations of Advanced Copy Using TFOV

Advanced Copy can be performed for a TFOV using volumes that are not subject to Storage Cluster.

Advanced Copy between TFOVs is provided as the Storage Cluster Continuous Copy function. Refer to "3.12 Storage Cluster Continuous Copy Function" for the Storage Cluster Continuous Copy function.

A TFOV is a volume that is subject to Storage Cluster. The Storage Cluster function transparently performs switching from components of an operation system to components of a standby system via an external operating environment.

Refer to "Storage Cluster Function" in the ETERNUS SF Storage Cruiser Operation Guide for details of the Storage Cluster function.

### System Configuration

The system configuration necessary for Advanced Copy of a TFOV is described here.

When using the Copy command via SAN, assign one logical volume of the ETERNUS Disk storage system that is subject to Storage Cluster to the CCM Server as an access volume.

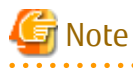

- When using the Copy command via SAN, and performing a backup of the ETERNUS Disk storage system on the secondary storage side, an access volume must be created for each ETERNUS Disk storage system.
- A TFOV cannot be set as an access volume.

### When Performing Intra-box Copy (OPC/QuickOPC/SnapOPC+/EC)

Figure 3.17 System Configuration for Performing Intra-box Copy (OPC/QuickOPC/SnapOPC+/EC)

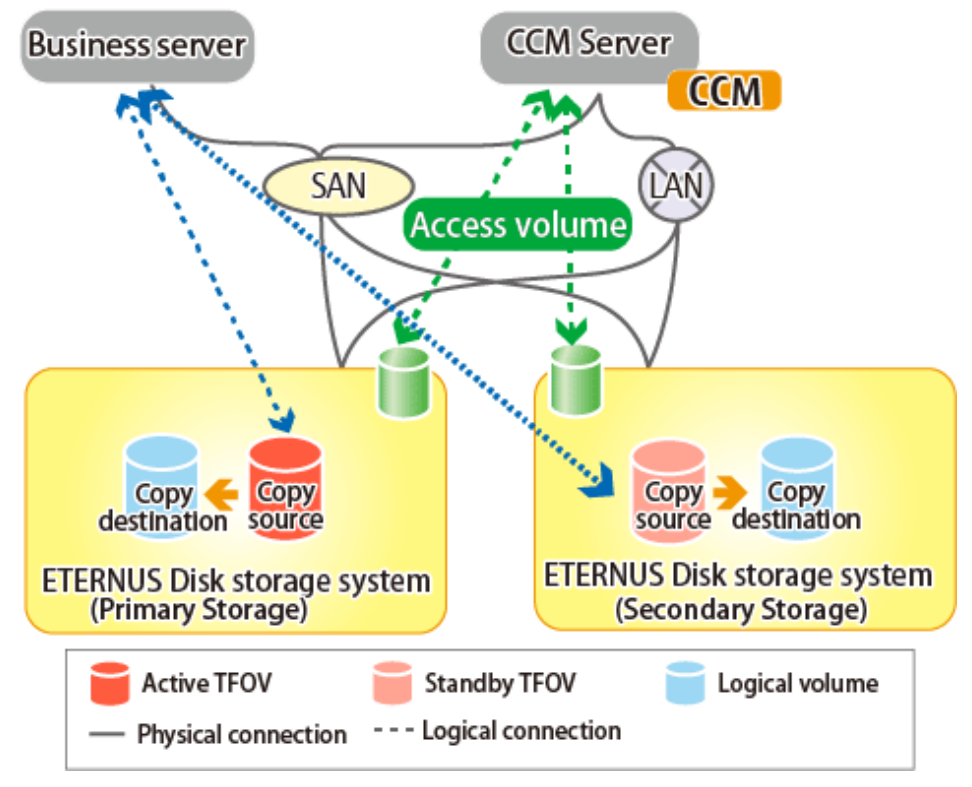

### When Performing Inter-box Copy (REC)

Figure 3.18 System Configuration for Performing Inter-box Copy (REC)

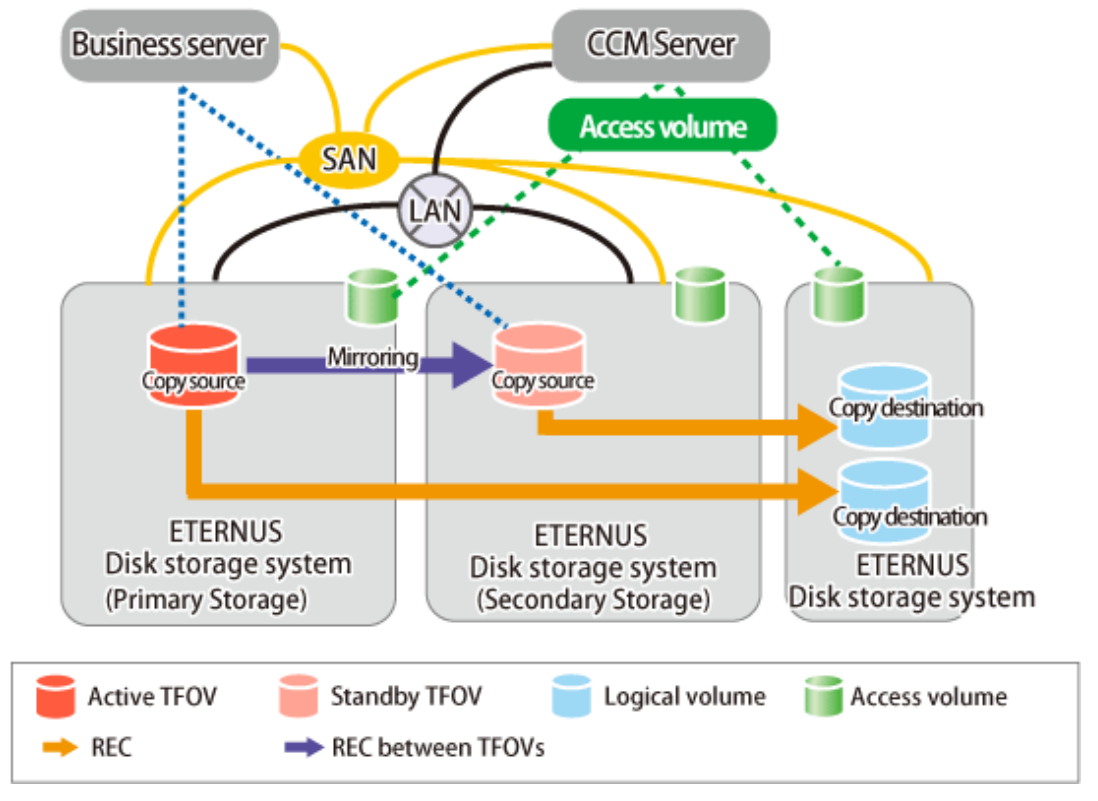

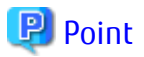

- When using the Copy command via SAN, the access volume needs storage device on either the copy source or copy destination.
- An Inter-box copy from a TFOV to a non-TFOV is executed with a TFOV on either the Primary Storage or Secondary Storage as the copy source, and an ETERNUS Disk storage system non-TFOV that is different from the Primary Storage and Secondary Storage as the copy destination.
- An Inter-box copy can be performed from either one of or both the Primary Storage and Secondary Storage, but we recommend performing an inter-box copy from the Primary Storage. Performing an inter-box copy from both the Primary Storage and Secondary Storage impacts bandwidth between the RECs. Design the operation in line with the objective and usage.

## 3.11.1 Backup

A backup can be performed for a TFOV to a non-TFOV.

The following Advanced Copy functions are supported:

Table 3.4 Support Range of a TFOV

| Advanced Copy functions         | Support Range of AdvancedCopy Manager CCM for a TFOV |                                                                  |     |
|---------------------------------|------------------------------------------------------|------------------------------------------------------------------|-----|
| Snapshot type high-speed copies | OPC                                                  |                                                                  | А   |
|                                 | QuickOPC                                             |                                                                  | А   |
|                                 | SnapOPC                                              |                                                                  | N/A |
|                                 | SnapOPC+                                             |                                                                  | А   |
| Synchronous high-speed copies   | EC                                                   |                                                                  | А   |
|                                 |                                                      | Reversing the copy direction                                     | N/A |
|                                 |                                                      | Concurrent suspend function                                      | А   |
|                                 | REC                                                  |                                                                  | А   |
|                                 |                                                      | Reversing the copy direction                                     | А   |
|                                 |                                                      | Initial copy skip function                                       | А   |
|                                 |                                                      | Concurrent suspend function                                      | А   |
|                                 |                                                      | Displaying or changing information about the REC transfer buffer | A   |

(A=Available, N/A=Not Available)

## 🝓 See

For Advanced Copy that sets a TFOV as a copy source and a copy destination, refer to "3.12 Storage Cluster Continuous Copy Function".

. . . . . . . . . . . . . . . . . . .

### 3.11.1.1 Preparing for Execution of Backup

The backup preparation for a TFOV is the same as that for a non-TFOV.

Refer to "Chapter 2 Setup" for details of the procedure.

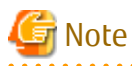

- A TFOV cannot be set as an access volume.
- Volume protection cannot be set for a TFOV.

. . . . . . .

### 3.11.1.2 Execution of Backup

The backup operation method for a TFOV is the same as that for a non-TFOV.

Refer to "3.2 Executing Advanced Copy" for details of the procedure.

## 3.11.2 Restore

A restore for a TFOV can be performed using a volume that is not subject to Storage Cluster.

## 3.11.2.1 When Backing Up with Intra-box Copy (OPC/QuickOPC/SnapOPC+/EC)

If restoring to a TFOV, only OPC can be performed. Note that the restore destination TFOV must be a logical volume within an ETERNUS Disk storage system where the TFO status is "Active".

Refer to "3.2.1.2 Restore on OPC Backup Environment" for details of the procedure.

### 3.11.2.2 When Backing Up with Inter-box Copy (REC)

The backup method is the same as that for an REC from a non-TFOV to a non-TFOV.

The restore destination TFOV must be a logical volume within an ETERNUS Disk storage system where the TFO status is "Active".

Refer to "3.2.2.4 Restore on REC Backup Environment" for details of the procedure.

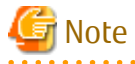

When restoring with backup from both the Primary Storage and the Secondary Storage, restore after changing the REC in the storage device where the TFO status is "Standby" into a suspended state.

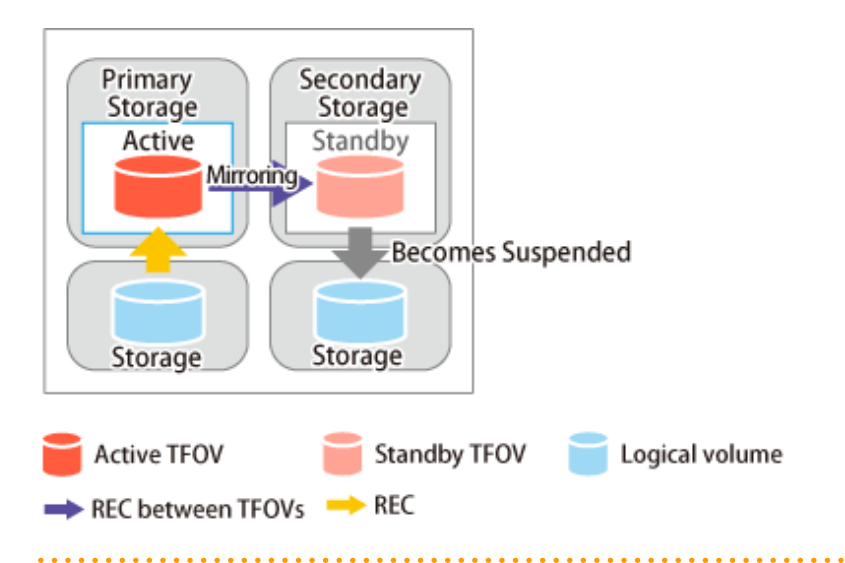

## 3.11.3 Cascade Copies with TFOV

This section explains cascade copying that includes a TFOV.

Cascade copy connects copy processes by setting the copy destination as the copy source of another copy. Using cascade copy, it is possible to broaden operational scenarios, such as backups that combine duplication to remote areas and sub-center side backups.

When backing up, the following combinations of cascade copy are supported.

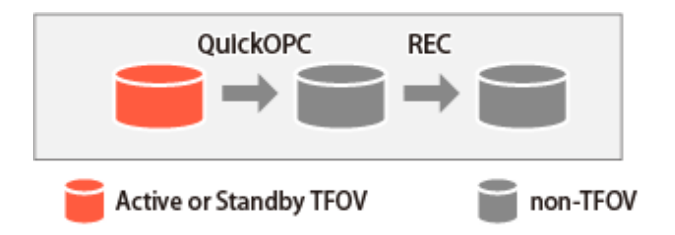

When restoring, the following combinations of cascade copy can be executed.

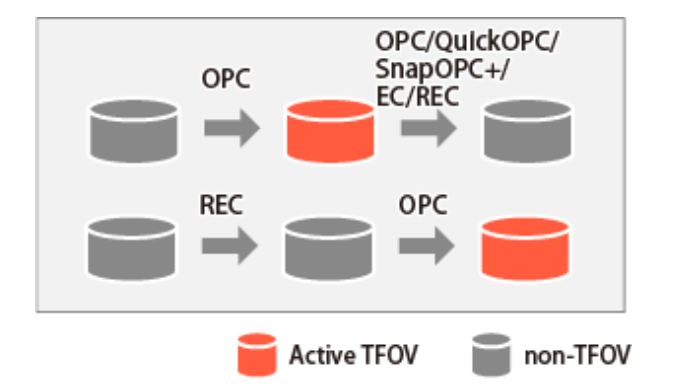

An example of backup and restore using the cascade copy in the Primary Storage is shown in "Figure 3.19 Example of Backup/Restore Using Cascade Copy on Primary Storage". Perform the backup and restore according to the following conditions.

- Use QuickOPC for intra-box copy.
- Use Stack mode as the data transfer mode for RECs.
- When restoring, execute OPC after stopping the intra-box copy (QuickOPC) with the TFOV as the copy source.

Cascade copy (QuickOPC) can be performed with the REC destination as the copy source.

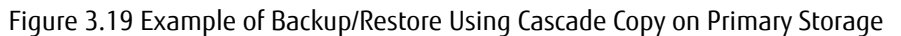

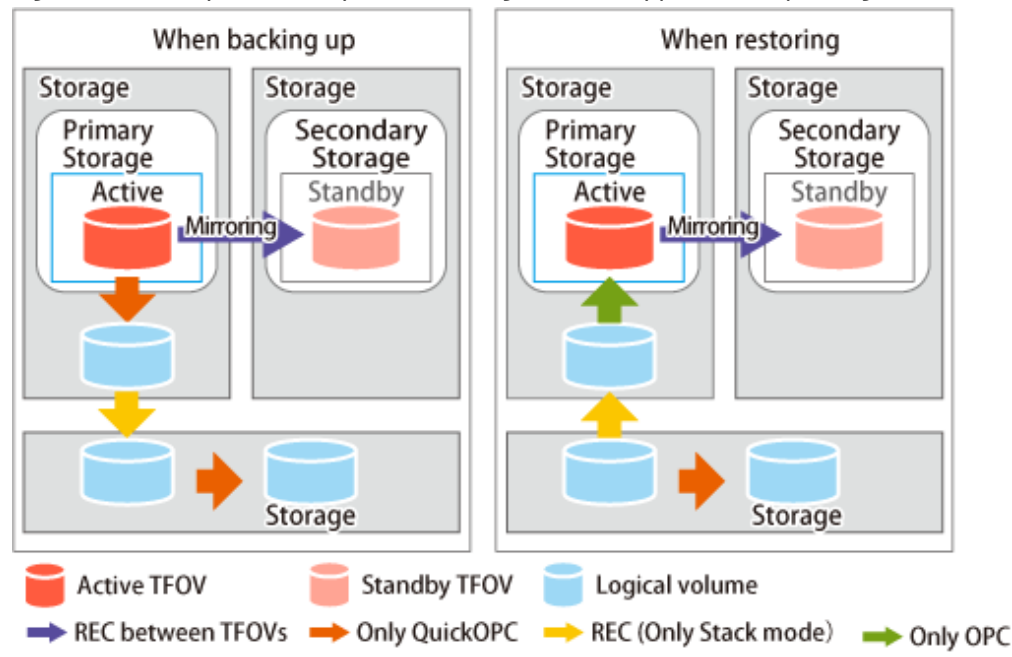

Further, cascade copy via QuickOPC and REC can be used with the Secondary Storage.

When restoring, execute OPC on the storage device where the TFO status is "Active" after stopping intra-box copy (QuickOPC) with the Primary Storage and Secondary Storage.

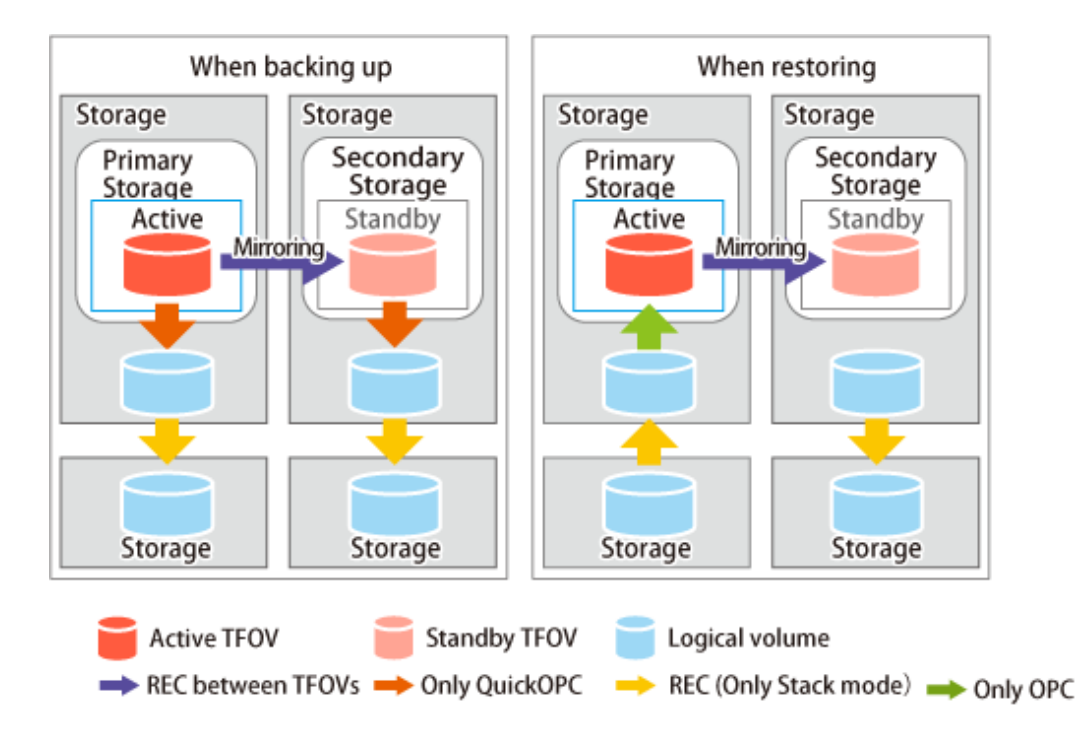

## 3.11.4 Recovery from Hardware Failure

This indicates a transition of state in the case of a hardware failure occurring on either the Primary Storage or Secondary Storage during Advanced Copy from a TFOV to a non-TFOV.

Refer to "Maintenance" in "Storage Cluster Function" in the ETERNUS SF Storage Cruiser Operation Guide for details of the recovery procedure.

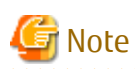

In a storage device where the TFO status is "Active", if there are bad sectors in the copy source logical volume, and if **Status** of the **Volume** tab on the **TFO Group Detail** screen in Web Console is other than "Active", it is not possible to recover with data in the storage device where the TFO status is "Standby". In this case, after using the Storage Cluster function to recover the bad sector, recovering the data according to the usage state of the copy source logical volume is required. Perform recovery by following the steps outlined below.

- 1. Use ETERNUS Web GUI to check the Advanced Copy status and the copy process error codes.
  - a. From the **Display status** menu, click **Advanced Copy status display** in the status display.
  - b. At **Session status**, click the **Number of active sessions** link for the relevant copy type.
  - c. Refer to the value in the **Error code** column of the relevant copy process.
- 2. Refer to "Maintenance" in "Storage Cluster Function" in the *ETERNUS SF Storage Cruiser Operation Guide* to recover the Storage Cluster environment, and recover the bad sector.
- 3. Recover data according to the error code checked in step 1.
  - For "0xBA": Recover data from the copy destination logical volume.
  - Other than "0xBA": Contact Fujitsu Technical Support.

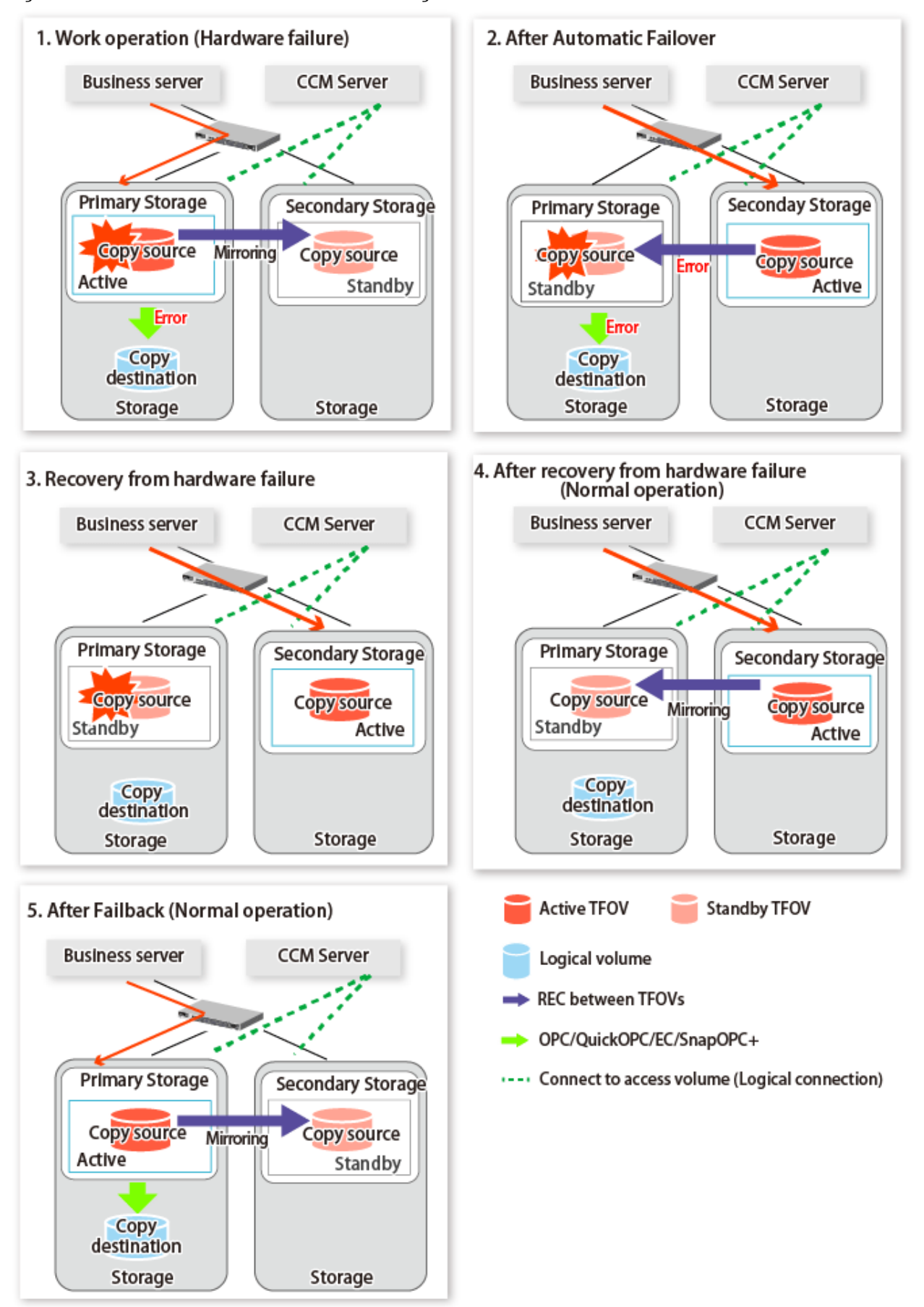

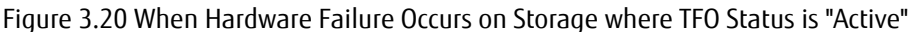

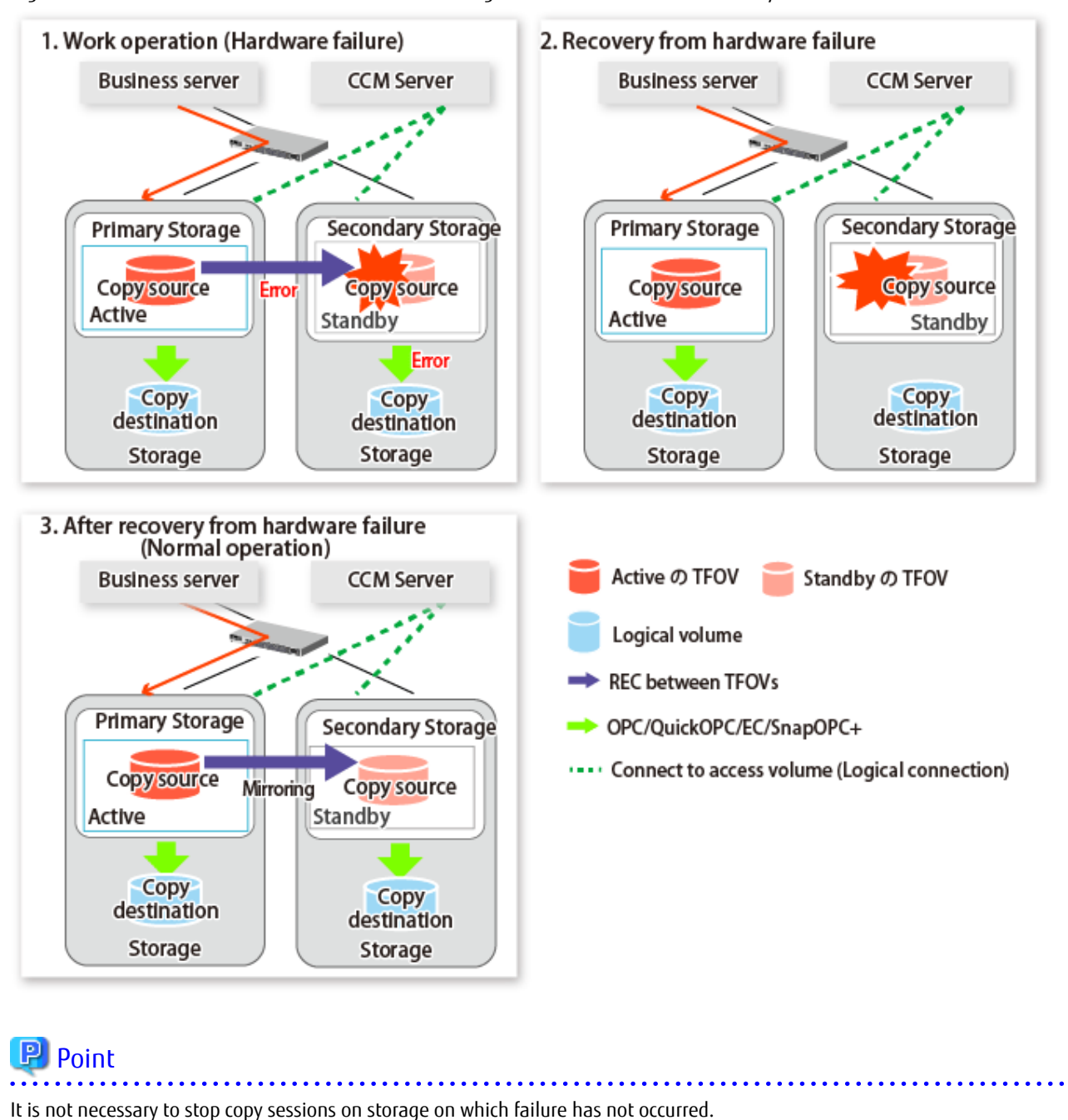

### Figure 3.21 When Hardware Failure Occurs on Storage where TFO Status is "Standby"

3.12 Storage Cluster Continuous Copy Function

The Storage Cluster Continuous Copy function is an ETERNUS Disk storage system function that maintains consistency on both storage devices by copying in the Primary Storage and Secondary Storage simultaneously. In a Storage Cluster environment, if a failover occurs in the Primary Storage while executing Advanced Copy, this is a function that can continue the copy operation with the Secondary Storage by automatically taking over the Advanced Copy process. For this reason, even if the power is interrupted due to a power cut, or a box failure occurs, the Advanced Copy operation can be continued without stopping the copy session.

This section explains the operation of AdvancedCopy Manager CCM when using the Storage Cluster Continuous Copy function.

Refer to "Storage Cluster Function" in the ETERNUS SF Storage Cruiser Operation Guide for Storage Cluster function explanation.

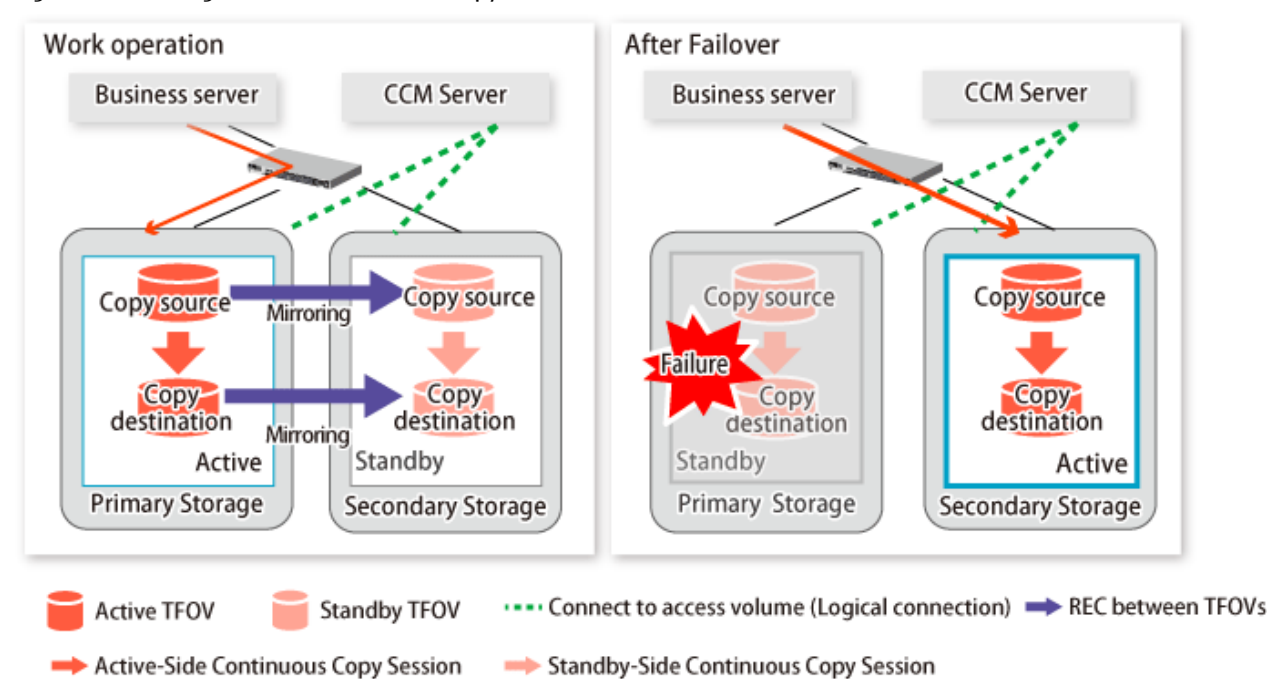

Figure 3.22 Storage Cluster Continuous Copy Function

When using the Storage Cluster Continuous Copy function, AdvancedCopy Manager CCM creates copy pairs for the Primary Storage and Secondary Storage simultaneously when setting the environment. When operating the copy sessions, specify the copy group or one of the copy pairs for either the Primary Storage or Secondary Storage when executing commands. When executing Advanced Copy from a TFOV to a TFOV, operation of the Storage Cluster Continuous Copy function starts the copy sessions on both the Primary Storage and Secondary Storage. For this reason, Advanced Copy can be executed without considering the storage device status.

In AdvancedCopy Manager CCM, sessions on the storage device where the TFO status is "Active" are referred to as "Active-Side Continuous Copy Session" and sessions on the storage device where the TFO status is "Standby" are referred to as "Standby-Side Continuous Copy Session".

## 関 Point

- Advanced Copy can be executed even if either the Primary Storage or Secondary Storage is stopped. When executing AdvancedCopy Manager CCM commands, it is possible to specify copy pairs on the storage device that is stopped. Even when copy pairs are specified on either the Primary Storage or Secondary Storage, the ETERNUS Disk storage system where the TFO status is "Active" is automatically determined, and copying is performed on that ETERNUS Disk storage system.
- The Storage Cluster Continuous Copy function cannot be used in the following combinations. Use the previous Advanced Copy.
  - TFOV and non-TFOV
  - Non-TFOV and non-TFOV
- Remote Advanced Copy from a TFOV to a TFOV is not supported.
   In the Storage Cluster environment, Remote Advanced Copy from a TFOV to a non-TFOV is supported. Refer to "3.11 Operations of Advanced Copy Using TFOV" for details.

#### .....

## 3.12.1 System Configuration

This section explains the system configuration when the Storage Cluster Continuous Copy function is used.

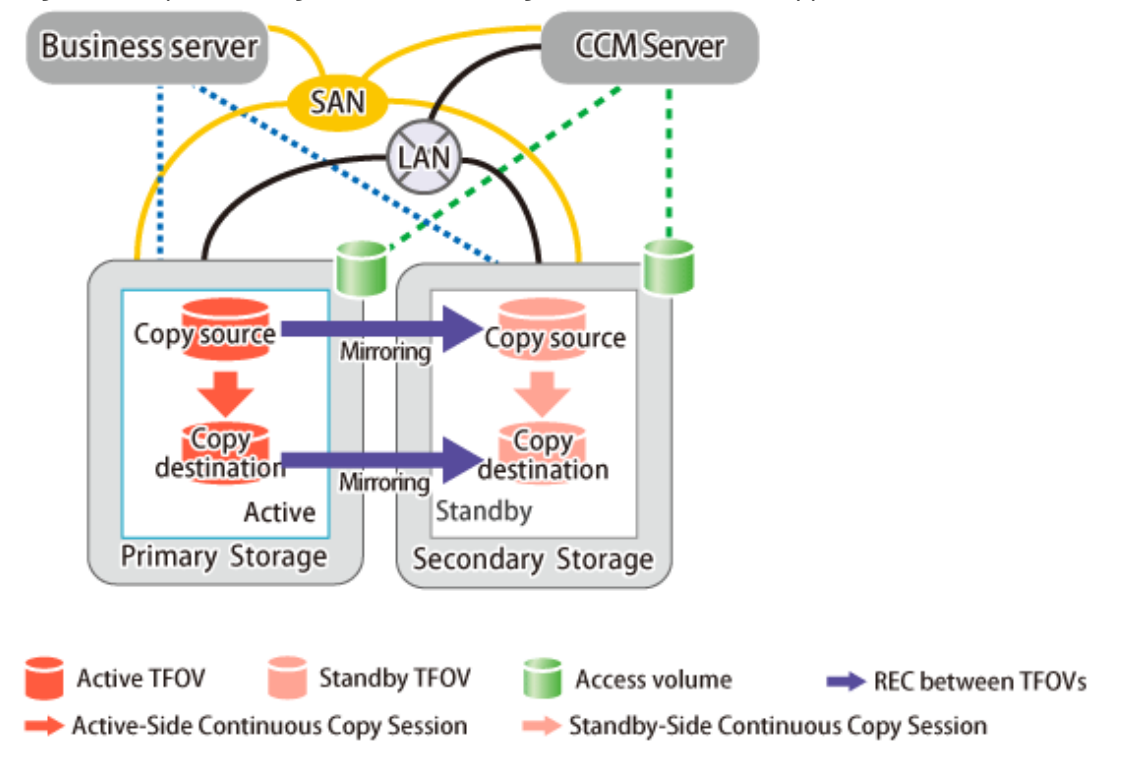

Figure 3.23 System Configuration When Storage Cluster Continuous Copy Function is Used

## 🌀 Note

- When using the Copy command via SAN, there needs to be an access volume on the ETERNUS Disk storage system for both the Primary Storage and Secondary Storage.
- A TFOV cannot be set as an access volume.
- The Storage Cluster Continuous Copy function cannot use non-TFOVs.
- The Copy command via SAN and the Copy command via LAN cannot be used simultaneously. Register the same communication method on the respective ETERNUS Disk storage systems for the Primary Storage and Secondary Storage.

## 3.12.2 Operating Conditions

Refer to "Storage Cluster Function" in the ETERNUS SF Storage Cruiser Operation Guide.

## 3.12.3 Supported Functions

The support range of a Storage Cluster Continuous Copy function is shown below.

| Advanced Copy Functions        | Support Range of AdvancedCopy Manager CCM for TFOV |     |
|--------------------------------|----------------------------------------------------|-----|
| Snapshot type highspeed copies | OPC                                                | А   |
|                                | QuickOPC                                           | А   |
|                                | SnapOPC                                            | N/A |
|                                | SnapOPC+                                           | N/A |
| Synchronous highspeed copies   | EC                                                 | А   |
|                                | REC                                                | N/A |

(A=Available, N/A=Not Available)

The range of functions supported by the Storage Cluster Continuous Copy function of AdvancedCopy Manager CCM is shown below.

| Function                                                 | Windows | Solaris | Linux |
|----------------------------------------------------------|---------|---------|-------|
| Backing up to Tape                                       | А       | А       | А     |
| Backup and restoration of ZFS file systems               | -       | А       | -     |
| Operation in Oracle VM Server for SPARC                  | -       | А       | -     |
| VMware virtual machine automatic backup/restore (Script) | N/A     | N/A     | N/A   |
| Backup of the NAS environment                            | N/A     | N/A     | N/A   |
| Inter-box backup/restore of NAS volumes                  | N/A     | N/A     | N/A   |

(A=Available, N/A=Not Available, -: Platforms that do not provide functions)

## 3.12.4 Setup

This section explains the environment settings for using the Storage Cluster Continuous Copy function in AdvancedCopy Manager CCM.

Configure settings according to the following procedure.

1. Creating User Account

Create a user for using AdvancedCopy Manager CCM. Refer to "2.1 Creating User Account".

2. Settings Access Volume

When operating the Copy command via SAN, configure the ETERNUS Disk storage system access volume. Set the access volume for the respective ETERNUS Disk storage systems on the Primary Storage and Secondary Storage. Refer to "2.2 Access Volume Settings" for the method of access volume settings.

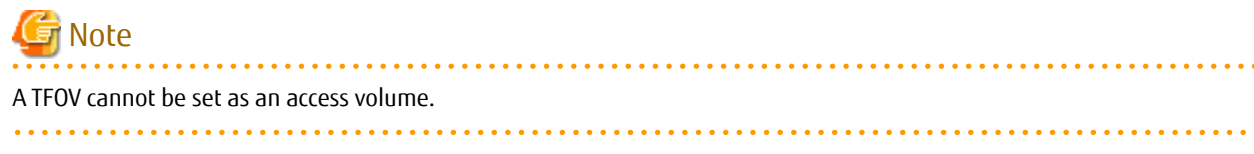

3. Registering Advanced Copy License

In order to execute Advanced Copy, register the Advanced Copy license using the license management function. Register the Advanced Copy license for the respective ETERNUS Disk storage systems on the Primary Storage and Secondary Storage.

Refer to "Registration of License" in the ETERNUS SF Installation and Setup Guide to register the Advanced Copy license.

4. Registering ETERNUS Disk Storage System

Execute the acarray add command, and register the respective ETERNUS Disk storage systems on the Primary Storage and Secondary Storage in AdvancedCopy Manager CCM.

Refer to "2.4 Registering ETERNUS Disk Storage System" for registering ETERNUS Disk storage system procedure.

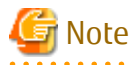

The Copy command via SAN and Copy command via LAN cannot be used simultaneously when the Storage Cluster Continuous Copy function is used. Register the same communication method on the respective ETERNUS Disk storage systems on the Primary Storage and Secondary Storage.

5. Creating Copy Groups

Specify the ETERNUS Disk storage system for the Primary Storage and Secondary Storage with the -a option and -tfoa option of the acgroup create command.

With the -tfoa option, specify an ETERNUS Disk storage system belonging to a TFO group that is paired with a TFO group belonging

to an ETERNUS Disk storage system specified with the -a option. Refer to "2.5 Creating Copy Groups" and the acgroup create command for creating.

6. Adding Copy Pairs

Execute the acpair add command, add the TFOV as a copy source/copy destination pair to the created copy group. Using the -p option, specify the copy pair on either the Primary Storage or Secondary Storage. The ETERNUS Disk storage system and logical volume number that become the Storage Cluster pair are automatically retrieved from the specified ETERNUS Disk storage system and logical volume number, and the copy pairs for both the Primary Storage and Secondary Storage are added. Refer to "2.6 Adding Copy Pairs" and the acpair add command for adding.

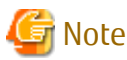

- The copy source and copy destination TFOV need to belong to the same TFOV group.
- All copy pairs registered in the copy group need to belong to the same TFOV group.
- Copy pairs that include a non-TFOV cannot be registered.
- Copy pairs that include a TFOV not synchronized between the Primary Storage and Secondary Storage cannot be registered.

- When registering copy pairs, do not perform a failover or a failback.
- The acgetvolinfo command displays logical volume information for ETERNUS Disk storage systems where the TFO status is "Active". Even if the Primary Storage or Secondary Storage is specified using the -p option of the acpair add command, both copy pairs can be registered. Specify the ETERNUS name of the ETERNUS Disk storage system where the TFO status is "Active" and the copy source/destination logical volume numbers that are displayed with the acgetvolinfo command.

3.12.5 Operating Advanced Copy

This section explains the procedure for operating the Storage Cluster Continuous Copy function using AdvancedCopy Manager CCM.

Operation of Advanced Copy using the Storage Cluster Continuous Copy function is the same as that in the case of a non-TFOV. Refer to "3.1 Operating Advanced Copy" for details.

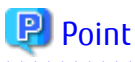

- The Storage Cluster Continuous Copy function needs to connect to the copy destination logical volume server.

When operating the copy destination logical volume by connecting to a Windows or Linux server, execute the following command so that after performing the copy, the copy destination volume data is recognized by the OS.

. . . . . . . . . . . . . . . . . . .

- For Windows

acutil refresh -d deviceName

deviceName : copy destination volume physical device name (PhysicalDrive[disk number])

- For Linux

sfdisk -R deviceName

deviceName : copy destination volume device name (/dev/sd\*)

## 3.12.6 Executing Advanced Copy

This section explains the procedure for executing the Advanced Copy using the Storage Cluster Continuous Copy function.

Execution of Advanced Copy using the Storage Cluster Continuous Copy function is the same as that in the case of a non-TFOV. When specifying the copy pair using the -p option, specify either the Primary Storage or Secondary Storage copy pair.

Refer to "3.2 Executing Advanced Copy" for details of executing Advanced Copy. Additionally, refer to "Chapter 4 Command References" for the specifications and case examples for each command.

## 믿 Point

- Volume protection cannot be configured for a TFOV.
- When the TFO group status is "Normal", and Advanced Copy cannot be operated on either the Primary Storage or Secondary Storage, the command may terminate abnormally. Check the cause of the error on both the Primary Storage and Secondary Storage to address the error message in the ETERNUS Disk storage system where the error is occurring.
- When the status of the TFO group is "Normal" and its phase is "Maintenance", or when the status of the TFO group is "Halt", the command executes Advanced Copy on the storage device that has an "Active" TFO status and terminates normally. However, Advanced Copy could not be executed on the storage device that has a "Standby" TFO status. In this case, ccm7002 message may be output.

If a ccm7002 message is output, after the status of TFO group has become "Normal" and the phase is not "Maintenance", refer to "3.12.11 When Recovering Storage Cluster Continuous Copy Function" to take action.

- Advanced Copy cannot be operated during a failover or a failback.
- If the volume that is the target of Storage Cluster or the TFO group of the volume is changed, refer to "3.12.12.2 When Changing Storage Cluster Target Volume" and register the copy pair again.
- For TFOVs that are not synchronized between the Primary Storage and Secondary Storage, the following commands cannot be executed:
  - acopc start command
  - acec start command
  - acec suspend command
  - acec resume command

- acec reverse command

## 3.12.7 Backing up/Restore to Tape Devices

When backing up to a tape device or restoring from a tape device, refer to "3.4 Backing Up to Tape".

## 3.12.8 Backup and restoration of ZFS file systems

For the ZFS file system backup/restore operation, refer to "Appendix B Backup and Restoration of ZFS File Systems.

## 3.12.9 Operation in Oracle VM Server for SPARC

For the Oracle VM Server for SPARC backup operation, refer to "Appendix D Operation in Oracle VM Server for SPARC".

## 3.12.10 Operation during Maintenance

When using the Storage Cluster Continuous Copy function, even if either the Primary Storage or Secondary Storage is stopped, Advanced Copy operation on the other storage can be continued. Further, when starting an ETERNUS disk storage system that has been stopped, Primary Storage and Secondary Storage Advanced Copy automatically synchronizes.

A description of how the Storage Cluster Continuous Copy function operates in a maintenance state is as follows.

Refer to "Maintenance" in "Storage Cluster Function" in the ETERNUS SF Storage Cruiser Operation Guide for the Storage Cluster environment of maintenance procedure.

### When Primary Storage Is Stopped

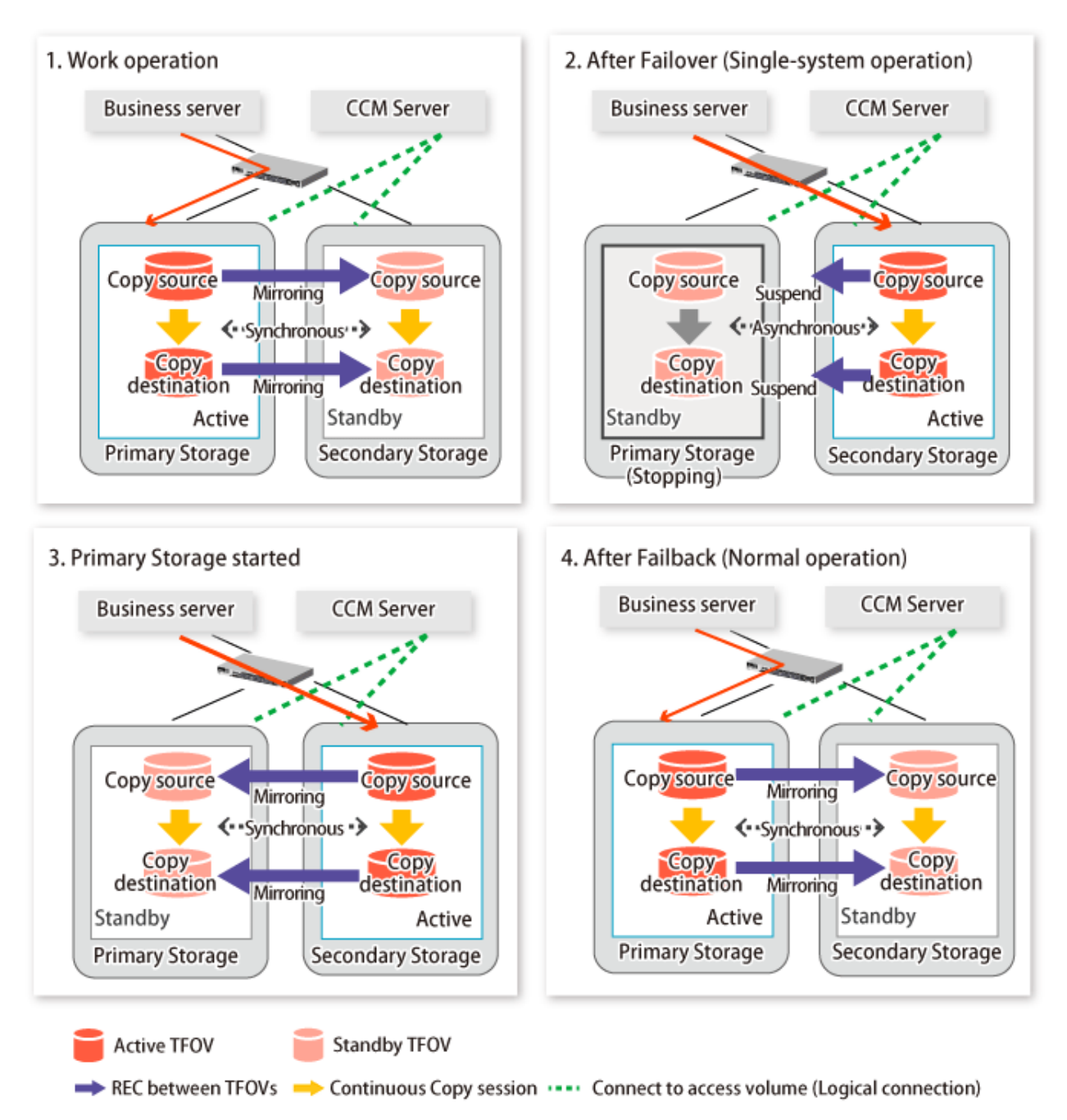

### When Secondary Storage Is Stopped

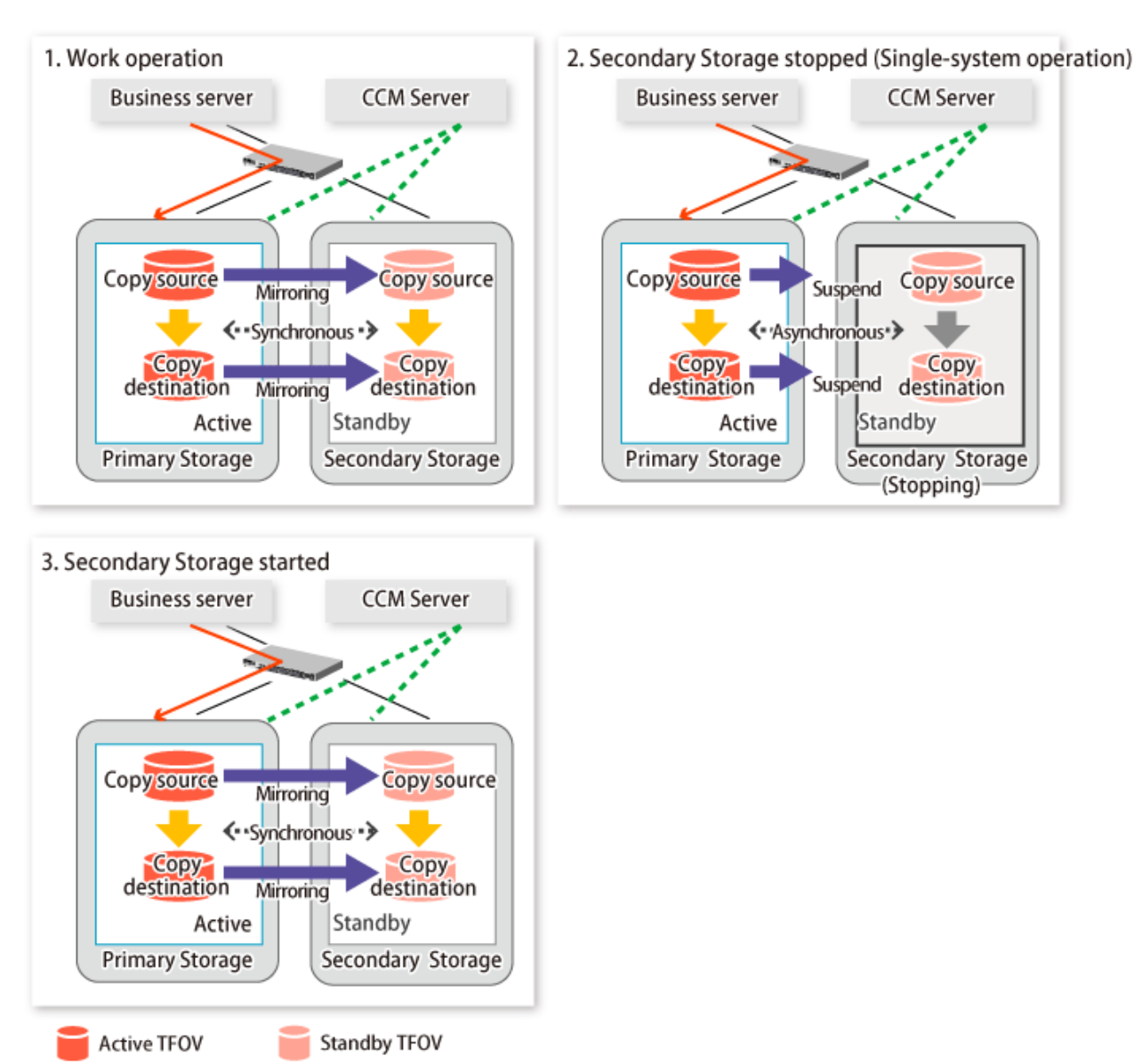

## 🕑 Point

- This command starts or stops copying while one side is operating and terminates normally, but there may be times when the ccm7002 message is output. No measures need to be taken in regard to the ccm7002 message.

. . .

➡ REC between TFOVs ➡ Continuous Copy session ····· Connect to access volume (Logical connection)

- Even after the stopped ETERNUS Disk storage system is started, it may not be possible to synchronize the Primary Storage and Secondary Storage sessions. In addition, if a failover or a failback is performed in a state where a session is only on either the Primary Storage or the Secondary Storage, the session transitions to an Error Suspend state. For this reason, refer to "3.12.11 When

Recovering Storage Cluster Continuous Copy Function" and check that the status of the Primary Storage and the Secondary Storage are the same.

Figure 3.24 When Failback Is Carried Out in State Where There Are Only Sessions on Storage Where TFO Status Is "Active"

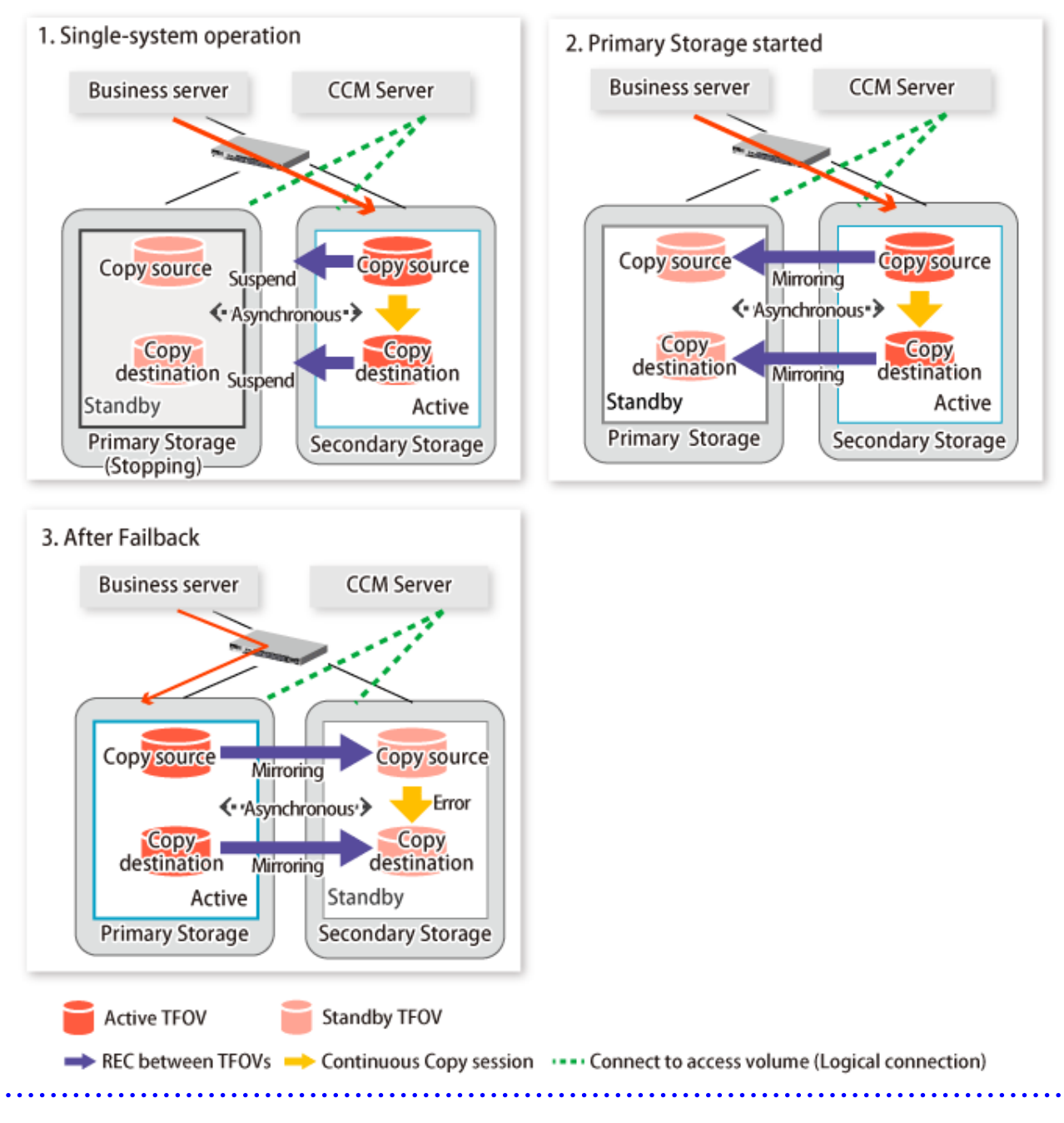

## 3.12.10.1 Recovery from Hardware Failure

This shows the state transition, with the Storage Cluster Continuous Copy function, where either of the Primary Storage or Secondary Storage volumes have a hardware failure.

Refer to "Maintenance" in "Storage Cluster Function" in the ETERNUS SF Storage Cruiser Operation Guide for details of the recovery procedure.

When using the Storage Cluster Continuous Copy function, Advanced Copy operation can continue with only a single storage device in the following cases. Stop only the Error Suspend state session that exists within the storage device where failure occurred.

- Hardware failure occurred on the Primary Storage and Automatic Failover was performed
- Hardware failure occurred on a storage device where the TFO status is "Standby"

For cases other than those above, since Advanced Copy cannot continue on only a storage device where the TFO status is "Standby" only, the Primary Storage and Secondary Storage session states transition to Error Suspend. When sessions for both the Primary Storage and Secondary Storage have transitioned to Error Suspend, stop both sessions.

## G Note

- If a TFO pairing is canceled while recovering from a hardware failure such as a RAID failure and RAID close, since the TFOV between the Primary Storage and Secondary Storage is not synchronized, the following commands cannot be executed until the TFO pairing is restored:

- acopc start command
- acec start command
- acec suspend command
- acec resume command
- acec reverse command

Back up the copy source volume before cancelling the TFO pairing as required

- In a storage device where the TFO status is "Active", if there are bad sectors in the copy source logical volume, and if **Status** of the **Volume** tab on the **TFO Group Detail** screen in Web Console is other than "Active", recovering the data according to the usage state of the copy source logical volume is required.

Perform recovery by following the steps outlined below.

- 1. Use ETERNUS Web GUI to check the Advanced Copy status and the copy process error codes.
  - a. From the **Display status** menu, click **Advanced Copy status display** in the status display.
  - b. At Session status, click the Number of active sessions link for the relevant copy type.
  - c. Refer to the value in the Error code column of the relevant copy process.
- 2. Refer to "Maintenance" in "Storage Cluster Function" in the *ETERNUS SF Storage Cruiser Operation Guide* to recover the Storage Cluster environment, and recover the bad sector.

- 3. Recover data according to the error code checked in step 1.
  - For "0xBA":

Recover data from the copy destination logical volume.

- Other than "0xBA":
  - Contact Fujitsu Technical Support.

Figure 3.25 When Automatic Failover Is Performed Due to Hardware Failure Occuring on Primary Storage Where TFO Status Is "Active"

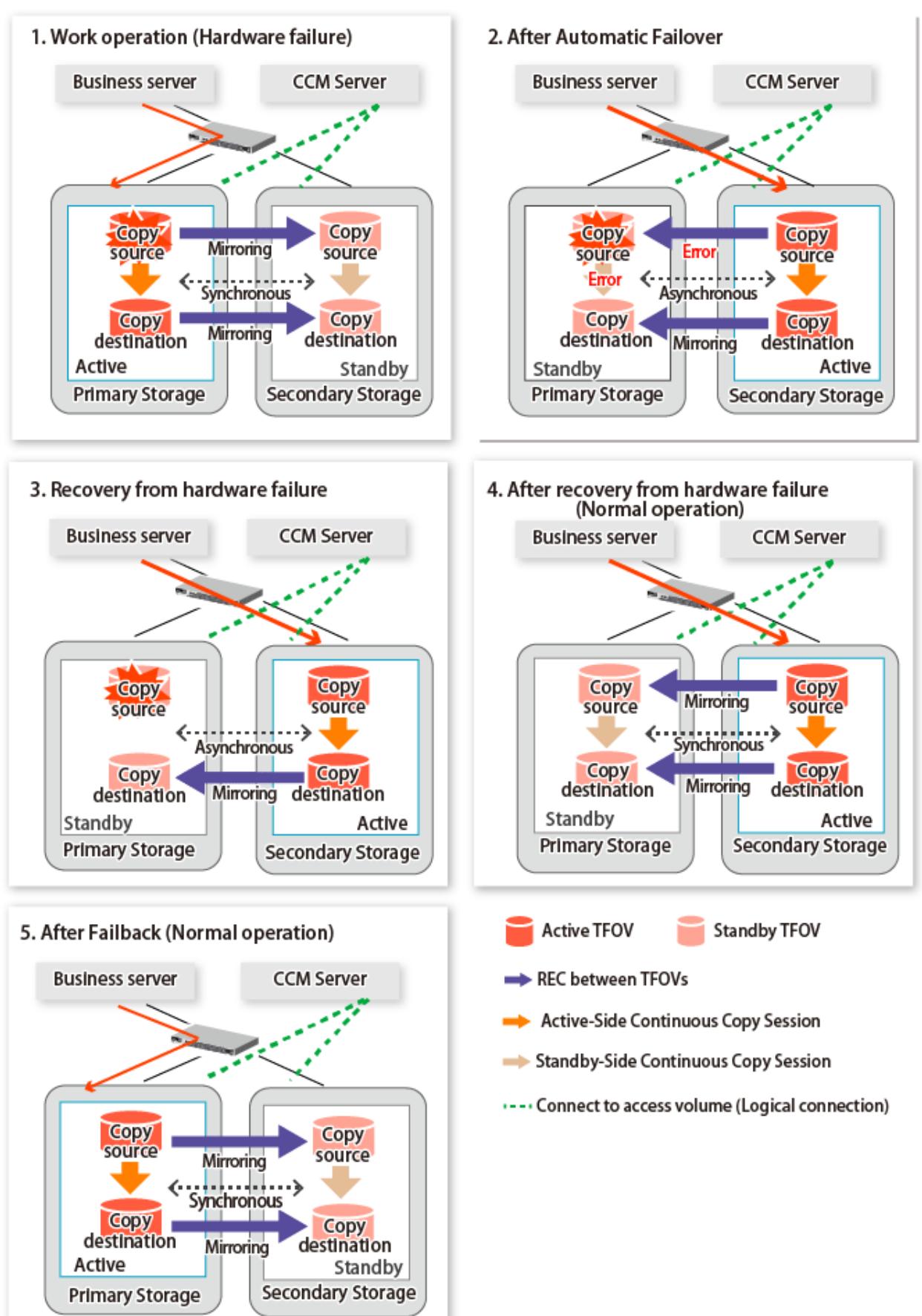

Figure 3.26 When Manual Failover Is Performed Due to Hardware Failure Occuring on Storage Device Where TFO Status Is "Active"

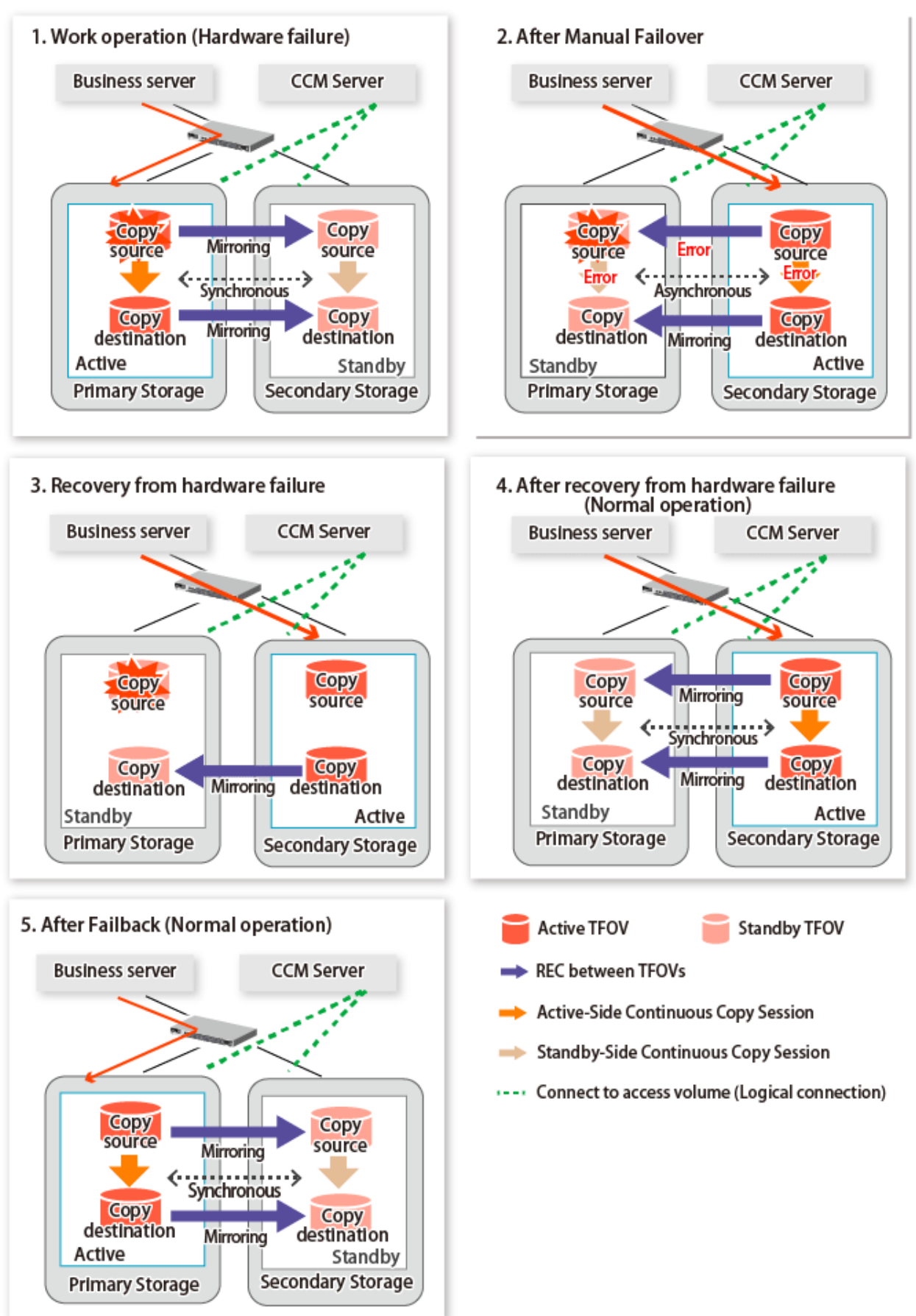

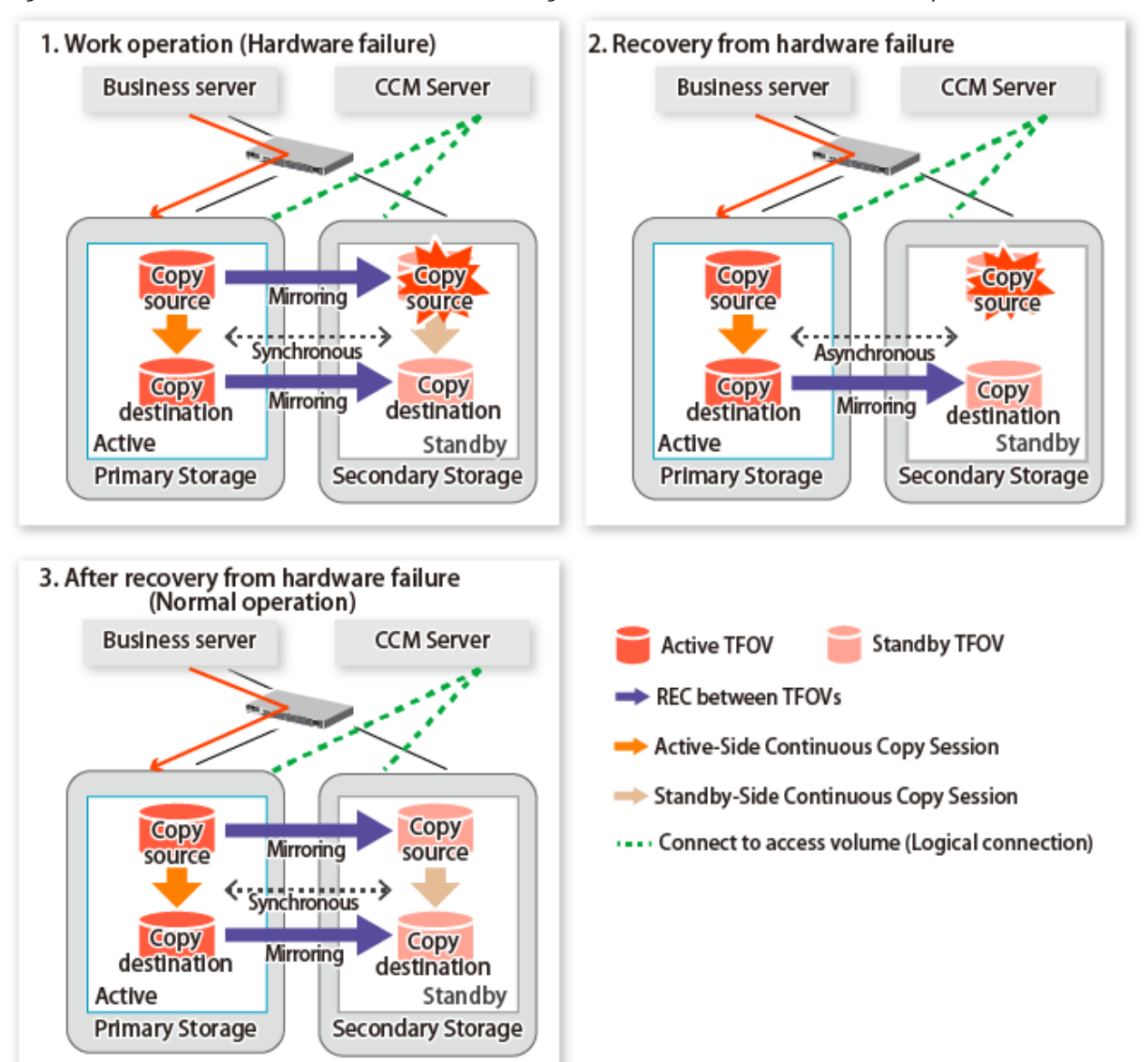

### Figure 3.27 When Hardware Failure Occurred on Storage Device Where TFO Status Is "Standby"

## 3.12.11 When Recovering Storage Cluster Continuous Copy Function

In a state where either the Primary Storage or Secondary Storage is stopped, if the copy is started or stopped, there may be times when the Primary Storage or Secondary Storage sessions are not synchronized.

Take measures after confirming the Advanced Copy status and the Storage Cluster Continuous Copy Session status. The methods for confirming and dealing with the Advanced Copy status and the Storage Cluster Continuous Copy Session status are shown below.

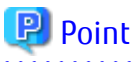

If the command is executed when the session is not synchronized between the Primary Storage and Secondary Storage, the ccm5004 message (detail message is STXC3015) may be output.

If this message is output, after forcibly stopping the copy with one of the following methods, then take action with "Countermeasures":

- For using command

Specify the storage device where the TFO status is "Standby" with the -a option and forcible cancel the copy sessions by the accopy fcancel command.

- For using Web Console

Refer to "Display/Forcible Suspend/Forcible Cancel Copy Session" in the ETERNUS SF Web Console Guide, and forcible cancel the copy session.

### Advanced Copy Status and Storage Cluster Continuous Copy Session Status

- 1. Confirm the status of the Standby-Side Continuous Copy Session from the storage device where the TFO status is "Active".
  - When checking by command Check using the following commands.
    - acopc query command
       The Standby-Side Continuous Copy Session status can be confirmed from the Standby-Session column.
    - acec query command The Standby-Side Continuous Copy Session status can be confirmed from the **Standby-Session** column.
  - When confirming from Web Console Refer to "Add/Display/Delete Copy Pair" in the *ETERNUS SF Web Console Guide*, and display the copy session. The Standby-Side Continuous Copy Session status can be confirmed from the **Standby Copy Session** column.
- 2. Confirm the status of the Active-Side Continuous Copy Session from the storage device where the TFO status is "Standby".
  - When checking by command Check using the following command.
    - accopy query command

Specify the storage device where the TFO status is "Standby" for -a option to execute the command. The Active-Side Continuous Copy Session status can be checked in the **TFO Info** column displayed when -tfoinfo option is specified.

When confirming from Web Console

Refer to "Display/Forcible Suspend/Forcible Cancel Copy Session" in the *ETERNUS SF Web Console Guide*, and display the Copy Session. Active-Side Continuous Copy Session status can be confirmed from the **Storage Cluster/Session Status** column.

| Advanced Copy Status<br>of Storage Where TFO<br>Status Is "Active" | Storage Cluster Continuous Copy Session<br>Status                                                                                                    | Action                                                                                                    |
|--------------------------------------------------------------------|----------------------------------------------------------------------------------------------------|----------------------------------------------------------------------------------------------------|
| OPC Starting<br>OPC Executing                                      | - When the <b>Standby-Session</b> column for<br>the acopc query command, or the<br><b>Standby copy Session</b> column for Web<br>Console is "Not-Exist". | <ol> <li>Execute the acopc start command.</li> <li>When taking measures on Web Console, refer<br/>to "Perform Advanced Copy" in the <i>ETERNUS SF</i><br/><i>Web Console Guide</i>, and start the copy.</li> </ol>                                                                                                    |
| EC Starting<br>EC Executing                                        | - When the <b>Standby-Session</b> column for<br>the acec query command, or the<br><b>Standby copy Session</b> column for Web<br>Console is "Not-Exist".  | <ol> <li>Execute the acec suspend command to<br/>temporarily suspend EC (Suspend).</li> <li>Execute the acec resume command to<br/>resume EC.</li> <li>When taking measures on Web Console, refer<br/>to "Perform Advanced Copy" in the ETERNUS SF<br/>Web Console Guide and to temporarily<br/>suspend/resume copying.</li> </ol> |
| EC Suspend                                                         | - When the <b>Standby-Session</b> column for<br>the acec query command, or the<br><b>Standby copy Session</b> column for Web<br>Console is "Not-Exist".  | <ol> <li>Execute the acec resume command, to<br/>resume EC.</li> <li>Execute the acec suspend command, to<br/>temporarily suspend EC (Suspend).</li> <li>When taking measures on Web Console, refer<br/>to "Perform Advanced Copy" in the ETERNUS SF</li> </ol>                                                                    |

### Countermeasures

| Advanced Copy Status<br>of Storage Where TFO<br>Status Is "Active" | Storage Cluster Continuous Copy Session<br>Status                                                                                                    | Action                                                                                                    |
|--------------------------------------------------------------------|----------------------------------------------------------------------------------------------------|----------------------------------------------------------------------------------------------------|
|                                                                    |                                                                                                    | Web Console Guide and to resume/temporarily suspend copying.                                                                                                    |
| OPC Error Suspend<br>EC Error Suspend                              | - When the <b>Standby-Session</b> column for<br>the acopc query or acec query command,<br>or the <b>Standby copy Session</b> column for<br>Web Console is "Not-Exist". | <ol> <li>Execute the acopc cancel or acec cancel command, and stop the copy.</li> <li>Execute the acopc start or acec start command, and start the copy.</li> <li>When taking measures on Web Console, refer to "Perform Advanced Copy" in the <i>ETERNUS SF Web Console Guide</i> and to suspend/resume copying.</li> </ol>                                                                                                    |
| OPC action not<br>startup<br>EC action not startup                 | - When the <b>TFO Info</b> column for the<br>accopy query command, or the <b>Storage</b><br><b>Cluster/Session Status</b> column for Web<br>Console is "unpaired".     | <ol> <li>Specify the storage device where the TFO<br/>status is "Standby" with the -a option and<br/>forcibly cancel the copy sessions with the<br/>accopy fcancel command.</li> <li>Execute the acopc start or acec start<br/>command, start the copy.</li> <li>When taking measures on Web Console, refer<br/>to "Display/Forcible Suspend/Forcible Cancel<br/>Copy Session" and "Perform Advanced Copy" in<br/>the <i>ETERNUS SF Web Console Guide</i> and to force<br/>stop/start copying.</li> </ol> |

## 3.12.12 When Changing Configurations/Settings

This section describes the procedure for changing the configurations and settings of the AdvancedCopy Manager CCM with the Storage Cluster Continuous Copy function.

The procedure for configuration and setting is the same as a non-TFOV. Refer to "3.6 Changing Configuration".

## 3.12.12.1 Deleting Storage Cluster Environment

When deleting the Storage Cluster environment, delete the copy group settings for the AdvancedCopy Manager CCM.

The copy pairs included in the copy group to be deleted are deleted with the copy group. Refer to "3.6.6 Deleting Copy Groups" for the procedure for deleting the copy group.

### 3.12.12.2 When Changing Storage Cluster Target Volume

When the copy pair logical volume number for either the Primary Storage or Secondary Storage is changed, change the configuration of the copy group by adding/deleting the copy pair set in AdvancedCopy Manager CCM.

Follow the procedure below to change the configuration of the copy group.

- 1. Deleting Copy Pairs Execute the acpair remove command, and delete the copy pairs.
- Adding Copy Pairs Refer to "Adding Copy Pairs" in "3.12.4 Setup", and add the copy pairs for the same copy group.

## 3.12.13 Cascade Copies

This section describes cascade copy when using the Storage Cluster Continuous Copy function.

A cascade copy links the copy destination to the processing of another copy as a copy source. Refer to the ETERNUS Disk storage system manuals for details of the cascade copies.

Using cascade copy, it is possible to broaden application scenarios, such as backups that combine duplication to remote areas and subcenter side backups. When using the Storage Cluster Continuous Copy function, configuring cascade copies to different boxes as the backup target are supported. In this way, it can be operated as a secondary backup.

### 믿 Point

- Use QuickOPC for intra-box copy.
- Use Stack mode for the data transfer mode in REC.

In addition, cascade copy (QuickOPC) can be performed with the REC destination as the copy source.

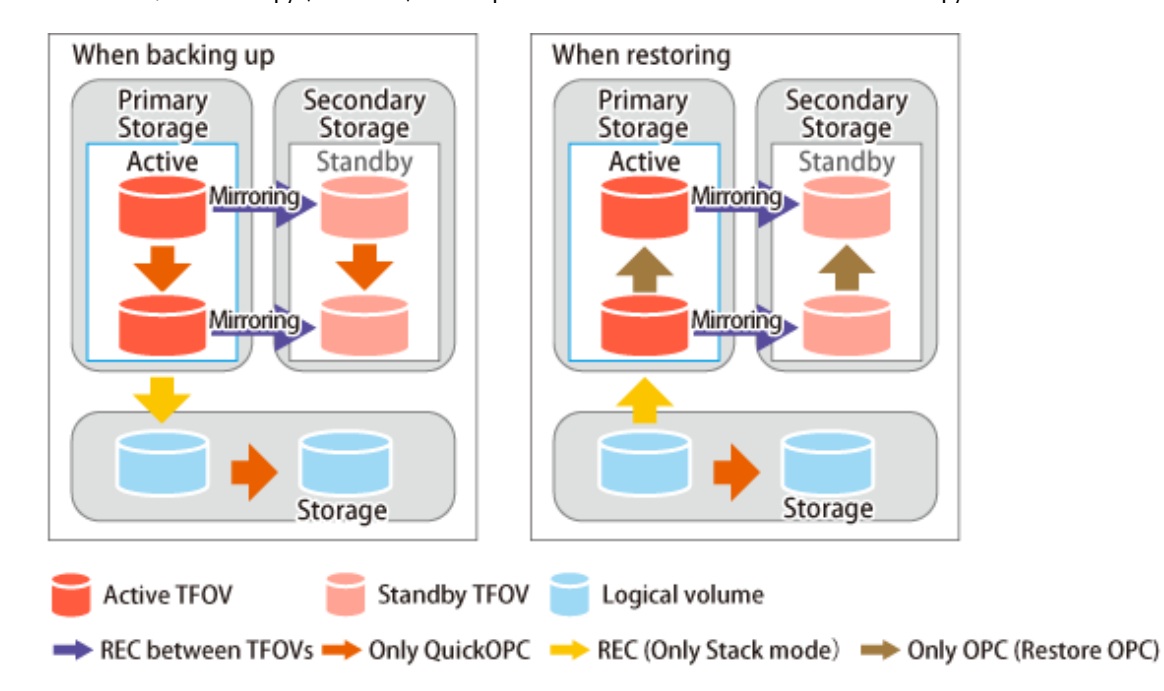

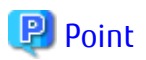

- Cascade copy can be performed from the Secondary Storage via REC. When restoring, put the REC for the storage device where the TFO status is "Standby" into suspend state, and then perform REC.

.....

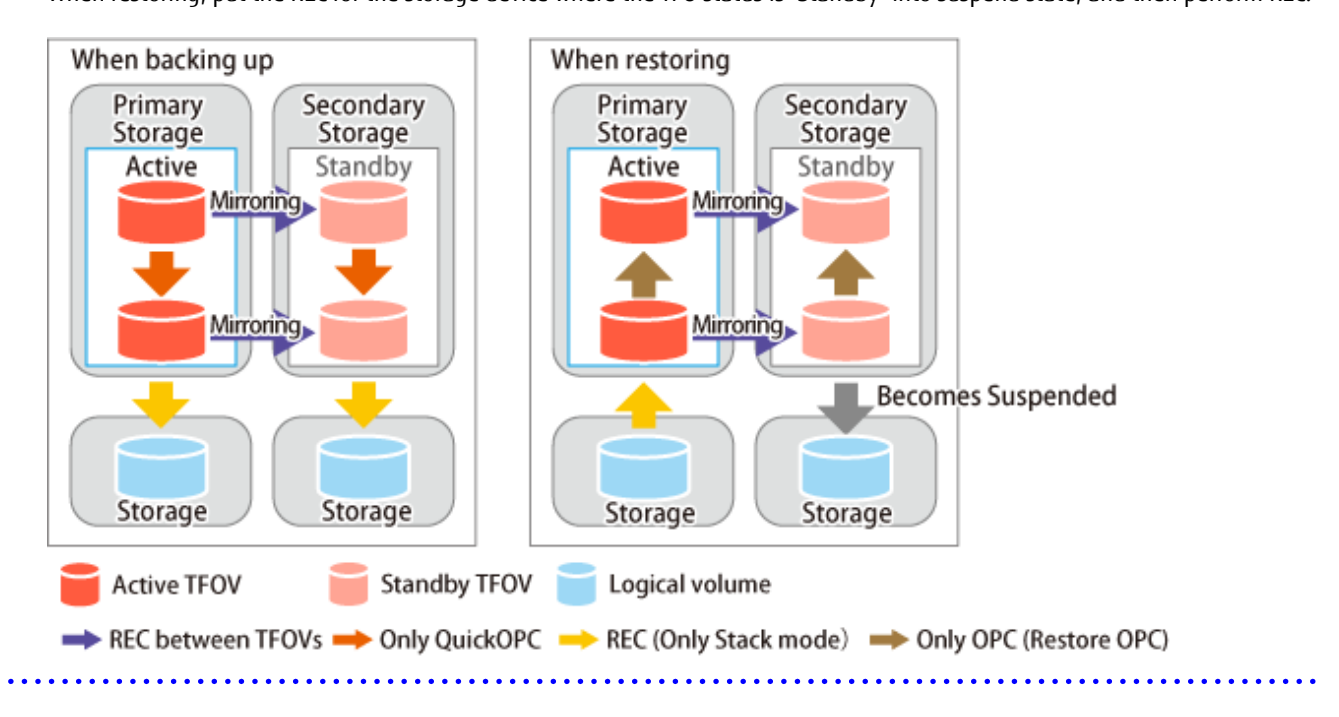

## Chapter 4 Command References

This chapter explains the various commands that are used with AdvancedCopy Manager CCM or Express.

Refer to "Creating User Account for Using AdvancedCopy Manager CCM" in the *ETERNUS SF Installation and Setup Guide* for information on user accounts that can use commands.

## 믿 Point

For using the commands, it is necessary to set up the environment variable PATH. Refer to "Setting Environment Variable PATH" in "Setup of AdvancedCopy Manager CCM" in the ETERNUS SF Installation and Setup Guide for information on how to set up.

## 4.1 Control Commands for ETERNUS Disk Storage System

This section explains the commands for ETERNUS Disk storage system.

## 4.1.1 acarray add (ETERNUS Disk Storage System Registration Command)

### NAME

acarray add - Registration of ETERNUS Disk storage system

### SYNOPSIS

For Registering Storage Device Which Is Operated by Copy Command via SAN

acarray add -a *diskArrayName* -ip *diskArrayIP* -user *userName* -password *password* [-san] [-path *volumeName*] [-xml]

For Registering Storage Device Which Is Operated by Copy Command via LAN

acarray add -a diskArrayName -ip diskArrayIP -user userName -password password -lan [-xml]

For Registering Remote ETERNUS Disk Storage System

acarray add -a diskArrayName -boxid boxID -remote [-xml]

### DESCRIPTION

This command registers ETERNUS Disk storage system.

### **OPTIONS**

-a diskArrayName

This option specifies the ETERNUS names that are used by AdvancedCopy Manager CCM or Express. Specify it in the alphanumeric character within 255 characters.

When using Web Console, specify a device name of ETERNUS Disk storage system as ETERNUS name. ETERNUS names are case-sensitive. When you specify an ETERNUS name by using another command, enter the ETERNUS name specified with this option correctly.

#### -ip diskArrayIP

This option specifies the IP address of an ETERNUS Disk storage system. The following IP addresses can be specified.

- IPv4 address

Format that separates decimal digits with periods ".". (Values according to the IPv4 rules) It is a specification example as follows: 192.0.2.1

IPv6 address

Format that separates hexadecimal digits with colons ":".

It is a specification example as follows: 2001:0db8:0000:0000:1234:0000:00001 2001:db8::1234:0:0:1 (abbreviated notation)

An error may occur when an attempt is made to register an ETERNUS Disk storage system with the same IP address as an ETERNUS Disk storage system that has already been registered. Moreover, even if IP address is different, it becomes an error when the same ETERNUS Disk storage system has already been registered.

#### -user userName

This option specifies the user who has the following privileges.

| Storage Device                                                                 | Privileges                                                 |
|--------------------------------------------------------------------------------|------------------------------------------------------------|
| ETERNUS Disk storage system which can operate by using Copy command via LAN    | Software role of ETERNUS Disk storage system               |
| ETERNUS Disk storage system which cannot operate by using Copy command via LAN | Administrator authorization of ETERNUS Disk storage system |

Specify the user name using a string that is between 1 and 32 characters long.

Refer to the ETERNUS Web GUI manuals for more information about ETERNUS Web GUI. Refer to "Table 1.1 ETERNUS Disk Storage Systems Supporting Copy Command via SAN and/or via LAN" for storage devices which can operate by using Copy command via LAN.

### -password password

This option specifies the password for the user name specified with the -user option.

#### -path volumeName

This option specifies the access volume in the logical volume within an ETERNUS Disk storage system that was specified with the -a option.

| OS Type | Explanation                                                                                  |
|---------|----------------------------------------------------------------------------------------------|
| Windows | Specify the drive letter (e.g. X:).                                                          |
| Solaris | Specify a device name from the following:                                                    |
|         | - OS standard device name (/dev/rdsk/*)                                                      |
|         | - Solaris standard multipath (MPxIO) device name (/dev/rdsk/*)                               |
|         | <ul> <li>ETERNUS multipath device name (/dev/FJSVmplb/rdsk/*)</li> </ul>                     |
|         | <ul> <li>VxVM device name (/dev/vx/rdmp/*)</li> </ul>                                        |
| Linux   | Specify a device name from the following:                                                    |
|         | - OS standard device name (/dev/sd*)                                                         |
|         | - Multipath device name generated by device mapper facility of OS (/dev/mapper/*)            |
|         | - udev device name generated by udev facility of OS (/dev/disk/by-id/*, /dev/disk/by-path/*) |

The access volume is automatically set if this option is omitted.

When registering the ETERNUS Disk storage system which is operated by Copy command via LAN, it is unnecessary to specify this option.

A TFOV cannot be specified.

-san

This option specifies the Copy command via SAN as the method of sending the copy command. This option can be omitted.

-lan

This option specifies the Copy command via LAN as the method of sending the copy command. The method of sending the copy command is set to Copy command via SAN, if this option is omitted.

#### -box-id boxID

This option specifies the Box ID of ETERNUS Disk storage system.

An error may occur when an attempt is made to register an ETERNUS Disk storage system with the same Box ID as an ETERNUS Disk storage system that has already been registered.

#### -remote

This option specifies when registering the ETERNUS Disk storage system which is in a remote site.

-xml

This option specifies when displaying the result of the command execution by the XML format.

### **EXIT STATUS**

=0: Completed successfully

>0: Terminated abnormally

#### EXAMPLES

The execution example on Windows operating system is as follows.

- Registering a storage device which is operated by Copy command via SAN:

```
> acarray add -a ET001 -ip 192.0.2.10 -user root -password root -san -path X:
Successful completion.
```

- Registering a storage device which is operated by Copy command via LAN:

> acarray add -a ET001 -ip 192.0.2.10 -user root -password root -lan Successful completion.

- Registering a storage device which is at remote site:

```
> acarray add -a ET001 -boxid 00ETERNUSDXM##ET44S20A####HK000104###### -remote
Successful completion.
```

# 4.1.2 acarray change (ETERNUS Name and Access Volume for ETERNUS Disk Storage System Change Command)

#### NAME

acarray change - Change of ETERNUS names and access volumes

#### **SYNOPSIS**

```
acarray change -a diskArrayName {-path volumeName | -new newDiskArrayName} [-xml] acarray change -a diskArrayName -new newDiskArrayName -remote [-xml]
```

#### DESCRIPTION

This command changes the ETERNUS names and access volumes for ETERNUS Disk storage system.

#### **OPTIONS**

-a diskArrayName

This option specifies the existing ETERNUS name for which the ETERNUS name or access volume is to be changed.

-path volumeName

This option specifies the new access volume to be set in the ETERNUS Disk storage system. This option cannot use for the ETERNUS Disk storage system which is registered to operate by Copy command via LAN.

| OS Type | Explanation                                                                                  |
|---------|----------------------------------------------------------------------------------------------|
| Windows | Specify the drive letter (e.g. Y:).                                                          |
| Solaris | Specify a device name from the following:                                                    |
|         | - OS standard device name (/dev/rdsk/*)                                                      |
|         | - Solaris standard multipath (MPxIO) device name (/dev/rdsk/*)                               |
|         | <ul> <li>ETERNUS multipath device name (/dev/FJSVmplb/rdsk/*)</li> </ul>                     |
|         | <ul> <li>VxVM device name (/dev/vx/rdmp/*)</li> </ul>                                        |
| Linux   | Specify a device name from the following:                                                    |
|         | - OS standard device name (/dev/sd*)                                                         |
|         | - Multipath device name generated by device mapper facility of OS (/dev/mapper/*)            |
|         | - udev device name generated by udev facility of OS (/dev/disk/by-id/*, /dev/disk/by-path/*) |

A TFOV cannot be specified.

-new newDiskArrayName

This option specifies the new ETERNUS name to be set for the ETERNUS Disk storage system.

-remote

This option specifies when changing the ETERNUS Disk storage system which is in a remote site.

-xml

This option specifies when displaying the result of the command execution by the XML format.

### **EXIT STATUS**

- =0: Completed successfully
- >0: Terminated abnormally

#### **EXAMPLES**

The execution example on Windows operating system is as follows.

- Changing an ETERNUS Disk storage system which is in a local site:

```
> acarray change -a ET001 -p path Y:
Successful completion.
```

- Changing an ETERNUS Disk storage system which is in a remote site:

```
> acarray change -a ET001 -new ET001R -remote
Successful completion.
```

## 4.1.3 acarray list (ETERNUS Disk Storage System Information Display Command)

### NAME

acarray list - Display of information on ETERNUS Disk storage system
#### **SYNOPSIS**

acarray list [-remote] [-xml]

#### DESCRIPTION

This command displays a list of the ETERNUS Disk storage systems that have been registered, together with information about each ETERNUS Disk storage system.

#### **OPTIONS**

-remote

This option specifies when displaying of information on the ETERNUS Disk storage system which is in a remote site.

-xml

This option specifies when displaying by the XML format.

#### EXIT STATUS

=0: Completed successfully

>0: Terminated abnormally

#### EXAMPLES

- Displaying ETERNUS Disk storage systems which are at local site:

```
> acarray list
```

| Name  | BOX-ID                                   | IP Address |
|-------|------------------------------------------|------------|
|       |                                          |            |
| ET001 | 00ETERNUSDXM##ET44S20A####HK000104###### | 192.0.2.10 |
| ET002 | 00ETERNUSDXH##ET87S20A####NC4110699004## | 192.0.2.11 |

The following table shows the meanings of the information displayed.

| Title      | Explanation                                                                                        |
|------------|----------------------------------------------------------------------------------------------------|
| Name       | Displays the ETERNUS name.                                                                         |
| BOX-ID     | Displays the Box ID for ETERNUS Disk storage system.                                               |
| IP Address | Displays the IP address for ETERNUS Disk storage system. Either following addresses are displayed. |
|            | - IPv4 address                                                                                     |
|            | Form to which decimal mark is delimited by "." (value according to rule of IPv4)                   |
|            | Example) 192.0.2.1                                                                                 |
|            | - IPv6 address                                                                                     |
|            | Form to which hexadecimal mark is delimited by ":" (It is displayed by the abbreviated notation).  |
|            | Example) 2001:db8::1234:0:0:1                                                                      |

- Displaying ETERNUS Disk storage systems which are at remote site:

> acarray list -remote

Name BOX-ID

ET001 00ETERNUSDXM##ET44S20A#####k000104#######

ET002 00ETERNUSDXH##ET87S20A####NC4110699004##

The following table shows the meanings of the information displayed.

| Title  | Explanation                                          |
|--------|------------------------------------------------------|
| Name   | Displays the ETERNUS name.                           |
| BOX-ID | Displays the Box ID for ETERNUS Disk storage system. |

## 4.1.4 acarray detail (ETERNUS Disk Storage System Detail Information Display Command)

#### NAME

acarray detail - Display the detail information on ETERNUS Disk storage system

#### SYNOPSIS

```
acarray detail -a diskArrayName [-route] [-xml]
```

#### DESCRIPTION

This command displays the detail information about the ETERNUS Disk storage system that has been registered.

#### **OPTIONS**

```
-a diskArrayName
```

This option specifies the ETERNUS name.

#### -route

This option specifies the displaying by the extended format. Refer to the table of EXAMPLES for the displayed items.

-xml

This option specifies when displaying by the XML format.

#### EXIT STATUS

- =0: Completed successfully
- >0: Terminated abnormally

#### **EXAMPLES**

- Displaying an ETERNUS Disk storage system which is at local site:

The execution example on Windows operating system is as follows.

> acarray detail -a ET001

| Disk Array Name | : | ET001                                    |
|-----------------|---|------------------------------------------|
| BOX-ID          | : | 00ETERNUSDXM##ET44S20A####HK000104###### |
| IP Address      | : | 192.0.2.10                               |
| Admin User      | : | root                                     |
| Access Volume   | : | х:                                       |

The following table shows the meanings of the information displayed.

| Title           | Explanation                                          |
|-----------------|------------------------------------------------------|
| Disk Array Name | Displays the ETERNUS name.                           |
| BOX-ID          | Displays the Box ID for ETERNUS Disk storage system. |

| Title         | Explanation                                                                                                    |
|---------------|----------------------------------------------------------------------------------------------------|
| IP Address    | Displays the IP address for ETERNUS Disk storage system. (*1) Either following addresses are displayed.                                                                                                    |
|               | - IPv4 address                                                                                                    |
|               | Form to which decimal mark is delimited by "." (value according to rule of IPv4)                                                                                                    |
|               | Example) 192.0.2.1                                                                                                    |
|               | - IPv6 address                                                                                                    |
|               | Form to which hexadecimal mark is delimited by ":" (It is displayed by the abbreviated notation).                                                                                                    |
|               | Example) 2001:db8::1234:0:0:1                                                                                                    |
| Admin User    | Displays the user name of ETERNUS Disk storage system. (*1)                                                                                                    |
|               | - For the storage device which can operate by using Copy command via LAN:                                                                                                    |
|               | User who has Software role of ETERNUS Disk storage system                                                                                                    |
|               | - For the storage device which cannot operate by using Copy command via LAN:                                                                                                    |
|               | User who has Administrator authorization of ETERNUS Disk storage system                                                                                                    |
| Access Volume | Displays the access volume set up for the ETERNUS Disk storage system. (*1)(*2)                                                                                                    |
|               | - For Windows                                                                                                    |
|               | Displays the device name of the physical drive.<br>If the access volume is automatically set by the acarray add or acarray pathscan command,<br>the form of "PhysicalDrive [disk number]" is used for display.<br>The disk number is the same value as the "disk?" in the AdvancedCopy Manager block device<br>name and the "Disk #" displayed by clicking the <b>Start</b> menu > <b>Management Tool</b> ><br><b>Computer Management</b> > <b>Disk Management</b> . |
|               | - For Solaris                                                                                                    |
|               | Displays the RAW device name.                                                                                                    |
|               | - For Linux                                                                                                    |
|               | Displays the device name.                                                                                                    |
| Access Route  | Displays the method of sending the copy command to the ETERNUS Disk storage system. (*1) This item is displayed only when the -route option is specified.                                                                                                    |
|               | - Ian: sends the Copy command via LAN                                                                                                    |
|               | - san: sends the Copy command via SAN                                                                                                    |

\*1: If the specified ETERNUS Disk storage system exists at remote site, a hyphen (-) is displayed.

\*2: If the Access Route is "lan", a hyphen (-) is displayed.

## 4.1.5 acarray pathscan (Access Volume Automatic Setting Command)

#### NAME

acarray pathscan - Automatic setting of access volumes

#### SYNOPSIS

acarray pathscan -a diskArrayName [-xml]

#### DESCRIPTION

This command searches the ETERNUS Disk storage system and sets access volumes automatically.

#### OPTIONS

-a diskArrayName

This option specifies the ETERNUS name.

-xml

This option specifies that the access volume be displayed in XML format.

#### **EXIT STATUS**

=0: Completed successfully

>0: Terminated abnormally

#### EXAMPLES

```
> acarray pathscan -a ET001
Successful completion.
```

#### NOTES

- This command is not available for the following ETERNUS Disk storage systems
  - ETERNUS Disk storage system which is registered as a remote device
  - ETERNUS Disk storage system which is registered to operate by Copy command via LAN

# 4.1.6 acarray remove (ETERNUS Disk Storage System Registration Information Deletion Command)

#### NAME

acarray remove - Deletion of registered information of ETERNUS Disk storage system

#### **SYNOPSIS**

acarray remove -a diskArrayName [-xml]

#### DESCRIPTION

This command deletes registration information for ETERNUS Disk storage system.

#### OPTIONS

#### -a diskArrayName

This option specifies the ETERNUS name.

#### -xml

This option specifies when displaying the result of the command execution by the XML format.

#### EXIT STATUS

- =0: Completed successfully
- >0: Terminated abnormally

#### EXAMPLES

```
> acarray remove -a ET001
Successful completion.
```

# 4.2 Commands for Displaying Information Related to ETERNUS Disk Storage System

This section explains the commands for displaying information related to ETERNUS Disk storage system.

## 4.2.1 acinq lv (Logical volume information display command)

#### NAME

```
acinq lv - Display of information on logical volumes
```

#### SYNOPSIS

```
acinq lv -a diskArrayName [-free] [-1] [-xml]
```

#### DESCRIPTION

This command displays a list of the logical volumes for ETERNUS Disk storage system, together with information about each logical volume.

This information can be displayed for the following types of logical volumes:

- Open Volume (Open)
- Flexible Tier Volume (FTV)
- Snap Data Volume (SDV)
- Thin Provisioning Volume
- Wide Striping Volume (WSV)

#### OPTIONS

-a diskArrayName

This option specifies the ETERNUS name.

-free

Displays list of logical volumes that meet the following requirements.

- Not registered with an affinity group
- Not used by LUN Mapping settings if the affinity function is disabled

-1

This option specifies that the logical volumes be displayed in extended format. Refer to the table of execution examples for the items displayed when this option is specified. Note that, in future versions, additional items may be displayed when this option is specified to support new functions provided in those versions.

-xml

This option specifies when displaying by the XML format.

#### **EXIT STATUS**

- =0: Completed successfully
- >0: Terminated abnormally

#### EXAMPLES

- When you specify the -free option:

- When you do not specify the -free option:

> acing lv -a ET001

LV No LV Name LV Size LV Type RG No Encrypt

|        | <br>  |      |   |   |
|--------|-------|------|---|---|
| 0x0010 | 1024M | Open | 4 | - |
| 0x0011 | 1024M | Open | 4 | - |
| 0x0012 | 1024M | Open | 4 | - |
| 0x0013 | 1024M | Open | 2 | - |
| 0x0014 | 1024M | Open | 2 | - |
| 0x0023 | 1024M | Open | 5 | - |

- When you specify the -l option:

> acinq lv -a ET001 -l

| LV No  | LV Name | LV Size | LV Type | RG No | Encrypt | Virtual Size | Copy Inhibit |
|--------|---------|---------|---------|-------|---------|--------------|--------------|
|        |         |         |         |       |         |              |              |
| 0x0010 |         | 1024M   | Open    | 4     | -       | -            | Yes          |
| 0x0011 |         | 1024M   | Open    | 4     | -       | -            | Yes          |
| 0x0012 |         | 1024M   | Open    | 4     | -       | -            | Yes          |
| 0x0013 |         | 1024M   | SDV     | 2     | -       | 4096M        | [ -          |
| 0x0014 |         | 1024M   | TPV     | -     | _       | -            | _            |

The following table shows the meanings of the information displayed.

| Title   | Explanation                                                                                                    |
|---------|----------------------------------------------------------------------------------------------------|
| LV No   | Displays the logical volume number in hexadecimal.                                                                                                    |
| LV Name | Displays the alias for the logical volume (0 to 32 characters).                                                                                                    |
|         | (Only be displayed when used with an ETERNUS Disk storage system that supports logical volume alias name.)                                                                                                    |
| LV Size | Displays the size of the logical volume in Megabytes.                                                                                                    |
| LV Type | Displays the logical volume type.                                                                                                    |
|         | - Open: This refers to an "Open Volume", which means a volume that can be used with open systems.                                                                                                    |
|         | - FTV: This refers to a "Flexible Tier Volume", which means a hierarchy target volume that can be used with open systems.                                                                                               |
|         | - SDV: This refers to a "Snap Data Volume", which means a volume that can be used as the copy destination for SnapOPC/SnapOPC+. The volume of this type cannot be used as the copy destination for OPC/QuickOPC/EC/REC. |
|         | - TPV: This refers to a "Thin Provisioning Volume", which means a virtual volume that can be used with open systems.                                                                                                    |
|         | - WSV: This refers to a "Wide Striping Volume", which means a volume that concatenates multiple RAID groups by striping.                                                                                                |
| RG No   | Displays the RAID group number.<br>The hyphen (-) is displayed, when "TPV" is displayed in <b>LV Type</b> column.                                                                                                    |

| Title        | Explanation                                                                                                    |
|--------------|----------------------------------------------------------------------------------------------------|
|              | When the <b>LV Type</b> column is "WSV", the displayed items are delimited by commas (,).<br>"Ext" is displayed for the External RAID Group.                         |
| Encrypt      | Displays the encryption status of the logical volume.                                                                                                    |
|              | : Indicates an unencrypted volume.                                                                                                    |
|              | - Yes: Indicates an encrypted volume.                                                                                                    |
| Virtual Size | Displays the virtual size of the Snap data volume in MB if the -l option is specified.<br>If the logical volume type is other than "SDV", a hyphen (-) is displayed. |
| Copy Inhibit | Displays the volume protection status. The status is displayed only if the -l option is specified.                                                                   |
|              | : The volume is not protected.                                                                                                    |
|              | - Yes: The volume is protected.                                                                                                    |
|              | If the logical volume type is "SDV" or the device does not support the volume protection function, a hyphen (-) is displayed.                                        |

#### NOTES

- This command is not available for ETERNUS Disk storage system registered as a remote device.
- To display logical volume information of ETERNUS Disk storage systems registered as a remote device, login to ETERNUS Web GUI, and confirm the information.

## 4.2.2 acinq lunmap (LUN Mapping Information Display Command)

#### NAME

acing lunmap - Display of LUN Mapping information

#### **SYNOPSIS**

acinq lunmap -a diskArrayName -agno groupNumber [-xml]

#### DESCRIPTION

This command displays LUN Mapping information for affinity groups. This command cannot be used with the connected affinity group.

#### **OPTIONS**

-a diskArrayName

This option specifies the ETERNUS name.

-agno groupNumber

This option specifies an affinity group number.

-xml

This option specifies when displaying by the XML format.

#### **EXIT STATUS**

- =0: Completed successfully
- >0: Terminated abnormally

#### EXAMPLES

```
> acinq lunmap -a ET001 -agno 0x004
```

```
LUN LV No LV Name
----- ----- ------
0x0000 0x0003
0x0001 0x0004
0x0002 0x0005
```

The following table shows the meanings of the information displayed.

| Title   | Explanation                                                                                             |
|---------|----------------------------------------------------------------------------------------------------|
| LUN     | Displays the logical unit number in hexadecimal.                                                        |
| LV No   | Displays the logical volume number in hexadecimal.                                                      |
| LV Name | Displays the alias for the logical volume (0 to 32 characters).                                         |
|         | (Displayed only when used with an ETERNUS Disk storage system that supports logical volume alias name.) |

#### NOTES

- This command is not available for ETERNUS Disk storage system registered as a remote device.

## 4.2.3 acinq ag (Affinity Group List Display Command)

#### NAME

acinq ag - Display of list of affinity groups

#### SYNOPSIS

```
acinq ag -a diskArrayName [-xml]
```

#### DESCRIPTION

This command displays a list of affinity groups for ETERNUS Disk storage system.

The "Affinity groups" are management information on ETERNUS Disk storage systems that indicate the relationship between logical unit numbers (LUN), which can be recognized by the host, and logical volume numbers, which are managed within ETERNUS Disk storage systems.

#### **OPTIONS**

```
-a diskArrayName
```

This option specifies the ETERNUS name.

-xml

This option specifies when displaying by the XML format.

#### **EXIT STATUS**

```
=0: Completed successfully
```

>0: Terminated abnormally

#### EXAMPLES

```
> acinq ag -a ET001
```

```
AG No AG Name
```

-----0x000 ag\_78 0x001 ag\_76

The following table shows the meanings of the information displayed.

| Title   | Explanation                                        |
|---------|----------------------------------------------------|
| AG No   | Displays the affinity group number in hexadecimal. |
| AG Name | Displays the affinity group name.                  |

#### NOTES

- This command is not available for ETERNUS Disk storage system registered as a remote device.

## 4.2.4 acinq hostag (Host Affinity Group List Display Command)

#### NAME

acinq hostag - Display of list of host affinity groups

#### **SYNOPSIS**

```
acinq hostag -a diskArrayName [-xml]
```

#### DESCRIPTION

This command displays host affinity groups for ETERNUS Disk storage system.

The "Host affinity groups" are management information on ETERNUS Disk storage systems that indicate the relationship between the World Wide Name (WWN) for the host and its affinity groups. Disks that connect to the host can be specified as host affinity groups.

#### **OPTIONS**

-a diskArrayName

This option specifies the ETERNUS name.

-xml

This option specifies when displaying by the XML format.

#### **EXIT STATUS**

```
=0: Completed successfully
```

>0: Terminated abnormally

#### EXAMPLES

```
> acing hostag -a ET001
```

 Host Name
 Port Type
 Address
 AG
 No
 AG Name

 ----- ----- ----- ----- ----- 

 FC
 1000006069107A5A
 0x002
 win\_78

 FC
 100000AC340DA34F
 0x003
 win\_78

 FC
 100000455A2C45GG
 0x004
 x86\_76

The following table shows the meanings of the information displayed.

| Title     | Explanation                                                                                                    |
|-----------|----------------------------------------------------------------------------------------------------|
| Host Name | Displays the host name or alias name.<br>(Only ETERNUS Disk storage system attaches host names or alias names.) |

| Title     | Explanation                                                                                                    |
|-----------|----------------------------------------------------------------------------------------------------|
|           | The host name is displayed for the FC-CA or the Serial Attached SCSI.<br>The alias name is displayed for the iSCSI-CA. |
| Port Type | Displays the data transfer method.                                                                                     |
|           | The following type is displayed.                                                                                       |
|           | - FC: fibre channel connection                                                                                         |
|           | - iSCSI: iSCSI connection                                                                                              |
|           | - SAS: Serial Attached SCSI connection                                                                                 |
| Address   | Displays the address for the connection destination.                                                                   |
|           | - The WWN is displayed for the FC-CA.                                                                                  |
|           | - The iSCSI address is displayed for the iSCSI-CA.                                                                     |
|           | - The SAS address is displayed for the Serial Attached SCSI.                                                           |
|           | - "*" is displayed if iSCSI address is omitted.                                                                        |
| AG No     | Displays the affinity group number in hexadecimal.                                                                     |
| AG Name   | Displays the affinity group name.                                                                                      |

#### NOTES

- This command is not available for ETERNUS Disk storage system registered as a remote device.

## 4.3 Logical Volume Control Commands

## 4.3.1 acinhibit set (Volume Protection Settings Command)

#### NAME

acinhibit set - Settings for volume protection

#### SYNOPSIS

acinhibit set -v volumeName [-xml]

#### DESCRIPTION

This command sets volume protection settings. Protection settings prevent transaction volumes being accidentally destroyed by Advanced Copy as a result of operator error.

The following type of logical volume can be specified:

- Open Volume (Open)
- Flexible Tier Volume (FTV)
- Thin Provisioning Volume
- Wide Striping Volume (WSV)

#### OPTIONS

-v volumeName

This option specifies the logical volume. The format used to specify the logical volume is as follows:

- (1) ETERNUS name
- (2) Logical volume number

The extent start position and the extent size cannot be specified.

#### -xml

This option specifies when displaying the result of the command execution by the XML format.

#### **EXIT STATUS**

```
=0: Completed successfully
```

>0: Terminated abnormally

#### EXAMPLES

```
> acinhibit set -v ET001/0x1
Successful completion
```

#### NOTES

The copy volume protection function cannot use for the following volumes:

- Logical volumes in remote ETERNUS Disk storage system
- REC session destination logical volumes
- TFOV

## 4.3.2 acinhibit unset (Volume Protection Settings Release Command)

#### NAME

acinhibit unset - Release of volume protection

#### **SYNOPSIS**

acinhibit unset -v volumeName [-xml]

#### DESCRIPTION

This command releases volume protection settings.

The following type of logical volume can be specified:

- Open Volume (Open)
- Flexible Tier Volume (FTV)
- Thin Provisioning Volume
- Wide Striping Volume (WSV)

#### OPTIONS

-v volumeName

This option specifies the logical volume. The following example shows the format for specifying logical volumes.

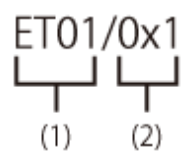

- (1) ETERNUS name
- (2) Logical volume number

The extent start position and the extent size cannot be specified.

#### -xml

This option specifies when displaying the result of the command execution by the XML format.

#### **EXIT STATUS**

- =0: Completed successfully
- >0: Terminated abnormally

#### EXAMPLES

```
> acinhibit unset -v ET001/0x1
Successful completion
```

#### NOTES

The copy volume protection function cannot use for the following volumes:

- Logical volumes in remote ETERNUS Disk storage system

## 4.4 Commands for REC Transfer Buffers

This section explains the commands for REC transfer buffers of ETERNUS Disk storage system.

## 4.4.1 acrecbuff set (REC Transfer Buffer Setting Command)

#### NAME

acrecbuff set - Set up REC transfer buffers

#### **SYNOPSIS**

acrecbuff set -a diskArrayName -id bufferID -use {SEND | RECV} [-xml]

#### DESCRIPTION

The settings for transfer buffers used in ETERNUS Disk storage systems are changed. To execute this command, it is required that the REC transfer buffers have been already set.

#### OPTIONS

```
-a diskArrayName
```

This option specifies the ETERNUS name.

-id bufferID

This option specifies a REC transfer buffer ID.

-use {SEND | RECV}

This option specifies the use purpose of the REC transfer buffer.

- SEND : For sending

- RECV : For receiving

-xml

This option specifies when displaying the result of the command execution by the XML format.

#### **EXIT STATUS**

```
=0: Completed successfully
>0: Terminated abnormally
```

#### **EXAMPLES**

```
> acrecbuff set -a ET001 -id 1 -use SEND
Successful completion
```

#### NOTES

- Set up buffers while no session exists in asynchronous Consistency mode, which is in ACTIVE or ERROR SUSPEND status.
- It takes tens of seconds to change buffer settings. Since REC transfer buffers are not available while their settings are changed, do not execute REC operations.
- This command is not available for ETERNUS Disk storage system registered as a remote device.

#### acrecbuff stat (REC Transfer Buffer Status Display Command) 4.4.2

#### NAME

acrecbuff stat - Display REC transfer buffer information

#### SYNOPSIS

```
acrecbuff stat -a diskArrayName [-disk] [-xml]
```

#### DESCRIPTION

The information for REC transfer buffers used in an ETERNUS Disk storage system is displayed.

#### **OPTIONS**

```
-a diskArrayName
```

This option specifies the ETERNUS name.

#### -disk

This option displays REC Disk buffer information.

-xml

This option specifies when displaying by the XML format.

#### EXIT STATUS

=0: Completed successfully

>0: Terminated abnormally

#### **EXAMPLES**

- If the -disk option is specified:

```
> acrecbuff stat -a ET001 -disk
ID Use Rate RemoteBoxID
                               DiskBuff DiskRate
```

| 1 | SEND | 12% | 00ETERNUSDXM##ET41S20A####HM000208####### | "active" | 30% |
|---|------|-----|-------------------------------------------|----------|-----|
| 2 | RECV | 0%  | 00ETERNUSDXM##ET41S20A####HM000208######  | ""       |     |

- If the -disk option is not specified:

```
> acrecbuff stat -a ET001
ID Use Rate RemoteBoxID
1 SEND 12% 00ETERNUSDXM##ET44S20A####HK000104######
2 RECV 0% 00ETERNUSDXM##ET44S20A####HK000104######
```

The following table shows the meanings of the information displayed.

| Title       | Description                                                                                                    |
|-------------|----------------------------------------------------------------------------------------------------|
| ID          | Displays a REC transfer buffer ID.                                                                                                    |
| Use         | Displays the use purpose of REC transfer buffer.                                                                                                    |
|             | - SEND: for sending                                                                                                    |
|             | - RECV: for receiving                                                                                                    |
| Rate        | Displays the REC transfer buffer usage as a percentage. When the REC transfer buffer is not available, "" is displayed.                                                |
|             | - For sending:                                                                                                    |
|             | Displays the transfer buffer usage as a percentage. Even if REC in asynchronous Consistency mode is not executed, the usage does not become 0 %.                       |
|             | - For receiving:                                                                                                    |
|             | "0 %" is displayed at all times.                                                                                                    |
| RemoteBoxID | Displays the Box ID for the ETERNUS Disk storage system.                                                                                                    |
| DiskBuff    | Displays the REC Disk buffer status. This is displayed only if the -disk option is specified.                                                                          |
|             | : Transfer buffer is for reception                                                                                                    |
|             | - active: REC Disk buffer is in the usable state                                                                                                    |
|             | - invalid: REC Disk buffer is not set                                                                                                    |
|             | <ul> <li>warning(code=xx): REC Disk buffer is in the usable state but the disk has a fault</li> <li>One of the following codes is entered at code=xx:</li> </ul>       |
|             | - 04: Rebuild or other recovery operation is in progress (REC Disk buffer is in the usable state)                                                                      |
|             | - 08: RAID that comprises the REC Disk buffer includes RAID group that does not have redundancy                                                                        |
|             | <ul> <li>in active(code=xx): REC Disk buffer is not in the usable state</li> <li>One of the following codes is entered at code=xx:</li> </ul>                          |
|             | - 05: RAID group that comprises the REC Disk buffer has error status                                                                                                   |
|             | - 06: REC Disk buffer RAID group is being formatted                                                                                                    |
|             | - 07: Copy destination does not support REC Disk buffer                                                                                                    |
|             | - not support: REC Disk buffer is not supported                                                                                                    |
| DiskRate    | If the REC Disk buffer state is "active" or "warning", the busy rate is displayed as a percentage<br>The busy rate is displayed only if the -disk option is specified. |
|             | If the REC Disk buffer is not used, "0%" is displayed.<br>In cases other than the above, "" is displayed.                                                              |

NOTES

- This command is not available for ETERNUS Disk storage system registered as a remote device.

## 4.5 Commands for Setting Up Copy Groups

This section explains the commands relating to copy groups and copy pairs.

## 4.5.1 acgroup create (Copy Group Creation Command)

#### NAME

acgroup create - Creation of copy groups

#### **SYNOPSIS**

```
acgroup create -g copyGroup -type {OPC | QuickOPC | EC} -a diskArrayName [-tfoa tfoDiskArrayName] [-xml]
acgroup create -g copyGroup -type SnapOPCP -a diskArrayName [-xml]
acgroup create -g copyGroup -type REC -a diskArrayName -remote remoteDiskArrayName [-xml]
```

#### DESCRIPTION

This command creates a copy group.

#### **OPTIONS**

-д соруGroup

This option specifies the copy group name.

The copy group name is an alias for the copy group that can be used with AdvancedCopy Manager CCM or Express.

Specify using up to 64 alphanumeric characters, minus sign (-), underscore (\_), number sign (#), period (.), and plus sign (+). The first character must be an alphanumeric character.

For Windows, copy group names are not case-sensitive.

For Solaris and Linux, copy group names are case-sensitive.

An error may occur when an attempt is made to create a copy group with the same name as a copy group that has already been registered.

#### -type {OPC | QuickOPC | SnapOPCP | EC | REC}

This option specifies the type of copy used within the copy group.

Specify one of the following copy types. The meaning of "SnapOPCP" is SnapOPC+.

- OPC
- QuickOPC
- SnapOPCP
- EC
- REC

-a diskArrayName

This option specifies the ETERNUS name.

Specify the following ETERNUS Disk storage system:

- ETERNUS Disk storage system which is operated by Copy command via SAN

For REC, the access volume of the ETERNUS Disk storage system specified here is used.

- ETERNUS Disk storage system which is operated by Copy command via LAN

For REC, the connection route for the ETERNUS Disk storage system specified here is used.

-tfoa tfoDiskArrayName

Specify when creating a copy group using the Storage Cluster Continuous Copy function. Specify the ETERNUS Disk storage system to which the TFO group that is paired with a TFO group belonging to the ETERNUS Disk storage system specified with the -a option belongs.

An ETERNUS Disk storage system with a different communication method from the ETERNUS Disk storage system specified with the -a option cannot be specified.

An ETERNUS Disk storage system registered as a remote ETERNUS Disk storage system device cannot be used.

This option can only be specified when the copy type specified with the -type option is "OPC", "QuickOPC" or "EC".

-remote remoteDiskArrayName

For REC, the ETERNUS name besides the specified ETERNUS Disk storage system is specified by the -a option.

The access volume or connection route of the ETERNUS Disk storage system specified by the -a option is used, instead of the access volume or connection route of the ETERNUS Disk storage system specified here.

-xml

This option specifies when displaying the result of the command execution by the XML format.

#### **EXIT STATUS**

=0: Completed successfully

>0: Terminated abnormally

#### **EXAMPLES**

- When the Storage Cluster Continuous Copy function is not used

```
> acgroup create -g group01 -type OPC -a ET001
Successful completion.
```

- When the Storage Cluster Continuous Copy function is used

```
> acgroup create -g group01 -type OPC -a ET001 -tfoa ET002
Successful completion.
```

## 4.5.2 acgroup list (Copy Group Display Command)

#### NAME

acgroup list - Display of copy groups

#### SYNOPSIS

acgroup list [-xml]

#### DESCRIPTION

This command displays a list of copy groups.

#### OPTIONS

-xml

This option specifies when displaying by the XML format.

#### EXIT STATUS

- =0: Completed successfully
- >0: Terminated abnormally

#### **EXAMPLES**

```
CG Name
Group01
Group02
```

The following table shows the meaning of the information displayed.

| Title   | Explanation                   |
|---------|-------------------------------|
| CG Name | Displays the copy group name. |

## 4.5.3 acgroup detail (Copy Group Detail Information Display Command)

#### NAME

acgroup detail - Display the detail information of copy groups

#### **SYNOPSIS**

```
acgroup detail -g copyGroup [-active] [-xml]
```

#### DESCRIPTION

This command displays the copy pairs that have been set up in copy groups. When the Storage Cluster Continuous Copy function is used, the Primary Storage and Secondary Storage copy pairs are displayed.

#### **OPTIONS**

```
-g copyGroup
```

This option specifies the copy group name.

-active

When the Storage Cluster Continuous Copy function is used, the storage device where the TFO status is "Active" is displayed.

-xml

This option specifies when displaying by the XML format.

#### **EXIT STATUS**

=0: Completed successfully

>0: Terminated abnormally

#### EXAMPLES

- In the case of OPC/QuickOPC/SnapOPCP/EC that do not use the Storage Cluster Continuous Copy function

```
> acgroup detail -g group01
Copy Group Type : OPC
Disk Array Name : ET001 (00ETERNUSDXM##ET44S20A####HK000104######)
Pair
-----
ET001/0x1:ET001/0x6
ET001/0x2:ET001/0x7
ET001/0x3:ET001/0x8
> acgroup detail -g group01 -active
Copy Group Name : group01
```

Copy Group Type : OPC Disk Array Name : ET001 (00ETERNUSDXM##ET44S20A####HK000104######)

```
        Pair
        Active Side

        -----
        -----

        ET001/0x1:ET001/0x6
        ----

        ET001/0x2:ET001/0x7
        ----

        ET001/0x3:ET001/0x8
        ----
```

- In the case of OPC/QuickOPC/EC that use the Storage Cluster Continuous Copy function

```
> acgroup detail -g group01
Copy Group Name : group01
Copy Group Type : OPC
Disk Array Name : ET001 (00ETERNUSDXM##ET44S20A####HK000104######)
TFO Disk Array Name : ET002 (00ETERNUSDXH##ET87S20A####NC4110699004##)
Primary Pair
                 Secondary Pair
_____
ET001/0x1:ET001/0x6 ET002/0x1:ET002/0x11
ET001/0x2:ET001/0x7 ET002/0x2:ET002/0x12
> acgroup detail -g group01 -active
Copy Group Name : group01
Copy Group Type : OPC
Disk Array Name : ET001 (00ETERNUSDXM##ET44S20A####HK000104######)
TFO Disk Array Name : ET002 (00ETERNUSDXH##ET87S20A####NC4110699004##)
Primary Pair
                 Secondary Pair
                                      Active Side
----- -----
ET001/0x1:ET001/0x6 ET002/0x1:ET002/0x11 Primary
ET001/0x2:ET001/0x7 ET002/0x2:ET002/0x12 Primary
```

The displayed content is shown next.

| Title               | Explanation                                                                                                    |
|---------------------|----------------------------------------------------------------------------------------------------|
| Copy Group Name     | Displays the copy group name.                                                                                                    |
| Сору Group Туре     | Displays the copy type set in the copy group.                                                                                                    |
| Disk Array Name     | Displays the Box ID and ETERNUS name that was specified with the -a option for the acgroup create command.                                                       |
| TFO Disk Array Name | Displays the Box ID and ETERNUS name that was specified with the -tfoa option for the acgroup create command.                                                    |
| Pair                | When the Storage Cluster Continuous Copy function is not used, the configured copy pair is displayed.                                                            |
| Primary Pair        | When the Storage Cluster Continuous Copy function is used, the Primary Storage copy pair is displayed.                                                           |
| Secondary Pair      | When the Storage Cluster Continuous Copy function is used, the Secondary Storage copy pair is displayed.                                                         |
| Active Side         | When the Storage Cluster Continuous Copy function is used and the -active option is specified, the storage device where the TFO status is "Active" is displayed. |
|                     | - Primary: Primary Storage.                                                                                                    |
|                     | - Secondary: Secondary Storage.                                                                                                    |
|                     | - ???: Failed to get the TFO status.                                                                                                    |
|                     | : The Storage Cluster Continuous Copy function is not used.                                                                                                    |

```
- For REC
```

```
> acgroup detail -g group01
Copy Group Name : group01
Copy Group Type: RECDisk Array Name: ET001 (00ETERNUSDXM##ET44S20A####HK000104######)
Remote Disk Array Name : ET002 (00ETERNUSDXH##ET87S20A####NC4110699004##)
Pair
_____
ET001/0x1:ET002/0x1
ET001/0x2:ET002/0x2
ET001/0x3:ET002/0x3
> acgroup detail -g group01 -active
Copy Group Name : group01
Copy Group Type : REC

        Copy Group Type
        REC

        Disk Array Name
        : ET001 (00ETERNUSDXM##ET44S20A####HK000104#######)

Remote Disk Array Name : ET002 (00ETERNUSDXH##ET87S20A####NC4110699004##)
Pair
                    Active Side
----- -----
ET001/0x1:ET002/0x1 ----
ET001/0x2:ET002/0x2 ----
```

```
ET001/0x3:ET002/0x3 ----
```

The following table shows the meanings of the information displayed.

| Title                  | Explanation                                                                                                    |
|------------------------|----------------------------------------------------------------------------------------------------|
| Copy Group Name        | Displays the copy group name.                                                                                                    |
| Сору Group Туре        | Displays the copy type set in the copy group.                                                                                                    |
| Disk Array Name        | Displays the Box ID and ETERNUS name that was specified with the -a option for the acgroup create command.                                                                  |
| Remote Disk Array Name | Displays the Box ID and ETERNUS name that was specified with the -remote option for the acgroup create command.                                                             |
| Pair                   | Displays the copy pairs that have been set up.                                                                                                    |
| Active Side            | When the -active option is specified, the storage device where the TFO status is "Active" is displayed.<br>In case the Copy Group Type is REC, "" is permanently displayed. |

## 4.5.4 acgroup remove (Copy Group Deletion Command)

#### NAME

acgroup remove - Deletion of copy groups

#### **SYNOPSIS**

acgroup remove -g copyGroup [-xml]

#### DESCRIPTION

This command removes copy groups.

#### OPTIONS

-д соруGroup

This option specifies the copy group name.

-xml

This option specifies when displaying the result of the command execution by the XML format.

#### **EXIT STATUS**

=0: Completed successfully

>0: Terminated abnormally

#### EXAMPLES

> acgroup remove -g group01
Successful completion.

## 4.5.5 acpair add (Copy Pair Addition Command)

#### NAME

acpair add - Addition of copy pairs

#### **SYNOPSIS**

acpair add -g copyGroup -p copyPair [-xml]

#### DESCRIPTION

This command adds copy pairs to copy groups.

When the Storage Cluster Continuous Copy function is used, the copy pairs for both the Primary Storage and Secondary Storage are added.

#### **OPTIONS**

-д соруGroup

This option specifies the copy group name.

-p copyPair

This option specifies the copy pair to be added.

When the Storage Cluster Continuous Copy function is used, specify either the Primary Storage or Secondary Storage copy pair. The ETERNUS Disk storage system and logical volume number that become the Storage Cluster pair are automatically retrieved from the specified ETERNUS Disk storage system and logical volume number, and the copy pairs for both the Primary Storage and Secondary Storage are added.

The following example shows the format for specifying copy pairs.

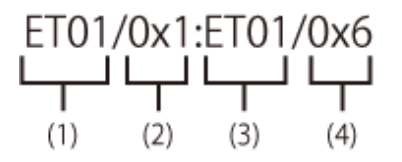

- (1) ETERNUS name for the copy source
- (2) Logical volume number for the copy source
- (3) ETERNUS name for the copy destination
- (4) Logical volume number for the copy destination

This option can also be specified in LU to Partition format. An example is shown below.

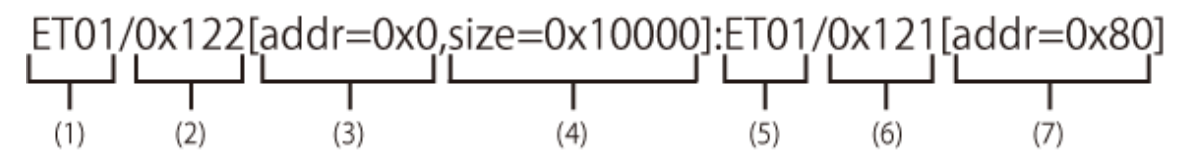

- (1) ETERNUS name for the copy source
- (2) Logical volume number for the copy source
- (3) Extent start position for the copy source volume (block units)
- (4) Extent size for the copy source volume (number of blocks)
- (5) ETERNUS name for the copy destination
- (6) Logical volume number for the copy destination
- (7) Extent start position for the copy destination volume (block units)

Character strings starting with "0x" are hexadecimal expressions.

When specifying with the LU to Partition format or the Partition to LU format, you must enclose the entire argument for this option within double quotations (") depending on the shell being used.

#### -xml

This option specifies when displaying the result of the command execution by the XML format.

#### **EXIT STATUS**

- =0: Completed successfully
- >0: Terminated abnormally

#### **EXAMPLES**

- Adding a copy pair in LU to LU format

```
> acpair add -g group01 -p ET001/0x1:ET001/0x6
Successful completion.
```

- Adding a copy pair in LU to Partition format

```
> acpair add -g group01 -p "ET001/0x122[addr=0x0,size=0x1]:ET001/0x121[addr=0x0]"
Successful completion.
```

#### NOTES

- Make sure that the logical volumes specified for the copy source and the copy destination are of the same size.
- If the copy type is OPC, QuickOPC or EC
  - When the Storage Cluster Continuous Copy function is used
    - Specify the ETERNUS name that was specified with the -a option or -tfoa option for the acgroup create command.
    - The copy source TFOV and the copy destination TFOV must belong to the same TFO group.
    - All copy pairs must belong to the same TFO group.
    - Copy pairs that include a non-TFOV cannot be registered.
  - When the Storage Cluster Continuous Copy function is not used
    - Specify the ETERNUS name that was specified with the -a option for the acgroup create command.

- If the copy type is SnapOPCP
  - Specify the ETERNUS name that was specified with the -a option for the acgroup create command.
  - In the case that the copy source of the specified copy pair is same with other copy pairs, an error may occur when the number of SnapOPC+ max session is exceeded.
- If the copy type is REC
  - Specify the ETERNUS name that was specified with either the -a or -remote option for the acgroup create command.
  - Specify different ETERNUS names for the copy source and the copy destination.
  - The copy source ETERNUS name and the copy destination ETERNUS name for the copy pair being added must be the same as the copy source ETERNUS name and copy destination ETERNUS name for any copy pairs that have already been added to the copy group.

## 4.5.6 acpair remove (Copy Pair Deletion Command)

#### NAME

acpair remove - Deletion of copy pairs

#### **SYNOPSIS**

```
acpair remove -g copyGroup -p copyPair [-xml]
```

#### DESCRIPTION

This command deletes copy pairs from copy groups.

When the Storage Cluster Continuous Copy function is used, delete the copy pairs on both the Primary Storage and Secondary Storage.

#### OPTIONS

#### -д соруGroup

This option specifies the copy group name.

-p copyPair

This option specifies the copy pair to be deleted.

When the Storage Cluster Continuous Copy function is used, specify either the Primary Storage or Secondary Storage copy pair. The ETERNUS Disk storage system copy pair that is the Storage Cluster pair is automatically retrieved from the specified copy pair, and the copy pairs on both the Primary Storage and Secondary Storage are deleted.

When specifying with the LU to Partition format or the Partition to LU format, you must enclose the entire argument for this option within double quotations (") depending on the shell being used.

-xml

This option specifies when displaying the result of the command execution by the XML format.

#### **EXIT STATUS**

- =0: Completed successfully
- >0: Terminated abnormally

#### **EXAMPLES**

- Deleting a copy pair in LU to LU format

```
> acpair remove -g group01 -p ET001/0x1:ET001/0x6
Successful completion.
```

- Deleting a copy pair in LU to Partition format

```
> acpair remove -g group01 -p "ET001/0x122[addr=0x0,size=0x1]:ET001/0x121[addr=0x0]"
Successful completion.
```

#### NOTES

When this command is executed, the copy pair is deleted regardless of the Advanced Copy status.
 Therefore, it is essential to check the Advanced Copy status before executing this command.
 If a copy pair is deleted accidentally, either stop Advanced Copy of the copy pair that was added by ETERNUS Web GUI, or add the copy pair again and then stop Advanced Copy.

## 4.6 Control Commands for Snapshot Type High-speed Copying

This section explains the commands for snapshot type high-speed copying.

## 4.6.1 acopc start (OPC/QuickOPC Copy Start Command)

#### NAME

acopc start - Start of OPC or QuickOPC copy

#### SYNOPSIS

For OPC copy groups

```
acopc start -g copyGroup [-p copyPair] [-r] [-xml]
acopc start -g copyGroup -concur [-xml]
```

#### For QuickOPC copy groups

acopc start -g copyGroup [-p copyPair] [-diff|-auto|-r] [-xml] acopc start -g copyGroup -concur [-diff|-auto] [-xml]

#### DESCRIPTION

This command performs OPC or QuickOPC for the specified copy group or copy pair.

When the Storage Cluster Continuous Copy function is used, OPC or QuickOPC is performed on both the Primary Storage and Secondary Storage.

#### OPTIONS

#### -g copyGroup

This option specifies the copy group name.

#### -p copyPair

This option specifies a copy pair.

When the Storage Cluster Continuous Copy function is used, specify either the Primary Storage or Secondary Storage copy pair. The ETERNUS Disk storage system copy pair that is the Storage Cluster pair is automatically retrieved from the specified copy pairs, and copying is started on both the Primary Storage and Secondary Storage.

When specifying with the LU to Partition format or the Partition to LU format, you must enclose the entire argument for this option within double quotations (") depending on the shell being used.

-diff

This option starts a differential copy.

If the -diff option is not specified, a full copy is started.

#### -auto

This option automatically selects full copy/differential copy of QuickOPC.

Depending on the statuses in the **OPC Status** and **Copy Phase** columns for the acopc query command, the following actions start:

| OPC Status             | Copy Phase       | Processing Action                      |
|------------------------|------------------|----------------------------------------|
| OPC action not startup | Not set          | Full copy starts.                      |
| OPC Starting           | N/A              | After session stops, full copy starts. |
| OPC Executing          | Readying         | After session stops, full copy starts. |
|                        | Copying          | After session stops, full copy starts. |
|                        | Tracking         | Differential copy starts.              |
|                        | Copying/Tracking | Differential copy starts.              |
| OPC Error Suspend      | N/A              | After session stops, full copy starts. |

When the Concurrent OPC function is in use, snapshots of multiple logical volumes are concurrently created, so the following actions start:

| QuickOPC Session Status                                                                        | Processing Action                      |
|------------------------------------------------------------------------------------------------|----------------------------------------|
| The statuses of Copy Phase in QuickOPC sessions are only<br>"Tracking" and "Copying/Tracking". | Differential copy starts.              |
| Other than those above.                                                                        | - If no QuickOPC session exists:       |
|                                                                                                | Full copy starts.                      |
|                                                                                                | - If QuickOPC session exists:          |
|                                                                                                | After session stops, full copy starts. |

٦-

This option performs a copy in the reverse direction to the direction that has been specified.

If the copy type is QuickOPC, an OPC is executed.

-xml

This option specifies when displaying the result of the command execution by the XML format.

-concur

This option executes OPC or QuickOPC by using Concurrent OPC function.

#### EXIT STATUS

- =0: Completed successfully
- >0: Terminated abnormally

#### **EXAMPLES**

- Start OPC (When the Storage Cluster Continuous Copy function is not used)

```
> acopc start -g group01
ET001/0x1:ET001/0x6
# DATE : 2008/06/24 16:28:00 - << OPC Started >>
# From:BoxID=303045343030304d332323232323453435305332304123232324b44343033303633393030342323/
Olu=1/Adr_high=0/Adr_low=0/size_high=0/size_low=0
# To :BoxID=303045343030304d33232323232323453435305332304123232324b44343033303633393030342323/
Olu=6/Adr_high=0/Adr_low=0
ET001/0x2:ET001/0x7
```

```
# DATE : 2008/06/24 16:28:00 - << OPC Started >>
# From:BoxID=303045343030304d332323232324534353053323041232323234b44343033303633393030342323/
```

```
Olu=2/Adr_high=0/Adr_low=0/size_high=0/size_low=0
# To :BoxID=303045343030304d3323232323234534353053323041232323234b44343033303633393030342323/
Olu=7/Adr_high=0/Adr_low=0
ET001/0x3:ET001/0x8
# DATE : 2008/06/24 16:28:00 - << OPC Started >>
# From:BoxID=303045343030304d3323232323234534353053323041232323234b44343033303633393030342323/
Olu=3/Adr_high=0/Adr_low=0/size_high=0/size_low=0
```

```
# To :BoxID=303045343030304d3323232323234534353053323041232323234b44343033303633393030342323/
Olu=8/Adr_high=0/Adr_low=0
```

Succeeded : 3 Failed : 0

- Start OPC (When the Storage Cluster Continuous Copy function is used)

```
> acopc start -g group01
ET001/0x1:ET001/0x6
# DATE : 2008/06/24 16:28:00 - << OPC Started >>
# From:BoxID=303045343030304d332323232323453435305332304123232324b44343033303633393030342323/
Olu=1/Adr_high=0/Adr_low=0/size_high=0/size_low=0
# To :BoxID=303045343030304d332323232323234534353053323041232323234b44343033303633393030342323/
Olu=6/Adr_high=0/Adr_low=0
# Standby-Session : ET002/0x1:ET002/0x11
```

```
ET001/0x2:ET001/0x7
# DATE : 2008/06/24 16:28:00 - << OPC Started >>
# From:BoxID=303045343030304d332323232323453435305332304123232324b4434303330363339303042323/
Olu=2/Adr_high=0/Adr_low=0/size_high=0/size_low=0
# To :BoxID=303045343030304d3323232323234534353053323041232323234b4434303330363339303042323/
Olu=7/Adr_high=0/Adr_low=0
# Standby-Session : ET002/0x2:ET002/0x12
```

```
Succeeded : 2
Failed : 0
```

- Start OPC by using Concurrent OPC function.

```
> acopc start -g group01 -concur
Successful completion.
```

#### NOTES

- When the copy type of copy group is EC, REC or SnapOPCP, this command cannot be executed.
- This command terminates abnormally if the copy destination logical volume of the specified copy group or pair is protected by the acinhibit set command.
- When the Storage Cluster Continuous Copy function is used
  - When the status of the TFO group is "Normal", and OPC or QuickOPC cannot be started on either the Primary Storage or Secondary Storage, the command may terminate abnormally. Check the cause of the error on both the Primary Storage and Secondary Storage to address the error message in the storage device where the error is occurring.
  - When the status of the TFO group is "Normal" and its phase is "Maintenance", or when the status of the TFO group is "Halt", the command starts OPC or QuickOPC on the storage device that has an "Active" TFO status and terminates normally. However, OPC or QuickOPC could not be started on the storage device that has a "Standby" TFO status. In this case, ccm7002 message may be output.

If a ccm7002 message is output, after the status of TFO group has become "Normal" and the phase is not "Maintenance", refer to "3.12.11 When Recovering Storage Cluster Continuous Copy Function" to take action.

## 4.6.2 acopc query (OPC/QuickOPC Copy Status Display Command)

#### NAME

acopc query - Display the copy status of OPC or QuickOPC

#### SYNOPSIS

acopc query -g copyGroup [-p copyPair] [-r] [-progress] [-date] [-xml] acopc query -g copyGroup [-p copyPair] [-r] -all [-xml]

#### DESCRIPTION

This command displays the copy status of the OPC or QuickOPC for the specified copy group or copy pair. When the Storage Cluster Continuous Copy function is used, this command displays the copy status of both the Primary Storage and Secondary Storage.

#### OPTIONS

#### -g copyGroup

This option specifies the copy group name.

-p copyPair

This option specifies a copy pair.

When the Storage Cluster Continuous Copy function is used, specify either the Primary Storage or Secondary Storage copy pair. The ETERNUS Disk storage system that is the Storage Cluster pair is automatically retrieved from the specified copy pair and the copy status of both the Primary Storage and Secondary Storage is displayed.

When specifying with the LU to Partition format or the Partition to LU format, you must enclose the entire argument for this option within double quotations (") depending on the shell being used.

-٢

This option displays the status of a copy in the reverse direction to the direction that has been specified.

-progress

This option displays the progress of copy processes.

#### -date

This option displays the last execution date of OPC or QuickOPC for the copy pair.

-all

This option specifies the displaying by the extended format. Refer to the table of EXAMPLES for the displayed items.

-xml

This option specifies when displaying by the XML format.

#### **EXIT STATUS**

=0: Completed successfully

>0: Terminated abnormally

#### EXAMPLES

- For OPC (When the Storage Cluster Continuous Copy function is not used)

- When the -progress and -date options are not specified:

```
> acopc query -g Group01
Copy Group Name : Group01
Copy Group Type : OPC
Disk Array Name : ET001 (00ETERNUSDXM##ET44S20A####HK000104######)
```

Source <=> Target SID OPC Status Copy Phase Copied Block ET001/0x1 ==> ET001/0x3 0x21 "OPC Executing" "Copying" 0 ET001/0x2 ==> ET001/0x4 0x22 "OPC Executing" "Copying" 1048576 - When the -progress option is specified: > acopc query -g Group01 -progress Copy Group Name : Group01 Copy Group Type : OPC Disk Array Name : ET001 (00ETERNUSDXM##ET44S20A####HK000104######) Source <=> Target Progress Copied Block Total Block \_\_\_\_\_ \_\_ \_\_\_ \_\_\_ \_\_\_\_ \_\_\_\_ \_\_\_\_ ET001/0x1 ==> ET001/0x3 0% 0 1048576 ET001/0x2 ==> ET001/0x4 45% 1048576 2330168 - When the -date option is specified: > acopc query -g Group01 -date Copy Group Name : Group01 Copy Group Type : OPC Disk Array Name : ET001 (00ETERNUSDXM##ET44S20A####HK000104######) <=> Target SID OPC Status Source Copy Phase Copied Block Operation Date 

 ET001/0x1 ==> ET001/0x3 0x21 "OPC Executing" "Copying"
 0 "2010/10/20 09:00:00"

 ET001/0x2 ==> ET001/0x4 0x22 "OPC Executing" "Copying"
 1048576 "2010/10/20 09:00:00"

 - When the -progress and -date options are specified, or the -all option is specified: > acopc query -g Group01 -progress -date Copy Group Name : Group01 Copy Group Type : OPC Disk Array Name : ET001 (00ETERNUSDXM##ET44S20A####HK000104######) <=> Target SID OPC Status Copy Phase Progress Copied Block Total Block Source Operation Date \_\_\_\_\_ ET001/0x1 ==> ET001/0x3 0x21 "OPC Executing" "Copying" 0% 0 1048576 "2010/10/20 09:00:00" ET001/0x2 ==> ET001/0x4 0x22 "OPC Executing" "Copying" 45% 1048576 2330168 "2010/10/20 09:00:00" - For QuickOPC (When the Storage Cluster Continuous Copy function is not used) - When the -progress and -date options are not specified: > acopc query -g Group01

- When the -progress option is specified:

```
> acopc query -g Group01 -progress
    Copy Group Name : Group01
    Copy Group Type : QuickOPC
    Disk Array Name : ET001 (00ETERNUSDXM##ET44S20A#####HK000104######)
             <=> Target Progress Copied Block Total Block
    Source
    ----- --- ---- ------ ------
                                            __ ____
    ET001/0x1 ==> ET001/0x3 0% 0 1048576
ET001/0x2 ==> ET001/0x4 45% 471859 1048576
   - When the -date option is specified:
    > acopc query -g Group01 -date
    Copy Group Name : Group01
    Copy Group Type : QuickOPC
    Disk Array Name : ET001 (00ETERNUSDXM##ET44S20A####HK000104######)
           <=> Target SID OPC Status
    Source
                                            Copy Phase
                                                             Copied Block Operation Date
    _____
    ET001/0x1 ==> ET001/0x3 0x21 "OPC Executing" "Copying/Tracking"
                                                                     0 "2010/10/20 09:00:00"

        ETU01/0x1 ==> ETU01/0x3 0x21 "OPC Executing" "Copying/Tracking"
        0 "2010/10/20 09:

        ET001/0x2 ==> ET001/0x4 0x22 "OPC Executing" "Copying/Tracking"
        1048576 "2010/10/20

    09:00:00"
   - When the -progress and -date options are specified, or the -all option is specified:
    > acopc query -g Group01 -progress -date
    Copy Group Name : Group01
    Copy Group Type : QuickOPC
    Disk Array Name : ET001 (00ETERNUSDXM##ET44S20A####HK000104######)
           <=> Target SID OPC Status Copy Phase
    Source
                                                          Progress Copied Block Total Block
    Operation Date
    _____
    ET001/0x1 ==> ET001/0x3 0x21 "OPC Executing" "Copying/Tracking"
                                                                 0%
                                                                        0 1048576
    "2010/10/20 09:00:00"
    ET001/0x2 ==> ET001/0x4 0x22 "OPC Executing" "Copying/Tracking" 45% 1048576 2330168
    "2010/10/20 09:00:00"
- For OPC using the Storage Cluster Continuous Copy function
   - When the -progress and -date options are not specified:
    > acopc query -g Group01
    Copy Group Name : Group01
    Copy Group Type
                     : OPC
    Disk Array Name : ET001 (00ETERNUSDXM##ET44S20A####HK000104#######)
    TFO Disk Array Name : ET002 (00ETERNUSDXH##ET87S20A####NC4110699004##)
             <=> Target SID OPC Status
                                           Copy Phase Copied Block Standby-Source Standby-
    Source
    Target Standby-Session
    -----
    ET001/0x1 ==> ET001/0x6 0x21 "OPC Executing" "Copying"
                                                                            ET002/0x11
                                                              0 ET002/0x1
    "Evist"
    ET001/0x2 ==> ET001/0x7 0x22 "OPC Executing" "Copying"
                                                          1048576 ET002/0x2
    ET002/0x12 "Not-Exist"
```

The following table shows the meanings of the information displayed.

| Title               | Explanation                                                                                                    |  |
|---------------------|----------------------------------------------------------------------------------------------------|--|
| Copy Group Name     | Displays the copy group name.                                                                                                    |  |
| Сору Group Туре     | Displays the type of copy that has been set up for the copy group.                                                                                                    |  |
| Disk Array Name     | Displays the Box ID and the ETERNUS name that was specified with the -a option for the acgroup create command.                                                                                                    |  |
| TFO Disk Array Name | Displays the Box ID and the ETERNUS name that was specified with the -tfoa option for the acgroup create command.                                                                                                    |  |
| Source              | Displays the logical volume for the copy source.<br>If the Storage Cluster Continuous Copy function is used, the copy source logical volume of the<br>storage device where the TFO status is "Active" is displayed.                                                                                                    |  |
| <=>                 | Displays the copy direction.                                                                                                    |  |
|                     | - N/A: No copying is performed.                                                                                                    |  |
|                     | <ul> <li>==&gt;: Copying from the source to the target.</li> </ul>                                                                                                    |  |
|                     | - <==: Copying from the target to the source.                                                                                                    |  |
| Target              | Displays the logical volume for the copy destination.<br>If the Storage Cluster Continuous Copy function is used, the copy destination logical volume of the<br>storage device where the TFO status is "Active" is displayed.                                                                                                    |  |
| SID                 | Displays the session ID for the copy source.<br>If the Storage Cluster Continuous Copy function is used, the copy source session ID of the storage<br>device where the TFO status is "Active" is displayed.                                                                                                    |  |
| OPC Status          | Displays the execution status of the OPC.<br>If the Storage Cluster Continuous Copy function is used, the OPC execution status of the storage<br>device where the TFO status is "Active" is displayed.                                                                                                    |  |
|                     | - OPC Starting: The OPC is starting up.                                                                                                    |  |
|                     | - OPC Executing: The OPC is executing.                                                                                                    |  |
|                     | - OPC action not startup: The specified session does not exist.                                                                                                    |  |
|                     | - OPC Error Suspend: An error has occurred, preventing the copy process from continuing.                                                                                                    |  |
| Copy Phase          | Displays the current phase.<br>If the Storage Cluster Continuous Copy function is used, the phase of the storage device where the<br>TFO status is "Active" is displayed.                                                                                                    |  |
|                     | - Readying: Concurrent OPC is defined.                                                                                                    |  |
|                     | - Copying: Copy processing is executing.                                                                                                    |  |
|                     | - Tracking: Copy processing has completed, and tracking is in progress.                                                                                                    |  |
|                     | - Copying/Tracking: Both copy processing and tracking are in progress.                                                                                                    |  |
|                     | - Not set: Copy processing has not been performed.                                                                                                    |  |
| Copied Block        | Displays the number of blocks that have been copied.<br>If the copy process finishes and is in Tracking status, it displays the number of blocks that have not<br>been updated since after the last execution of the logical copy.<br>If the Storage Cluster Continuous Copy function is used, the number of blocks of the storage device<br>where the TFO status is "Active" is displayed.<br>The "N/A" is displayed when the copy process is not executed.<br>If the number of copied blocks is unknown, it is displayed "???". |  |

Table 4.1 When -progress and -date Options Are Not Specified

| Title           | Explanation                                                                                                    |
|-----------------|----------------------------------------------------------------------------------------------------|
| Standby-Source  | If the Storage Cluster Continuous Copy function is used, the copy source logical volume of the storage device where the TFO status is "Standby" is displayed.      |
| Standby-Target  | If the Storage Cluster Continuous Copy function is used, the copy destination logical volume of the storage device where the TFO status is "Standby" is displayed. |
| Standby-Session | If the Storage Cluster Continuous Copy function is used, the Standby-Side Continuous Copy Session status is displayed.                                             |
|                 | - Exist: A Standby-Side Continuous Copy Session exists.                                                                                                    |
|                 | <ul> <li>Not-Exist: A Standby-Side Continuous Copy Session does not exist. (An Active-Side Continuous<br/>Copy Session exists)</li> </ul>                          |
|                 | <ul> <li>: A Standby-Side Continuous Copy Session does not exist. (An Active-Side Continuous Copy<br/>Session also does not exist)</li> </ul>                      |
|                 | - ???: The Standby-Side Continuous Copy Session status is unknown.                                                                                                 |

## Table 4.2 When -progress Option Is Specified

| Title               | Explanation                                                                                                    |
|---------------------|----------------------------------------------------------------------------------------------------|
| Copy Group Name     | Displays the copy group name.                                                                                                    |
| Сору Group Туре     | Displays the type of copy that has been set up for the copy group.                                                                                                    |
| Disk Array Name     | Displays the Box ID and the ETERNUS name that was specified with the -a option for the acgroup create command.                                                                                                    |
| TFO Disk Array Name | Displays the Box ID and the ETERNUS name that was specified with the -tfoa option for the acgroup create command.                                                                                                    |
| Source              | Displays the logical volume for the copy source.<br>If the Storage Cluster Continuous Copy function is used, the copy source logical volume of the<br>storage device where the TFO status is "Active" is displayed.                                                                                                    |
| <=>                 | Displays the copy direction.                                                                                                    |
|                     | - N/A: No copying is performed.                                                                                                    |
|                     | <ul> <li>==&gt;: Copying from the source to the target</li> </ul>                                                                                                    |
|                     | - <==: Copying from the target to the source                                                                                                    |
| Target              | Displays the logical volume for the copy destination.<br>If the Storage Cluster Continuous Copy function is used, the copy destination logical volume of the<br>storage device where the TFO status is "Active" is displayed.                                                                                                    |
| Progress            | Displays the progress of copy processes as a percentage.<br>If the Storage Cluster Continuous Copy function is used, the replication progress rate of the<br>ETERNUS Disk storage system where the TFO status is "Active" is displayed.<br>The "N/A" is displayed when the copy process is not executed.<br>If the progress of copy processes is unknown, it is displayed "???".                                                                                                    |
| Copied Block        | Displays the number of blocks that have been copied.<br>If the copy process finishes and is in Tracking status, it displays the number of blocks that have not<br>been updated since after the last execution of the logical copy.<br>If the Storage Cluster Continuous Copy function is used, the number of blocks of the storage device<br>where the TFO status is "Active" is displayed.<br>The "N/A" is displayed when the copy process is not executed.<br>If the number of copied blocks is unknown, it is displayed "???". |
| Total Block         | Displays the number of total blocks.<br>If the Storage Cluster Continuous Copy function is used, the number of total blocks of the storage                                                                                                    |

| Title           | Explanation                                                                                                    |
|-----------------|----------------------------------------------------------------------------------------------------|
|                 | device where the TFO status is "Active" is displayed.<br>If the number of total blocks is unknown, it is displayed "???".                                          |
| Standby-Source  | If the Storage Cluster Continuous Copy function is used, the copy source logical volume of the storage device where the TFO status is "Standby" is displayed.      |
| Standby-Target  | If the Storage Cluster Continuous Copy function is used, the copy destination logical volume of the storage device where the TFO status is "Standby" is displayed. |
| Standby-Session | If the Storage Cluster Continuous Copy function is used, the Standby-Side Continuous Copy Session status is displayed.                                             |
|                 | - Exist: A Standby-Side Continuous Copy Session exists.                                                                                                    |
|                 | <ul> <li>Not-Exist: A Standby-Side Continuous Copy Session does not exist. (An Active-Side Continuous<br/>Copy Session exists)</li> </ul>                          |
|                 | <ul> <li>: A Standby-Side Continuous Copy Session does not exist. (An Active-Side Continuous Copy<br/>Session also does not exist)</li> </ul>                      |
|                 | - ???: The Standby-Side Continuous Copy Session status is unknown.                                                                                                 |

## Table 4.3 When -date Option Is Specified

| Title               | Explanation                                                                                                    |
|---------------------|----------------------------------------------------------------------------------------------------|
| Copy Group Name     | Displays the copy group name.                                                                                                    |
| Сору Group Туре     | Displays the type of copy that has been set up for the copy group.                                                                                                    |
| Disk Array Name     | Displays the Box ID and the ETERNUS name that was specified with the -a option for the acgroup create command.                                                                                                    |
| TFO Disk Array Name | Displays the Box ID and the ETERNUS name that was specified with the -tfoa option for the acgroup create command.                                                                                                    |
| Source              | Displays the logical volume for the copy source.<br>If the Storage Cluster Continuous Copy function is used, the copy source logical volume of the<br>storage device where the TFO status is "Active" is displayed.           |
| <=>                 | Displays the copy direction.                                                                                                    |
|                     | - N/A: No copying is performed.                                                                                                    |
|                     | <ul> <li>==&gt;: Copying from the source to the target</li> </ul>                                                                                                    |
|                     | - <==: Copying from the target to the source                                                                                                    |
| Target              | Displays the logical volume for the copy destination.<br>If the Storage Cluster Continuous Copy function is used, the copy destination logical volume of the<br>storage device where the TFO status is "Active" is displayed. |
| SID                 | Displays the session ID for the copy source.<br>If the Storage Cluster Continuous Copy function is used, the copy source session ID of the storage<br>device where the TFO status is "Active" is displayed.                   |
| OPC Status          | Displays the execution status of the OPC.<br>If the Storage Cluster Continuous Copy function is used, the OPC execution status of the storage<br>device where the TFO status is "Active" is displayed.                        |
|                     | - OPC Starting: The OPC is starting up.                                                                                                    |
|                     | - OPC Executing: The OPC is executing.                                                                                                    |
|                     | - OPC action not startup: The specified session does not exist.                                                                                                    |
|                     | - OPC Error Suspend: An error has occurred, preventing the copy process from continuing.                                                                                                    |

| Title           | Explanation                                                                                                    |
|-----------------|----------------------------------------------------------------------------------------------------|
| Copy Phase      | Displays the current phase.<br>If the Storage Cluster Continuous Copy function is used, the phase of the storage device where the<br>TFO status is "Active" is displayed.                                                                                                    |
|                 | - Readying: Concurrent OPC is defined.                                                                                                    |
|                 | - Copying: Copy processing is executing.                                                                                                    |
|                 | - Tracking: Copy processing has completed, and tracking is in progress.                                                                                                    |
|                 | - Copying/Tracking: Both copy processing and tracking are in progress.                                                                                                    |
|                 | - Not set: Copy processing has not been performed.                                                                                                    |
| Copied Block    | Displays the number of blocks that have been copied.<br>If the copy process finishes and is in Tracking status, it displays the number of blocks that have not<br>been updated since after the last execution of the logical copy.<br>If the Storage Cluster Continuous Copy function is used, the number of blocks of the storage device<br>where the TFO status is "Active" is displayed.<br>The "N/A" is displayed when the copy process is not executed.<br>If the number of copied blocks is unknown, it is displayed "???". |
| Operation Date  | If an OPC session exists, it displays the date for when the OPC session state transitions indicated<br>below last occurred (last execution date) in a "yyyy/mm/dd hh:mm:ss" format.<br>The displaying of the date is performed on the basis of the target device's time zone.<br>If the Storage Cluster Continuous Copy function is used, the date and time of storage device where<br>the TFO status is "Active" is displayed.                                                                                                   |
|                 | - Starting logical copy (execution of acopc start or acopc start -diff)                                                                                                    |
|                 | - State transitions to error suspend ( <b>OPC Status</b> column displays "OPC Error Suspend")                                                                                                    |
|                 | If any of the following conditions apply, the date is displayed as "//:"                                                                                                    |
|                 | - If an OPC session does not exist ( <b>OPC Status</b> column displays "OPC action not startup")                                                                                                    |
|                 | <ul> <li>If the OPC session's copy status could not be acquired from the device (OPC Status column<br/>displays "???")</li> </ul>                                                                                                    |
|                 | <ul> <li>If using a device for which the last execution date recording function is not supported<br/>(ETERNUS DX60/DX60 S2, DX400 series, DX8000 series)</li> </ul>                                                                                                    |
| Standby-Source  | If the Storage Cluster Continuous Copy function is used, the copy source logical volume of the storage device where the TFO status is "Standby" is displayed.                                                                                                    |
| Standby-Target  | If the Storage Cluster Continuous Copy function is used, the copy destination logical volume of the storage device where the TFO status is "Standby" is displayed.                                                                                                    |
| Standby-Session | If the Storage Cluster Continuous Copy function is used, the Standby-Side Continuous Copy Session status is displayed.                                                                                                    |
|                 | - Exist: A Standby-Side Continuous Copy Session exists.                                                                                                    |
|                 | - Not-Exist: A Standby-Side Continuous Copy Session does not exist. (An Active-Side Continuous Copy Session exists)                                                                                                    |
|                 | <ul> <li>: A Standby-Side Continuous Copy Session does not exist. (An Active-Side Continuous Copy<br/>Session also does not exist)</li> </ul>                                                                                                    |
|                 | - ???: The Standby-Side Continuous Copy Session status is unknown.                                                                                                    |

#### Table 4.4 When -progress and -date Options Are Specified, or -all Option Is Specified

| Title           | Explanation                   |
|-----------------|-------------------------------|
| Copy Group Name | Displays the copy group name. |

| Title               | Explanation                                                                                                    |
|---------------------|----------------------------------------------------------------------------------------------------|
| Сору Group Туре     | Displays the type of copy that has been set up for the copy group.                                                                                                    |
| Disk Array Name     | Displays the Box ID and the ETERNUS name that was specified with the -a option for the acgroup create command.                                                                                                    |
| TFO Disk Array Name | Displays the Box ID and the ETERNUS name that was specified with the -tfoa option for the acgroup create command.                                                                                                    |
| Source              | Displays the logical volume for the copy source.<br>If the Storage Cluster Continuous Copy function is used, the copy source logical volume of the<br>storage device where the TFO status is "Active" is displayed.                                                                                                    |
| <=>                 | Displays the copy direction.                                                                                                    |
|                     | - N/A: No copying is performed.                                                                                                    |
|                     | <ul> <li>==&gt;: Copying from the source to the target</li> </ul>                                                                                                    |
|                     | <ul> <li>&lt;==: Copying from the target to the source</li> </ul>                                                                                                    |
| Target              | Displays the logical volume for the copy destination.<br>If the Storage Cluster Continuous Copy function is used, the copy destination logical volume of the<br>storage device where the TFO status is "Active" is displayed.                                                                                                    |
| SID                 | Displays the session ID for the copy source.<br>If the Storage Cluster Continuous Copy function is used, the copy source session ID of the storage<br>device where the TFO status is "Active" is displayed.                                                                                                    |
| OPC Status          | Displays the execution status of the OPC.<br>If the Storage Cluster Continuous Copy function is used, the OPC execution status of the storage<br>device where the TFO status is "Active" is displayed.                                                                                                    |
|                     | - OPC Starting: The OPC is starting up.                                                                                                    |
|                     | - OPC Executing: The OPC is executing.                                                                                                    |
|                     | - OPC action not startup: The specified session does not exist.                                                                                                    |
|                     | - OPC Error Suspend: An error has occurred, preventing the copy process from continuing.                                                                                                    |
| Copy Phase          | Displays the current phase.<br>If the Storage Cluster Continuous Copy function is used, the phase of the storage device where the<br>TFO status is "Active" is displayed.                                                                                                    |
|                     | - Readying: Concurrent OPC is defined.                                                                                                    |
|                     | - Copying: Copy processing is executing.                                                                                                    |
|                     | - Tracking: Copy processing has completed, and tracking is in progress.                                                                                                    |
|                     | - Copying/Tracking: Both copy processing and tracking are in progress.                                                                                                    |
|                     | - Not set: Copy processing has not been performed.                                                                                                    |
| Progress            | Displays the progress of copy processes as a percentage.<br>If the Storage Cluster Continuous Copy function is used, the replication progress rate of the<br>ETERNUS Disk storage system where the TFO status is "Active" is displayed.<br>The "N/A" is displayed when the copy process is not executed.<br>If the progress of copy processes is unknown, it is displayed "???".            |
| Copied Block        | Displays the number of blocks that have been copied.<br>If the copy process finishes and is in Tracking status, it displays the number of blocks that have not<br>been updated since after the last execution of the logical copy.<br>If the Storage Cluster Continuous Copy function is used, the number of blocks of the storage device<br>where the TFO status is "Active" is displayed. |

| Title           | Explanation                                                                                                    |
|-----------------|----------------------------------------------------------------------------------------------------|
|                 | The "N/A" is displayed when the copy process is not executed.<br>If the number of copied blocks is unknown, it is displayed "???".                                                                                                    |
| Total Block     | Displays the number of total blocks.<br>If the Storage Cluster Continuous Copy function is used, the number of total blocks of the storage<br>device where the TFO status is "Active" is displayed.<br>If the number of total blocks is unknown, it is displayed "???".                                                                                                    |
| Operation Date  | If an OPC session exists, it displays the date for when the OPC session state transitions indicated<br>below last occurred (last execution date) in a "yyyy/mm/dd hh:mm:ss" format.<br>The displaying of the date is performed on the basis of the target device's time zone.<br>If the Storage Cluster Continuous Copy function is used, the date and time of storage device where<br>the TFO status is "Active" is displayed. |
|                 | - Starting logical copy (execution of acopc start or acopc start -diff)                                                                                                    |
|                 | - State transitions to error suspend (OPC Status column displays "OPC Error Suspend")                                                                                                    |
|                 | If any of the following conditions apply, the date is displayed as "//:"                                                                                                    |
|                 | - If an OPC session does not exist ( <b>OPC Status</b> column displays "OPC action not startup")                                                                                                    |
|                 | <ul> <li>If the OPC session's copy status could not be acquired from the device (OPC Status column<br/>displays "???")</li> </ul>                                                                                                    |
|                 | <ul> <li>If using a device for which the last execution date recording function is not supported<br/>(ETERNUS DX60/DX60 S2, DX400 series, DX8000 series)</li> </ul>                                                                                                    |
| Standby-Source  | If the Storage Cluster Continuous Copy function is used, the copy source logical volume of the storage device where the TFO status is "Standby" is displayed.                                                                                                    |
| Standby-Target  | If the Storage Cluster Continuous Copy function is used, the copy destination logical volume of the storage device where the TFO status is "Standby" is displayed.                                                                                                    |
| Standby-Session | If the Storage Cluster Continuous Copy function is used, the Standby-Side Continuous Copy Session status is displayed,                                                                                                    |
|                 | - Exist: A Standby-Side Continuous Copy Session exists.                                                                                                    |
|                 | - Not-Exist: A Standby-Side Continuous Copy Session does not exist. (An Active-Side Continuous Copy Session exists)                                                                                                    |
|                 | <ul> <li>: A Standby-Side Continuous Copy Session does not exist. (An Active-Side Continuous Copy<br/>Session also does not exist)</li> </ul>                                                                                                    |
|                 | - ???: The Standby-Side Continuous Copy Session status is unknown.                                                                                                    |

#### NOTES

- When the copy type of copy group is EC, REC or SnapOPCP, this command cannot be executed.
- Information such as Copy direction data and SID data may display as "???". Refer to "5.3 Resolving for Displaying "???" in Advanced Copy Status" and take action.
- The copying progress for OPC and QuickOPC may not reach 100% due to such things as data updates to the copy source.

If **Copy Phase** column is either of the following, the copying is complete.

- Not Set (when the copy type is OPC)
- Tracking (when the copy type is QuickOPC)

- When the Storage Cluster Continuous Copy function is used, it may be necessary to take measures, depending on the content displayed in the **Standby-Session** column.
  - For "Not-Exist": Refer to "3.12.11 When Recovering Storage Cluster Continuous Copy Function".
  - Other than those above: No action is required.

## 4.6.3 acopc cancel (OPC/QuickOPC Copy Stop Command)

#### NAME

acopc cancel - Stop of OPC or QuickOPC copy

#### **SYNOPSIS**

For OPC copy groups

acopc cancel -g copyGroup [-p copyPair] [-r] [-xml]

For QuickOPC copy groups

acopc cancel -g copyGroup [-p copyPair] [-r] [-force] [-xml]

#### DESCRIPTION

This command stops the OPC or QuickOPC copy for the specified copy group or copy pair. When the Storage Cluster Continuous Copy function is used, stops OPC or QuickOPC on both the Primary Storage and Secondary Storage.

#### **OPTIONS**

-д соруGroup

This option specifies the copy group name.

-p copyPair

This option specifies a copy pair.

When the Storage Cluster Continuous Copy function is used, specify either the Primary Storage or Secondary Storage copy pair. The ETERNUS Disk storage system copy pair that is the Storage cluster pair is automatically retrieved from the specified pairs, and OPC or QuickOPC is stopped on both the Primary Storage and Secondary Storage.

When specifying with the LU to Partition format or the Partition to LU format, you must enclose the entire argument for this option within double quotations (") depending on the shell being used.

٦-

This option stops copying in the direction opposite to the specified one.

-force

This option stops physical copying and tracking.

If this option is not specified, only tracking is stopped. The physical copying currently being executed continues.

If this option is specified with the -r option, only the physical copying is stopped.

-xml

This option specifies when displaying the result of the command execution by the XML format.

#### **EXIT STATUS**

- =0: Completed successfully
- >0: Terminated abnormally

#### EXAMPLES

- When the Storage Cluster Continuous Copy function is not used

```
> acopc cancel -g group01
ET001/0x1:ET001/0x6
# DATE : 2008/06/24 16:28:00 - << OPC Disconnected >>
ET001/0x2:ET001/0x7
# DATE : 2008/06/24 16:28:00 - << OPC Disconnected >>
ET001/0x3:ET001/0x8
# DATE : 2008/06/24 16:28:00 - << OPC Disconnected >>
Succeeded : 3
Failed : 0
```

- When the Storage Cluster Continuous Copy function is used

```
> acopc cancel -g group01
ET001/0x1:ET001/0x6
# DATE : 2008/06/24 16:28:00 - << OPC Disconnected >>
# Standby-Session : ET002/0x1:ET002/0x11
ET001/0x2:ET001/0x7
# DATE : 2008/06/24 16:28:00 - << OPC Disconnected >>
# Standby-Session : ET002/0x2:ET002/0x12
Succeeded : 2
Failed : 0
```

#### NOTES

- When the copy type of copy group is EC, REC or SnapOPCP, this command cannot be executed.
- When the Storage Cluster Continuous Copy function is used
  - When the status of the TFO group is "Normal", and OPC or QuickOPC cannot be stopped on either the Primary Storage or Secondary Storage, the command may terminate abnormally. Check the cause of the error on both the Primary Storage to address the error message in the storage device where the error is occurring.
  - When the status of the TFO group is "Normal" and its phase is "Maintenance", or the status of the TFO group is "Halt", the command stops OPC or QuickOPC on the storage device that has an "Active" TFO status and terminates normally. However, OPC or QuickOPC could not be stopped on the storage that has a "Standby" TFO status. In this case, ccm7002 message may be output. If a ccm7002 message is output, after the status of TFO group has become "Normal" and the phase is not "Maintenance", refer to "3.12.11 When Recovering Storage Cluster Continuous Copy Function" to take action.

## 4.6.4 acsnap start (SnapOPC+ Copy Start Command)

#### NAME

acsnap start - Start of SnapOPC+

#### **SYNOPSIS**

```
acsnap start -g copyGroup [-p copyPair | -v volumeName] [-r] [-xml]
acsnap start -g copyGroup -concur [-xml]
acsnap start -estimate -v volumeName [-xml]
```

#### DESCRIPTION

The SnapOPC+ is executed onto a specified copy group or copy pair.
- If only the -g option is specified, start the SnapOPC+ copy for copy pair in a copy group. If there are multiple copy pairs from the same copy source, start SnapOPC+ copy by auto-selecting a copy destination which has no sessions. If all copy destination volumes are generation-managed, discard the oldest snap generation and select it for creating a new copy destination.
- If a copy pair is specified by the -p option, start the SnapOPC+ copy for the specified copy pair. If you specify a snapshot generation other than the oldest one for the copy destination, the command terminates abnormally.
- If a logical volume of copy source is specified by the -v option and all copy destination volumes are generation-managed, discard the oldest snap generation and select it for creating a new copy destination.

If the -estimate option is specified, the monitor session of the update amount measurement starts for the specified volume.

## OPTIONS

```
-g copyGroup
```

This option specifies the copy group name.

-p copyPair

This option specifies a copy pair.

When specifying with the LU to Partition format or the Partition to LU format, you must enclose the entire argument for this option within double quotations (") depending on the shell being used.

-٢

This option performs a copy in the reverse direction to the direction that has been specified. The latest snap generation is selected as a copy source when the copy pair is not specified.

-v volumeName

Specify a logical volume.

If this option is specified when starting SnapOPC+ copy, the copy destination is automatically selected. When starting the monitor session of the update amount measurement, specify a logical volume to be measured.

The following is an example of a format to specify a logical volume.

- (1) ETERNUS name

- (2) Logical volume number

The extent start position and the extent size can be specified.

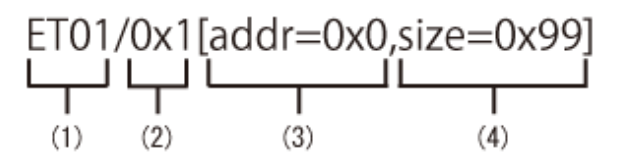

- (1) ETERNUS name
- (2) Logical volume number
- (3) Extent start position (block units)
- (4) Extent size (number of blocks)

A character string starting with "0x" expresses a hexadecimal value.

When specifying the extent start position and the extent size, you must enclose the entire argument for this option within double quotations (") depending on the shell being used.

-estimate

Specify this option when starting the monitor session of the update amount measurement.

-xml

This option specifies when displaying the result of the command execution by the XML format.

-concur

This option executes SnapOPC+ by using Concurrent OPC function.

## **EXIT STATUS**

=0: Completed successfully

>0: Terminated abnormally

## EXAMPLES

```
- Starting the SnapOPC+
```

ET001/0x1:ET001/0x6

```
> acsnap start -g group01
```

```
# DATE : 2008/06/24 16:28:00 - << SnapOPCP Started >>
ET001/0x2:ET001/0x7
# DATE : 2008/06/24 16:28:00 - << SnapOPCP Started >>
```

```
ET001/0x3:ET001/0x8
# DATE : 2008/06/24 16:28:00 - << SnapOPCP Started >>
```

```
Succeeded : 3
Failed : 0
```

- Starting the monitor session of the update amount measurement

```
> acsnap start -estimate -v ET001/0x1
Successful completion.
```

- Executing SnapOPC+ by using the Concurrent OPC function

```
> acsnap start -g group01 -concur
Successful completion.
```

## NOTES

- When the copy type of copy group is OPC, QuickOPC, EC or REC, this command cannot be executed.
- This command is not available for ETERNUS Disk storage system registered as a remote device.
- This command terminates abnormally if the copy destination logical volume of the specified copy group or pair is protected by the acinhibit set command.

## 4.6.5 acsnap query (SnapOPC+ Copy Status Display Command)

### NAME

acsnap query - Display the copy status of SnapOPC+

## SYNOPSIS

```
acsnap query -g copyGroup [-p copyPair] [-r] [-date] [-xml]
acsnap query -g copyGroup [-p copyPair] [-r] -all [-xml]
acsnap query -estimate -v volumeName [-xml]
```

## DESCRIPTION

This command displays the copy status of the SnapOPC+ for the specified copy group or copy pair. The copy-source logical volume and snap generation number are sorted and displayed. (However, a copy pair that has no session is displayed at the bottom of the sort column.)

If the -estimate option is specified, the update amount after the monitor session has started is displayed.

## OPTIONS

## -g copyGroup

This option specifies the copy group name.

## -p copyPair

This option specifies a copy pair.

When specifying with the LU to Partition format or the Partition to LU format, you must enclose the entire argument for this option within double quotations (") depending on the shell being used.

٦-

This option displays the status of a copy in the reverse direction to the direction that has been specified.

-date

This option displays the last execution date of SnapOPC+ for the copy pair.

-all

This option specifies the displaying by the extended format. Refer to the table of EXAMPLES for the displayed items.

#### -estimate

Specify this option when referencing the update amount.

#### -v volumeName

Specify a logical volume when referencing the update amount. The following is an example of a format to specify a logical volume.

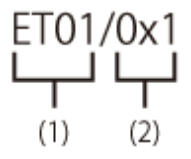

- (1) ETERNUS name
- (2) Logical volume number

The extent start position and the extent size can be specified.

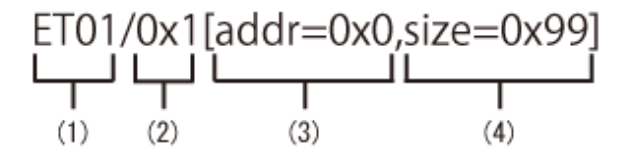

- (1) ETERNUS name
- (2) Logical volume number
- (3) Extent start position (block units)
- (4) Extent size (number of blocks)

A character string starting with "0x" expresses a hexadecimal value.

When specifying the extent start position and the extent size, you must enclose the entire argument for this option within double quotations (") depending on the shell being used.

-xml

This option specifies when displaying by the XML format.

## **EXIT STATUS**

```
=0: Completed successfully
```

>0: Terminated abnormally

## EXAMPLES

- Displaying the SnapOPC+ copy status
  - When the -date option is not specified:

> acsnap query -g group01

Copy Group Name : group01 Copy Group Type : SnapOPCP Disk Array Name : ET001 (00ETERNUSDXM##ET44S20A#####HK000104######)

| Source    | <=> | Target    | SID  | Snap Sta | tus              | Gen | Date     | Copied | Block |
|-----------|-----|-----------|------|----------|------------------|-----|----------|--------|-------|
|           |     |           |      |          |                  |     |          |        |       |
| ET001/0x1 | ==> | ET001/0x5 | 0x23 | "Copy On | Write(Active)"   | 3   | 10minute | 10     | 48576 |
| ET001/0x1 | ==> | ET001/0x4 | 0x22 | "Copy On | Write(Inactive)" | 2   | 3hour    | 10     | 48576 |
| ET001/0x1 | ==> | ET001/0x3 | 0x21 | "Copy On | Write(Inactive)" | 1   | 1day     | 10     | 48576 |

- When the -date or -all option is specified:

> acsnap query -g Group01 -date

The following table shows the meanings of the information displayed.

| Table 4.5 When -date Option Is Not Specified |
|----------------------------------------------|
|----------------------------------------------|

| Title           | Explanation                                                                                                    |
|-----------------|----------------------------------------------------------------------------------------------------|
| Copy Group Name | Displays the copy group name.                                                                                  |
| Сору Group Туре | Displays the type of copy that has been set up for the copy group.                                             |
| Disk Array Name | Displays the Box ID and the ETERNUS name that was specified with the -a option for the acgroup create command. |
| Source          | Displays a copy-source logical volume.                                                                         |
| <=>             | Displays a copy direction. The following information is displayed.<br>- N/A: No copy process is executed       |

| Title        | Explanation                                                                                                    |
|--------------|----------------------------------------------------------------------------------------------------|
|              | <ul> <li>==&gt;: Copy process from source to target</li> </ul>                                                                                                    |
|              | <ul> <li>&lt;==: Copy process from target to source</li> </ul>                                                                                                    |
| Target       | Displays a copy-destination logical volume.                                                                                                    |
| SID          | Displays a copy source session ID.                                                                                                    |
| Snap Status  | Displays the SnapOPC+ execution status. If the -r option is specified, no information is displayed.                                                                                                    |
|              | - Snap action not startup: No specified session exists.                                                                                                    |
|              | <ul> <li>Snap Starting: SnapOPC+ is starting. (The starting process of SnapOPC+ logical copy is<br/>in progress)</li> </ul>                                                                                                    |
|              | - Copy On Write(Readying): Concurrent OPC is defined. (Latest snap generation)                                                                                                    |
|              | - Copy On Write(Active): SnapOPC+ is in process. (Latest snap generation)                                                                                                    |
|              | - Copy On Write(Inactive): SnapOPC+ is in process. (Past snap generations)                                                                                                    |
|              | - Snap Error Suspend: Error that cannot continue copy process occurred.                                                                                                    |
| OPC Status   | Displays OPC executed status. The information is only displayed when the -r option is specified.                                                                                                    |
|              | - OPC action not startup: No specified session exists.                                                                                                    |
|              | - OPC Starting: OPC is being started. (OPC logical copy is in boot process.)                                                                                                    |
|              | <ul> <li>OPC Executing: OPC is in process. (OPC logical copy completed, physical copy being in<br/>process.)</li> </ul>                                                                                                    |
|              | - OPC Error Suspend: Error that cannot continue copy process occurred.                                                                                                    |
| Copy Phase   | Displays the current phase. The information is only displayed when the -r option is specified.                                                                                                    |
|              | - Not set: No copy process is executed.                                                                                                    |
|              | - Copying: Copy is in process.                                                                                                    |
| Gen          | Displays snap generation numbers. If the -r option is specified, no information is displayed.<br>For snap generation numbers, 1 is the oldest and as the number is larger, it shows more<br>new generations.<br>If no copy process is executed, it is displayed as "N/A". |
| Date         | Displays the elapsed time of Snapshot type copy execution. If the -r option is specified, no information is displayed. The output format is as follows.                                                                                                    |
|              | - N/A: No copy process is executed.                                                                                                    |
|              | <ul> <li>Less than 1H: Displayed on a per minute basis. If below one minute, it is displayed as<br/>"Ominute".</li> </ul>                                                                                                    |
|              | - Less than 24H: Displayed on a per hour basis.                                                                                                    |
|              | - 24H or more: Displayed on a per day basis.                                                                                                    |
| Copied Block | Displays the number of copied blocks.<br>If no copy process is executed, it is displayed as "N/A".<br>If the number of copied blocks is unknown, it is displayed "???".                                                                                                   |

| Title           | Explanation                                                                                                    |
|-----------------|----------------------------------------------------------------------------------------------------|
| Copy Group Name | Displays the copy group name.                                                                                                    |
| Сору Group Туре | Displays the type of copy that has been set up for the copy group.                                                                                                    |
| Disk Array Name | Displays the Box ID and the ETERNUS name that was specified with the -a option for the acgroup create command.                                                                                                    |
| Source          | Displays a copy-source logical volume.                                                                                                    |
| <=>             | Displays a copy direction. The following information is displayed.                                                                                                    |
|                 | - N/A: No copy process is executed                                                                                                    |
|                 | <ul> <li>==&gt;: Copy process from source to target</li> </ul>                                                                                                    |
|                 | <ul> <li>&lt;==: Copy process from target to source</li> </ul>                                                                                                    |
| Target          | Displays a copy-destination logical volume.                                                                                                    |
| SID             | Displays a copy source session ID.                                                                                                    |
| Snap Status     | Displays the SnapOPC+ execution status. If the -r option is specified, no information is displayed.                                                                                                    |
|                 | - Snap action not startup: No specified session exists.                                                                                                    |
|                 | <ul> <li>Snap Starting: SnapOPC+ is starting. (The starting process of SnapOPC+ logical copy is<br/>in progress)</li> </ul>                                                                                                    |
|                 | - Copy On Write(Readying): Concurrent OPC is defined. (Latest snap generation)                                                                                                    |
|                 | - Copy On Write(Active): SnapOPC+ is in process. (Latest snap generation)                                                                                                    |
|                 | - Copy On Write(Inactive): SnapOPC+ is in process. (Past snap generations)                                                                                                    |
|                 | - Snap Error Suspend: Error that cannot continue copy process occurred.                                                                                                    |
| OPC Status      | Displays OPC executed status. The information is only displayed when the -r option is specified.                                                                                                    |
|                 | - OPC action not startup: No specified session exists.                                                                                                    |
|                 | - OPC Starting: OPC is being started. (OPC logical copy is in boot process.)                                                                                                    |
|                 | <ul> <li>OPC Executing: OPC is in process. (OPC logical copy completed, physical copy being in<br/>process.)</li> </ul>                                                                                                    |
|                 | - OPC Error Suspend: Error that cannot continue copy process occurred.                                                                                                    |
| Copy Phase      | Displays the current phase. The information is only displayed when the -r option is specified.                                                                                                    |
|                 | - Not set: No copy process is executed.                                                                                                    |
|                 | - Copying: Copy is in process.                                                                                                    |
| Gen             | Displays snap generation numbers. If the -r option is specified, no information is displayed.<br>For snap generation numbers, 1 is the oldest and as the number is larger, it shows more<br>new generations.<br>If no copy process is executed, it is displayed as "N/A". |
| Date            | Displays the elapsed time of Snapshot type copy execution. If the -r option is specified, no information is displayed. The output format is as follows.                                                                                                    |
|                 | - N/A: No copy process is executed.                                                                                                    |
|                 | <ul> <li>Less than 1H: Displayed on a per minute basis. If below one minute, it is displayed as<br/>"Ominute".</li> </ul>                                                                                                    |

| Table 4.6 When -date or -all Option Is Specified |
|--------------------------------------------------|
|--------------------------------------------------|

| Title          | Explanation                                                                                                    |
|----------------|----------------------------------------------------------------------------------------------------|
|                | - Less than 24H: Displayed on a per hour basis.                                                                                                    |
|                | - 24H or more: Displayed on a per day basis.                                                                                                    |
| Copied Block   | Displays the number of copied blocks.<br>If no copy process is executed, it is displayed as "N/A".<br>If the number of copied blocks is unknown, it is displayed "???".                                                                                                    |
| Operation Date | If an SnapOPC+ session exists, it displays the date for when the SnapOPC+ session state<br>transitions indicated below last occurred (last execution date) in a "yyyy/mm/dd hh:mm:ss"<br>format.<br>The displaying of the date is performed on the basis of the target device's time zone. |
|                | - Starting logical copy (execution of acsnap start)                                                                                                    |
|                | - State transitions to error suspend ( <b>Snap Status</b> column displays "Snap Error Suspend")                                                                                                    |
|                | - State transitions to error suspend ( <b>OPC Status</b> column displays "OPC Error Suspend")                                                                                                    |
|                | If any of the following conditions apply, the date is displayed as "//::"                                                                                                    |
|                | - If an OPC session does not exist ( <b>OPC Status</b> column displays "OPC action not startup")                                                                                                    |
|                | <ul> <li>If the OPC session's copy status could not be acquired from the device (OPC Status column displays "???")</li> </ul>                                                                                                    |
|                | <ul> <li>If using a device for which the last execution date recording function is not supported<br/>(ETERNUS DX60/DX60 S2, DX400 series, DX8000 series)</li> </ul>                                                                                                    |

- Referencing the update amount

```
> acsnap query -estimate -v ET001/0x1
Update
______
10M
```

The following table shows the meanings of the information displayed.

| Title  | Explanation                                                                                  |
|--------|----------------------------------------------------------------------------------------------|
| Update | Displays the update amount after monitor session is started. The displayed unit is megabyte. |

## NOTES

- When the copy type of copy group is OPC, QuickOPC, EC or REC, this command cannot be executed.
- Information such as Copy direction data and SID data may display as "???". Refer to "5.3 Resolving for Displaying "???" in Advanced Copy Status" and take action.
- This command is not available for ETERNUS Disk storage system registered as a remote device.

# 4.6.6 acsnap cancel (SnapOPC+ Copy Stop Command)

## NAME

acsnap cancel - Stop of SnapOPC+ copy

## SYNOPSIS

```
acsnap cancel -g copyGroup [-p copyPair | -v volumeName] [-r | -force][-xml]
acsnap cancel -estimate -v volumeName [-xml]
```

## DESCRIPTION

The SnapOPC+ copy for a specified copy group or pair is cancelled. If the -estimate option is specified, the monitor session of the update amount measurement is stopped.

## OPTIONS

-g copyGroup

This option specifies the copy group name.

-p copyPair

This option specifies a copy pair.

Specify the -force option when specifying a copy pair of other than the oldest snapshot generation.

When the acsnap start command was executed by specifying both the -r and -p options, it is necessary to specify this option to cancel the SnapOPC+ copy.

When specifying with the LU to Partition format or the Partition to LU format, you must enclose the entire argument for this option within double quotations (") depending on the shell being used.

٦-

This option stops copying in the reverse direction to the direction that has been specified.

-force

This option forcibly stops the session.

Cancelling SnapOPC+ process forcibly stops all the snap generations of a pair specified to stop and earlier snap operations.

If no pair is specified, SnapOPC+ process is forcibly cancelled for the latest snap generation, so that all snap generations are stopped.

This option is specifiable even if there is only one snap generation.

-v volumeName

The copy process of a specified logical volume is cancelled.

- If the -force option is specified, the copy process of the latest snap generation is cancelled.
- If the -force option is not specified, the copy process of the oldest snap generation is cancelled.
- If the -r option is specified, the restore process of the latest snap generation is cancelled.

When stopping the monitor session of the update amount measurement, specify a logical volume to be measured. The following is an example of a format to specify a logical volume.

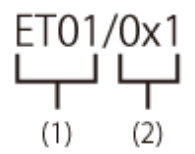

- (1) ETERNUS name

- (2) Logical volume number

The extent start position and the extent size can be specified.

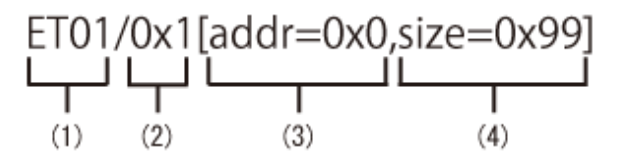

- (1) ETERNUS name

- (2) Logical volume number

- (3) Extent start position (block units)

- (4) Extent size (number of blocks)

A character string starting with "0x" expresses a hexadecimal value.

When specifying the extent start position and the extent size, you must enclose the entire argument for this option within double quotations (") depending on the shell being used.

-estimate

Specify this option when stopping the monitor session of the update amount measurement.

-xml

This option specifies when displaying the result of the command execution by the XML format.

## **EXIT STATUS**

- =0: Completed successfully
- >0: Terminated abnormally

#### **EXAMPLES**

- Stopping the SnapOPC+ copy

Succeeded : 3

```
> acsnap cancel -g group01
ET001/0x1:ET001/0x6
# DATE : 2008/06/24 16:28:00 - << SnapOPCP Disconnected >>
ET001/0x2:ET001/0x7
# DATE : 2008/06/24 16:28:00 - << SnapOPCP Disconnected >>
ET001/0x3:ET001/0x8
# DATE : 2008/06/24 16:28:00 - << SnapOPCP Disconnected >>
```

```
Failed : O
```

- Stopping the monitor session of the update amount measurement

```
> acsnap cancel -estimate -v ET001/0x1
Successful completion.
```

### NOTES

- If you stop a session of defined Concurrent OPC (Readying), specify a copy pair by using the -p option.
- When the copy type of copy group is OPC, QuickOPC, EC or REC, this command cannot be executed.
- This command is not available for ETERNUS Disk storage system registered as a remote device.
- Use ETERNUS Web GUI or ETERNUS CLI to stop the monitor session started by the following methods.
  - Operation by Copy command via SAN
    - Started by Copy command via LAN
    - Started by ETERNUS Web GUI
    - Started by ETERNUS CLI
  - Operation by Copy command via LAN
    - Started by Copy command via SAN

# 4.7 Control Commands for Synchronous High-speed Copying

This section explains the commands for synchronous high-speed copying.

## 4.7.1 acec start (Synchronous High-speed Copy Start Command)

## NAME

acec start - Start of synchronous high-speed copying

## **SYNOPSIS**

When Copy Type Set in Copy Group Is EC

acec start -g copyGroup [-p copyPair] [-r] [-da] [-xml]

When Copy Type Set in Copy Group Is REC

acec start -g copyGroup [-p copyPair] [-r] [-transfer {sync [-split {auto | manual}] | through | consist | stack}] [-recovery {auto | manual}] [-skip] [-da] [-xml]

## DESCRIPTION

This command starts synchronous processing for the synchronous high-speed copy for the specified copy group or copy pair. When the Storage Cluster Continuous Copy function is used, start the synchronous high-speed copy synchronization processing on both the Primary Storage and Secondary Storage.

## **OPTIONS**

### -д соруGroup

This option specifies the copy group name.

-p copyPair

This option specifies a copy pair.

When the Storage Cluster Continuous Copy function is used, specify either the Primary Storage or Secondary Storage copy pair. The ETERNUS Disk storage systems copy pair that is the Storage Cluster pair is automatically retrieved from the specified pairs, and the synchronous high-speed copy synchronization processing is started on both the Primary Storage and Secondary Storage.

When specifying with the LU to Partition format or the Partition to LU format, you must enclose the entire argument for this option within double quotations (") depending on the shell being used.

-٢

This option performs a copy in the reverse direction to the direction that has been specified.

-transfer {sync [-split {auto | manual}] | through | consist | stack}

This option specifies the transfer mode. (Only for REC) The default mode is "stack". Refer to "3.2.2.5 REC Operating Modes" for information on each mode.

- sync: Synchronous mode

This option specifies the split mode when sync was specified with the -transfer option (Only for REC)

-split

The default mode is "auto".

- auto: Automatic Split
- manual: Manual Split
- through: Through mode

When the storage device is registered to operate by Copy command via LAN, this transfer mode cannot be specified.

- consist: Consistency mode

- stack: Stack mode

-recovery {auto | manual}

This option specifies the recovery mode. (Only for REC) The default mode is "auto". Refer to "3.2.2.5 REC Operating Modes" for information on each mode.

- auto: Automatic Recovery
- manual: Manual Recovery

-skip

This option specifies when the synchronous process is suspended by using the initial copy skip function. This option can be specified when the synchronous high-speed copy for inter-box is started.

-da

From the start of the EC/REC synchronous high-speed copy process until its suspension, always set the copy destination logical volume to unreadable.

It is not possible to use this option if one registered the device as a device which is operated by Copy command via SAN and moreover has specified "through" with the -transfer option.

-xml

This option specifies when displaying the result of the command execution by the XML format.

## **EXIT STATUS**

=0: Completed successfully

>0: Terminated abnormally

## **EXAMPLES**

- Start the synchronous high-speed copy (When the Storage Cluster Continuous Copy function is not used)

```
> acec start -g group01
```

```
ET001/0x1:ET001/0x6
# DATE : 2008/06/24 16:28:00 - << EC Started >>
# From:BoxID=303045343030304d3323232323234534353053323041232323234b4434303330363339303042323/
Olu=1/Adr_high=0/Adr_low=0/size_high=0/size_low=0
# To :BoxID=303045343030304d3323232323234534353053323041232323234b4434303330363339303042323/
Olu=6/Adr_high=0/Adr_low=0
ET001/0x2:ET001/0x7
```

```
# DATE : 2008/06/24 16:28:00 - << EC Started >>
# From:BoxID=303045343030304d3323232323234534353053323041232323234b44343033303633393030342323/
Olu=2/Adr_high=0/Adr_low=0/size_high=0/size_low=0
# To :BoxID=303045343030304d3323232323234534353053323041232323234b44343033303633393030342323/
Olu=7/Adr_high=0/Adr_low=0
```

```
ET001/0x3:ET001/0x8
# DATE : 2008/06/24 16:28:00 - << EC Started >>
# From:BoxID=303045343030304d3323232323234534353053323041232323234b44343033303633393030342323/
Olu=3/Adr_high=0/Adr_low=0/size_high=0/size_low=0
# To :BoxID=303045343030304d3323232323234534353053323041232323234b44343033303633393030342323/
Olu=8/Adr_high=0/Adr_low=0
```

```
Succeeded : 3
Failed : 0
```

- Start the synchronous high-speed copy (When the Storage Cluster Continuous Copy function is used)

```
> acec start -g group01
ET001/0x1:ET001/0x6
```

```
# DATE : 2008/06/24 16:28:00 - << EC Started >>
# From:BoxID=303045343030304d332323232323234534353053323041232323234b4434303330363339303042323/
Olu=1/Adr_high=0/Adr_low=0/size_high=0/size_low=0
# To :BoxID=303045343030304d332323232323234534353053323041232323234b4434303330363339303042323/
Olu=6/Adr_high=0/Adr_low=0
# Standby-Session : ET002/0x1:ET002/0x11
ET001/0x2:ET001/0x7
# DATE : 2008/06/24 16:28:00 - << EC Started >>
# From:BoxID=303045343030304d33232323232323453435305332304123232324b4434303330363339303042323/
Olu=2/Adr_high=0/Adr_low=0/size_high=0/size_low=0
# To :BoxID=303045343030304d33232323232323453435305332304123232324b4434303330363339303042323/
Olu=2/Adr_high=0/Adr_low=0/size_high=0/size_low=0
# To :BoxID=303045343030304d33232323232323453435305332304123232324b4434303330363339303042323/
Olu=7/Adr_high=0/Adr_low=0
# Standby-Session : ET002/0x2:ET002/0x12
Succeeded : 2
Failed : 0
```

### NOTES

- When the copy type of copy group is OPC, QuickOPC or SnapOPCP, this command cannot be executed.
- This command terminates abnormally if the copy destination logical volume of the specified copy group or pair is protected by the acinhibit set command.
- When the Storage Cluster Continuous Copy function is used
  - When the status of the TFO group is "Normal", and the synchronous high-speed copy synchronization processing cannot be started on either or both of the Primary Storage or Secondary Storage, the command may be terminate abnormally. Check the cause of the error on both the Primary Storage and Secondary Storage to address the error message in the storage device where the error is occurring.
  - When the status of the TFO group state is "Normal" and its phase is "Maintenance", or when the status of the TFO group is "Halt", the command starts synchronous high-speed copy synchronization processing on the storage device that has an "Active" TFO status and terminates normally. However, synchronous high-speed copy synchronization processing could not be started on the storage device that has a "Standby" TFO status. In this case, ccm7002 message may be output.
     If a ccm7002 message is output, after the TFO group state becomes "Normal" and the phase is not "Maintenance", refer to

## 4.7.2 acec query (Synchronous High-speed Copy Status Display Command)

### NAME

acec query - Display the copy status of synchronous high-speed copying

## SYNOPSIS

```
acec query -g copyGroup [-p copyPair] [-r] [-progress] [-da] [-date] [-xml] acec query -g copyGroup [-p copyPair] [-r] -all [-xml]
```

"3.12.11 When Recovering Storage Cluster Continuous Copy Function" to take action.

## DESCRIPTION

This command displays the status of the synchronous high-speed copy for the specified copy group or copy pair. When the Storage Cluster Continuous Copy function is used, the synchronous high-speed copy processing status for both the Primary Storage and Secondary Storage is displayed.

## OPTIONS

-д соруGroup

This option specifies the copy group name.

## -р соруРаіг

This option specifies a copy pair.

When the Storage Cluster Continuous Copy function is used, specify either the Primary Storage or Secondary Storage copy pair. The ETERNUS Disk storage systems copy pair that is the Storage Cluster pair is automatically retrieved from the specified pairs, and synchronous high-speed copy processing status for both the Primary Storage and Secondary Storage is displayed.

When specifying with the LU to Partition format or the Partition to LU format, you must enclose the entire argument for this option within double quotations (") depending on the shell being used.

-٢

This option displays the status of a copy in the reverse direction to the direction that has been specified.

-progress

This option displays the progress of copy processes.

-da

This option displays the suppression settings for access to the EC/REC copy destination area.

-date

This option displays the last execution date of synchronous high-speed copy for the copy pair.

-all

This option specifies the displaying by the extended format. Refer to the table of EXAMPLES for the displayed items.

-xml

This option specifies when displaying by the XML format.

## **EXIT STATUS**

=0: Completed successfully

>0: Terminated abnormally

## **EXAMPLES**

- For EC (When the Storage Cluster Continuous Copy function is not used)

- When the -progress, -da and -date options are not specified:

```
- When the -da option is specified:
```

> acec query -g ECGroup -da Copy Group Name : ECGroup Copy Group Type : EC Disk Array Name : ET002 (00ETERNUSDXH##ET87S20A####NC4110699004##) <=> Target SID EC Status Source Copy Phase Copied Block Copy DA \_\_\_\_ \_\_\_\_ 
 ET002/0x1 N/A ET002/0x3 N/A
 "EC action not startup" "Not set"
 N/A

 ET002/0x2 ==> ET002/0x4 0x41 "EC Executing"
 "Copying"
 471859
 off 471859 on - When the -date option is specified: > acec query -g ECGroup -date Copy Group Name : ECGroup Copy Group Type : EC Disk Array Name : ET002 (00ETERNUSDXH##ET87S20A####NC4110699004##) <=> Target SID EC Status Source Copy Phase Copied Block Operation Date \_\_\_\_\_ \_\_ \_\_ \_\_\_ \_\_\_ \_\_\_ \_\_\_ \_\_\_ \_\_\_\_ \_\_\_\_\_ ET002/0x1 N/A ET002/0x3 N/A "EC action not startup" "Not set" N/A "----/-- --:--:--" ET002/0x2 ==> ET002/0x4 0x41 "EC Suspend" "Paired" 471859 "2010/10/20 09:00:00" - When the -progress, -da and -date options are specified, or the -all option is specified: > acec query -g ECGroup -progress -da -date Copy Group Name : ECGroup Copy Group Type : EC Disk Array Name : ET002 (00ETERNUSDXH##ET87S20A####NC4110699004##) Source <=> Target SID EC Status Copy Phase Progress Copied Block Total Block Copy DA Operation Date \_\_\_\_\_ ET002/0x1 N/A ET002/0x3 N/A "EC action not startup" "Not set" N/A N/A N/ off "----/-- --:---" А ET002/0x2 ==> ET002/0x4 0x41 "EC Suspend" "Paired" 100% 1048576 on "2010/10/20 09:00:00" 1048576 - For EC (When the Storage Cluster Continuous Copy function is used) - When -progress and -date Options Are Not Specified > acec query -g group01 Copy Group Name : group01 Copy Group Type : EC Disk Array Name : ET001 (00ETERNUSDXM##ET44S20A#####HK000104#######) TFO Disk Array Name : ET002 (00ETERNUSDXH##ET87S20A####NC4110699004##) Source <=> Target SID EC Status Copy Phase Copied Block Standby-Source Standby-Target Standby-Session -----ET001/0x1 N/A ET001/0x6 N/A "EC action not startup" "Not set" N/A ET002/0x1 "\_\_\_" ET002/0x11 ET001/0x2 ==> ET001/0x7 0x41 "EC Suspend" "Paired" 1048576 ET002/0x2 ET002/0x12 "Exist"

The following table shows the meanings of the information displayed.

| Title               | Explanation                                                                                                    |
|---------------------|----------------------------------------------------------------------------------------------------|
| Copy Group Name     | Displays the copy group name.                                                                                                    |
| Сору Group Туре     | Displays the type of copy that has been set up for the copy group.                                                                                                    |
| Disk Array Name     | Displays the Box ID and ETERNUS name that was specified with the -a option for the acgroup create command.                                                                                                    |
| TFO Disk Array Name | Displays the Box ID and ETERNUS name that was specified with the -tfoa option for the acgroup create command.                                                                                                    |
| Source              | Displays the logical volume for the copy source.<br>If the Storage Cluster Continuous Copy function is used, the copy source logical volume of<br>the storage device where the TFO status is "Active" is displayed.           |
| <=>                 | Displays the copy direction.                                                                                                    |
|                     | - N/A: No copying is performed.                                                                                                    |
|                     | - ==>: Copying from the source to the target.                                                                                                    |
|                     | - <==: Copying from the target to the source.                                                                                                    |
| Target              | Displays the logical volume for the copy destination.<br>If the Storage Cluster Continuous Copy function is used, the copy destination logical volume<br>of the storage device where the TFO status is "Active" is displayed. |
| SID                 | Displays the session ID.<br>If the Storage Cluster Continuous Copy function is used, the copy source session ID of the<br>storage device where the TFO status is "Active" is displayed.                                       |
| EC Status           | Displays the execution status of the EC.<br>If the Storage Cluster Continuous Copy function is used, the EC execution status of the<br>storage device where the TFO status is "Active" is displayed.                          |
|                     | - EC Starting: The EC is starting up.                                                                                                    |
|                     | - EC Executing: The EC is executing.                                                                                                    |
|                     | - EC Suspend: The EC is suspended.                                                                                                    |
|                     | - EC action not startup: The specified session does not exist.                                                                                                    |
|                     | - EC Error Suspend: An error has occurred, preventing the copy process from continuing.                                                                                                    |
| Copy Phase          | Displays the current phase.<br>If the Storage Cluster Continuous Copy function is used, the phase of the storage device<br>where the TFO status is "Active" is displayed.                                                     |
|                     | - Copying: Copy processing is executing.                                                                                                    |
|                     | - Paired: The copy is in the equivalency maintenance state.                                                                                                    |
|                     | - Not set: Either the specified session does not exist, or the copy process is not running.                                                                                                    |
| Copied Block        | Displays the number of blocks that have been copied.<br>If the Storage Cluster Continuous Copy function is used, the number of blocks of the storage<br>device where the TFO status is "Active" is displayed.                 |
| Standby-Source      | If the Storage Cluster Continuous Copy function is used, the copy source logical volume of the storage device where the TFO status is "Standby" is displayed.                                                                 |
| Standby-Target      | If the Storage Cluster Continuous Copy function is used, the copy destination logical volume of the storage device where the TFO status is "Standby" is displayed.                                                            |
| Standby-Session     | If the Storage Cluster Continuous Copy function is used, the Standby-Side Continuous Copy Session status is displayed.                                                                                                    |

Table 4.7 When -progress, -da and -date Options Are Not Specified

| Title | Explanation                                                                                                    |
|-------|----------------------------------------------------------------------------------------------------|
|       | - Exist: A Standby-Side Continuous Copy Session exists.                                                                                       |
|       | - Not-Exist: A Standby-Side Continuous Copy Session does not exist. (An Active-Side Continuous Copy Session exists)                           |
|       | <ul> <li>: A Standby-Side Continuous Copy Session does not exist. (An Active-Side<br/>Continuous Copy Session also does not exist)</li> </ul> |
|       | - ???: The Standby-Side Continuous Copy Session status is unknown.                                                                            |

## Table 4.8 When -progress Option Is Specified

| Title               | Explanation                                                                                                    |
|---------------------|----------------------------------------------------------------------------------------------------|
| Copy Group Name     | Displays the copy group name.                                                                                                    |
| Сору Group Туре     | Displays the type of copy that has been set up for the copy group.                                                                                                    |
| Disk Array Name     | Displays the Box ID and ETERNUS name that was specified with the -a option for the acgroup create command.                                                                                                    |
| TFO Disk Array Name | Displays the Box ID and ETERNUS name that was specified with the -tfoa option for the acgroup create command.                                                                                                    |
| Source              | Displays the logical volume for the copy source.<br>If the Storage Cluster Continuous Copy function is used, the copy source logical volume of<br>the storage device where the TFO status is "Active" is displayed.                                                                                                    |
| <=>                 | Displays the copy direction.                                                                                                    |
|                     | - N/A: No copying is performed.                                                                                                    |
|                     | - ==>: Copying from the source to the target.                                                                                                    |
|                     | - <==: Copying from the target to the source.                                                                                                    |
| Target              | Displays the logical volume for the copy destination.<br>If the Storage Cluster Continuous Copy function is used, the copy destination logical volume<br>of the storage device where the TFO status is "Active" is displayed.                                                                                                    |
| Progress            | Displays the progress of copy processes as a percentage.<br>If the Storage Cluster Continuous Copy function is used, the replication progress rate of the<br>ETERNUS Disk storage system where the TFO status is "Active" is displayed.<br>The "N/A" is displayed when the copy process is not executed.<br>If the progress of copy processes is unknown, it is displayed "???". |
| Copied Block        | Displays the number of blocks that have been copied.<br>If the Storage Cluster Continuous Copy function is used, the number of blocks of the storage<br>where the TFO status is "Active" is displayed.<br>The "N/A" is displayed when the copy process is not executed.<br>If the number of copied blocks is unknown, it is displayed "???".                                     |
| Total Block         | Displays the number of total blocks.<br>If the Storage Cluster Continuous Copy function is used, the number of total blocks of the<br>storage device where the TFO status is "Active" is displayed.<br>If the number of total blocks is unknown, it is displayed "???".                                                                                                    |
| Standby-Source      | If the Storage Cluster Continuous Copy function is used, the copy source logical volume of the storage device where the TFO status is "Standby" is displayed.                                                                                                    |
| Standby-Target      | If the Storage Cluster Continuous Copy function is used, the copy destination logical volume of the storage device where the TFO status is "Standby" is displayed.                                                                                                    |
| Standby-Session     | If the Storage Cluster Continuous Copy function is used, the Standby-Side Continuous Copy Session status is displayed.                                                                                                    |

| Title | Explanation                                                                                                    |
|-------|----------------------------------------------------------------------------------------------------|
|       | - Exist: A Standby-Side Continuous Copy Session exists.                                                                                       |
|       | - Not-Exist: A Standby-Side Continuous Copy Session does not exist. (An Active-Side Continuous Copy Session exists)                           |
|       | <ul> <li>: A Standby-Side Continuous Copy Session does not exist. (An Active-Side<br/>Continuous Copy Session also does not exist)</li> </ul> |
|       | - ???: The Standby-Side Continuous Copy Session status is unknown.                                                                            |

## Table 4.9 When -da Option Is Specified

| Title               | Explanation                                                                                                    |  |  |  |  |
|---------------------|----------------------------------------------------------------------------------------------------|--|--|--|--|
| Copy Group Name     | Displays the copy group name.                                                                                                    |  |  |  |  |
| Сору Group Туре     | Displays the type of copy that has been set up for the copy group.                                                                                                    |  |  |  |  |
| Disk Array Name     | Displays the Box ID and ETERNUS name that was specified with the -a option for the acgroup create command.                                                                                                    |  |  |  |  |
| TFO Disk Array Name | Displays the Box ID and ETERNUS name that was specified with the -tfoa option for the acgroup create command.                                                                                                    |  |  |  |  |
| Source              | Displays the logical volume for the copy source.<br>If the Storage Cluster Continuous Copy function is used, the copy source logical volume of<br>the storage device where the TFO status is "Active" is displayed.           |  |  |  |  |
| <=>                 | Displays the copy direction.                                                                                                    |  |  |  |  |
|                     | - N/A: No copying is performed.                                                                                                    |  |  |  |  |
|                     | - ==>: Copying from the source to the target.                                                                                                    |  |  |  |  |
|                     | - <==: Copying from the target to the source.                                                                                                    |  |  |  |  |
| Target              | Displays the logical volume for the copy destination.<br>If the Storage Cluster Continuous Copy function is used, the copy destination logical volume<br>of the storage device where the TFO status is "Active" is displayed. |  |  |  |  |
| SID                 | Displays the session ID.<br>If the Storage Cluster Continuous Copy function is used, the copy source session ID of the<br>storage device where the TFO status is "Active" is displayed.                                       |  |  |  |  |
| EC Status           | Displays the execution status of the EC.<br>If the Storage Cluster Continuous Copy function is used, the EC execution status of the<br>storage device where the TFO status is "Active" is displayed.                          |  |  |  |  |
|                     | - EC Starting: The EC is starting up.                                                                                                    |  |  |  |  |
|                     | - EC Executing: The EC is executing.                                                                                                    |  |  |  |  |
|                     | - EC Suspend: The EC is suspended.                                                                                                    |  |  |  |  |
|                     | - EC action not startup: The specified session does not exist.                                                                                                    |  |  |  |  |
|                     | - EC Error Suspend: An error has occurred, preventing the copy process from continuing.                                                                                                    |  |  |  |  |
| Copy Phase          | Displays the current phase.<br>If the Storage Cluster Continuous Copy function is used, the phase of the storage device<br>where the TFO status is "Active" is displayed.                                                     |  |  |  |  |
|                     | - Copying: Copy processing is executing.                                                                                                    |  |  |  |  |
|                     | - Paired: The copy is in the equivalency maintenance state.                                                                                                    |  |  |  |  |
|                     | - Not set: Either the specified session does not exist, or the copy process is not running.                                                                                                    |  |  |  |  |

| Title           | Explanation                                                                                                    |
|-----------------|----------------------------------------------------------------------------------------------------|
| Copied Block    | Displays the number of blocks that have been copied.<br>If the Storage Cluster Continuous Copy function is used, the number of blocks of the storage<br>where the TFO status is "Active" is displayed.                                                                                                    |
| Сору DA         | If the copy type is EC/REC, this displays the suppression settings for access to the copy destination area.<br>If the Storage Cluster Continuous Copy function is used, the suppression settings for access to the copy destination area for the storage device where the TFO status is "Active" is displayed.<br>- on: Access is suppressed. |
|                 | - off: Access is not suppressed.                                                                                                    |
|                 | If the access suppression setting is unknown, it is displayed "???".                                                                                                    |
| Standby-Source  | If the Storage Cluster Continuous Copy function is used, the copy source logical volume of the storage device where the TFO status is "Standby" is displayed.                                                                                                    |
| Standby-Target  | If the Storage Cluster Continuous Copy function is used, the copy destination logical volume of the storage device where the TFO status is "Standby" is displayed.                                                                                                    |
| Standby-Session | If the Storage Cluster Continuous Copy function is used, the Standby-Side Continuous Copy Session status is displayed.                                                                                                    |
|                 | - Exist: A Standby-Side Continuous Copy Session exists.                                                                                                    |
|                 | - Not-Exist: A Standby-Side Continuous Copy Session does not exist. (An Active-Side Continuous Copy Session exists)                                                                                                    |
|                 | <ul> <li>: A Standby-Side Continuous Copy Session does not exist. (An Active-Side<br/>Continuous Copy Session also does not exist)</li> </ul>                                                                                                    |
|                 | - ???: The Standby-Side Continuous Copy Session status is unknown.                                                                                                    |

## Table 4.10 When -date Option Is Specified

| Title               | Explanation                                                                                                    |  |  |  |
|---------------------|----------------------------------------------------------------------------------------------------|--|--|--|
| Copy Group Name     | Displays the copy group name.                                                                                                    |  |  |  |
| Сору Group Туре     | Displays the type of copy that has been set up for the copy group.                                                                                                    |  |  |  |
| Disk Array Name     | Displays the Box ID and ETERNUS name that was specified with the -a option for the acgroup create command.                                                                                                    |  |  |  |
| TFO Disk Array Name | Displays the Box ID and ETERNUS name that was specified with the -tfoa option for the acgroup create command.                                                                                                    |  |  |  |
| Source              | Displays the logical volume for the copy source.<br>If the Storage Cluster Continuous Copy function is used, the copy source logical volume of<br>the storage device where the TFO status is "Active" is displayed.           |  |  |  |
| <=>                 | <ul> <li>Displays the copy direction.</li> <li>N/A: No copying is performed.</li> <li>==&gt;: Copying from the source to the target.</li> <li>&lt;==: Copying from the target to the source.</li> </ul>                       |  |  |  |
| Target              | Displays the logical volume for the copy destination.<br>If the Storage Cluster Continuous Copy function is used, the copy destination logical volume<br>of the storage device where the TFO status is "Active" is displayed. |  |  |  |

| Title           | Explanation                                                                                                    |  |  |  |
|-----------------|----------------------------------------------------------------------------------------------------|--|--|--|
| SID             | Displays the session ID.<br>If the Storage Cluster Continuous Copy function is used, the copy source session ID of the<br>storage device where the TFO status is "Active" is displayed.                                                                                                    |  |  |  |
| EC Status       | Displays the execution status of the EC.<br>If the Storage Cluster Continuous Copy function is used, the EC execution status of the<br>storage device where the TFO status is "Active" is displayed.                                                                                                    |  |  |  |
|                 | - EC Starting: The EC is starting up.                                                                                                    |  |  |  |
|                 | - EC Executing: The EC is executing.                                                                                                    |  |  |  |
|                 | - EC Suspend: The EC is suspended.                                                                                                    |  |  |  |
|                 | - EC action not startup: The specified session does not exist.                                                                                                    |  |  |  |
|                 | - EC Error Suspend: An error has occurred, preventing the copy process from continuing.                                                                                                    |  |  |  |
| Copy Phase      | Displays the current phase.<br>If the Storage Cluster Continuous Copy function is used, the phase of the storage device<br>where the TFO status is "Active" is displayed.                                                                                                    |  |  |  |
|                 | - Copying: Copy processing is executing.                                                                                                    |  |  |  |
|                 | - Paired: The copy is in the equivalency maintenance state.                                                                                                    |  |  |  |
|                 | - Not set: Either the specified session does not exist, or the copy process is not running.                                                                                                    |  |  |  |
| Copied Block    | Displays the number of blocks that have been copied.<br>If the Storage Cluster Continuous Copy function is used, the number of blocks of the storage<br>device where the TFO status is "Active" is displayed.                                                                                                    |  |  |  |
| Operation Date  | If an EC session exists, it displays the date for when the EC session state transitions<br>indicated below last occurred (last execution date) in a "yyyy/mm/dd hh:mm:ss" format.<br>The displaying of the date is performed on the basis of the target device's time zone.<br>If the Storage Cluster Continuous Copy function is used, the date and time of storage device<br>where the TFO status is "Active" is displayed. |  |  |  |
|                 | - Suspend (execution of acec suspend)                                                                                                    |  |  |  |
|                 | - Concurrent suspend (execution of acec suspend -concur)                                                                                                    |  |  |  |
|                 | - State transition to an error Suspend (EC Status column displays "EC Error Suspend").                                                                                                    |  |  |  |
|                 | If any of the following conditions apply, the date is displayed as "//::"                                                                                                    |  |  |  |
|                 | - If an EC session does not exist (EC Status column displays "EC action not startup")                                                                                                    |  |  |  |
|                 | - If the initial copy (acec start) was started from a status of an EC session not existing                                                                                                    |  |  |  |
|                 | <ul> <li>If the EC session's copy status could not be acquired from the device (EC Status column<br/>displays "???")</li> </ul>                                                                                                    |  |  |  |
|                 | <ul> <li>If using a device for which the last execution date recording function is not supported<br/>(ETERNUS DX60/DX60 S2, DX400 series, DX8000 series)</li> </ul>                                                                                                    |  |  |  |
| Standby-Source  | If the Storage Cluster Continuous Copy function is used, the copy source logical volume of the storage device where the TFO status is "Standby" is displayed.                                                                                                    |  |  |  |
| Standby-Target  | If the Storage Cluster Continuous Copy function is used, the copy destination logical volume of the storage device where the TFO status is "Standby" is displayed.                                                                                                    |  |  |  |
| Standby-Session | If the Storage Cluster Continuous Copy function is used, the Standby-Side Continuous Copy Session status is displayed.                                                                                                    |  |  |  |
|                 | - Exist: A Standby-Side Continuous Copy Session exists.                                                                                                    |  |  |  |

| Title | Explanation                                                                                                    |
|-------|----------------------------------------------------------------------------------------------------|
|       | <ul> <li>Not-Exist: A Standby-Side Continuous Copy Session does not exist. (An Active-Side<br/>Continuous Copy Session exists)</li> </ul>     |
|       | <ul> <li>: A Standby-Side Continuous Copy Session does not exist. (An Active-Side<br/>Continuous Copy Session also does not exist)</li> </ul> |
|       | - ???: The Standby-Side Continuous Copy Session status is unknown.                                                                            |

## Table 4.11 When -progress, -da and -date Options Are Specified, or -all Option Is Specified

| Title               | Explanation                                                                                                    |
|---------------------|----------------------------------------------------------------------------------------------------|
| Copy Group Name     | Displays the copy group name.                                                                                                    |
| Сору Group Туре     | Displays the type of copy that has been set up for the copy group.                                                                                                    |
| Disk Array Name     | Displays the Box ID and ETERNUS name that was specified with the -a option for the acgroup create command.                                                                                                    |
| TFO Disk Array Name | Displays the Box ID and ETERNUS name that was specified with the -tfoa option for the acgroup create command.                                                                                                    |
| Source              | Displays the logical volume for the copy source.<br>If the Storage Cluster Continuous Copy function is used, the copy source logical volume of<br>the storage device where the TFO status is "Active" is displayed.           |
| <=>                 | Displays the copy direction.                                                                                                    |
|                     | - N/A: No copying is performed.                                                                                                    |
|                     | - ==>: Copying from the source to the target.                                                                                                    |
|                     | - <==: Copying from the target to the source.                                                                                                    |
| Target              | Displays the logical volume for the copy destination.<br>If the Storage Cluster Continuous Copy function is used, the copy destination logical volume<br>of the storage device where the TFO status is "Active" is displayed. |
| SID                 | Displays the session ID.<br>If the Storage Cluster Continuous Copy function is used, the copy source session ID of the<br>storage device where the TFO status is "Active" is displayed.                                       |
| EC Status           | Displays the execution status of the EC.<br>If the Storage Cluster Continuous Copy function is used, the EC execution status of the<br>storage device where the TFO status is "Active" is displayed.                          |
|                     | - EC Starting: The EC is starting up.                                                                                                    |
|                     | - EC Executing: The EC is executing.                                                                                                    |
|                     | - EC Suspend: The EC is suspended.                                                                                                    |
|                     | - EC action not startup: The specified session does not exist.                                                                                                    |
|                     | - EC Error Suspend: An error has occurred, preventing the copy process from continuing.                                                                                                    |
| Copy Phase          | Displays the current phase.<br>If the Storage Cluster Continuous Copy function is used, the phase of the storage device<br>where the TFO status is "Active" is displayed.                                                     |
|                     | - Copying: Copy processing is executing.                                                                                                    |
|                     | - Paired: The copy is in the equivalency maintenance state.                                                                                                    |
|                     | - Not set: Either the specified session does not exist, or the copy process is not running.                                                                                                    |
| Progress            | Displays the progress of copy processes as a percentage.<br>If the Storage Cluster Continuous Copy function is used, the replication progress rate of the                                                                     |

| Title           | Explanation                                                                                                    |  |  |  |  |
|-----------------|----------------------------------------------------------------------------------------------------|--|--|--|--|
|                 | ETERNUS Disk storage system where the TFO status is "Active" is displayed.<br>The "N/A" is displayed when the copy process is not executed.<br>If the progress of copy processes is unknown, it is displayed "???".                                                                                                    |  |  |  |  |
| Copied Block    | Displays the number of blocks that have been copied.<br>If the Storage Cluster Continuous Copy function is used, the number of blocks of the storage<br>device where the TFO status is "Active" is displayed.                                                                                                    |  |  |  |  |
| Total Block     | Displays the number of total blocks.<br>If the Storage Cluster Continuous Copy function is used, the number of total blocks of the<br>storage device where the TFO status is "Active" is displayed.<br>If the number of total blocks is unknown, it is displayed "???".                                                                                                    |  |  |  |  |
| Сору DA         | If the copy type is EC/REC, this displays the suppression settings for access to the copy destination area.<br>If the Storage Cluster Continuous Copy function is used, the suppression settings for access to the copy destination area for the storage device where the TFO status is "Active" is displayed.<br>- on: Access is suppressed.<br>- off: Access is not suppressed.                                             |  |  |  |  |
|                 | If the access suppression setting is unknown, it is displayed "???"                                                                                                    |  |  |  |  |
| Operation Date  | If an EC session exists, it displays the date for when the EC session state transitions<br>indicated below last occurred (last execution date) in a "yyyy/mm/dd hh:mm:ss" format.<br>The displaying of the date is performed on the basis of the target device's time zone.<br>If the Storage Cluster Continuous Copy function is used, the date and time of storage device<br>where the TFO status is "Active" is displayed. |  |  |  |  |
|                 | - Suspend (execution of acec suspend)                                                                                                    |  |  |  |  |
|                 | - Concurrent suspend (execution of acec suspend -concur)                                                                                                    |  |  |  |  |
|                 | - State transition to an error Suspend ( <b>EC Status</b> column displays "EC Error Suspend").                                                                                                    |  |  |  |  |
|                 | If any of the following conditions apply, the date is displayed as "//::"                                                                                                    |  |  |  |  |
|                 | - If an EC session does not exist ( <b>EC Status</b> column displays "EC action not startup")                                                                                                    |  |  |  |  |
|                 | - If the initial copy (acec start) was started from a status of an EC session not existing                                                                                                    |  |  |  |  |
|                 | <ul> <li>If the EC session's copy status could not be acquired from the device (EC Status column<br/>displays "???")</li> </ul>                                                                                                    |  |  |  |  |
|                 | <ul> <li>If using a device for which the last execution date recording function is not supported<br/>(ETERNUS DX60/DX60 S2, DX400 series, DX8000 series)</li> </ul>                                                                                                    |  |  |  |  |
| Standby-Source  | If the Storage Cluster Continuous Copy function is used, the copy source logical volume of the storage device where the TFO status is "Standby" is displayed.                                                                                                    |  |  |  |  |
| Standby-Target  | If the Storage Cluster Continuous Copy function is used, the copy destination logical volume of the storage device where the TFO status is "Standby" is displayed.                                                                                                    |  |  |  |  |
| Standby-Session | If the Storage Cluster Continuous Copy function is used, the Standby-Side Continuous Copy Session status is displayed.                                                                                                    |  |  |  |  |
|                 | - Exist: A Standby-Side Continuous Copy Session exists.                                                                                                    |  |  |  |  |
|                 | - Not-Exist: A Standby-Side Continuous Copy Session does not exist. (An Active-Side Continuous Copy Session exists)                                                                                                    |  |  |  |  |
|                 | <ul> <li>: A Standby-Side Continuous Copy Session does not exist. (An Active-Side<br/>Continuous Copy Session also does not exist)</li> </ul>                                                                                                    |  |  |  |  |

| Title | Explanation                                                        |
|-------|--------------------------------------------------------------------|
|       | - ???: The Standby-Side Continuous Copy Session status is unknown. |

- For REC

- When the -progress, -da and -date options are not specified:

> acec query -g RECGroup

Copy Group Name : RECGroup Copy Group Type : REC Disk Array Name : ET001 (00ETERNUSDXM##ET44S20A####HK000104######) Remote Disk Array Name : ET002 (00ETERNUSDXH##ET87S20A####NC4110699004##) Source <=> Target SID(RSID) EC Status Copy Phase Copied Block Rcv Split Xfer \_\_\_\_\_ "EC action not startup" "Not set" ET001/0x1 N/A ET002/0x6 N/A 0 ----- -----0 auto ----ET001/0x2 ==> ET002/0x7 0x4A(0x11) "EC Executing" "Copying" through "Paired" 1048576 auto ----ET001/0x3 ==> ET002/0x8 0x4C(0x13) "EC Suspend" through

#### - When the -progress option is specified:

> acec query -g RECGroup -progress

Copy Group Name: RECGroupCopy Group Type: RECDisk Array Name: ET001 (00ETERNUSDXM##ET44S20A####HK000104######)Remote Disk Array Name: ET002 (00ETERNUSDXH##ET87S20A####NC4110699004##)

 Source
 <=> Target
 Progress
 Copied
 Block
 Total
 Block

 ------ ------ ------ ------ ------ ------ 

 ET001/0x1
 N/A
 ET002/0x6
 N/A
 N/A
 N/A

 ET001/0x2
 ==>
 ET002/0x7
 45%
 471859
 1048576

 ET001/0x3
 ==>
 ET002/0x8
 100%
 1048576
 1048576

- When the -da option is specified:

> acec query -g RECGroup -da

Copy Group Name : RECGroup Copy Group Type : REC : ET001 (00ETERNUSDXM##ET44S20A####HK000104#######) Disk Array Name Remote Disk Array Name : ET002 (00ETERNUSDXH##ET87S20A####NC4110699004##) Source <=> Target SID(RSID) EC Status Copy Phase Copied Block Rcv Split Xfer Copy DA \_\_\_\_\_ ET001/0x1 N/A ET002/0x6 N/A "EC action not startup" "Not set" 0 --------- off ET001/0x2 ==> ET002/0x7 0x4A(0x11) "EC Executing" "Copying" 471859 auto ---on through "Paired" ET001/0x3 ==> ET002/0x8 0x4C(0x13) "EC Suspend" 1048576 auto ---through on

#### - When the -date option is specified:

> acec query -g RECGroup -date

| Сору | Group | Name | : | RECGroup                                         |
|------|-------|------|---|--------------------------------------------------|
| Сору | Group | Туре | : | REC                                              |
| Disk | Array | Name | : | ET001 (00ETERNUSDXM##ET44S20A####HK000104######) |

- When the -progress, -da and -date options are specified or -all option is specified:

> acec query -g RECGroup -progress -da -date

| Copy Group Name         | : RECGroup |                         |             |          |          |         |       |
|-------------------------|------------|-------------------------|-------------|----------|----------|---------|-------|
| Copy Group Type         | : REC      |                         |             |          |          |         |       |
| Disk Array Name         | : ET001 (0 | 0ETERNUSDXM##ET44S20A## | ##HK000104# | #####)   |          |         |       |
| Remote Disk Array Name  | : ET002 (0 | 0ETERNUSDXH##ET87S20A## | ##NC4110699 | 9004##)  |          |         |       |
| Source <=> Target       | SID(RSID)  | EC Status               | Copy Phase  | Progress | Copied H | Block T | ſotal |
| Block Rcv Split Xfer    | Copy DA    | Operation Date          |             | -        | -        |         |       |
|                         |            |                         |             |          |          |         |       |
| ET001/0x1 N/A ET002/0x6 | N/A        | "EC action not startup" | "Not set"   | 0%       |          | 0       |       |
| 0                       | off "      | -//:"                   |             |          |          |         |       |
| ET001/0x2 ==> ET002/0x7 | 0x4A(0x11  | ) "EC Executing"        | "Copying    | " 45     | 5%       | 471859  | Э     |
| 1048576 auto thro       | ough o     | n "//:"                 |             |          |          |         |       |
| ET001/0x3 ==> ET002/0x8 | 0x4C(0x13  | ) "EC Suspend"          | "Paired"    | 100      | 0% 1     | L048576 | 5     |
| 1048576 auto thro       | ough o     | n "2010/10/18 13:00:00" |             |          |          |         |       |

The following table shows the meanings of the information displayed.

## Table 4.12 When -progress, -da and -date Options Are Not Specified

| Title                  | Explanation                                                                                                    |
|------------------------|----------------------------------------------------------------------------------------------------|
| Copy Group Name        | Displays the copy group name.                                                                                                    |
| Сору Group Туре        | Displays the type of copy that has been set up for the copy group.                                                                                                    |
| Disk Array Name        | Displays the Box ID and ETERNUS name that was specified with the -a option for the acgroup create command.                                                                    |
| Remote Disk Array Name | Displays the Box ID and ETERNUS name that was specified with the -remote option for the acgroup create command.                                                               |
| Source                 | Displays the logical volume for the copy source.                                                                                                    |
| <=>                    | Displays the copy direction.                                                                                                    |
|                        | - N/A: No copying is performed.                                                                                                    |
|                        | - ==>: Copying from the source to the target.                                                                                                    |
|                        | - <==: Copying from the target to the source.                                                                                                    |
| Target                 | Displays the logical volume for the copy destination.                                                                                                    |
| SID(RSID)              | Displays the Session ID of ETERNUS Disk storage system (i.e. the Disk Array Name) and the Session ID of remote ETERNUS Disk storage system (i.e. the Remote Disk Array Name). |
| EC Status              | Displays the execution status of the REC.                                                                                                    |
|                        | - EC Starting: The REC is starting up.                                                                                                    |
|                        | - EC Executing: The REC is executing.                                                                                                    |

| Title        | Explanation                                                                                                    |  |  |  |  |
|--------------|----------------------------------------------------------------------------------------------------|--|--|--|--|
|              | - EC Suspend: The REC is suspended                                                                                                    |  |  |  |  |
|              | - EC action not startup: The specified session does not exist.                                                                                                    |  |  |  |  |
|              | - EC Error Suspend: An error has occurred, preventing the copy process from continuing.                                                                                                |  |  |  |  |
|              | - EC Hardware Suspend: The REC has paused because of a hardware error, such as a problem with the path between hardware devices.                                                       |  |  |  |  |
|              | <ul> <li>EC Hardware Suspend (Use REC DISK): The REC Disk buffer is in use because of a<br/>hardware error, such as a problem with the path between hardware devices.</li> </ul>       |  |  |  |  |
|              | <ul> <li>EC Hardware Suspend (Use REC BUFFER): The REC transfer buffer is in use because<br/>of a hardware error, such as a problem with the path between hardware devices.</li> </ul> |  |  |  |  |
|              | "EC Hardware Suspend (Use REC DISK)" and "EC Hardware Suspend (Use REC BUFFER)" are displayed in the following case.                                                                   |  |  |  |  |
|              | <ul> <li>When the ETERNUS Disk storage system that was specified with the -a option for<br/>the acgroup create command is the copy source device of REC.</li> </ul>                    |  |  |  |  |
| Copy Phase   | Displays the current phase.                                                                                                    |  |  |  |  |
|              | - Copying: Copy processing is executing.                                                                                                    |  |  |  |  |
|              | - Paired: The copy is in the equivalency maintenance state.                                                                                                    |  |  |  |  |
|              | - Not set: Either the specified session does not exist, or the copy process is not running.                                                                                            |  |  |  |  |
| Copied Block | Displays the number of blocks that have been copied.                                                                                                    |  |  |  |  |
| Rcv          | Displays the recovery mode for REC copies.                                                                                                    |  |  |  |  |
|              | - auto: Indicates that the recovery mode is "Automatic".                                                                                                    |  |  |  |  |
|              | - manual: Indicates that the recovery mode is "Manual".                                                                                                    |  |  |  |  |
|              | : Indicates that a REC copy is not being performed.                                                                                                    |  |  |  |  |
| Split        | Displays the split mode for REC copies.                                                                                                    |  |  |  |  |
|              | - auto: Indicates that the split mode is "Automatic".                                                                                                    |  |  |  |  |
|              | - manual: Indicates that the split mode is "Manual".                                                                                                    |  |  |  |  |
|              | : Indicates that either a REC copy is not being performed or that the mode is not synchronous mode.                                                                                    |  |  |  |  |
| Xfer         | Displays the transfer mode for REC copies.                                                                                                    |  |  |  |  |
|              | - sync: Indicates that the transfer mode is "Synchronous".                                                                                                    |  |  |  |  |
|              | - through: Indicates that the transfer mode is "Through".                                                                                                    |  |  |  |  |
|              | - consist: Indicates that the transfer mode is "Consistency".                                                                                                    |  |  |  |  |
|              | - stack: Indicates that the transfer mode is "Stack".                                                                                                    |  |  |  |  |
|              | : REC copy is not being performed.                                                                                                    |  |  |  |  |

## Table 4.13 When -progress Option Is Specified

| Title           | Explanation                                                        |
|-----------------|--------------------------------------------------------------------|
| Copy Group Name | Displays the copy group name.                                      |
| Сору Group Туре | Displays the type of copy that has been set up for the copy group. |

| Title                  | Explanation                                                                                                    |
|------------------------|----------------------------------------------------------------------------------------------------|
| Disk Array Name        | Displays the Box ID and ETERNUS name that was specified with the -a option for the acgroup create command.                                                                                        |
| Remote Disk Array Name | Displays the Box ID and ETERNUS name that was specified with the -remote option for the acgroup create command.                                                                                   |
| Source                 | Displays the logical volume for the copy source.                                                                                                    |
| <=>                    | Displays the copy direction.                                                                                                    |
|                        | - N/A: No copying is performed.                                                                                                    |
|                        | <ul> <li>==&gt;: Copying from the source to the target.</li> </ul>                                                                                                    |
|                        | - <==: Copying from the target to the source.                                                                                                    |
| Target                 | Displays the logical volume for the copy destination.                                                                                                    |
| Progress               | Displays the progress of copy processes as a percentage.<br>The "N/A" is displayed when the copy process is not executed.<br>If the progress of copy processes is unknown, it is displayed "???". |
| Copied Block           | Displays the number of blocks that have been copied.<br>The "N/A" is displayed when the copy process is not executed.<br>If the number of copied blocks is unknown, it is displayed "???".        |
| Total Block            | Displays the number of total blocks.<br>If the number of total blocks is unknown, it is displayed "???".                                                                                          |

## Table 4.14 When -da Option Is Specified

| Title                  | Explanation                                                                                                    |
|------------------------|----------------------------------------------------------------------------------------------------|
| Copy Group Name        | Displays the copy group name.                                                                                                    |
| Сору Group Туре        | Displays the type of copy that has been set up for the copy group.                                                                                                    |
| Disk Array Name        | Displays the Box ID and ETERNUS name that was specified with the -a option for the acgroup create command.                                                                          |
| Remote Disk Array Name | Displays the Box ID and ETERNUS name that was specified with the -remote option for the acgroup create command.                                                                     |
| Source                 | Displays the logical volume for the copy source.                                                                                                    |
| <=>                    | Displays the copy direction.                                                                                                    |
|                        | - N/A: No copying is performed.                                                                                                    |
|                        | - ==>: Copying from the source to the target.                                                                                                    |
|                        | - <==: Copying from the target to the source.                                                                                                    |
| Target                 | Displays the logical volume for the copy destination.                                                                                                    |
| SID (RSID)             | Displays the Session ID of ETERNUS Disk storage system (i.e. the Disk Array Name)<br>and the Session ID of remote ETERNUS Disk storage system (i.e. the Remote Disk<br>Array Name). |
| EC Status              | Displays the execution status of the REC.                                                                                                    |
|                        | - EC Starting: The REC is starting up.                                                                                                    |
|                        | - EC Executing: The REC is executing.                                                                                                    |
|                        | - EC Suspend: The REC is suspended                                                                                                    |
|                        | - EC action not startup: The specified session does not exist.                                                                                                    |

| Title        | Explanation                                                                                                    |
|--------------|----------------------------------------------------------------------------------------------------|
|              | - EC Error Suspend: An error has occurred, preventing the copy process from continuing.                                                                                                |
|              | - EC Hardware Suspend: The REC has paused because of a hardware error, such as a problem with the path between hardware devices.                                                       |
|              | <ul> <li>EC Hardware Suspend (Use REC DISK): The REC Disk buffer is in use because of a<br/>hardware error, such as a problem with the path between hardware devices.</li> </ul>       |
|              | <ul> <li>EC Hardware Suspend (Use REC BUFFER): The REC transfer buffer is in use because<br/>of a hardware error, such as a problem with the path between hardware devices.</li> </ul> |
|              | "EC Hardware Suspend (Use REC DISK)" and "EC Hardware Suspend (Use REC BUFFER)" are displayed in the following case.                                                                   |
|              | <ul> <li>When the ETERNUS Disk storage system that was specified with the -a option for<br/>the acgroup create command is the copy source device of REC.</li> </ul>                    |
| Copy Phase   | Displays the current phase.                                                                                                    |
|              | - Copying: Copy processing is executing.                                                                                                    |
|              | - Paired: The copy is in the equivalency maintenance state.                                                                                                    |
|              | <ul> <li>Not set: Either the specified session does not exist, or the copy process is not<br/>running.</li> </ul>                                                                      |
| Copied Block | Displays the number of blocks that have been copied.                                                                                                    |
| Rcv          | Displays the recovery mode for REC copies.                                                                                                    |
|              | - auto: Indicates that the recovery mode is "Automatic".                                                                                                    |
|              | - manual: Indicates that the recovery mode is "Manual".                                                                                                    |
|              | : Indicates that a REC copy is not being performed.                                                                                                    |
| Split        | Displays the split mode for REC copies.                                                                                                    |
|              | - auto: Indicates that the split mode is "Automatic".                                                                                                    |
|              | - manual: Indicates that the split mode is "Manual".                                                                                                    |
|              | <ul> <li>: Indicates that either a REC copy is not being performed or that the mode is<br/>not synchronous mode.</li> </ul>                                                            |
| Xfer         | Displays the transfer mode for REC copies.                                                                                                    |
|              | - sync: Indicates that the transfer mode is "Synchronous".                                                                                                    |
|              | - through: Indicates that the transfer mode is "Through".                                                                                                    |
|              | - consist: Indicates that the transfer mode is "Consistency".                                                                                                    |
|              | - stack: Indicates that the transfer mode is "Stack".                                                                                                    |
|              | : REC copy is not being performed.                                                                                                    |
| Сору DA      | If the copy type is EC/REC, this displays the suppression settings for access to the copy destination area.                                                                            |
|              | - on: Access is suppressed.                                                                                                    |
|              | - off: Access is not suppressed.                                                                                                    |
|              | If the access suppression setting is unknown, it is displayed "???"                                                                                                    |

| Title                  | Explanation                                                                                                    |
|------------------------|----------------------------------------------------------------------------------------------------|
| Copy Group Name        | Displays the copy group name.                                                                                                    |
| Сору Group Туре        | Displays the type of copy that has been set up for the copy group.                                                                                                    |
| Disk Array Name        | Displays the Box ID and ETERNUS name that was specified with the -a option for the acgroup create command.                                                                    |
| Remote Disk Array Name | Displays the Box ID and ETERNUS name that was specified with the -remote option for the acgroup create command.                                                               |
| Source                 | Displays the logical volume for the copy source.                                                                                                    |
| <=>                    | Displays the copy direction.                                                                                                    |
|                        | - N/A: No copying is performed.                                                                                                    |
|                        | - ==>: Copying from the source to the target.                                                                                                    |
|                        | - <==: Copying from the target to the source.                                                                                                    |
| Target                 | Displays the logical volume for the copy destination.                                                                                                    |
| SID (RSID)             | Displays the Session ID of ETERNUS Disk storage system (i.e. the Disk Array Name) and the Session ID of remote ETERNUS Disk storage system (i.e. the Remote Disk Array Name). |
| EC Status              | Displays the execution status of the REC.                                                                                                    |
|                        | - EC Starting: The REC is starting up.                                                                                                    |
|                        | - EC Executing: The REC is executing.                                                                                                    |
|                        | - EC Suspend: The REC is suspended                                                                                                    |
|                        | - EC action not startup: The specified session does not exist.                                                                                                    |
|                        | - EC Error Suspend: An error has occurred, preventing the copy process from continuing.                                                                                       |
|                        | - EC Hardware Suspend: The REC has paused because of a hardware error, such as a problem with the path between hardware devices.                                              |
|                        | - EC Hardware Suspend (Use REC DISK): The REC Disk buffer is in use because of a hardware error, such as a problem with the path between hardware devices.                    |
|                        | - EC Hardware Suspend (Use REC BUFFER): The REC transfer buffer is in use because of a hardware error, such as a problem with the path between hardware devices.              |
|                        | "EC Hardware Suspend (Use REC DISK)" and "EC Hardware Suspend (Use REC BUFFER)" are displayed in the following case.                                                          |
|                        | - When the ETERNUS Disk storage system that was specified with the -a option for the acgroup create command is the copy source device of REC.                                 |
| Copy Phase             | Displays the current phase.                                                                                                    |
|                        | - Copying: Copy processing is executing.                                                                                                    |
|                        | - Paired: The copy is in the equivalency maintenance state.                                                                                                    |
|                        | - Not set: Either the specified session does not exist, or the copy process is not running.                                                                                   |
| Copied Block           | Displays the number of blocks that have been copied.                                                                                                    |
| Rcv                    | Displays the recovery mode for REC copies.                                                                                                    |
|                        | - auto: Indicates that the recovery mode is "Automatic".                                                                                                    |

Table 4.15 When -date Option Is Specified

| Title          | Explanation                                                                                                    |
|----------------|----------------------------------------------------------------------------------------------------|
|                | - manual: Indicates that the recovery mode is "Manual".                                                                                                    |
|                | : Indicates that a REC copy is not being performed.                                                                                                    |
| Split          | Displays the split mode for REC copies.                                                                                                    |
|                | - auto: Indicates that the split mode is "Automatic".                                                                                                    |
|                | - manual: Indicates that the split mode is "Manual".                                                                                                    |
|                | <ul> <li>: Indicates that either a REC copy is not being performed or that the mode is<br/>not synchronous mode.</li> </ul>                                                      |
| Xfer           | Displays the transfer mode for REC copies.                                                                                                    |
|                | - sync: Indicates that the transfer mode is "Synchronous".                                                                                                    |
|                | - through: Indicates that the transfer mode is "Through".                                                                                                    |
|                | - consist: Indicates that the transfer mode is "Consistency".                                                                                                    |
|                | - stack: Indicates that the transfer mode is "Stack".                                                                                                    |
|                | : REC copy is not being performed.                                                                                                    |
| Operation Date | If an REC session exists, it displays the date for when the REC session state transitions indicated below last occurred (last execution date) in a "yyyy/mm/dd hh:mm:ss" format. |
|                | The displaying of the date is performed on the basis of the target device's time zone.                                                                                           |
|                | - Starting of REC using the initial copy skip function (execution of acec start -skip)                                                                                           |
|                | - Suspend (execution of acec suspend)                                                                                                    |
|                | <ul> <li>If a forced suspension was performed to an REC session in Hardware Suspend<br/>status, the last execution date is initialized as "//:"</li> </ul>                       |
|                | <ul> <li>If a forced suspension was performed to an REC session while the execution<br/>of a copy was in progress, the last execution date is not updated.</li> </ul>            |
|                | - Concurrent suspend (execution of acec suspend -concur)                                                                                                    |
|                | - State transition to an error Suspend ( <b>EC Status</b> column displays "EC Error Suspend").                                                                                   |
|                | <ul> <li>State transition to a hardware Suspend (EC Status column displays "EC Hardware<br/>Suspend").</li> </ul>                                                                |
|                | If any of the following conditions apply, the date is displayed as "//::"                                                                                                    |
|                | <ul> <li>If an REC session does not exist (EC Status column displays "EC action not<br/>startup")</li> </ul>                                                                     |
|                | <ul> <li>If the initial copy (acec start) was started from a status of an REC session not<br/>existing</li> </ul>                                                                |
|                | <ul> <li>If the REC session's copy status could not be acquired from the device (EC Status column displays "???")</li> </ul>                                                     |
|                | <ul> <li>If using a device for which the last execution date recording function is not<br/>supported (ETERNUS DX60/DX60 S2, DX400 series, DX8000 series)</li> </ul>              |

## Table 4.16 When -progress, -da and -date Options Are Specified, or -all Option Is Specified

| Title           | Explanation                   |
|-----------------|-------------------------------|
| Copy Group Name | Displays the copy group name. |

| Title                  | Explanation                                                                                                    |
|------------------------|----------------------------------------------------------------------------------------------------|
| Сору Group Туре        | Displays the type of copy that has been set up for the copy group.                                                                                                    |
| Disk Array Name        | Displays the Box ID and ETERNUS name that was specified with the -a option for the acgroup create command.                                                                                        |
| Remote Disk Array Name | Displays the Box ID and ETERNUS name that was specified with the -remote option for the acgroup create command.                                                                                   |
| Source                 | Displays the logical volume for the copy source.                                                                                                    |
| <=>                    | Displays the copy direction.                                                                                                    |
|                        | - N/A: No copying is performed.                                                                                                    |
|                        | <ul> <li>==&gt;: Copying from the source to the target.</li> </ul>                                                                                                    |
|                        | <ul> <li>&lt;==: Copying from the target to the source.</li> </ul>                                                                                                    |
| Target                 | Displays the logical volume for the copy destination.                                                                                                    |
| SID(RSID)              | Displays the Session ID of ETERNUS Disk storage system (i.e. the Disk Array Name)<br>and the Session ID of remote ETERNUS Disk storage system (i.e. the Remote Disk<br>Array Name).               |
| EC Status              | Displays the execution status of the REC.                                                                                                    |
|                        | - EC Starting: The REC is starting up.                                                                                                    |
|                        | - EC Executing: The REC is executing.                                                                                                    |
|                        | - EC Suspend: The REC is suspended                                                                                                    |
|                        | - EC action not startup: The specified session does not exist.                                                                                                    |
|                        | <ul> <li>EC Error Suspend: An error has occurred, preventing the copy process from<br/>continuing.</li> </ul>                                                                                     |
|                        | <ul> <li>EC Hardware Suspend: The REC has paused because of a hardware error, such as<br/>a problem with the path between hardware devices.</li> </ul>                                            |
|                        | <ul> <li>EC Hardware Suspend (Use REC DISK): The REC Disk buffer is in use because of a<br/>hardware error, such as a problem with the path between hardware devices.</li> </ul>                  |
|                        | <ul> <li>EC Hardware Suspend (Use REC BUFFER): The REC transfer buffer is in use because<br/>of a hardware error, such as a problem with the path between hardware devices.</li> </ul>            |
|                        | "EC Hardware Suspend (Use REC DISK)" and "EC Hardware Suspend (Use REC BUFFER)" are displayed in the following case.                                                                              |
|                        | <ul> <li>When the ETERNUS Disk storage system that was specified with the -a option for<br/>the acgroup create command is the copy source device of REC.</li> </ul>                               |
| Copy Phase             | Displays the current phase.                                                                                                    |
|                        | - Copying: Copy processing is executing.                                                                                                    |
|                        | - Paired: The copy is in the equivalency maintenance state.                                                                                                    |
|                        | - Not set: Either the specified session does not exist, or the copy process is not running.                                                                                                    |
| Progress               | Displays the progress of copy processes as a percentage.<br>The "N/A" is displayed when the copy process is not executed.<br>If the progress of copy processes is unknown, it is displayed "???". |
| Copied Block           | Displays the number of blocks that have been copied.                                                                                                    |

| Title          | Explanation                                                                                                    |
|----------------|----------------------------------------------------------------------------------------------------|
| Total Block    | Displays the number of total blocks.<br>If the number of total blocks is unknown, it is displayed "???".                                                                                                    |
| Rcv            | Displays the recovery mode for REC copies.                                                                                                    |
|                | - auto: Indicates that the recovery mode is "Automatic".                                                                                                    |
|                | - manual: Indicates that the recovery mode is "Manual".                                                                                                    |
|                | : Indicates that a REC copy is not being performed.                                                                                                    |
| Split          | Displays the split mode for REC copies.                                                                                                    |
|                | - auto: Indicates that the split mode is "Automatic".                                                                                                    |
|                | - manual: Indicates that the split mode is "Manual".                                                                                                    |
|                | <ul> <li>: Indicates that either a REC copy is not being performed or that the mode is<br/>not synchronous mode.</li> </ul>                                                                                                    |
| Xfer           | Displays the transfer mode for REC copies.                                                                                                    |
|                | - sync: Indicates that the transfer mode is "Synchronous".                                                                                                    |
|                | - through: Indicates that the transfer mode is "Through".                                                                                                    |
|                | - consist: Indicates that the transfer mode is "Consistency".                                                                                                    |
|                | - stack: Indicates that the transfer mode is "Stack".                                                                                                    |
|                | : REC copy is not being performed.                                                                                                    |
| Сору DA        | If the copy type is EC/REC, this displays the suppression settings for access to the copy destination area.                                                                                                    |
|                | - on: Access is suppressed.                                                                                                    |
|                | - off: Access is not suppressed.                                                                                                    |
|                | If the access suppression setting is unknown, it is displayed "???"                                                                                                    |
| Operation Date | If an REC session exists, it displays the date for when the REC session state transitions<br>indicated below last occurred (last execution date) in a "yyyy/mm/dd hh:mm:ss"<br>format.<br>The displaying of the date is performed on the basis of the target device's time zone. |
|                | - Starting of REC using the initial copy skip function (execution of acec start -skip)                                                                                                    |
|                | - Suspend (execution of acec suspend)                                                                                                    |
|                | <ul> <li>If a forced suspension was performed to an REC session in Hardware Suspend<br/>status, the last execution date is initialized as "//:"</li> </ul>                                                                                                    |
|                | <ul> <li>If a forced suspension was performed to an REC session while the execution<br/>of a copy was in progress, the last execution date is not updated.</li> </ul>                                                                                                    |
|                | - Concurrent suspend (execution of acec suspend -concur)                                                                                                    |
|                | - State transition to an error Suspend ( <b>EC Status</b> column displays "EC Error Suspend").                                                                                                    |
|                | <ul> <li>State transition to a hardware Suspend (EC Status column displays "EC Hardware<br/>Suspend").</li> </ul>                                                                                                    |
|                | If any of the following conditions apply, the date is displayed as "//::"                                                                                                    |
|                | <ul> <li>If an REC session does not exist (EC Status column displays "EC action not<br/>startup")</li> </ul>                                                                                                    |

| Title | Explanation                                                                                                    |
|-------|----------------------------------------------------------------------------------------------------|
|       | <ul> <li>If the initial copy (acec start) was started from a status of an REC session not<br/>existing</li> </ul>                                                   |
|       | <ul> <li>If the REC session's copy status could not be acquired from the device (EC Status column displays "???")</li> </ul>                                        |
|       | <ul> <li>If using a device for which the last execution date recording function is not<br/>supported (ETERNUS DX60/DX60 S2, DX400 series, DX8000 series)</li> </ul> |

## NOTES

- When the copy type of copy group is OPC, QuickOPC or SnapOPCP, this command cannot be executed.
- Information such as Copy direction data and SID data may display as "???". Refer to "5.3 Resolving for Displaying "???" in Advanced Copy Status" and take action.
- When the Storage Cluster Continuous Copy function is used, it may be necessary to take measures, depending on the content displayed in the **Standby-Session** column.
  - For "Not-Exist":

Refer to "3.12.11 When Recovering Storage Cluster Continuous Copy Function".

- Other than those above: No action is required.

# 4.7.3 acec suspend (Synchronous High-speed Copy Temporary Suspension Command)

## NAME

acec suspend - Suspension of synchronous high-speed copying

## SYNOPSIS

For EC copy groups

acec suspend -g copyGroup [-p copyPair | -concur] [-r] [-xml]

For REC copy groups

acec suspend -g copyGroup [-p copyPair] [-r] [-force] [-xml] acec suspend -g copyGroup -concur [-r] [-xml]

## DESCRIPTION

This command temporarily suspends the synchronous high-speed copy for the specified copy group or copy pair. When the Storage Cluster Continuous Copy function is used, the synchronous high-speed copy synchronization processing on both the Primary Storage and Secondary Storage is temporarily suspended.

## OPTIONS

-д соруGroup

This option specifies the copy group.

-р соруРаіг

This option specifies a copy pair.

When the Storage Cluster Continuous Copy function is used, specify either the Primary Storage or Secondary Storage copy pair. The ETERNUS Disk storage system copy pair that is the Storage Cluster pair is automatically retrieved from the specified pairs, and the synchronous high-speed copy synchronization processing on both the Primary Storage and Secondary Storage is temporarily suspended.

When specifying with the LU to Partition format or the Partition to LU format, you must enclose the entire argument for this option within double quotations (") depending on the shell being used.

-concur

This option suspends synchronous high-speed copy using the concurrent suspend function.

When the copy type of the copy group is REC, this option can be specified only if the transfer mode is not Stack mode.

-٢

This option temporarily suspends copying in the direction opposite to the specified one.

-force

This option forcibly and temporarily suspends the REC session.

If the execution status (EC Status) displayed with the acec query command is either of the following, it is impossible to forcibly suspend the REC session.

- EC Hardware Suspend (Use REC DISK) : The REC Disk buffer is in use because of a hardware error, such as a problem with the path between hardware devices.
- EC Hardware Suspend (Use REC BUFFER) : The REC transfer buffer is in use because of a hardware error, such as a problem with the path between hardware devices.

-xml

This option specifies when displaying the result of the command execution by the XML format.

## **EXIT STATUS**

=0: Completed successfully

>0: Terminated abnormally

#### **EXAMPLES**

- Suspending synchronous high-speed copy (When the Storage Cluster Continuous Copy function is not used)

```
> acec suspend -g group01
ET001/0x1:ET001/0x6
# DATE : 2008/06/24 16:28:00 - << EC Suspended >>
ET001/0x2:ET001/0x7
# DATE : 2008/06/24 16:28:00 - << EC Suspended >>
ET001/0x3:ET001/0x8
# DATE : 2008/06/24 16:28:00 - << EC Suspended >>
Succeeded : 3
Failed : 0
```

- Suspending synchronous high-speed copy (When the Storage Cluster Continuous Copy function is used)

```
> acec suspend -g group01
```

```
ET001/0x1:ET001/0x6
# DATE : 2008/06/24 16:28:00 - << EC Suspended >>
# Standby-Session : ET002/0x1:ET002/0x11
ET001/0x2:ET001/0x7
# DATE : 2008/06/24 16:28:00 - << EC Suspended >>
# Standby-Session : ET002/0x2:ET002/0x12
Succeeded : 2
Failed : 0
```

- Suspending synchronous high-speed copy using the concurrent suspend function

```
> acec suspend -g group01 -concur
Successful completion.
```

## NOTES

- When the copy type of copy group is OPC, QuickOPC or SnapOPCP, this command cannot be executed.
- One of the following messages may be displayed when this command is executed by specifying the -concur option for the REC copy group.

ccm5004 Operation failed. function=stxcec.SUSPEND.concur, message=STXC1002 ERROR Invalid logical
volume name. Volume name=(0xa@00ETERNUSDXH##ET87S20A####NC4110699004##).

ccm5004 Operation failed. function=stxcec.SUSPEND.concur, message=STXC1034 ERROR The set Alias name for the option to specify the target to which the copy request is issued is not the copy source or is not the copy target.

ccm5004 Operation failed. function=stxcec.SUSPEND.concur, message=STXC1035 ERROR The set Alias name for the option to specify the target to which the copy request is issued exists, but access path information does not exist.

Check that ETERNUS Disk storage system of the copy source is not registered as a remote device, if the above message is displayed.

If the problem is not resolved, follow the procedure in "Changing Information Other than ETERNUS Names and Access Volumes" and execute this command after re-registering the copy source ETERNUS Disk storage system.

- When the Storage Cluster Continuous Copy function is used
  - When the status of the TFO group is "Normal", and the synchronous high-speed copy synchronization processing on either the Primary Storage or Secondary Storage cannot be temporarily suspended, the command may terminate abnormally. Check the cause of the error on both the Primary Storage and Secondary Storage to address the error message in the storage device where the error is occurring.
  - When the status of the TFO group is "Normal" and its phase is "Maintenance", or when the status of the TFO group is "Halt", the command temporarily suspends the synchronous high-speed copy synchronization processing on the storage device that has an "Active" TFO status and terminates normally. However, the synchronous high-speed copy synchronization processing could not be temporarily suspended on the storage device that has a "Standby" TFO status. In this case, ccm7002 message may be output.

If a ccm7002 message is output, after the status of TFO group has become "Normal" and the phase is not "Maintenance", refer to "3.12.11 When Recovering Storage Cluster Continuous Copy Function" to take action.

## 4.7.4 acec resume (Synchronous High-speed Copy Restart Command)

#### NAME

acec resume - Resumption of synchronous high-speed copying

## SYNOPSIS

When Copy Type Set in Copy Group Is EC

acec resume -g copyGroup [-p copyPair] [-r] [-xml]

When Copy Type Set in Copy Group Is REC

acec resume -g copyGroup [-p copyPair] [-r] [-remain] [-xml]

## DESCRIPTION

This command restarts the synchronous high-speed copy for the specified copy group or copy pair.

When the Storage Cluster Continuous Copy function is used, restarts the synchronous high-speed copy synchronization processing on both the Primary Storage and Secondary Storage.

## OPTIONS

-g copyGroup

This option specifies the copy group name.

-p copyPair

This option specifies a copy pair.

When the Storage Cluster Continuous Copy function is used, specify either the Primary Storage or Secondary Storage copy pair. The ETERNUS Disk storage system copy pair that is the Storage Cluster pair is automatically retrieved from the specified pairs, and the synchronous high-speed copy synchronization processing on both the Primary Storage and Secondary Storage is resumed.

When specifying with the LU to Partition format or the Partition to LU format, you must enclose the entire argument for this option within double quotations (") depending on the shell being used.

-٢

This option restarts copying in the reverse direction to the direction that has been specified.

-remain

This option restarts the synchronous high-speed copy for the copy group or copy pair that suspended by using the initial copy skip function.

-xml

This option specifies when displaying the result of the command execution by the XML format.

## **EXIT STATUS**

=0: Completed successfully

>0: Terminated abnormally

#### **EXAMPLES**

- When the Storage Cluster Continuous Copy function is not used

```
> acec resume -g group01
ET001/0x1:ET001/0x6
# DATE : 2008/06/24 16:28:00 - << EC Resumed >>
ET001/0x2:ET001/0x7
# DATE : 2008/06/24 16:28:00 - << EC Resumed >>
ET001/0x3:ET001/0x8
```

# DATE : 2008/06/24 16:28:00 - << EC Resumed >>

Succeeded : 3 Failed : 0

> acec resume -g group01

- When the Storage Cluster Continuous Copy function is used

```
ET001/0x1:ET001/0x6

# DATE : 2008/06/24 16:28:00 - << EC Resumed >>

# Standby-Session : ET002/0x1:ET002/0x11

ET001/0x2:ET001/0x7

# DATE : 2008/06/24 16:28:00 - << EC Resumed >>

# Standby-Session : ET002/0x2:ET002/0x12

Succeeded : 2

Failed : 0
```

## NOTES

- When the copy type of copy group is OPC, QuickOPC or SnapOPCP, this command cannot be executed.
- This command terminates abnormally if the copy destination logical volume of the specified copy group or pair is protected by the acinhibit set command.
- When the Storage Cluster Continuous Copy function is used
  - When the status of the TFO group is "Normal", and the synchronous high-speed copy synchronization processing cannot be resumed on either the Primary Storage or Secondary Storage, the command may terminate abnormally. Check the cause of the error on both the Primary Storage and Secondary Storage to address the error message in the storage device where the error is occurring.
  - When the status of the TFO group is "Normal" and its phase is "Maintenance", or when the status of the TFO group is "Halt", the command resumes the synchronous high-speed copy synchronization processing on the storage device that has an "Active" TFO status and terminates normally. However, the synchronous high-speed copy synchronization processing cannot be resumed on the storage device that has a "Standby" TFO status. In this case, ccm7002 messages may be output.
     If a ccm7002 message is output, after the status of TFO group has become "Normal" and the phase is not "Maintenance", refer to "3.12.11 When Recovering Storage Cluster Continuous Copy Function" to take action.

## 4.7.5 acec reverse (Synchronous High-speed Copy Reverse Command)

## NAME

acec reverse - Reversal of synchronous high-speed copying

## **SYNOPSIS**

acec reverse -g copyGroup [-p copyPair] [-r] [-xml]

## DESCRIPTION

This command reverses the direction of the synchronous high-speed copy for the specified copy group or copy pair. When the Storage Cluster Continuous Copy function is used, the synchronous high-speed copy synchronization processing is reversed on both the Primary Storage and Secondary Storage.

## **OPTIONS**

```
-д соруGroup
```

This option specifies the copy group name.

Only the following types of copy set in the copy group can be specified:

- EC

- REC

-р соруРаіг

This option specifies a copy pair.

When the Storage Cluster Continuous Copy function is used, specify either the Primary Storage or Secondary Storage copy pair. The ETERNUS Disk storage system copy pair that is the Storage Cluster pair is automatically retrieved from the specified copy pairs, and the synchronous high-speed copy synchronization processing is reversed on both the Primary Storage and Secondary Storage.

When specifying with the LU to Partition format or the Partition to LU format, you must enclose the entire argument for this option within double quotations (") depending on the shell being used.

-٢

This option reverses the copying in the reverse direction to the direction that has been specified, so that the copy direction becomes the direction that has been specified.

-xml

This option specifies when displaying the result of the command execution by the XML format.

## EXIT STATUS

=0: Completed successfully

>0: Terminated abnormally

## **EXAMPLES**

- When the Storage Cluster Continuous Copy function is not used

```
> acec reverse -g group01
ET001/0x1:ET001/0x6
# DATE : 2008/06/24 16:28:00 - << EC Change >>
ET001/0x2:ET001/0x7
# DATE : 2008/06/24 16:28:00 - << EC Change >>
ET001/0x3:ET001/0x8
# DATE : 2008/06/24 16:28:00 - << EC Change >>
Succeeded : 3
Failed : 0
```

- When the Storage Cluster Continuous Copy function is used

```
> acec reverse -g group01
ET001/0x1:ET001/0x6
# DATE : 2008/06/24 16:28:00 - << EC Change >>
# Standby-Session : ET002/0x1:ET002/0x11
ET001/0x2:ET001/0x7
# DATE : 2008/06/24 16:28:00 - << EC Change >>
# Standby-Session : ET002/0x2:ET002/0x12
Succeeded : 2
Failed : 0
```

## NOTES

- When the copy type of copy group is OPC, QuickOPC or SnapOPCP, this command cannot be executed.
- When the Storage Cluster Continuous Copy function is used
  - When the status of the TFO group is "Normal", and the synchronous high-speed copy synchronization processing cannot be reversed on either the Primary Storage or Secondary Storage, the command may terminate abnormally. Check the cause of the error on both the Primary Storage and Secondary Storage to address the error message in the storage device where the error is occurring.
  - When the status of the TFO group is "Normal" and its phase is "Maintenance", or when the status of the TFO group is "Halt", the command reverses the synchronous high-speed copy synchronization processing for the storage device that has an "Active" TFO status and terminates normally.

## 4.7.6 acec change (Synchronous High-speed Copy Mode Change Command)

## NAME

acec change - Mode change of synchronous high-speed copying

## SYNOPSIS

```
acec change -g copyGroup [-p copyPair] [-r] [-transfer {sync [-split {auto | manual}] | through | consist | stack}] [-recovery {auto | manual}] [-xml]
```
#### DESCRIPTION

This command changes the mode of the synchronous high-speed copy for the specified copy group or copy pair.

Suspend the REC session before execution.

This command is only enabled when the copy type that was set in the copy group is REC.

## OPTIONS

-g copyGroup

This option specifies the copy group.

-p copyPair

This option specifies a copy pair.

When specifying with the LU to Partition format or the Partition to LU format, you must enclose the entire argument for this option within double quotations (") depending on the shell being used.

٦-

This option changes the mode for copying in the reverse direction.

-transfer {sync [-split {auto | manual}] | through | consist | stack}

This option specifies the transfer mode. Refer to "3.2.2.5 REC Operating Modes" for information on each mode.

- sync: Synchronous mode

This option specifies the split mode when sync was specified with the -transfer option.

-split

- auto: Automatic Split
- manual: Manual Split
- through: Through mode
- consist: Consistency mode
- stack: Stack mode

-recovery {auto | manual}

This option specifies the recovery mode. Refer to "3.2.2.5 REC Operating Modes" for information on each mode.

- auto: Automatic Recovery
- manual: Manual Recovery

-xml

This option specifies when displaying the result of the command execution by the XML format.

#### **EXIT STATUS**

=0: Completed successfully >0: Terminated abnormally

#### **EXAMPLES**

```
> acec change -g group01 -transfer sync
ET001/0x1:ET002/0x1
# DATE : 2008/06/24 16:28:00 - << EC Change >>
ET001/0x2:ET002/0x2
# DATE : 2008/06/24 16:28:00 - << EC Change >>
ET001/0x3:ET002/0x3
```

```
# DATE : 2008/06/24 16:28:00 - << EC Change >>
Succeeded : 3
Failed : 0
```

#### NOTES

- When the copy type of copy group is OPC, QuickOPC or SnapOPCP, this command cannot be executed.
- Specify the -force option for the acec suspend command and forcibly suspend REC session to execute this command if the REC transfer mode is Consistency mode or Stack mode.

# 4.7.7 acec cancel (Synchronous High-speed Copy Stop Command)

#### NAME

acec cancel - Stop of synchronous high-speed copying

#### SYNOPSIS

acec cancel -g copyGroup [-p copyPair] [-r] [-force] [-xml]

#### DESCRIPTION

This command stops the synchronous high-speed copy for the specified copy group or copy pair. When the Storage Cluster Continuous Copy function is used, the synchronous high-speed synchronization processing is stopped on both the Primary Storage and Secondary Storage.

#### **OPTIONS**

#### -g copyGroup

This option specifies the copy group name.

-p copyPair

This option specifies a copy pair.

When the Storage Cluster Continuous Copy function is used, specify either the Primary Storage or Secondary Storage copy pair. The ETERNUS Disk storage system copy pair that is the Storage Cluster pair is automatically retrieved from the specified copy pairs, and the synchronous high-speed copy synchronization processing is stopped on both the Primary Storage and Secondary Storage.

When specifying with the LU to Partition format or the Partition to LU format, you must enclose the entire argument for this option within double quotations (") depending on the shell being used.

-٢

This option stops copying in the reverse direction to the direction that has been specified.

-force

This option forcibly stops the session.

-xml

This option specifies when displaying the result of the command execution by the XML format.

#### EXIT STATUS

- =0: Completed successfully
- >0: Terminated abnormally

#### EXAMPLES

- When the Storage Cluster Continuous Copy function is not used

```
> acec cancel -g group01
```

```
ET001/0x1:ET001/0x6
# DATE : 2008/06/24 16:28:00 - << EC Disconnected >>
ET001/0x2:ET001/0x7
# DATE : 2008/06/24 16:28:00 - << EC Disconnected >>
ET001/0x3:ET001/0x8
# DATE : 2008/06/24 16:28:00 - << EC Disconnected >>
Succeeded : 3
Failed : 0
```

- When the Storage Cluster Continuous Copy function is used

```
> acec cancel -g group01
ET001/0x1:ET001/0x6
# DATE : 2008/06/24 16:28:00 - << EC Disconnected >>
# Standby-Session : ET002/0x1:ET002/0x11
ET001/0x2:ET001/0x7
# DATE : 2008/06/24 16:28:00 - << EC Disconnected >>
# Standby-Session : ET002/0x2:ET002/0x12
Succeeded : 2
Failed : 0
```

#### NOTES

- When the copy type of copy group is OPC, QuickOPC or SnapOPCP, this command cannot be executed.
- Specify the -force option to forcibly suspend REC session by executing this command if the REC transfer mode is Consistency mode or Stack mode. In this case, the consistency of the copy destination is not guaranteed.

Follow the procedure below to forcibly stop REC session.

- 1. Execute the acec suspend command with the -force option to forcibly suspend the REC session.
- 2. Execute the acec change command to change the REC transfer mode to Through mode.
- 3. Execute the acec resume command to restart the REC.
- 4. Execute the acec query command to check the copy phase is in an equivalency maintenance state.
- 5. Execute the acec suspend command to suspend the REC session. Do not specify the -force option.
- 6. Execute this command to stop the REC session. Do not specify the -force option.
- When the Storage Cluster Continuous Copy function is used
  - When the status of the TFO group is "Normal", and synchronous high-speed copy synchronization processing cannot be stopped on either the Primary Storage or Secondary Storage, the command may terminate abnormally. Check the cause of the error on both the Primary Storage and Secondary Storage to address the error message in the storage device where the error is occurring.
  - When the status of the TFO group is "Normal" and its phase is "Maintenance", or when the status of the TFO group is "Halt", the command stops synchronous high-speed copy synchronization processing on the storage device that has an "Active" TFO status and terminates normally, However, synchronous high-speed copy synchronization processing could not be stopped on the storage device that has a "Standby" TFO status. In this case, ccm7002 message may be output.

If a ccm7002 message is output, after the status of TFO group has become "Normal" and the phase is not "Maintenance", refer to "3.12.11 When Recovering Storage Cluster Continuous Copy Function" to take action.

# 4.8 Commands for NAS Volume

# 4.8.1 acnas backup (NAS volume backup command)

# NAME

acnas backup - Backup of NAS volume

# SYNOPSIS

```
acnas backup -g copyGroup
```

# DESCRIPTION

This command performs a backup of the NAS volume coordinated with the NAS environment of the ETERNUS Disk storage system.

# OPTIONS

-д соруGroup

Specify the copy group name of the NAS backup configurations. The copy group name of the NAS backup configurations can be confirmed with Web Console.

Refer to "Display Shared Folder" or "Display Backup Information" in the *ETERNUS SF Web Console Guide* for information on how to confirm the copy group name with Web Console.

# EXIT STATUS

=0: Completed successfully

>0: Terminated abnormally

# EXAMPLES

- Backing up the NAS volume

```
> acnas backup -g NAS_QuickOPC_NAS_Vol_0_0
Successful completion.
```

# NOTES

- This command is to be executed with the Management Server. It is not possible to execute this command in an environment where only the AdvancedCopy Manager CCM has been installed.
- In order to implement backup of the NAS volume, it is necessary to perform NAS backup configurations in advance with Web Console.
- In relation to the copy group of the NAS backup configuration, do not perform operations other than suspending the copy or displaying the status.
- When the NAS backup volume is in a state of being mounted, this command cannot be executed. Execute this command after unmounting the NAS backup volume. Refer to "Mount/Unmount Backup Destination" in the *ETERNUS SF Web Console Guide* for information on the procedures for mounting / unmounting the NAS backup volume.

# 4.8.2 acnas restore (NAS volume restore command)

# NAME

acnas restore - Restore of NAS volume

# SYNOPSIS

```
acnas restore -g copyGroup
```

### DESCRIPTION

This command performs a restore of the NAS volume coordinated with the NAS environment of the ETERNUS Disk storage system.

#### **OPTIONS**

-g copyGroup

Specify the copy group name of the NAS backup configurations. The copy group name of the NAS backup configurations can be confirmed with Web Console.

Refer to "Display Shared Folder" or "Display Backup Information" in the *ETERNUS SF Web Console Guide* for information on how to confirm the copy group name with Web Console.

# **EXIT STATUS**

- =0: Completed successfully
- >0: Terminated abnormally

#### **EXAMPLES**

- Restoring the NAS volume

```
> acnas restore -g NAS_QuickOPC_NAS_Vol_0_0
Successful completion.
```

#### NOTES

- This command is to be executed with the Management Server. It is not possible to execute this command in an environment where only the AdvancedCopy Manager CCM has been installed.
- In relation to the copy group of the NAS backup configuration, do not perform operations other than suspending the copy or displaying the status.
- When the NAS backup volume is in a state of being mounted, this command cannot be executed. Execute this command after unmounting the NAS backup volume. Refer to "Mount/Unmount Backup Destination" in the *ETERNUS SF Web Console Guide* for information on the procedures for mounting / unmounting the NAS backup volume.

# 4.9 Copy Session Management Commands

This section explains the commands to manage copy sessions of ETERNUS Disk storage system.

# 4.9.1 accopy query (Copy Session Information Display Command)

#### NAME

accopy query - Display the copy session information

#### **SYNOPSIS**

For Displaying Copy Session Information by Device Unit

```
accopy query -a diskArrayName -type {local | remote | odx | vvol | all} [-tfoinfo] [-xml]
```

For Displaying REC Session Information

accopy query -a diskArrayName -sa srcDiskArrayName -ta dstDiskArrayName [-xml]

#### DESCRIPTION

This command displays the status of the copy sessions being performed in the specified ETERNUS Disk storage system. This command also targets the copy sessions that are started by software other than AdvancedCopy Manager.

# OPTIONS

#### -a diskArrayName

This option specifies the name of ETERNUS Disk storage system for which the execution status of copy sessions is displayed. -type {local | remote | odx | vvol | all}

This option specifies the type of copy sessions to display.

- local: Displays only OPC, QuickOPC, EC, SnapOPC, SnapOPC+, monitor sessions, and Extended Copy.
- remote: Displays only REC sessions.
- odx: Displays ODX.
- vvol: Displays WOL sessions.
- all: Displays all sessions.

#### -tfoinfo

This option is specified when displaying information about the Storage Cluster Continuous Copy function. Refer to the EXAMPLES table for items displayed when this option is specified.

-sa srcDiskArrayName -ta dstDiskArrayName

This option specifies the display of information for all REC sessions set up from the device specified with the -sa option towards the device specified with the -ta option.

Either *srcDiskArrayName* or *dstDiskArrayName* must match with the ETERNUS name specified to the -a option.

If specifying a device other than a management device for AdvancedCopy Manager CCM or Express, specify the Box ID (40 characters) instead of the ETERNUS name of AdvancedCopy Manager CCM or Express.

-xml

This option specifies when displaying by the XML format.

# **EXIT STATUS**

=0: Completed successfully

>0: Terminated abnormally

# EXAMPLES

- Displaying the information of copy sessions in storage device units

> accopy query -a ET001

```
Disk Array Name : ET001
BOX-ID : 00ETERNUSDXM##ET44S20A#####HK000104######
```

| Source | :         |          |               | <=> Target             | SID(RSID)      | Сору Туре Со | opy Status Copy |
|--------|-----------|----------|---------------|------------------------|----------------|--------------|-----------------|
| Phase  | Progress  | Copied   | Block Total   | Block Operation Date   |                |              |                 |
|        |           |          |               |                        |                |              |                 |
| ET001/ | 0x1       |          |               | ==> ET001/0x3          | 0x19(-         | ) OPC        | "Executing"     |
| Copyin | ıg        | N/A      | 471859        | N/A "2010/10/2         | 0 09:02:03"    |              |                 |
| ET001/ | 0x2[addr= | =0x800,s | size=0xC80000 | 00] ==> ET001/0x4[addr | =0x800] 0x22(- | ) EC         | "Executing"     |
| Copyin | ıg        | 68%      | 142606336     | 209715200 "2010/10/2   | 0 10:23:30"    |              |                 |
| ET001/ | 0x5       |          |               | ==> ET001/0x6          | 0x24(-         | ) SnapOPCP   | "Executing"     |
| Copyin | ıg        | N/A      | 524288        | N/A "2010/10/2         | 0 11:45:34"    |              |                 |
| ET001/ | 0x7[addr= | =0x3F,si | lze=0x1400000 | )] ==> ET001/0x8[addr  | =0x7F] 0x35(-  | ) SnapOPCP   | "Executing"     |
| Copyin | ıg        | N/A      | 20971520      | 20971520 "2010/10/1    | 9 12:00:45"    |              |                 |
| ET002/ | 0x9       |          |               | ==> ET001/0x9          | 0x48(0         | x42) REC     | "Executing"     |
| Paired | l         | N/A      | 4294967295    | N/A "2010/10/2         | 0 03:35:03"    |              |                 |
| ET001/ | 0xA[addr= | =0x3F,si | lze=0x7FFFFF  | 20] ==>                | 0x88(-         | ) Estimate   | "Executing"     |
| Copyin | ıg        | N/A      | 3456777       | 2147483584 "2010/10/2  | 0 10:30:03"    |              |                 |
| ET001/ | 0xB       |          |               | ==> ET001/0xC          | 0x92(-         | ) QuickOPC   | "Executing"     |
| Readvi | nq        | N/A      | 0             | N/A "//-               | :"             |              |                 |

> accopy query -a ET001 -type all -tfoinfo

Disk Array Name : ET001 BOX-ID : 00ETERNUSDXM##ET44S20A####HK000104###### Source<=> TargetSID(RSID)Copy Type Copy Status Copy Phase Progress Copied Block TotalBlock Operation DateActive/Standby TFO Info \_\_\_\_\_ \_\_\_\_ ET001/0x1 ==> ET001/0x6 0x11(----) QuickOPC "Executing" Copying N/A 471859 N/ A "2014/07/24 18:31:12" Active normal ET001/0x2 ==> ET001/0x7 0x21(----) EC "Executing" Copying 68% 209715200 N/A "2014/07/24 18:31:22" Active normal ET001/0x3 ==> ET001/0x8 0x31(----) OPC "Executing" Copying N/A 142606336 N/A "2014/07/24 18:31:32" ---- ----ET001/0x11 ==> ET001/0x16 0x12(----) QuickOPC "Executing" Copying N/A 3456777 N/ A "2014/07/24 18:31:12" Standby unpaired ET001/0x14 ==> ET001/0x19 0x42(----) QuickOPC "Executing" Copying N/A 142606336 N/ "2014/07/24 18:31:12" Standby unpaired А

The following table shows the meanings of the information displayed.

| Title  | Explanation                                                                                |  |
|--------|--------------------------------------------------------------------------------------------|--|
| Source | Displays the logical volume for the copy source.                                           |  |
|        | - When the copy is executed in logical volume units:                                       |  |
|        | - ETERNUS name or Box ID                                                                   |  |
|        | - Logical volume number                                                                    |  |
|        | - When the copy is executed in extent units:                                               |  |
|        | - ETERNUS name or Box ID                                                                   |  |
|        | <ul> <li>Logical volume number[addr=copy_start_location,size=copy_size]</li> </ul>         |  |
|        | The logical volume number, copy start location and copy size are displayed in hexadecimal. |  |
| <=>    | Displays the copy direction.                                                               |  |
|        | - "==>" (Copying from the source to the target) is always displayed.                       |  |
| Target | Displays the logical volume for the copy destination.                                      |  |
|        | - When the copy is executed in logical volume units:                                       |  |

| Title       | Explanation                                                                                                    |
|-------------|----------------------------------------------------------------------------------------------------|
|             | - ETERNUS name or Box ID                                                                                                    |
|             | - Logical volume number                                                                                                    |
|             | - When the copy is executed in extent units:                                                                                  |
|             | - ETERNUS name or Box ID                                                                                                    |
|             | <ul> <li>Logical volume number[addr=copy_start_location,size=copy_size]</li> </ul>                                            |
|             | The logical volume number, copy start location and copy size are displayed in hexadecimal.                                    |
|             | When <b>Copy Type</b> column is "Estimate", "" is displayed.                                                                  |
| SID (RSID)  | Displays the session ID, REC session ID, and VVOL session ID in $"x(y)"$ format.                                              |
|             | - For OPC, QuickOPC, EC, SnapOPC, SnapOPC+, Extended Copy, and Offloaded Data Transfer:                                       |
|             | - x: Session ID                                                                                                    |
|             | - y:                                                                                                    |
|             | - For REC:                                                                                                    |
|             | - x: Session ID (the ID for the session in the device specified with the -a option)                                           |
|             | <ul> <li>y: REC session ID (the ID for the session in the copy destination device specified with the -a option)</li> </ul>    |
|             | - For WOL session:                                                                                                    |
|             | - x: VVOL session ID (may overlap with the Session ID)                                                                        |
|             | - y:                                                                                                    |
| Сору Туре   | Displays the copy type.                                                                                                    |
|             | - OPC: The OPC is executing.                                                                                                  |
|             | - QuickOPC: The QuickOPC is executing.                                                                                        |
|             | - SnapOPCP: The SnapOPC+ or SnapOPC is executing.                                                                             |
|             | - EC: The EC is executing.                                                                                                    |
|             | - REC: The REC is executing.                                                                                                  |
|             | - Estimate: monitor session is executing.                                                                                     |
|             | - Xcopy: The Extended Copy is executing.                                                                                      |
|             | - ODX: Offloaded Data Transfer is executing.                                                                                  |
|             | <ul> <li>VVOL-Snapshot, VVOL-Clone, VVOL-Fastclone, VVOL-Revert, VVOL-CopyDiffs: VVOL session is<br/>executing.</li> </ul>    |
| Copy Status | Displays the copy execution status.                                                                                           |
|             | - Starting: The copy is starting up.                                                                                          |
|             | - Executing: The copy is executing.                                                                                           |
|             | - Suspend: The EC or REC is suspended.                                                                                        |
|             | - Error Suspend: An error has occurred, preventing the copy process from continuing.                                          |
|             | <ul> <li>Hardware Suspend: The copy is temporarily stopped due to a path error between devices. (If using<br/>REC)</li> </ul> |

| Title          | Explanation                                                                                                    |  |  |
|----------------|----------------------------------------------------------------------------------------------------|--|--|
|                | - Hardware Suspend (Use REC DISK): The copy is using the REC Disk buffer due to a path error between devices. (If using REC)                                                                                                    |  |  |
|                | <ul> <li>Hardware Suspend (Use REC BUFFER): The copy is doing REC buffering due to a path error between<br/>devices. (If using REC)</li> </ul>                                                                                                    |  |  |
|                | "EC Hardware suspend (Use REC DISK)" and "EC Hardware suspend (Use REC BUFFER)" is displayed in the following circumstance.                                                                                                    |  |  |
|                | <ul> <li>If the device specified with the -a option for the acgroup create command has become the REC copy<br/>source device</li> </ul>                                                                                                    |  |  |
| Copy Phase     | Displays the current phase.                                                                                                    |  |  |
|                | - Readying: Concurrent OPC is defined.                                                                                                    |  |  |
|                | - Copying: Copy processing is executing.                                                                                                    |  |  |
|                | - Paired: The copy is in the equivalency maintenance state.                                                                                                    |  |  |
|                | - Tracking: QuickOPC copy processing has completed, and tracking is in progress.                                                                                                    |  |  |
|                | - Copying/Tracking: Both QuickOPC copy processing and tracking are in progress.                                                                                                    |  |  |
|                | - N/A: Copy processing has not been performed.                                                                                                    |  |  |
| Progress       | Displays the progress of copy processes as a percentage. The "N/A" is displayed in the following case.                                                                                                    |  |  |
|                | - When <b>Copy Type</b> column is SnapOPCP or Estimate                                                                                                    |  |  |
|                | - When the copy is executed in logical volume units on the following ETERNUS Disk storage systems.                                                                                                    |  |  |
|                | - ETERNUS DX80 S2 (for earlier than V10L30 firmware)                                                                                                    |  |  |
|                | - ETERNUS DX90 S2 (for earlier than V10L30 firmware)                                                                                                    |  |  |
|                | - ETERNUS DX400/DX400 S2 series (for earlier than V10L30 firmware)                                                                                                    |  |  |
|                | - ETERNUS DX8000/DX8000 S2 series (for earlier than V10L30 firmware)                                                                                                    |  |  |
| Copied Block   | Displays the number of blocks that have been copied.<br>If <b>Copy Phase</b> column displays "Tracking", it displays the number of blocks that have not been updated<br>after the last execution of the logical copy.                                                        |  |  |
| Total Block    | Displays the number of total blocks.<br>When the copy is executed in logical volume units, it is displayed "N/A".                                                                                                    |  |  |
| Operation Date | If a copy session exists, it displays the date for when the EC session state transitions indicated below last<br>occurred (last execution date) in a "yyyy/mm/dd hh:mm:ss" format.<br>The displaying of the date is performed on the basis of the target device's time zone. |  |  |
|                | - For OPC, QuickOPC, Extended Copy, Offloaded Data Transfer, and WOL session:                                                                                                    |  |  |
|                | - Starting logical copy                                                                                                    |  |  |
|                | - State transition to error suspend (Copy Status column displays "Error Suspend")                                                                                                    |  |  |
|                | - For SnapOPC+ and SnapOPC:                                                                                                    |  |  |
|                | - Starting logical copy                                                                                                    |  |  |
|                | - State transition to error suspend (Copy Status column displays "Error Suspend")                                                                                                    |  |  |
|                | - For EC:                                                                                                    |  |  |
|                | - Suspend                                                                                                    |  |  |
|                | - Concurrent suspend                                                                                                    |  |  |

| Title          | Explanation                                                                                                    |  |  |
|----------------|----------------------------------------------------------------------------------------------------|--|--|
|                | - State transition to error suspend ( <b>Copy Status</b> column displays "Error Suspend")                                                                                                |  |  |
|                | - For REC:                                                                                                    |  |  |
|                | - Start of REC by initial copy skip function                                                                                                    |  |  |
|                | - Suspend                                                                                                    |  |  |
|                | <ul> <li>If a forced suspension was performed to an REC session in a Hardware suspend status, the<br/>last execution date is initialized as "//:"</li> </ul>                             |  |  |
|                | <ul> <li>If a forced suspension was performed to an REC session with the execution of a copy in<br/>progress, the last execution date is not updated.</li> </ul>                         |  |  |
|                | <ul> <li>Concurrent suspend</li> <li>During a not-yet transmitted suspension, the last execution date is not updated.</li> </ul>                                                         |  |  |
|                | - State transition to an Error suspend (Copy Status column displays "Error Suspend")                                                                                                    |  |  |
|                | - State transition to a Hardware suspend (Copy Status column displays "Hardware Suspend")                                                                                                |  |  |
|                | If any of the following conditions apply, the date is displayed as "//:"                                                                                                    |  |  |
|                | - If an EC/REC initial copy was started from a status of a copy session not existing                                                                                                    |  |  |
|                | <ul> <li>If the REC session underwent an automatic recovery from a Hardware suspend status (Copy Status column displays "Hardware Suspend")</li> </ul>                                   |  |  |
|                | <ul> <li>If using a device for which the last execution date recording function is not supported (ETERNUS<br/>DX60/DX60 S2, DX400 series, DX8000 series)</li> </ul>                      |  |  |
| Active/Standby | This is displayed when the -tfoinfo option is specified.<br>If the Storage Cluster Continuous Copy function is used, the TFO status is displayed.                                        |  |  |
|                | - Active: An Active-Side Continuous Copy Session.                                                                                                    |  |  |
|                | - Standby: A Standby-Side Continuous Copy Session.                                                                                                    |  |  |
|                | - ???: Failed to get the TFO status.                                                                                                    |  |  |
|                | : The Storage Cluster Continuous Copy function is not used.                                                                                                    |  |  |
| TFO Info       | This is displayed when the -tfoinfo option is specified.<br>If the Storage Cluster Continuous Copy function is used, the Storage Cluster Continuous Copy session<br>status is displayed. |  |  |
|                | - normal: The Storage Cluster Continuous Copy sessions are synchronized on the Primary Storage and Secondary Storage.                                                                    |  |  |
|                | - unpaired: The Storage Cluster Continuous Copy sessions are not synchronized on the Primary Storage and Secondary Storage.                                                              |  |  |
|                | - ???: Failed to get the TFO status.                                                                                                    |  |  |
|                | : The Storage Cluster Continuous Copy function is not used.                                                                                                    |  |  |

# NOTES

- If the information acquisition operation has failed, this command outputs the following message and then terminates with an error.

ccm5004 Operation failed. function=stxccopy.QUERY, message=message

It is possible that the access volume is incorrect. Therefore, check it using the acarray detail command and check that the CCM Server can access to the access volume.

If inaccessible, set up a volume for which access is possible by using the acarray change command.

- For the Source and Target, either of the following information is displayed.
  - ETERNUS name If using a device registered to AdvancedCopy Manager CCM or Express
  - Box ID
    - If using a device not registered to AdvancedCopy Manager CCM or Express.

There are cases of [\*\*\*Other-Storage\*\*\*] being displayed for the **Source** or **Target** column. If, after specifying the device which is correctly displayed and executing the acarray remove command, one then re-executes the acarray add command, both ETERNUS names are correctly displayed.

- In the following WOL sessions, the progress of copy processes may not reach 100 % depending on the data update status.
  - WOL-Snapshot
  - WOL-Fastclone

# 4.9.2 accopy fcancel (Copy Session Forcible Stop Command)

#### NAME

accopy fcancel - Stop the copy session forcibly

#### SYNOPSIS

For Forcibly Stopping Copy Sessions by Device Unit

accopy fcancel -a diskArrayName -type {local | remote | odx | vvol | all} [-xml]

For Forcibly Stopping REC Sessions

accopy fcancel -a diskArrayName -sa srcDiskArrayName -ta dstDiskArrayName [-xml]

For Forcibly Stopping Copy Sessions by Session Unit

accopy fcancel -a diskArrayName -s srcVolume -t dstVolume [-xml]

For Forcibly Stopping Monitor Sessions by Session Unit

accopy fcancel -v srcVolume -estimate [-xml]

For Forcibly Stopping Multiple Copy Sessions

accopy fcancel -a diskArrayName -stdin [-xml]

#### DESCRIPTION

This command forcibly stops the copy sessions being performed in the specified ETERNUS Disk storage system. This command also targets the copy sessions that are started by software other than AdvancedCopy Manager.

#### OPTIONS

#### -a diskArrayName

This option specifies the name of ETERNUS Disk storage system for which the forcible stop of copy sessions is to be executed. -type {local | remote | odx | vvol | all}

This option specifies the type of copy session that is to undergo a forcible stop.

- local: Stops only OPC, QuickOPC, EC, SnapOPC, SnapOPC+, monitor sessions, and Extended Copy forcibly.
- remote: Stops only REC sessions forcibly.
- odx: Stops ODX forcibly.
- vvol: Stops VVOL sessions forcibly.
- all: Stops all sessions forcibly.

-sa srcDiskArrayName -ta dstDiskArrayName

This option specifies the forcible stop of all REC sessions set up from the device set with the -sa option toward the device set with the -ta option.

Either srcDiskArrayName or dstDiskArrayName must match with the ETERNUS name specified to the -a option.

If specifying a device other than a AdvancedCopy Manager CCM management device, specify the Box ID (40 characters) instead of the ETERNUS name of the AdvancedCopy Manager CCM.

-s srcVolume -t dstVolume

This option specifies the forcible stopping of the copy session from the volume specified with the -s option to the volume specified with the -t option.

Either *srcVolume* or *dstVolume* must be the same volume for the device specified with the -a option.

For *srcVolume* and *dstVolume*, specify the names of the volumes displayed as **Source** and **Target** columns respectively with the accopy query command. However, one cannot specify volumes that are displayed as [\*\*\*Other-Storage\*\*\*].

When specifying the extent start position and the extent size, you must enclose the entire argument for this option within double quotations (") depending on the shell being used.

-v srcVolume -estimate

This option specifies the forcible stop of monitor sessions which has been set to the -v option. For *srcVolume*, specify the name of the volume displayed as **Source** column with the accopy query command.

When specifying the extent start position and the extent size, you must enclose the entire argument for this option within double quotations (") depending on the shell being used.

-stdin

This option specifies the forcible stop of multiple copy sessions read from standard input. Specify the copy sessions which are to be forcibly stopped in Tab Separated Values (TSV) format as follows.

- When the copy type is not "Estimate":

copySourceVolume<TAB>copyDestinationVolume<RETURN>

```
- When the copy type is "Estimate":
```

copySourceVolume<RETURN>

-xml

This option specifies when displaying the result of the command execution by the XML format.

# **EXIT STATUS**

- =0: Completed successfully
- >0: Terminated abnormally

#### **EXAMPLES**

- Stopping copy sessions in storage device units forcibly

```
> accopy fcancel -type all -a ET001
```

```
ET001/0x1:ET001/0x2
# DATE : 2008/06/24 16:28:00 - << OPC Disconnected >>
ET001/0x3:ET001/0x4
# DATE : 2008/06/24 16:28:01 - << OPC Disconnected >>
[Omission]
ET001/0x146:ET002/0x146
# DATE : 2008/06/24 16:40:20 - << EC Disconnected >>
Succeeded : 720
Failed : 0
```

- Stopping REC sessions forcibly

```
> accopy fcancel -a ET001 -sa ET002 -ta ET001
ET002/0x1:ET001/0x1
# DATE : 2010/06/24 16:28:00 - << EC Disconnected >>
ET002/0x2:ET001/0x2
# DATE : 2010/06/24 16:28:01 - << EC Disconnected >>
[Omission]
ET002/0x159:ET001/0x159
# DATE : 2010/06/24 16:40:34 - << EC Disconnected >>
Succeeded : 345
Failed : 0
```

- Stopping a copy session in session units forcibly

```
> accopy fcancel -a ET001 -s "ET001/0x1[addr=0x3F,size=0x7FFF]" -t "ET001/0x2[addr=0x3F]"
ET001/0x3[addr=0x3F,size=0x7FFF]:ET001/0x3[addr=0x3F]
# DATE : 2010/06/24 16:40:34 - << Disconnected >>
Succeeded : 1
Failed : 0
```

- Stopping a monitor session in session units forcibly

```
> accopy fcancel -v "ET001/0xA[addr=0x3F,size=0x7FFFFFC0]" -estimate
ET001/0xA[addr=0x3F,size=0x7FFFFFC0]
# DATE : 2010/06/24 16:28:00 - << Estimate Disconnected >>
Succeeded : 1
```

```
Failed : 0
```

- Stopping multiple copy sessions forcibly

```
> type SESSIONS.txt
ET001/0x1
            ET001/0x3
ET001/0x2[addr=0x800,size=0xC800000]
                                       ET001/0x4[addr=0x800]
ET001/0x5
           ET001/0x6
ET001/0x7[addr=0x3F,size=0x1400000]
                                      ET001/0x8[addr=0x7F]
ET002/0x9
          ET001/0x9
ET001/0xA[addr=0x3F,size=0x7FFFFFC0]
ET001/0xB ET001/0xC
                                      ET001/0xE[addr=0x7F]
ET001/0xD[addr=0x3F,size=0x1400000]
> accopy fcancel -a ET001 -stdin < SESSIONS.txt</pre>
ET001/0x1:ET001/0x3
# DATE : 2010/06/24 16:28:00 - << EC Disconnected >>
ET001/0x2[addr=0x800,size=0xC800000]:ET001/0x4[addr=0x800]
# DATE : 2010/06/24 16:28:00 - << OPC Disconnected >>
ET001/0x5:ET001/0x6
# DATE : 2010/06/24 16:28:00 - << SnapOPCP Disconnected >>
ET001/0x7[addr=0x3F,size=0x1400000]:ET001/0x8[addr=0x7F]
# DATE : 2010/06/24 16:28:00 - << SnapOPCP Disconnected >>
ET002/0x9:ET001/0x9
# DATE : 2010/06/24 16:28:00 - << REC Disconnected >>
ET001/0xA[addr=0x3F,size=0x7FFFFFC0]
# DATE : 2010/06/24 16:28:00 - << Estimate Disconnected >>
ET001/0xB:ET001/0xC
# DATE : 2010/06/24 16:28:00 - << QuickOPC Disconnected >>
ET001/0xD[addr=0x3F,size=0x1400000]
                                     ET001/0xE[addr=0x7F]
# DATE : 2010/06/24 16:28:00 - << Xcopy Disconnected >>
 Succeeded : 8
 Failed : 0
```

#### NOTES

- Use ETERNUS Web GUI or ETERNUS CLI to stop the monitor session started by the following methods.
  - Operation by Copy command via SAN
    - Started by Copy command via LAN
    - Started by ETERNUS Web GUI
    - Started by ETERNUS CLI
  - Operation by Copy command via LAN
    - Started by Copy command via SAN
- When the Storage Cluster Continuous Copy function is used
  - When the Active-Side Continuous Copy session of the ETERNUS Disk storage system specified with the -a option is stopped, the Standby-Side Continuous Copy session is also forced to stop. On the other hand, even if the Standby-Side Continuous Copy session of the ETERNUS Disk storage system specified with the -a option is stopped, the Active-Side Continuous Copy session is not be forced to stop.
  - When the status of the TFO group is "Normal" and its phase is "Maintenance", or the status of the TFO group is "Halt", the copy sessions on the ETERNUS Disk storage system that is the ETERNUS Disk storage system Storage Cluster pair specified by the a option may be stopped. Specify the ETERNUS Disk storage system that is be the Storage Cluster pair with the -a option and execute the accopy query command to confirm the target copy session. When the target copy session is not stopped, specify the -a option for the ETERNUS Disk storage system that is the Storage Cluster pair, and execute the command.

# 4.9.3 accopy fsuspend (REC Session Forcible Suspend Command)

#### NAME

accopy fsuspend - Stop the REC session forcibly

# SYNOPSIS

For Forcibly Suspending REC Sessions by Device Unit

```
accopy fsuspend -a diskArrayName [-xml]
```

For Forcibly Suspending REC Sessions

accopy fsuspend -a diskArrayName -sa srcDiskArrayName -ta dstDiskArrayName [-xml]

For Forcibly Suspending REC Sessions by Session Unit

accopy fsuspend -a diskArrayName -s srcVolume -t dstVolume [-xml]

For Forcibly Suspending Multiple REC Sessions

accopy fsuspend -a diskArrayName -stdin [-xml]

#### DESCRIPTION

This command forcibly suspends the copy session being performed in the specified ETERNUS Disk storage system. This command also targets the copy sessions that are started by software other than AdvancedCopy Manager.

# **OPTIONS**

-a diskArrayName

This option specifies the name of the ETERNUS Disk storage system for which the forcible suspend of the REC sessions is to be executed.

-sa srcDiskArrayName -ta dstDiskArrayName

This option specifies the forcible suspend of all REC sessions set up from the device set with the -sa option toward the device set with the -ta option.

Either *srcDiskArrayName* or *dstDiskArrayName* must match with the ETERNUS name specified to the -a option.

If specifying a device other than a management device for AdvancedCopy Manager CCM or Express, specify the Box ID (40 characters) instead of the ETERNUS name of AdvancedCopy Manager CCM or Express.

-s srcVolume -t dstVolume

This option specifies the forcible suspend the REC sessions from the volume specified with the -s option to the volume specified with the -t option.

Either *srcVolume* or *dstVolume* must be the same volume for the device specified with the -a option.

For *srcVolume* and *dstVolume*, specify the names of the volumes displayed as **Source** and **Target** columns respectively with the accopy query command.

However, one cannot specify volumes that are displayed as [\*\*\*Other-Storage\*\*\*].

When specifying the extent start position and the extent size, you must enclose the entire argument for this option within double quotations (") depending on the shell being used.

-stdin

This option specifies the forcible suspend of multiple copy sessions read from standard input. Specify the copy sessions which are to be forcibly suspended in Tab Separated Value (TSV) format as follows.

copySourceVolume<TAB>copyDestinationVolume<RETURN>

#### -xml

This option specifies when displaying the result of the command execution by the XML format.

#### **EXIT STATUS**

- =0: Completed successfully
- >0: Terminated abnormally

#### EXAMPLES

- Suspending REC sessions in storage device units forcibly

```
> accopy fsuspend -a ET001
ET001/0x1:ET002/0x1
# DATE : 2010/06/24 16:28:00 - << EC Suspended >>
ET001/0x2:ET002/0x2
# DATE : 2010/06/24 16:28:01 - << EC Suspended >>
[Omission]
ET001/0x2D0:ET002/0x2D0
# DATE : 2010/06/24 16:49:00 - << EC Suspended >>
Succeeded : 720
```

```
Failed : 0
```

- Suspending REC sessions forcibly

```
> accopy fsuspend -a ET001 -sa ET002 -ta ET001
ET002/0x1:ET001/0x1
# DATE : 2010/06/24 16:28:00 - << EC Suspended >>
ET002/0x2:ET001/0x2
# DATE : 2010/06/24 16:28:01 - << EC Suspended >>
[Omission]
ET002/0x159:ET001/0x159
# DATE : 2010/06/24 16:40:34 - << EC Suspended >>
Succeeded : 345
Failed : 0
```

- Suspending a REC session in session units forcibly

```
> accopy fsuspend -a ET001 -s "ET001/0x3[addr=0x3F,size=0x7FFF]" -t "ET002/0x3[addr=0x3F]"
ET001/0x3[addr=0x3F,size=0x7FFF]:ET001/0x3[addr=0x3F]
# DATE : 2010/06/24 16:40:34 - << EC Suspended >>
Succeeded : 1
```

- Suspending multiple REC sessions forcibly

: 0

Failed

```
> type SESSIONS.txt
ET002/0x9 ET001/0x9
ET001/0xA ET002/0xA
> accopy fsuspend -a ET001 -stdin < SESSIONS.txt
ET002/0x9:ET001/0x9
# DATE : 2010/06/24 16:28:00 - << EC Suspended >>
ET001/0xA:ET002/0xA
# DATE : 2010/06/24 16:28:01 - << EC Suspended >>
Succeeded : 2
Failed : 0
```

#### NOTES

- If **Copy Status** column displayed with the accopy query command is either of the following, it is not possible to forcibly suspend the copy session.
  - EC Hardware Suspend (Use REC DISK): A line error has occurred and the REC Disk buffer is being used
  - EC Hardware Suspend (Use REC BUFFER): A line error has occurred and the REC buffer is being used

# 4.10 Server Utility Commands

This section explains the utility commands that are used on each server.

# 4.10.1 acutil devs (Logical Volume Information Display Command)

#### NAME

```
acutil devs - Display the logical volume information
```

### SYNOPSIS

```
acutil devs [-xml]
```

#### DESCRIPTION

This command displays logical volume information of the ETERNUS Disk storage system that is connected to the CCM Server via SAN. The devices of the following format can be displayed.

- For Windows
  - Device generated by "Disk #" displayed by clicking the Start menu > Management Tool > Computer Management > Disk Management (PhysicalDrive [disk number])
- For Solaris
  - OS standard device (/dev/rdsk/\*)
  - Solaris standard multipath (MPxIO) device (/dev/rdsk/\*)
  - ETERNUS multipath device (/dev/FJSVmplb/rdsk/\*)
  - VxVM device (/dev/vx/rdmp/\*)

- For Linux
  - OS standard device (/dev/sd\*)
  - Multipath device generated by device mapper facility of OS (/dev/mapper/\*)
  - udev device generated by udev facility of OS (/dev/disk/by-id/\*, /dev/disk/by-path/\*)

#### **OPTIONS**

-xml

This option specifies when displaying by the XML format.

# **EXIT STATUS**

=0: Completed successfully

>0: Terminated abnormally

# EXAMPLES

- For Windows

> acutil devs

| Device         | BOX-ID                                   | LV No | Size    |
|----------------|------------------------------------------|-------|---------|
|                |                                          |       |         |
| PHYSICALDRIVE4 | 00ETERNUSDXH##ET87S20A####NC4110699004## | 0x61  | 1048576 |
| PHYSICALDRIVE5 | 00ETERNUSDXH##ET87S20A####NC4110699004## | 0x62  | 1048576 |
| PHYSICALDRIVE6 | 00ETERNUSDXH##ET87S20A####NC4110699004## | 0x63  | 1048576 |

#### - For Solaris

>acutil devs

| Device                     | BOX-ID                                   | LV No  | Size    |
|----------------------------|------------------------------------------|--------|---------|
|                            |                                          |        |         |
| /dev/rdsk/clt16d0s2        | 00ETERNUSDXH##ET87S20A####NC4110699004## | 0x0208 | 8388608 |
| /dev/FJSVmplb/rdsk/mplb1s2 | 00ETERNUSDXH##ET87S20A####NC4110699004## | 0x0062 | 8388608 |
| /dev/vx/rdmp/c2t16d0s2     | 00ETERNUSDXH##ET87S20A####NC4110699004## | 0x0061 | 8388608 |

- For Linux

>acutil devs

| Device                                            | BOX-ID                                | LV No   | Size |
|---------------------------------------------------|---------------------------------------|---------|------|
|                                                   |                                       |         |      |
| /dev/mapper/mpath0                                | 00ETERNUSDXH##ET87S20A####NC41106990  | 04## 0x | 0084 |
| 12582912                                          |                                       |         |      |
| /dev/sdb                                          | 00ETERNUSDXH##ET87S20A####NC41106990  | 04## 0x | 0084 |
| 12582912                                          |                                       |         |      |
| /dev/disk/by-id/scsi-36000b5d0006a000006a00020084 | 40000 00ETERNUSDXH##ET87S20A####NC411 | 0699004 | ##   |
| 0x0084 12582912                                   |                                       |         |      |
| /dev/disk/by-path/pci-0000:00:10.0-scsi-0:0:1:0   | 00ETERNUSDXH##ET87S20A####NC411       | 0699004 | ##   |
| 0x0084 12582912                                   |                                       |         |      |

The following table shows the meanings of the information displayed.

| Title  | Explanation                                                                              |  |
|--------|------------------------------------------------------------------------------------------|--|
| Device | - For Windows                                                                            |  |
|        | Displays the name of the physical device using the "PhysicalDrive [disk number]" format. |  |
|        | - For Solaris                                                                            |  |

| Title  | Explanation                                                     |  |
|--------|-----------------------------------------------------------------|--|
|        | Displays the RAW device name.                                   |  |
|        | - For Linux                                                     |  |
|        | Displays the device name.                                       |  |
| BOX-ID | Displays the Box ID for ETERNUS Disk storage system.            |  |
| LV No  | Displays the logical volume number in hexadecimal.              |  |
| Size   | Displays the size (in blocks) of the logical volume in decimal. |  |

# NOTES

- If the logical volume is a TFOV, this command displays the information on ETERNUS Disk storage systems where the TFO status is "Active".

# 4.10.2 acgetvolinfo (Logical Volume Information Display Command)

#### NAME

acgetvolinfo - Display the logical volume information

# **SYNOPSIS**

acgetvolinfo deviceName

# DESCRIPTION

This command displays logical volume information of the ETERNUS Disk storage system that is connected to the business server via SAN.

This command is used on the business server.

This command can be used with the following operating systems:

- Windows Server 2008 or later
- Solaris 10
- Solaris 11 (11/11 or later)
- Red Hat Enterprise Linux 5 (for x86)
- Red Hat Enterprise Linux 5 (for Intel64)
- Red Hat Enterprise Linux 6 (for x86)
- Red Hat Enterprise Linux 6 (for Intel64)
- Red Hat Enterprise Linux 7 (for Intel64)
- SUSE Linux Enterprise Server 12 Service Pack 1 for AMD64 & Intel64
- AIX V6.1
- AIX V7.1
- HP-UX 11i v3

Depending on a business server OS, the command installation procedure varies between installing and using AdvancedCopy Manager CCM, or copying and using a utility file supported by the OS. Refer to the [Point] below.

# 믿 Point

Install commands using the installation procedure supported by the business server OS.

- For Solaris, Linux, and Windows

Install and use AdvancedCopy Manager CCM on the business server. Or, copy the utility file supported by the OS from the CCM Server where AdvancedCopy Manager CCM is installed to the business server, and then use it.

- For HP-UX and AIX

Copy the utility file supported by the OS from the CCM Server where AdvancedCopy Manager CCM is installed to the business server, and then use it.

If installing AdvancedCopy Manager CCM on the business server and using it, refer to "Installation of ETERNUS SF Manager" or "Installation of AdvancedCopy Manager CCM" in the ETERNUS SF Installation and Setup Guide.

If copying the utility file to the business server and then using it, copy using the procedures below.

1. Copy the utility file to an arbitrary location on the business server.

The utility file can be found in the following directory on the CCM Server.

- For Windows

| Operating System                                                                                                    | Utility File (*1)                            |
|----------------------------------------------------------------------------------------------------|----------------------------------------------|
| Windows Server 2008 or later                                                                                                 | \$INS_DIR\tools\server_utility_windows.zip   |
| Solaris 10<br>Solaris 11                                                                                                    | \$INS_DIR\tools\server_utility_solaris.tar   |
| Red Hat Enterprise Linux 5 (for x86)                                                                                         | \$INS_DIR\tools\server_utility_rhel5x86.tar  |
| Red Hat Enterprise Linux 5 (for Intel64)                                                                                     | \$INS_DIR\tools\server_utility_rhel5x64.tar  |
| Red Hat Enterprise Linux 6 (for x86)<br>Red Hat Enterprise Linux 6 (for Intel64)<br>Red Hat Enterprise Linux 7 (for Intel64) | \$INS_DIR\tools\server_utility_rhel6x86.tar  |
| SUSE Linux Enterprise Server 12 for AMD64 & Intel64                                                                          | \$INS_DIR\tools\server_utility_sles12x86.tar |
| AIX V6.1<br>AIX V7.1                                                                                                    | \$INS_DIR\tools\server_utility_aix.tar       |
| HP-UX 11i v3                                                                                                    | \$INS_DIR\tools\server_utility_hp-ux.tar     |

\*1: \$INS\_DIR is the "Program Directory" specified at the AdvancedCopy Manager CCM installation.

- For Solaris or Linux

| Operating System                                                                                                    | Utility File                                    |
|----------------------------------------------------------------------------------------------------|-------------------------------------------------|
| Windows Server 2008 or later                                                                                                 | /opt/FJSVccm/tools/server_utility_windows.zip   |
| Solaris 10<br>Solaris 11                                                                                                    | /opt/FJSVccm/tools/server_utility_solaris.tar   |
| Red Hat Enterprise Linux 5 (for x86)                                                                                         | /opt/FJSVccm/tools/server_utility_rhel5x86.tar  |
| Red Hat Enterprise Linux 5 (for Intel64)                                                                                     | /opt/FJSVccm/tools/server_utility_rhel5x64.tar  |
| Red Hat Enterprise Linux 6 (for x86)<br>Red Hat Enterprise Linux 6 (for Intel64)<br>Red Hat Enterprise Linux 7 (for Intel64) | /opt/FJSVccm/tools/server_utility_rhel6x86.tar  |
| SUSE Linux Enterprise Server 12 for AMD64 & Intel64                                                                          | /opt/FJSVccm/tools/server_utility_sles12x86.tar |
| AIX V6.1<br>AIX V7.1                                                                                                    | /opt/FJSVccm/tools/server_utility_aix.tar       |
| HP-UX 11i v3                                                                                                    | /opt/FJSVccm/tools/server_utility_hp-ux.tar     |

- 2. Uncompress the utility file, and then change the active directory.
  - For Windows

Uncompress the zip file, and then change the active directory by using the Command prompt tool etc.

.....

- For Solaris, Linux, HP-UX, and AIX

```
# cd <Directory where the file was copied>
# tar xvf UutilityFile
# cd ./server_utility/bin
```

### **OPERANDS**

. . . . . . . . .

- Install and use AdvancedCopy Manager CCM on the business server

deviceName

Specifies the device name.

| OS Type | Explanation                                                                                  |  |  |
|---------|----------------------------------------------------------------------------------------------|--|--|
| Windows | Specify the drive letter (e.g. X:).                                                          |  |  |
| Solaris | Specify a device name from the following:                                                    |  |  |
|         | <ul> <li>OS standard device name (/dev/rdsk/*)</li> </ul>                                    |  |  |
|         | - Solaris standard multipath (MPxIO) device name (/dev/rdsk/*)                               |  |  |
|         | <ul> <li>ETERNUS multipath device name (/dev/FJSVmplb/rdsk/*)</li> </ul>                     |  |  |
|         | <ul> <li>VxVM device name (/dev/vx/rdmp/*)</li> </ul>                                        |  |  |
| Linux   | Specify a device name from the following:                                                    |  |  |
|         | - OS standard device name (/dev/sd*)                                                         |  |  |
|         | - Multipath device name generated by device mapper facility of OS (/dev/mapper/*)            |  |  |
|         | - udev device name generated by udev facility of OS (/dev/disk/by-id/*, /dev/disk/by-path/*) |  |  |

- Copy utility file to the business server and use

## deviceName

Specifies the device name.

| OS Type | Explanation                                                                                  |  |  |  |
|---------|----------------------------------------------------------------------------------------------|--|--|--|
| Windows | Specify the drive letter (e.g. X:).                                                          |  |  |  |
| Solaris | Specify a device name from the following:                                                    |  |  |  |
|         | - OS standard device name (/dev/rdsk/*)                                                      |  |  |  |
|         | - Solaris standard multipath (MPxIO) device name (/dev/rdsk/*)                               |  |  |  |
|         | <ul> <li>ETERNUS multipath device name (/dev/FJSVmplb/rdsk/*)</li> </ul>                     |  |  |  |
|         | <ul> <li>VxVM device name (/dev/vx/rdmp/*)</li> </ul>                                        |  |  |  |
| Linux   | Specify a device name from the following:                                                    |  |  |  |
|         | - OS standard device name (/dev/sd*)                                                         |  |  |  |
|         | - Multipath device name generated by device mapper facility of OS (/dev/mapper/*)            |  |  |  |
|         | - udev device name generated by udev facility of OS (/dev/disk/by-id/*, /dev/disk/by-path/*) |  |  |  |

| OS Type | Explanation                                             |
|---------|---------------------------------------------------------|
| HP-UX   | Specifies the RAW device name (e.g. /dev/rdsk/c1t0d20). |
| AIX     | Specifies the physical device name (e.g. /dev/hdisk10). |

# **EXIT STATUS**

=0: Completed successfully

>0: Terminated abnormally

# EXAMPLES

- Install and use AdvancedCopy Manager CCM on the business server
  - For Windows

```
C:\> acgetvolinfo X:
BOX-ID,LV No,Address,Size
00ETERNUSDXM##ET44S20A####HK000104#######,0x043,0x0,0x800000
```

- For Solaris

```
# acgetvolinfo /dev/rdsk/c4t0dl0s2
BOX-ID,LV No,Address,Size
00ETERNUSDXM##ET44S20A#####HK000104#######,0x041,0x0,0x800000
```

- For Linux

```
# acgetvolinfo /dev/sdo
BOX-ID,LV No,Address,Size
00ETERNUSDXM##ET44S20A####HK000104#######,0x042,0x0,0x800000
```

The following table shows the meanings of the information displayed.

| Title   | Explanation                                                                         |  |  |
|---------|-------------------------------------------------------------------------------------|--|--|
| BOX-ID  | Displays the Box ID for ETERNUS Disk storage system.                                |  |  |
| LV No   | Displays the logical volume numbers for ETERNUS Disk storage system in hexadecimal. |  |  |
| Address | Displays the extent start position (in blocks) in hexadecimal.                      |  |  |
| Size    | Displays the extent size (in blocks) in hexadecimal.                                |  |  |

- Copy utility file to the business server and use
  - For Windows

```
C:\> .\acgetvolinfo X:
BOX-ID,LV No,Address,Size
00ETERNUSDXM##ET44S20A####HK000104######,0x043,0x0,0x800000
```

- For Solaris

```
# ./acgetvolinfo /dev/rdsk/c4t0d10s2
BOX-ID,LV No,Address,Size
00ETERNUSDXM##ET44S20A####HK000104#######,0x041,0x0,0x800000
```

- For Linux

```
# ./acgetvolinfo /dev/sdo
BOX-ID,LV No,Address,Size
00ETERNUSDXM##ET44S20A####HK000104######,0x042,0x0,0x800000
```

- For HP-UX

```
# ./acgetvolinfo /dev/rdsk/clt0d20
BOX-ID,LV No,Address,Size
00ETERNUSDXM##ET44S20A####HK000104#######,0x043,0x0,0x800000
```

- For AIX

```
# ./acgetvolinfo /dev/hdisk10
BOX-ID,LV No,Address,Size
00ETERNUSDXM##ET44S20A####HK000104#######,0x044,0x0,0x800000
```

The following table shows the meanings of the information displayed.

| Title   | Explanation                                                                         |  |  |
|---------|-------------------------------------------------------------------------------------|--|--|
| BOX-ID  | Displays the Box ID for ETERNUS Disk storage system.                                |  |  |
| LV No   | Displays the logical volume numbers for ETERNUS Disk storage system in hexadecimal. |  |  |
| Address | Displays the extent start position (in blocks) in hexadecimal.                      |  |  |
| Size    | Displays the extent size (in blocks) in hexadecimal.                                |  |  |

#### NOTES

- If the logical volume is a TFOV, this command displays the information on ETERNUS Disk storage systems where the TFO status is "Active".

#### SEE ALSO

- Refer to the ETERNUS SF Messages for information on messages output by this command.

# 4.10.3 acutil refresh (Partition Table Refresh Command) [Windows only]

#### NAME

acutil refresh - Refreshing of partition tables

#### SYNOPSIS

```
acutil refresh -d deviceName [-xml]
```

#### DESCRIPTION

This command refreshes the partition table to update partition information for the specified disk. This command is only supported on Windows Version.

This command can be used for logical volumes in the ETERNUS Disk storage system that is connected to the CCM Server via SAN.

# OPTIONS

```
-d deviceName
```

Displays the name of the physical device using the following format: "PhysicalDrive [disk number]". The disk number is the same value as the "disk?" in the AdvancedCopy Manager block device name and the "Disk #" displayed by clicking the **Start** menu > **Management Tool** > **Computer Management > Disk Management**.

#### -xml

This option specifies when displaying the result of the command execution by the XML format.

# **EXIT STATUS**

=0: Completed successfully

>0: Terminated abnormally

# EXAMPLES

```
> acutil refresh -d PhysicalDrive2
Successful completion.
```

# 4.10.4 acutil fsflush (File System Flush Command) [Windows only]

#### NAME

acutil fsflush - flush file system

# SYNOPSIS

```
acutil fsflush -m mountPoint [-xml]
```

# DESCRIPTION

This command explicitly writes the data within the buffer to the disk. This command is used for file server operations and the like which do not unmount the copy source logical volume.

This command can be used for logical volumes in the ETERNUS Disk storage system that is connected to the CCM Server via SAN.

# OPTIONS

```
-m mountPoint
```

This option specifies a drive letter or a mount point. (e.g. F:\, C:\mnt\)

-xml

This option specifies when displaying the result of the command execution by the XML format.

# **EXIT STATUS**

=0: Completed successfully

>0: Terminated abnormally

# EXAMPLES

```
> acutil fsflush -m F:\
Successful completion.
```

# NOTES

If using this command, it is necessary to first stop all writing processes to the copy source logical volume.
 If Advanced Copy is performed without stopping the write processes, the integrity of the copy source logical volume data cannot be guaranteed.

# 4.10.5 acsdv init (Snap Data Volume Initialization Command)

# NAME

acsdv init - Initialize Snap Data Volumes

# SYNOPSIS

```
acsdv init -v volumeName [-xml]
```

# DESCRIPTION

This command initializes a Snap Data Volume.

# **OPTIONS**

```
-v volumeName
```

Specify a Snap Data Volume to be initialized by the following format.

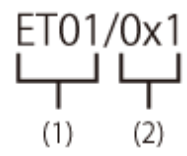

- (1) ETERNUS name
- (2) Logical volume number

-xml

This option specifies when displaying the result of the command execution by the XML format.

# EXIT STATUS

=0: Completed successfully >0: Terminated abnormally

# EXAMPLES

```
> acsdv init -v ET001/0x1
Successful completion
```

# NOTES

- This command is not available for ETERNUS Disk storage system registered as a remote device.

# 4.10.6 acsdv stat (Snap Data Volume Status Display Command)

# NAME

acsdv stat - Display the status of a Snap Data Volume

# **SYNOPSIS**

acsdv stat -v volumeName [-xml]

# DESCRIPTION

This command displays the status of a Snap Data Volume.

# **OPTIONS**

```
-v volumeName
```

Specify a Snap Data Volume to be displayed by the following format.

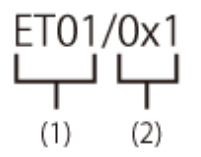

- (1) ETERNUS name

- (2) Logical volume number

-xml

This option specifies when displaying by the XML format.

# **EXIT STATUS**

```
=0: Completed successfully
```

>0: Terminated abnormally

# EXAMPLES

```
> acsdv stat -v ET001/0x1
```

 Rate Logical Physical Used Copy Host Pool

 0% 8388608 1048576
 0
 0
 0

The following table shows the meanings of the information displayed.

| Title    | Explanation                                                                                                    |  |  |
|----------|----------------------------------------------------------------------------------------------------|--|--|
| Rate     | Displays the usage of a Snap Data Volume as a percentage.                                                                           |  |  |
| Logical  | Displays the logical capacity of a Snap Data Volume in blocks.                                                                      |  |  |
| Physical | Displays the physical capacity of a Snap Data Volume in blocks.                                                                     |  |  |
| Used     | Displays the capacity of a Snap Data Volume used area in blocks.<br>Displays the sum capacity of copy usage(*1) and host usage(*1). |  |  |
| Сору     | Displays the copy usage (*1) out of Snap Data Volume used capacity in blocks.                                                       |  |  |
| Host     | Displays the host usage(*1) out of Snap Data Volume used capacity in blocks.                                                        |  |  |
| Pool     | Displays the usage of a Snap Data Pool allocated to a snap data volume in blocks.                                                   |  |  |

(\*1)

Copy usage: Usage of updates performed during SnapOPC+ execution.

Host usage: Usage of Snap Data Volume updates performed when SnapOPC+ is not executed.

# NOTES

- This command is not available for ETERNUS Disk storage system registered as a remote device.

# 4.10.7 acsdv poolstat (Snap Data Pool Status Display Command)

# NAME

acsdv poolstat - Display the status of a Snap Data Pool

# SYNOPSIS

acsdv poolstat -a diskArrayName [-xml]

# DESCRIPON

This command displays the status of a Snap Data Pool.

# OPTIONS

-a diskArrayName

This option specifies the ETERNUS names.

-xml

This option specifies when displaying by the XML format.

# **EXIT STATUS**

=0: Completed successfully

>0: Terminated abnormally

#### EXAMPLES

```
> acsdv poolstat -a ET001
```

| Pool-Type | Rate | Total    | Used    | Сору | Host    | Free     |
|-----------|------|----------|---------|------|---------|----------|
|           |      |          |         |      |         |          |
| Normal    | 10%  | 20971520 | 2097152 | 0    | 2097152 | 18874368 |
| Encrypted | 0%   | 20971520 | 0       | 0    | 0       | 20971520 |

The following table shows the meanings of the information displayed.

| Title     | Explanation                                                                                                    |  |  |  |
|-----------|----------------------------------------------------------------------------------------------------|--|--|--|
| Pool-Type | Displays the type of a Snap Data Pool.                                                                                            |  |  |  |
|           | - Normal: Normal (unencrypted)                                                                                                    |  |  |  |
|           | - Encrypted: Encrypted                                                                                                    |  |  |  |
| Rate      | Displays the usage of a Snap Data Pool as a percentage.                                                                           |  |  |  |
| Total     | Displays the total capacity of a Snap Data Pool in blocks.                                                                        |  |  |  |
| Used      | Displays the capacity of a Snap Data Pool used area in blocks.<br>Displays the sum capacity of copy usage(*1) and host usage(*1). |  |  |  |
| Сору      | Displays the copy usage (*1) out of Snap Data Pool used capacity in blocks.                                                       |  |  |  |
| Host      | Displays the host usage(*1) out of Snap Data Pool used capacity in blocks.                                                        |  |  |  |
| Free      | Displays the capacity of Snap Data Pool unused area in blocks.                                                                    |  |  |  |

### (\*1)

Copy usage: Usage of updates performed during SnapOPC+ execution.

Host usage: Usage of snap data volume updates performed when SnapOPC+ is not executed.

# NOTES

- This command is not available for ETERNUS Disk storage system registered as a remote device.

# 4.11 Maintenance Command

This section explains the command used to maintain AdvancedCopy Manager CCM.

# 4.11.1 acservice stop (Management Service Stop Command)

# NAME

acservice stop - stop management services.

# SYNOPSIS

```
acservice stop -lan [-xml]
```

## DESCRIPTION

This command stops the management services of AdvancedCopy Manager CCM.

# OPTIONS

-lan

This option specifies to stop the management services which are used by Copy command via LAN.

-xml

This option specifies when displaying the result of the command execution by the XML format.

#### **EXIT STATUS**

=0: Completed successfully

>0: Terminated abnormally

#### EXAMPLES

```
> acservice stop -lan
Successful completion.
```

#### NOTES

Execute this command after AdvancedCopy Manager CCM processing has been stopped.

# 4.12 Troubleshooting Data Collection Command

This section explains the command used to collect troubleshooting data when an AdvancedCopy Manager CCM or Express fault occurs.

# 4.12.1 esfsnap (CCM Server Troubleshooting Data Collection Command)

#### NAME

esfsnap - Collect the troubleshooting information on the CCM Server

#### **SYNOPSIS**

For Windows

\$INS\_DIR\Common\bin\esfsnap -dir dirName [-all]

(\$INS\_DIR is the "Program Directory" as specified during ETERNUS SF Manager installation.)

For Solaris or Linux

```
/opt/FJSVesfcm/bin/esfsnap -dir dirName [-all]
```

#### DESCRIPTION

This command collects the troubleshooting information on the CCM Server when a problem occurs. Only user has the OS administrator privilege can execute this command.

Send the collected data to Fujitsu Technical Support.

#### **OPTIONS**

-dir dirName

Specify a directory where the troubleshooting data is stored.

- For Windows

It is necessary to specify the full path name that begins with a drive letter for *dirName*. The maximum length that can be specified for *dirName* is 70 bytes.

- For Solaris and Linux

It is necessary to specify the full path name for *dirName*.

The collected troubleshooting data is stored in the directory which its name begins with "esfsnap\_". Before executing this command, check that *dirname* directory has the following free space.

| Collected Information             | Required Free Space                                   |
|-----------------------------------|-------------------------------------------------------|
| Initial investigation information | more than 40 MB                                       |
| All troubleshooting information   | more than "80 + (2 * number of registered device)" MB |

-all

Collects all troubleshooting data on the CCM Server. Data includes lots of information, which increases the size of the data. This option is not necessary for initial investigation.

#### EXIT STATUS

- =0: Completed successfully
- >0: Terminated abnormally

#### **EXAMPLES**

- For Windows

Collect the troubleshooting data for initial investigation on D:\temp directory.

- > esfsnap -dir D:\temp
- For Solaris and Linux

Collect the troubleshooting data for initial investigation on /var/tmp directory.

```
> esfsnap -dir /var/tmp
```

#### NOTES

- When using AdvancedCopy Manager, execute this command when other commands or GUI processing of AdvancedCopy Manager are in the stopped state. Data collection may not be performed correctly if other commands or GUI processing of AdvancedCopy Manager are running.
- When using Express, execute this command when other commands or GUI processing of Express are in the stopped state. Data collection may not be performed correctly if other commands or GUI processing of Express are running.
- Collect the following data if the install destination directory is changed when AdvancedCopy Manager CCM installation.
  - All files in the "Environment Directory" as specified during AdvancedCopy Manager CCM installation.
  - All files in the "Work Directory" as specified during AdvancedCopy Manager CCM installation.
- When operating in the cluster environment, execute this command on all nodes. Execute the command after mounting the shared disk on any node for collecting information of the shared disk.
- Collect the following data when operating in the cluster environment.
  - Data in the shared disk for AdvancedCopy Manager CCM shared data.

# Chapter 5 Troubleshooting

This appendix explains how to resolve problems that may occur with AdvancedCopy Manager CCM.

# 5.1 Collecting Troubleshooting Information

Log into the CCM Server, and execute the esfsnap command to collect data for investigating the problem.

Send the collected data to Fujitsu Technical Support.

# 5.2 Resolving Hardware Error

If, as a result of a hardware error, the Advanced Copy cannot continue, the ETERNUS Disk storage system automatically suspends it.

If a problem occurs, check the copy status and error code, and take action.

- Procedure for checking copy status

If the copy is suspended, then its status is changed to one of the following:

- OPC Error Suspend
- EC Error Suspend
- EC Hardware Suspend
- EC Hardware Suspend (Use REC DISK)
- EC Hardware Suspend (Use REC BUFFER)
- Snap Error Suspend

To check the status of the Advanced Copy processing, use the acopc query, acec query, or acsnap query command.

- Procedure for checking error code

Use ETERNUS Web GUI to check error codes:

- 1. From the **Display status** menu, click **Advanced Copy status display** in the status display.
- 2. At Session status, click the Number of active sessions link for the relevant copy type.
- 3. Refer to the value in the Error code column of the relevant copy process.

This section explains how to resolve problems.

Table 5.1 Causes and Action in Response to Hardware Error

| Advanced Copy Status | Error Code | Cause / Action                                                                                                    |  |
|----------------------|------------|----------------------------------------------------------------------------------------------------|--|
| OPC Error Suspend    | 0xB2       | [Cause]                                                                                                    |  |
|                      |            | As the Storage Cluster Continuous Copy sessions on the Primary Storage and Secondary<br>Storage cannot be synchronized, the Advanced Copy could not be continued.                 |  |
|                      |            | [Action]                                                                                                    |  |
|                      |            | Refer to "3.12.11 When Recovering Storage Cluster Continuous Copy Function".                                                                                                    |  |
|                      | 0xBA       | [Cause]                                                                                                    |  |
|                      |            | QuickOPC has not finished physical copy, and a bad sector occurred in the logical volume of the copy source during tracking processing.                                           |  |
|                      |            | [Action]                                                                                                    |  |
|                      |            | When the Storage Cluster Continuous Copy function is used, refer to "3.12.10.1<br>Recovery from Hardware Failure".<br>In cases other than the above, take the following measures. |  |

| Advanced Copy Status | Error Code | Cause / Action                                                                                                    |  |  |
|----------------------|------------|----------------------------------------------------------------------------------------------------|--|--|
|                      |            | <ol> <li>Execute the acopc cancel command to cancel the copy. If it cannot be cancelled<br/>using commands, then use ETERNUS Web GUI.</li> </ol>                                                                               |  |  |
|                      |            | <ol><li>The bad sector area is recovered by overwriting it. Select an appropriate recovery<br/>method from the methods below, according to the usage status of the copy<br/>source volume.</li></ol>                           |  |  |
|                      |            | - Recovery method 1                                                                                                    |  |  |
|                      |            | If the area can be recovered from the parent software (for example, the file system or DBMS), then recover it.                                                                                                    |  |  |
|                      |            | - Recovery method 2                                                                                                    |  |  |
|                      |            | Use a system command (for example, the UNIX dd command or the Windows format command) to perform write in the case of an unused area. For example, if the bad sector area has not yet been used, or if it is a temporary area. |  |  |
|                      |            | - Recovery method 3                                                                                                    |  |  |
|                      |            | Copy in the reverse direction, and recover data from the logical volume of the copy destination (it is also possible to perform recovery from the copy source volume of the copy process where the bad sector occurred).       |  |  |
|                      | Other than | [Cause]                                                                                                    |  |  |
|                      | 0xBA       | An error other than 0xBA occurred. For error details, confirm with Fujitsu Technical Support.                                                                                                    |  |  |
|                      |            | [Action]                                                                                                    |  |  |
|                      |            | When the Storage Cluster Continuous Copy function is used, refer to "3.12.10.1<br>Recovery from Hardware Failure".<br>In cases other than the above, take the following measures.                                              |  |  |
|                      |            | <ol> <li>Execute the acopc cancel command to cancel the copy. If it cannot be cancelled<br/>using commands, then use ETERNUS Web GUI.</li> </ol>                                                                               |  |  |
|                      |            | 2. Execute the acpair remove command to remove the copy pair.                                                                                                    |  |  |
|                      |            | 3. Execute the acpair add command to add a new copy pair.                                                                                                    |  |  |
| EC Error Suspend     | 0xB2       | [Cause]                                                                                                    |  |  |
|                      |            | As the Storage Cluster Continuous Copy sessions on the Primary Storage and Secondary<br>Storage cannot be synchronized, the Advanced Copy could not be continued.                                                              |  |  |
|                      |            | [Action]                                                                                                    |  |  |
|                      |            | Refer to "3.12.11 When Recovering Storage Cluster Continuous Copy Function".                                                                                                    |  |  |
|                      | 0xBA       | [Cause]                                                                                                    |  |  |
|                      |            | EC/REC is in suspend status (copy establishment status) and a bad sector has occurred in the logical volume of the copy source.                                                                                                |  |  |
|                      |            | [Action]                                                                                                    |  |  |
|                      |            | When the Storage Cluster Continuous Copy function is used, refer to "3.12.10.1<br>Recovery from Hardware Failure".<br>In cases other than the above, take the following measures.                                              |  |  |
|                      |            | <ol> <li>Execute the acec cancel command to cancel the copy. If it cannot be cancelled<br/>using commands, then use ETERNUS Web GUI.</li> </ol>                                                                                |  |  |

| Advanced Copy Status | Error Code | Cause / Action                                                                                                    |  |  |
|----------------------|------------|----------------------------------------------------------------------------------------------------|--|--|
|                      |            | <ol> <li>The bad sector area is recovered by overwriting it. Select an appropriate recovery<br/>method from the methods below, according to the usage status of the copy<br/>source volume.</li> </ol>                                  |  |  |
|                      |            | - Recovery method 1                                                                                                    |  |  |
|                      |            | If the area can be recovered from the parent software (for example, the file system or DBMS), then recover it.                                                                                                    |  |  |
|                      |            | - Recovery method 2                                                                                                    |  |  |
|                      |            | Use a system command (for example, the UNIX dd command or the<br>Windows format command) to perform write in the case of an unused area.<br>For example, if the bad sector area has not yet been used, or if it is a<br>temporary area. |  |  |
|                      |            | - Recovery method 3                                                                                                    |  |  |
|                      |            | Copy in the reverse direction, and recover data from the logical volume of the copy destination (it is also possible to perform recovery from the copy source volume of the copy process where the bad sector occurred).                |  |  |
|                      | Other than | [Cause]                                                                                                    |  |  |
|                      | UxBA       | An error other than 0xBA occurred. For error details, confirm with Fujitsu Technical Support.                                                                                                    |  |  |
|                      |            | [Action]                                                                                                    |  |  |
|                      |            | When the Storage Cluster Continuous Copy function is used, refer to "3.12.10.1<br>Recovery from Hardware Failure".<br>In cases other than the above, take the following measures.                                                       |  |  |
|                      |            | <ol> <li>Execute the acec cancel command to cancel the copy. If it cannot be cancelled<br/>using commands, then use ETERNUS Web GUI.</li> </ol>                                                                                         |  |  |
|                      |            | 2. Execute the acpair remove command to remove the copy pair.                                                                                                    |  |  |
|                      |            | 3. Execute the acpair add command to add a new copy pair.                                                                                                    |  |  |
| EC Hardware          | -          | [Cause]                                                                                                    |  |  |
| Suspend              |            | An all path halt occurred.                                                                                                    |  |  |
|                      |            | [Action]                                                                                                    |  |  |
|                      |            | The REC resume procedure varies according to the REC Recovery mode.                                                                                                    |  |  |
|                      |            | - [In Automatic Recovery mode]                                                                                                    |  |  |
|                      |            | 1. Remove the cause of the all path halt.                                                                                                    |  |  |
|                      |            | 2. REC is automatically restarted (resumed) by ETERNUS Disk storage system.                                                                                                    |  |  |
|                      |            | - [In Manual Recovery mode]                                                                                                    |  |  |
|                      |            | 1. Remove the cause of the all path halt.                                                                                                    |  |  |
|                      |            | <ol><li>Execute the acec suspend command with the -force option to forcibly and<br/>temporarily suspend the REC.</li></ol>                                                                                                    |  |  |
|                      |            | 3. Execute the acec resume command to resume the REC.                                                                                                    |  |  |
| EC Hardware          | -          | [Cause]                                                                                                    |  |  |
| DISK)                |            | An all path halt occurred while transfer data was in the saved state in the REC Disk buffer.                                                                                                    |  |  |
|                      |            | [Action]                                                                                                    |  |  |

| Advanced Copy Status        | Error Code             | Cause / Action                                                                                                    |
|-----------------------------|------------------------|----------------------------------------------------------------------------------------------------|
|                             |                        | 1. Remove the cause of the all path halt.                                                                                                    |
|                             |                        | 2. REC is automatically restarted (resumed) by ETERNUS Disk storage system.                                                                                                    |
| EC Hardware                 | -                      | [Cause]                                                                                                    |
| Suspend (Use REC<br>BUFFER) |                        | An all path halt occurred while transfer data was in the saved state in the REC transfer buffer.                                                                                                    |
|                             |                        | [Action]                                                                                                    |
|                             |                        | 1. Remove the cause of the all path halt.                                                                                                    |
|                             |                        | 2. REC is automatically restarted (resumed) by ETERNUS Disk storage system.                                                                                                    |
| Snap Error Suspend          | 0x1E,<br>0x2E,<br>0xBB | [Cause]                                                                                                    |
|                             |                        | A capacity shortage occurred in the copy destination volume of SnapOPC+.                                                                                                    |
|                             |                        | [Action]                                                                                                    |
|                             |                        | <ol> <li>Execute the acsnap cancel command to cancel the process for which the error<br/>occurred. If this command cannot be used to cancel the process, cancel it from<br/>ETERNUS Web GUI.</li> </ol>                                                                                                    |
|                             |                        | 2. Check the status of the copy destination volume and initialize it.                                                                                                    |
|                             |                        | - If the copy destination volume is TPV                                                                                                    |
|                             |                        | Use Storage Cruiser or ETERNUS Web GUI to check the status of the<br>destination volume and initialize it.<br>For the operation procedure when using Storage Cruiser, refer to "Display<br>Volume" and "Delete Reserved Volume or Forcible Delete/Format Volume" in<br>the <i>ETERNUS SF Web Console Guide</i> .                                                                                            |
|                             |                        | - If the copy destination volume is FTV                                                                                                    |
|                             |                        | Use Storage Cruiser or ETERNUS Web GUI to check the status of the destination volume and initialize it.<br>For the operation procedure when using Storage Cruiser, refer to "Display FTV" and "Format FTV" in the <i>ETERNUS SF Web Console Guide</i> .                                                                                                    |
|                             |                        | - If the copy destination volume is SDV                                                                                                    |
|                             |                        | Use Storage Cruiser, the acsdv command, or ETERNUS Web GUI to check the<br>status of the destination volume and initialize it.<br>For the operation procedure when using Storage Cruiser, refer to "Display<br>Volume" and "Delete Reserved Volume or Forcible Delete/Format Volume" in<br>the <i>ETERNUS SF Web Console Guide</i> .<br>The operation procedure when using the acsdv command is as follows: |
|                             |                        | 1. Execute the acsdv stat command and check the status of the SDV.                                                                                                    |
|                             |                        | 2. Execute the acsdv init command and initialize the SDV.                                                                                                    |
|                             |                        | 3. Recreate partitions (slices) in the copy destination volume.                                                                                                    |
|                             |                        | The following factors may have caused a capacity shortage of the physical space in the copy destination volume of SnapOPC+:                                                                                                    |
|                             |                        | a. The estimate of the required physical space for the copy destination volume is not adequate.                                                                                                    |
|                             |                        | b. Although the estimate of the required physical space for the copy destination volume is adequate, because large amounts of updates have been performed in the copy destination volume in which SnapOPC+ session does not exist, the physical space of the copy destination volume is being wasted.                                                                                                    |

| Advanced Copy Status | Error Code | Cause / Action                                                                                                    |
|----------------------|------------|----------------------------------------------------------------------------------------------------|
|                      |            | When corresponding to the above "a", re-estimate the physical space required for the copy destination volume and consider the disk expansion.                                                                                                    |
|                      |            | - If TPV is used as the copy destination volume                                                                                                    |
|                      |            | Use Storage Cruiser or ETERNUS Web GUI to check the status of the Thin<br>Provisioning Pool and expand the capacity of the Thin Provisioning Pool.<br>For the operation procedure when using Storage Cruiser, refer to "Display Thin<br>Provisioning Pool" and "Expand Capacity of/Format/Change Threshold Value of/<br>Delete Thin Provisioning Pool" in the <i>ETERNUS SF Web Console Guide</i> .                                                                           |
|                      |            | - If FTV is used as the copy destination volume                                                                                                    |
|                      |            | Use Storage Cruiser or ETERNUS Web GUI to check the status of the Tier pool and<br>expand the sub-pool capacity of the Tier pool.<br>For the operation procedure when using Storage Cruiser, refer to "Display Tier Pool"<br>and "Expand Capacity of Sub-Pool in Tier Pool" in the <i>ETERNUS SF Web Console</i><br><i>Guide</i> .                                                                                                    |
|                      |            | - If SDV is used as the copy destination volume                                                                                                    |
|                      |            | Use the acsdv poolstat command or ETERNUS Web GUI to check the status of the<br>SDP and expand the SDP capacity.<br>Creating an exclusive volume named Snap Data Pool Volume (SDPV) enables the<br>SDP and the created SDPV is automatically incorporated in the SDP. Creating an<br>SDPV of the physical capacity that is assigned to a copy destination volume<br>expands the SDP capacity.<br>The operation procedure when using the acsdv poolstat command is as follows: |
|                      |            | 1. Execute the acsdv poolstat command and check the status of the SDP.                                                                                                    |
|                      |            | 2. Create the SDPV with ETERNUS Web GUI.                                                                                                    |

# 5.3 Resolving for Displaying "???" in Advanced Copy Status

Information such as Copy direction data and SID data may display as "???" in Advanced Copy status.

Check a cause in the following table and take action.

| Cause                                                                                                    | Action                                                                                                    |
|----------------------------------------------------------------------------------------------------|----------------------------------------------------------------------------------------------------|
| An access volume of registered                                                                                                    | Execute the acarray detail command to check access volumes.                                                                                                    |
| ETERNUS Disk storage system is<br>incorrect (For operation by Copy<br>command via SAN only)                                                     | If the access volume is incorrect, refer to "2.2 Access Volume Settings" and set<br>an appropriate access volume.                                                                                              |
| A connection route between CCM<br>Server and ETERNUS Disk storage<br>system is disconnected. (For<br>operation by Copy command via LAN<br>only) | Check the connection route between CCM Server and ETERNUS Disk storage system.                                                                                                    |
| Logical volume sizes of copy-source<br>and copy-destination are different.<br>(For SnapOPC+ only)                                               | Check logical volume sizes of copy-source and copy-destination. If it is different, register the copy pair that the copy-source logical volume size and copy destination logical volume size are same.         |
| The logical volume used as the access volume is set as a TFOV                                                                                   | Change the access volume to a non-TFOV. Refer to "3.6.2 Changing Registered<br>Information for ETERNUS Disk Storage System" to change the access volume.                                                       |
| When the Storage Cluster Continuous<br>Copy function is used, the                                                                               | Check the volume attributes and volume number, and correct them so that the configuration is the same as that when creating the copy pair. Alternatively, delete the copy pair and perform registration again. |

| Cause                                                                                    | Action                                                              |
|------------------------------------------------------------------------------------------|---------------------------------------------------------------------|
| configuration is different to when creating the copy pair.                               |                                                                     |
| A failover occurs in the Storage<br>Cluster function when performing<br>copy processing. | Re-execute the command after confirming completion of the failover. |

When this occurs while utilizing REC, confirm the following table as well.

| Cause                                                                                                    | Troubleshooting                                                                                                    |
|----------------------------------------------------------------------------------------------------|----------------------------------------------------------------------------------------------------|
| The copy path of REC is not configured with the ETERNUS Disk storage system.                                                                      | Configure the copy path of REC.                                                                                                    |
| Delete the ETERNUS Disk storage system<br>that is defined to the copy group, and re-<br>register this as a remote ETERNUS Disk<br>storage system. | Execute the acgroup detail command and confirm the ETERNUS Disk<br>storage system that is displayed under "Disk Array Name".<br>Delete registration of the ETERNUS Disk storage system that confirms it, and<br>re-register this as storage device which is operated by Copy command via<br>SAN or Copy command via LAN. |

# Chapter 6 Notes on Operations

This appendix explains the notes for AdvancedCopy Manager CCM operation.

# 6.1 Notes on SnapOPC+ Operation

# 6.1.1 SnapOPC+ Copy Destination Volume

If the physical capacity of the copy destination volume is insufficient, you cannot access the copy destination volume. Because of that, after estimating the physical capacity required for the copy destination volume according to the following procedure, create the copy destination volume.

- 1. Estimated Required Capacity for Copy Destination Volumes
- 2. Creating of Copy Destination Disk

# Estimated Required Capacity for Copy Destination Volumes

The formula to estimate the physical capacity required for the SnapOPC+ copy destination volume is shown below.

Physical capacity = (number of updated blocks for the copy source volume) \* (safety factor)

Strictly speaking, both the number of blocks that have been updated on the copy destination volume and the management area used by the hardware (about 0.1% of the logical capacity) should also be taken into consideration before SnapOPC+ is performed. However, this can be covered by increasing the safety factor.

For the update amount produced in the copy source volume, measure using the following procedure:

1. Start the estimation of the update amount by configuring a monitor session on the copy source volume.

[Execution example]

```
> acsnap start -estimate -v ET001/0x1
Successful completion
```

- 2. Start transactions. Blocks that are updated by transactions are recorded on the hardware.
- 3. After the estimation period has elapsed, check the number of blocks that have been updated.

[Execution example]

```
> acsnap query -estimate -v ET001/0x1
Update
_____
10M
```

4. After the estimation is completed, cancel the monitor session.

[Execution example]

> acsnap cancel -estimate -v ET001/0x1

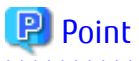

If an advance estimation is difficult, it is recommended that the physical capacity of the copy destination volume is 30 to 50 % of the total capacity of the copy source. As this is a recommended value, you must adjust according to the operational status.

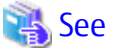

Refer to "Chapter 4 Command References" for information on the commands.

# **Creating of Copy Destination Disk**

To create a copy destination disk, use Storage Cruiser or ETERNUS Web GUI.

# 믿 Point

- Make logical space on a copy destination volume equal to that on a copy source volume.
- Consider a disk expansion from the required physical capacity in the copy destination volume.
  - If TPV is used as the copy destination volume

Use Storage Cruiser or ETERNUS Web GUI to check the status of the Thin Provisioning Pool and expand the capacity of the Thin Provisioning Pool.

For the operation procedure when using Storage Cruiser, refer to "Display Thin Provisioning Pool" and "Expand Capacity of/ Format/Change Threshold Value of/Delete Thin Provisioning Pool" in the *ETERNUS SF Web Console Guide*.

- If FTV is used as the copy destination volume

Use Storage Cruiser or ETERNUS Web GUI to check the status of the Tier pool and expand the sub-pool capacity of the Tier pool. For the operation procedure when using Storage Cruiser, refer to "Display Tier Pool" and "Expand Capacity of Sub-Pool in Tier Pool" in the *ETERNUS SF Web Console Guide*.

- If SDV is used as the copy destination volume

Use the acsdv poolstat command or ETERNUS Web GUI to check the status of the SDP and expand the SDP capacity. Creating an exclusive volume named Snap Data Pool Volume (SDPV) enables the SDP and the created SDPV is automatically incorporated in the SDP. Creating an SDPV of the physical capacity that is assigned to a copy destination volume expands the SDP capacity.

The operation procedure when using the acsdv poolstat command is as follows:

1. Execute the acsdv poolstat command and check the status of the SDP.

- 2. Create the SDPV with ETERNUS Web GUI.
- If you use an SDV as the copy destination volume, initialize the SDV. To avoid wasting the physical space of the SDV, limit the creation of file systems to the minimum requirement for the update after initializing the SDV.

🚉 See

Refer to "Create Volume" in the ETERNUS SF Web Console Guide for information on how to create TPV/SDV/SDPV using Storage Cruiser. Refer to "Create FTV" in the ETERNUS SF Web Console Guide for information on how to create FTV.

6.1.2 Monitor Usage of Copy Destination Volume

If the physical capacity of the copy destination volume is insufficient, you cannot access the copy destination volume. This status makes it impossible to read data from the copy destination volume and write data into the copy destination volume. As for SnapOPC+, read/ write is not allowed not only on the copy destination volume, but also on earlier generation's copy destination volumes.

For this reason, you must monitor so that a capacity shortage of the physical space in the copy destination volume does not occur during operation.

#### Monitoring When Using TPV/FTV as Copy Destination Volume

The physical space on the TPV/FTV is assigned per block. This may require more physical space than estimated. To prevent a capacity shortage of the physical space in the copy destination volume, use Storage Cruiser to change the settings of capacity threshold as
required and monitor the usage.

Refer to "Thin Provisioning Management" in the ETERNUS SF Storage Cruiser Operation Guide for details of TPV monitoring. Refer to "Automated Storage Tiering Management" in the ETERNUS SF Storage Cruiser Operation Guide for details of FTV monitoring.

#### Monitoring When Using SDV as Copy Destination Volume

Execute the acsdy poolstat command periodically to monitor whether a capacity shortage of the space in the SDP occurs.

In the SDP area, if any area exceeding 50 % of usage exists regardless of encryption, consider increasing SDPVs. Also, increase the frequency of monitoring the SDP.

In the SDP area, if any area exceeding 70 % of usage exists regardless of encryption, increase SDPVs immediately.

### 6.2 Notes about Cluster Operation

There are the following cautions for backups in a clustered system.

- Use the same access volume is required when a cluster operation using Copy command via SAN. If you specify the access volume in "2.4 Registering ETERNUS Disk Storage System", execute the acarray add command with the -path option.
- In a cluster operation, execute AdvancedCopy Manager CCM commands on active nodes that can use the shared disk for AdvancedCopy Manager CCM shared data. AdvancedCopy Manager CCM command cannot be executed on standby nodes.
- If a failover occurs while running a command, execute the acservice stop command with the -lan option. After that, turn the failed over server into the active server.

### 6.3 Notes on Combining Cascade Copy and Concurrent OPC in Operation

If you specify a volume used in cascade copy as the copy source and then execute a Concurrent OPC by the acopc start or acsnap start command, it may not be possible to preserve the sequence of data updates across multiple volumes. In this case, an error message is displayed and the command terminates in an error.

If the error cannot be resolved by responding to the message, we recommend you to change the operating method of AdvancedCopy or reconfigure the system.

If you cannot change the operation method of AdvancedCopy or reconfigure the system, create a file (user.properties) that sets the sequence of data updates across multiple volumes. Then, disable sequence preservation before you retry Concurrent OPC.

Create user.properties on the following path of the server on which to execute the acopc start or acsnap start command:

- In a non-cluster environment

| OS               | Location of File Creation |  |  |
|------------------|---------------------------|--|--|
| Windows          | \$INS_DIR\etc\prop        |  |  |
| Solaris<br>Linux | /etc/opt/FJSVccm/prop     |  |  |

\$INS\_DIR is the "Program Directory" as specified during AdvancedCopy Manager CCM installation.

- In cluster environment

| OS               | Location of File Creation       |  |
|------------------|---------------------------------|--|
| Windows          | \$SHARE_DL:\$SHARE_TOP\etc\prop |  |
| Solaris<br>Linux | \$SHARE_MNT/etc/opt/FJSVccm     |  |

\$SHARE\_DL is the drive letter of the shared disk for AdvancedCopy Manager CCM shared data. \$SHARE\_TOP is the directory that contains "Environment Directory" and "Work Directory" of the shared disk for AdvancedCopy Manager CCM shared data.

\$SHARE\_MNT is the mount point of the shared disk for AdvancedCopy Manager CCM shared data.

#### Table 6.1 File Format of user.properties File

| Key Name          | Description                                                                                                    |  |
|-------------------|----------------------------------------------------------------------------------------------------|--|
| concurOPC.cascade | Set preservation of the sequence of data updates across multiple volumes.<br>By setting "off", preservation of the sequence is disabled.<br>By setting any value other than "off", preservation of the sequence is enabled. |  |

[Example for disabling sequence preservation]

concurOPC.cascade=off

### 🕑 Point

For any of the ETERNUS Disk storage systems below, Concurrent OPC can be executed regardless of sequence preservation of data updates. However, the sequence of data updates is not preserved across multiple volumes.

- ETERNUS DX80 S2 (for earlier than V10L30 firmware)
- ETERNUS DX90 S2 (for earlier than V10L30 firmware)
- ETERNUS DX400/DX400 S2 series (for earlier than V10L30 firmware)
- ETERNUS DX8000/DX8000 S2 series (for earlier than V10L30 firmware)

### 6.4 Notes about Changing Disk Configuration

When changing disk configuration of CCM Server in the operation using Copy command via SAN, check that the access volume of the registered ETERNUS Disk storage system is correct.

### 6.5 Use in Combination with ODX (Offloaded Data Transfer)

When using an ETERNUS Disk storage system that supports the Offloaded Data Transfer (hereinafter referred to as "ODX") function, ODX session starts within the ETERNUS Disk storage system by Windows Server 2012 or later Offloaded Data Transfer function when files are copied or transferred. However, Advanced Copy cannot be performed by AdvancedCopy Manager on the condition that a volume on which ODX session is running is taken as copy destination. For this reason, if the acopc start or acec start command is executed on the condition that a volume containing the area in which files are being copied or transferred by the Offloaded Data Transfer function is taken as copy destination, an error message is displayed and the command may terminate abnormally.

If the command terminates abnormally, check on Web Console or by the accopy query command that no ODX session exists on the copy destination volume and then re-execute the command.

If the error is not resolved, review the copied volume or take either of the following actions to temporarily prevent the ODX session from running and then re-execute the command:

- Disabling Windows Server 2012 or later Offloaded Data Transfer (ODX)

Refer to the steps provided by Microsoft Corporation at the following URL for information on how to disable the setting.

http://technet.microsoft.com/en-us/library/jj200627.aspx

This setting affects only the servers on which the operation is performed.

- Stopping the Offloaded Data Transfer function of the ETERNUS Disk storage system

Refer to the ETERNUS Disk storage system manual for how to stop.

This setting affects all the servers that use the ETERNUS Disk storage system.

#### Figure 6.1 Use in Combination with ODX

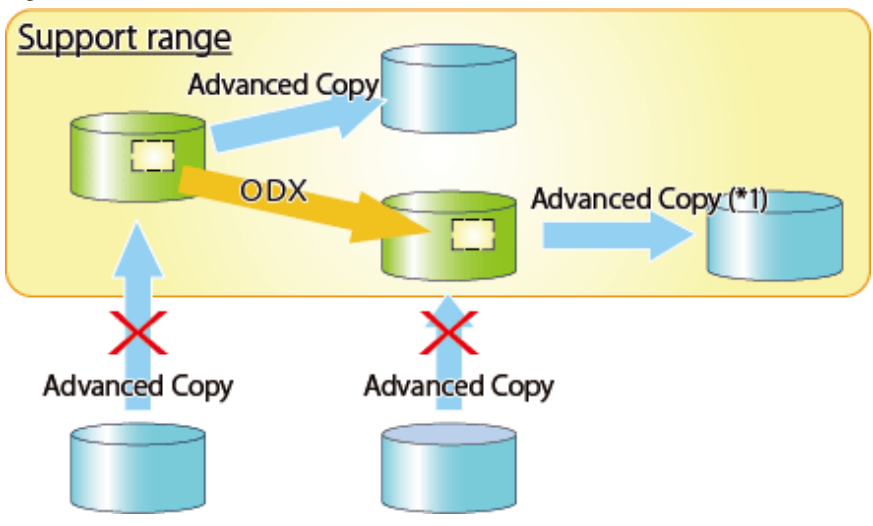

\*1: In the following ETERNUS Disk storage systems whose firmware version is earlier than V10L50, Advanced Copy cannot be performed by AdvancedCopy Manager for a volume on which ODX session is running.

- ETERNUS DX80 S2
- ETERNUS DX90 S2
- ETERNUS DX400/DX400 S2 series
- ETERNUS DX8000/DX8000 S2 series

### 6.6 Use in Combination with XCOPY (Extended Copy)

When copying data by replicating VMware vSphere virtual machines or running Storage vMotion, Extended Copy (hereinafter referred to as "XCOPY") session starts by the Full Copy function of VMware vStorage APIs for Array Integration (VMware VAAI). However, Advanced Copy cannot be performed by AdvancedCopy Manager on the condition that a volume on which XCOPY session is running is taken as copy destination. For this reason, if you execute the acopc start or acec start command on the condition that a volume which is copying data by replicating virtual machines or running Storage vMotion is taken as copy destination, an error message is displayed and the command may terminate abnormally.

If the command terminates abnormally, check on Web Console or by the accopy query command that no XCOPY session exists on the copy destination volume and then re-execute the command.

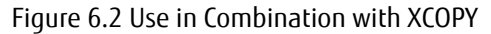

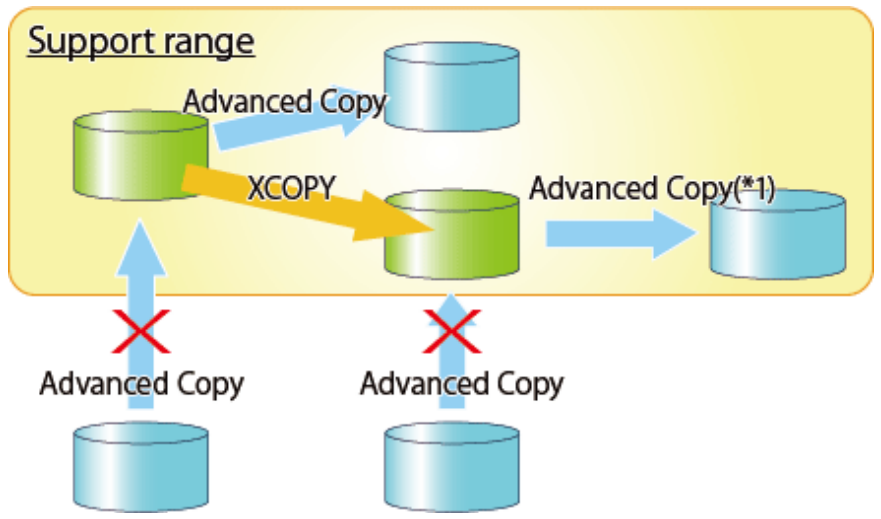

\*1: In the following ETERNUS Disk storage systems whose firmware version is earlier than V10L50, Advanced Copy cannot be performed by AdvancedCopy Manager for a volume on which XCOPY session is running:

- ETERNUS DX80 S2
- ETERNUS DX90 S2
- ETERNUS DX400/DX400 S2 series
- ETERNUS DX8000/DX8000 S2 series

# 6.7 Notes on Operating AdvancedCopy Manager CCM on Windows Server 2019

If AdvancedCopy Manager CCM is used on Windows Server 2019, the AdvancedCopy Manager CCM commands are blocked and terminate with an error if the Controlled folder access feature of Windows Defender Exploit Guard is enabled. Therefore, disable the Controlled folder access feature of Windows Defender Exploit Guard.

Refer to the steps provided by Microsoft Corporation at the following URL for information on how to disable the setting.

https://support.microsoft.com/en-za/help/4046851/windows-10-allow-blocked-app-windows-security

## Appendix A Preliminary Checks of Advanced Copy Status

This appendix explains the circumstances for check errors with the various commands for AdvancedCopy Manager CCM which has a feature which determines the Advanced Copy's various statuses and then checks beforehand whether or not the status allows for the execution of commands. It also explains the ID's for the error messages output during these check errors.

| Table A 1 Commands Which Have Proliminar | v Chock Eurotian and Chock Error Condition |
|------------------------------------------|--------------------------------------------|
| Table A. I Commanus Winch have Pleimina  |                                            |

| Command Name  | Check Error Condition and Error Message ID                             |  |  |  |
|---------------|------------------------------------------------------------------------|--|--|--|
| acopc start   | - Copy Group Type is QuickOPC.                                         |  |  |  |
|               | - There are no copy sessions.                                          |  |  |  |
|               | - The -diff option has been specified.                                 |  |  |  |
|               | - Error message ID is ccm4012.                                         |  |  |  |
|               | - Copy Group Type is QuickOPC.                                         |  |  |  |
|               | - Copy Phase is "Copying/Tracking" or "Tracking".                      |  |  |  |
|               | - The -diff option has not been specified.                             |  |  |  |
|               | - Error message ID is ccm4013.                                         |  |  |  |
|               | - Copy Group Type is QuickOPC.                                         |  |  |  |
|               | - Copy Phase is "Copying".                                             |  |  |  |
|               | - The -diff option has been specified.                                 |  |  |  |
|               | - Error message ID is ccm4014.                                         |  |  |  |
|               | - Copy Group Type is OPC or QuickOPC.                                  |  |  |  |
|               | - OPC Status is "OPC Error Suspend".                                   |  |  |  |
|               | - Error message ID is ccm4014.                                         |  |  |  |
| acopc cancel  | - Copy Group Type is OPC or QuickOPC.                                  |  |  |  |
|               | - There are no copy sessions.                                          |  |  |  |
|               | - Error message ID is ccm4012.                                         |  |  |  |
|               | - Copy Group Type is QuickOPC.                                         |  |  |  |
|               | - Copy phase is "Copying".                                             |  |  |  |
|               | - The -force option has not been specified.                            |  |  |  |
|               | - Error message ID is ccm4014.                                         |  |  |  |
| acsnap start  | - Copy Group Type is SnapOPCP.                                         |  |  |  |
|               | - Snap Status is "Copy On Write(Active)" or "Copy On Write(Inactive)". |  |  |  |
|               | - The -p option has been specified. (Generation number is not "1".)    |  |  |  |
|               | - Error message ID is ccm4014.                                         |  |  |  |
|               | - Copy Group Type is SnapOPCP.                                         |  |  |  |
|               | - Snap Status is "Snap Error Suspend".                                 |  |  |  |
|               | - The -p option has been specified. (Generation number is not "1".)    |  |  |  |
|               | - Error message ID is ccm4014.                                         |  |  |  |
| acsnap cancel | - Copy Group Type is SnapOPCP.                                         |  |  |  |

| Command Name | Check Error Condition and Error Message ID                                                                                              |  |  |  |  |  |
|--------------|----------------------------------------------------------------------------------------------------|--|--|--|--|--|
|              | - There are no copy sessions.                                                                                                    |  |  |  |  |  |
|              | - The -p option has been specified.                                                                                                    |  |  |  |  |  |
|              | - Error message ID is ccm4012.                                                                                                    |  |  |  |  |  |
|              | - Copy Group Type is SnapOPCP.                                                                                                    |  |  |  |  |  |
|              | - Snap Status is "Copy On Write(Active)" or "Copy On Write(Inactive)".                                                                  |  |  |  |  |  |
|              | - The -p option has been specified. (Generation number is not "1".)                                                                     |  |  |  |  |  |
|              | - The -force option has not been specified.                                                                                             |  |  |  |  |  |
|              | - Error message ID is ccm4014.                                                                                                    |  |  |  |  |  |
|              | - Copy Group Type is SnapOPCP.                                                                                                    |  |  |  |  |  |
|              | - Snap Status is "Snap Error Suspend".                                                                                                  |  |  |  |  |  |
|              | - The -p option has been specified. (Generation number is not "1".)                                                                     |  |  |  |  |  |
|              | - The -force option has not been specified.                                                                                             |  |  |  |  |  |
|              | - Error message ID is ccm4014.                                                                                                    |  |  |  |  |  |
| acec start   | - Copy Group Type is EC or REC.                                                                                                    |  |  |  |  |  |
|              | - There are copy sessions.                                                                                                    |  |  |  |  |  |
|              | - Error message ID is ccm4013.                                                                                                    |  |  |  |  |  |
|              | - Copy Group Type is EC or REC.                                                                                                    |  |  |  |  |  |
|              | - EC Status is "EC Error Suspend", "EC Hardware Suspend", "EC Hardware Suspend(Use REC DISK)" or "EC Hardware Suspend(Use REC BUFFER)". |  |  |  |  |  |
|              | - Error message ID is ccm4013.                                                                                                    |  |  |  |  |  |
|              | - Copy Group Type is EC or REC.                                                                                                    |  |  |  |  |  |
|              | - There are copy sessions. (Copy direction is reverse to the specified.)                                                                |  |  |  |  |  |
|              | - Error message ID is ccm4016.                                                                                                    |  |  |  |  |  |
| acec suspend | - Copy Group Type is EC or REC.                                                                                                    |  |  |  |  |  |
|              | - There are no copy sessions.                                                                                                    |  |  |  |  |  |
|              | - Error message ID is ccm4012.                                                                                                    |  |  |  |  |  |
|              | - Copy Group Type is EC.                                                                                                    |  |  |  |  |  |
|              | - Copy Phase is "Copying".                                                                                                    |  |  |  |  |  |
|              | - The -force option has not been specified.                                                                                             |  |  |  |  |  |
|              | - Error message ID is ccm4015.                                                                                                    |  |  |  |  |  |
|              | - Copy Group Type is EC.                                                                                                    |  |  |  |  |  |
|              | - EC Status is "EC Suspend".                                                                                                    |  |  |  |  |  |
|              | - Error message ID is ccm4014.                                                                                                    |  |  |  |  |  |
|              | - Copy Group Type is EC.                                                                                                    |  |  |  |  |  |
|              | - EC Status is "EC Error Suspend".                                                                                                    |  |  |  |  |  |
|              | - Error message ID is ccm4014.                                                                                                    |  |  |  |  |  |
|              | - Copy Group Type is REC.                                                                                                    |  |  |  |  |  |

| Command Name | Check Error Condition and Error Message ID                                                                                                    |  |  |  |
|--------------|----------------------------------------------------------------------------------------------------|--|--|--|
|              | - Transfer mode is "Synchronous" or "Through".                                                                                                    |  |  |  |
|              | - EC Status is "EC Starting" or "EC Executing".                                                                                                    |  |  |  |
|              | - Copy Phase is "Copying".                                                                                                    |  |  |  |
|              | - The -force option has not been specified.                                                                                                    |  |  |  |
|              | - Error message ID is ccm4015.                                                                                                    |  |  |  |
|              | - Copy Group Type is REC.                                                                                                    |  |  |  |
|              | - Transfer mode is "Consistency" or "Stack".                                                                                                    |  |  |  |
|              | - EC Status is "EC Starting" or "EC Executing".                                                                                                    |  |  |  |
|              | - Copy Phase is "Copying".                                                                                                    |  |  |  |
|              | - The -force option has not been specified.                                                                                                    |  |  |  |
|              | - Error message ID is ccm4014.                                                                                                    |  |  |  |
|              | - Copy Group Type is REC.                                                                                                    |  |  |  |
|              | - EC Status is "EC Suspend".                                                                                                    |  |  |  |
|              | - Error message ID is ccm4014.                                                                                                    |  |  |  |
|              | - Copy Group Type is REC.                                                                                                    |  |  |  |
|              | <ul> <li>EC Status is "EC Error Suspend", "EC Hardware Suspend", "EC Hardware Suspend(Use REC DISK)" or "EC<br/>Hardware Suspend(Use REC BUFFER)".</li> </ul> |  |  |  |
|              | - The -force option has not been specified.                                                                                                    |  |  |  |
|              | - Error message ID is ccm4014.                                                                                                    |  |  |  |
| acec resume  | - Copy Group Type is EC or REC.                                                                                                    |  |  |  |
|              | - There are no copy sessions.                                                                                                    |  |  |  |
|              | - Error message ID is ccm4012.                                                                                                    |  |  |  |
|              | - Copy Group Type is EC or REC.                                                                                                    |  |  |  |
|              | - EC Status is not "EC Suspend".                                                                                                    |  |  |  |
|              | - Error message ID is ccm4014.                                                                                                    |  |  |  |
| acec reverse | - Copy Group Type is EC or REC.                                                                                                    |  |  |  |
|              | - There are no copy sessions.                                                                                                    |  |  |  |
|              | - Error message ID is ccm4012.                                                                                                    |  |  |  |
|              | - Copy Group Type is EC or REC.                                                                                                    |  |  |  |
|              | - EC Status is not "EC Suspend".                                                                                                    |  |  |  |
|              | - Error message ID is ccm4014.                                                                                                    |  |  |  |
| acec change  | - Copy Group Type is REC.                                                                                                    |  |  |  |
|              | - There are no copy sessions.                                                                                                    |  |  |  |
|              | - Error message ID is ccm4012.                                                                                                    |  |  |  |
|              | - Copy Group Type is REC.                                                                                                    |  |  |  |
|              | - EC Status is not "EC Suspend".                                                                                                    |  |  |  |

| Command Name | Check Error Condition and Error Message ID                                                                                                |  |  |
|--------------|----------------------------------------------------------------------------------------------------|--|--|
|              | - Error message ID is ccm4014.                                                                                                    |  |  |
| acec cancel  | - Copy Group Type is EC or REC.                                                                                                    |  |  |
|              | - There are no copy sessions.                                                                                                    |  |  |
|              | - Error message ID is ccm4012.                                                                                                    |  |  |
|              | - Copy Group Type is EC.                                                                                                    |  |  |
|              | - Copy Phase is "Copying".                                                                                                    |  |  |
|              | - The -force option has not been specified.                                                                                               |  |  |
|              | - Error message ID is ccm4015.                                                                                                    |  |  |
|              | - Copy Group Type is REC.                                                                                                    |  |  |
|              | - Transfer mode is "Synchronous" or "Through".                                                                                            |  |  |
|              | - EC Status is "EC Starting" or "EC Executing".                                                                                           |  |  |
|              | - Copy Phase is "Copying".                                                                                                    |  |  |
|              | - The -force option has not been specified.                                                                                               |  |  |
|              | - Error message ID is ccm4015.                                                                                                    |  |  |
|              | - Copy Group Type is REC.                                                                                                    |  |  |
|              | - Transfer mode is "Synchronous" or "Through".                                                                                            |  |  |
|              | - EC Status is "EC Suspend".                                                                                                    |  |  |
|              | - Copy Phase is "Copying".                                                                                                    |  |  |
|              | - The -force option has not been specified.                                                                                               |  |  |
|              | - Error message ID is ccm4014.                                                                                                    |  |  |
|              | - Copy Group Type is REC.                                                                                                    |  |  |
|              | - Transfer mode is "Synchronous" or "Through".                                                                                            |  |  |
|              | <ul> <li>EC Status is "EC Hardware Suspend", "EC Hardware Suspend(Use REC DISK)" or "EC Hardware<br/>Suspend(Use REC BUFFER)".</li> </ul> |  |  |
|              | - The -force option has not been specified.                                                                                               |  |  |
|              | - Error message ID is ccm4014.                                                                                                    |  |  |
|              | - Copy Group Type is REC.                                                                                                    |  |  |
|              | - Transfer mode is "Consistency" or "Stack".                                                                                              |  |  |
|              | - Copy Phase is "Copying".                                                                                                    |  |  |
|              | - The -force option has not been specified.                                                                                               |  |  |
|              | - Error message ID is ccm4014.                                                                                                    |  |  |

# Appendix B Backup and Restoration of ZFS File Systems

Refer to "Backup and Restoration of ZFS File Systems" in the *ETERNUS SF AdvancedCopy Manager Operation Guide* (for Solaris) for backup and restoration of ZFS file systems using AdvancedCopy Manager CCM.

# Appendix C XML Format Output Function

This appendix explains the XML format output function.

### C.1 List of Commands Support XML Format Output Function

The following commands support the XML format output function.

#### Table C.1 Commands That Support XML Format Output Function

| Command Namo     | Command Type |                |  |
|------------------|--------------|----------------|--|
|                  | Display Type | Execution Type |  |
| acarray add      | -            | YES            |  |
| acarray change   | -            | YES            |  |
| acarray list     | YES          | -              |  |
| acarray detail   | YES          | -              |  |
| acarray remove   | -            | YES            |  |
| acarray pathscan | -            | YES            |  |
| acinq lv         | YES          | -              |  |
| acinq lunmap     | YES          | -              |  |
| acinq ag         | YES          | -              |  |
| acinq hostag     | YES          | -              |  |
| acgroup create   | -            | YES            |  |
| acgroup list     | YES          | -              |  |
| acgroup detail   | YES          | -              |  |
| acgroup remove   | -            | YES            |  |
| acpair add       | -            | YES            |  |
| acpair remove    | -            | YES            |  |
| acopc start      | -            | YES            |  |
| acopc query      | YES          | -              |  |
| acopc cancel     | -            | YES            |  |
| acsnap start     | -            | YES            |  |
| acsnap query     | YES          | -              |  |
| acsnap cancel    | -            | YES            |  |
| acsdv init       | -            | YES            |  |
| acsdv stat       | YES          | -              |  |
| acsdv poolstat   | YES          | -              |  |
| acec start       | -            | YES            |  |
| acec query       | YES          | _              |  |
| acec suspend     | -            | YES            |  |
| acec resume      | -            | YES            |  |
| acec reverse     | -            | YES            |  |

| Command Name    | Command Type |                |  |
|-----------------|--------------|----------------|--|
|                 | Display Type | Execution Type |  |
| acec change     | -            | YES            |  |
| acec cancel     | -            | YES            |  |
| accopy query    | YES          | -              |  |
| accopy fcancel  | -            | YES            |  |
| accopy fsuspend | -            | YES            |  |
| acrecbuff set   | -            | YES            |  |
| acrecbuff stat  | YES          | -              |  |
| acinhibit set   | -            | YES            |  |
| acinhibit unset | -            | YES            |  |
| acutil devs     | YES          | -              |  |
| acutil refresh  | -            | YES            |  |
| acutil fsflush  | -            | YES            |  |
| acservice stop  | -            | YES            |  |

### 🝓 See

The XML format between display type command and execution type command is different. Refer to "C.2.1 XML Format of Display Type Command" or "C.2.2 XML format of Execution Type Command" for the each XML format.

### C.2 XML Format

### C.2.1 XML Format of Display Type Command

The XML format of display type command is follows:

- List part only
- Table part only
- List part and table part

The display example for each XML format shows the followings.

Display Example of List Part Only

Without -xml Option

```
> acarray detail -a ET001
Disk Array Name : ET001
BOX-ID : 00ETERNUSDXM##ET44S20A####HK000104######
IP Address : 192.0.2.10
Admin User : root
Access Volume : X:
```

```
> acarray detail -a ET001 -xml
<?xml version="1.0" encoding="UTF-8"?>
<Response version="1.0">
```

```
<ReturnCode>0</ReturnCode>
<Message></Message>
<List>
<Data id="Disk Array Name">ET001</Data>
<Data id="BOX-ID">00ETERNUSDXM##ET44S20A#####K000104######</Data>
<Data id="IP Address">192.0.2.10</Data>
<Data id="IP Address">192.0.2.10</Data>
<Data id="Admin User">root</Data>
<Data id="Admin User">root</Data>
<Data id="Access Volume">X:</Data>
</List>
</Response>
```

**Display Example of Table Part Only** 

#### Without -xml Option

```
> acarray list
Name BOX-ID IP Address
-----
ET001 00ETERNUSDXM##ET44S20A####HK000104###### 192.0.2.10
ET002 00ETERNUSDXH##ET87S20A####NC4110699004## 192.0.2.11
```

#### With -xml Option

```
> acarray list -xml
<?xml version="1.0" encoding="UTF-8"?>
<Response version="1.0">
 <ReturnCode>0</ReturnCode>
  <Message></Message>
  <Table>
   <Row>
     <Data id="Name">ET001</Data>
      <Data id="BOX-ID">00ETERNUSDXM##ET44S20A####HK000104######/Data>
      <Data id="IP Address">192.0.2.10</Data>
    </Row>
    <Row>
      <Data id="Name">ET002</Data>
      <Data id="BOX-ID">00ETERNUSDXH##ET87S20A####NC4110699004##</Data>
      <Data id="IP Address">192.0.2.11</Data>
    </Row>
  </Table>
</Response>
```

NOTE: If there is no data in the table part, the Table tag is not displayed.

Display Example of List Part and Table Part (When Not Using Storage Cluster Continuous Copy Function)

#### Without -xml Option

```
> acec query -g ECGroup -xml
<?xml version="1.0" encoding="UTF-8"?>
<Response version="1.0">
```

```
<ReturnCode>0</ReturnCode>
 <Message></Message>
 <List>
    <Data id="Copy Group Name">ECGroup</Data>
    <Data id="Copy Group Type">EC</Data>
    <Data id="Disk Array Name">ET002 (00ETERNUSDXH##ET87S20A####NC4110699004##)</Data>
 </List>
 <Table>
   < R \cap w >
     <Data id="Source">ET002/0x1</Data>
     <Data id="&lt;=&qt;">N/A</Data>
     <Data id="Target">ET002/0x3</Data>
     <Data id="SID">N/A</Data>
     <Data id="EC Status">"EC action not startup"</Data>
     <Data id="Copy Phase">"Not set"</Data>
     <Data id="Copied Block">N/A</Data>
    </Row>
    <Row>
     <Data id="Source">ET002/0x2</Data>
     <Data id="&lt;=&gt;">==&gt;</Data>
     <Data id="Target">ET002/0x4</Data>
     <Data id="SID">0x41</Data>
     <Data id="EC Status">"EC Executing"</Data>
     <Data id="Copy Phase">"Copying"</Data>
     <Data id="Copied Block">1048576</Data>
   </Row>
 </Table>
</Response>
```

NOTE: If there is no data in the table part, the Table tag is not displayed.

Display Example of List Part and Table Part (When Using Storage Cluster Continuous Copy Function)

Without -xml Option

```
> acec query -g ECGroup
               : ECGroup
Copy Group Name
              : EC
Copy Group Type
             : ET002 (00ETERNUSDXH##ET87S20A####NC4110699004##)
Disk Array Name
TFO Disk Array Name : ET003 (00ETERNUSDXH##ET44S20A####HK000104######)
Source <=> Target SID EC Status
                                       Copy Phase Copied Block Standby-Source Standby-
Target Standby-Session
    ____ ___ ___
_____
ET002/0x1 N/A ET002/0x3 N/A "EC action not startup" "Not set"
                                                          N/A ET003/0x1
ET003/0x11 "----"
ET002/0x2 ==> ET002/0x4 0x41 "EC Executing"
                                           "Copying"
                                                       1048576 ET003/0x2
ET003/0x12 "Exist"
```

```
<Row>
     <Data id="Source">ET002/0x1</Data>
     <Data id="&lt;=&gt;">N/A</Data>
     <Data id="Target">ET002/0x3</Data>
      <Data id="SID">N/A</Data>
      <Data id="EC Status">"EC action not startup"</Data>
      <Data id="Copy Phase">"Not set"</Data>
     <Data id="Copied Block">N/A</Data>
     <Data id="Standby-Source">ET003/0x1</Data>
     <Data id="Standby-Target">ET003/0x11</Data>
      <Data id="Standby-Session">"----"</Data>
    </Row>
    <Row>
     <Data id="Source">ET002/0x2</Data>
     <Data id="&lt;=&gt;">==&gt;</Data>
     <Data id="Target">ET002/0x4</Data>
      <Data id="SID">0x41</Data>
      <Data id="EC Status">"EC Executing"</Data>
      <Data id="Copy Phase">"Copying"</Data>
     <Data id="Copied Block">1048576</Data>
     <Data id="Standby-Source">ET003/0x2</Data>
     <Data id="Standby-Target">ET003/0x12</Data>
     <Data id="Standby-Session">"Exist"</Data>
    </Row>
 </Table>
</Response>
```

NOTE: If there is no data in the table part, the Table tag is not displayed.

### 🔟 Information

If the error occurs when the command is executed (e.g. parameter error), the command outputs the error information like as follows.

Without -xml Option

```
> acarray detail -a ET001
ccm8003 Could not open the file. file=C:\Program Files\AdvancedCopy Manager Copy Control Module\etc
\db\eternus.xml.lck
```

With -xml Option

\_\_\_\_\_

#### C.2.2 XML format of Execution Type Command

The XML format of execution type command is follows:

- Execution result message only
- Execution result including the detail information

The display example for each XML format shows the followings.

#### Display Example of Execution Result Message Only

Without -xml Option

```
> acgroup create -g group01 -type OPC -a ET001
Successful completion.
```

#### With -xml Option

#### Display Example of Execution Result Including Detail Information

```
>acec start -g ECGroup
```

```
ET001/0x1:ET001/0x6
# DATE : 2008/06/24 16:28:00 - << EC Started >>
# From:BoxID=303045343030304d3323232323234534353053323041232323234b44343033303633393030342323/
Olu=1/Adr_high=0/Adr_low=0/size_high=0/size_low=0
# To :BoxID=303045343030304d332323232323234534353053323041232323234b44343033303633393030342323/
Olu=6/Adr_high=0/Adr_low=0
ET001/0x2:ET001/0x7
ccm5004 Operation failed. function=STXCopyEC.START, message=invalid BoxID.
Succeeded : 1
Failed : 1
```

```
With -xml Option
```

```
>acec start -g ECGroup -xml
<?xml version="1.0" encoding="UTF-8"?>
<Response version="1.0">
  <ReturnCode>6</ReturnCode>
  <Message></Message>
  <ResultList>
    <Result>
      <Object>ET001/0x1:ET001/0x6</Object>
      <Status>Succeeded</Status>
      <Message></Message>
      <Detail>DATE : 2008/06/24 16:28:00 - &lt;&lt; EC Started &gt;&gt; &#13;
From:BoxID=303045343030304d332323232324534353053323041232323234b44343033303633393030342323/
Olu=1/Adr_high=0/Adr_low=0/size_high=0/size_low=0

To :BoxID=303045343030304d3323232323234534353053323041232323234b44343033303633393030342323/
Olu=6/Adr_high=0/Adr_low=0</Detail>
    </Result>
    <Result>
      <Object>ET001/0x2:ET001/0x7</Object>
      <Status>Failed</Status>
      <Message>ccm5004 Operation failed. function=STXCopyEC.START, message=invalid BoxID.
Message>
      <Detail></Detail>
    </Result>
  </ResultList>
</Response>
```

### Information

If the error occurs when the command is executed (e.g. parameter error), the command outputs the error information like as follows.

#### Without -xml Option

With -xml Option

If the warning message by executing the command is output as follows.

#### Without -xml Option

```
> acec reverse -g group01
ET001/0x1:ET001/0x6
# DATE : 2008/06/24 16:28:00 - << EC Change >>
Warning:ccm7001 The target logical volume is write protected. target logical volume=ET001/0x1
ET001/0x2:ET001/0x7
# DATE : 2008/06/24 16:28:00 - << EC Change >>
Succeeded : 2
Failed : 0
```

```
> acec reverse -g group01 -xml
<?xml version="1.0" encoding="UTF-8"?>
<Response version="1.0">
   <ReturnCode>0</ReturnCode>
   <Message>Successful completion.</Message>
   <ResultList>
        <Result>
            <Object>ET001/0x1:ET001/0x6</Object>
            <Status>Succeeded</Status>
            <Message>Warning:ccm7001 The target logical volume is write protected. target logical
volume=ET001/0x1</Message>
            <Detail>DATE : 2008/06/24 16:28:00 - &lt;&lt; EC Change &gt;&gt;</Detail>
        </Result>
        <Result>
            <Object>ET001/0x2:ET001/0x7</Object>
            <Status>Succeeded</Status>
            <Message></Message>
            <Detail>DATE : 2008/06/24 16:28:00 - &lt;&lt; EC Change &gt;&gt;</Detail>
        </Result>
```

\_\_\_\_\_

# Appendix D Operation in Oracle VM Server for SPARC

Refer to "Operation in Oracle VM Server for SPARC" in the *ETERNUS SF AdvancedCopy Manager Operation Guide (for Solaris)* for Oracle VM Server for SPARC in the operation using AdvancedCopy Manager CCM.

## Appendix E VMware Virtual Machine Automatic Backup/ Restore (Script)

This chapter explains the scripts used for automated backup/restoration of the VMware virtual machine environment on the VMFS data store using functions provided by the AdvancedCopy Manager CCM.

In the explanations, it is assumed that AdvancedCopy Manager CCM environment configuration, described in the following sections of the *ETERNUS SF Installation and Setup Guide*, has been completed.

- "Registering AdvancedCopy Manager License"
- "Setup of AdvancedCopy Manager CCM"

Furthermore, in the following explanation, the virtual disk on which the OS of the virtual machine is installed is referred to as the "System Area", the virtual disk on which the data of the virtual machine is stored is referred to as the "Data Area", and Raw Device Mapping is abbreviated as "RDM".

### E.1 Backup / Restoration in VMware Virtual Environment

### E.1.1 Virtual Machine with RDM Data Area

When performing a backup / restoration of a virtual machine with a Data Area of RDM in a VMware virtual environment, operation in the environment shown below is recommended.

- Create the System Area of the virtual machine on the VMFS data store
- Create the Data Area of the virtual machine with RDM Compatibility Mode Physical

Figure E.1 Recommended Operating Environment
ESXi Server
VM1
VM2
VM3
VMwar

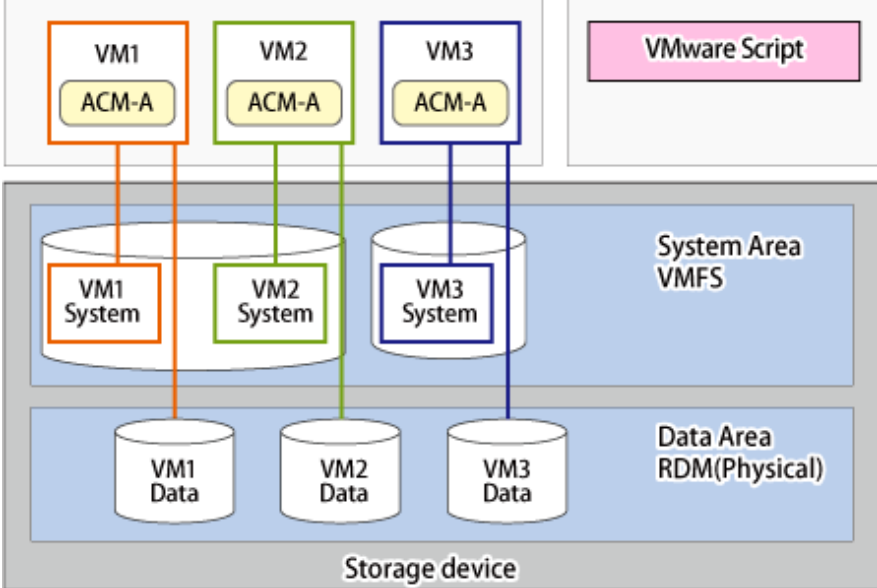

ACM-A: AdvancedCopy Manager's agent

The recommended backup method is as follows:

| Агеа Туре   | File System | Purpose         | Backup Method           |
|-------------|-------------|-----------------|-------------------------|
| System Area | VMFS        | OS, Application | Backup on VMware script |

| Агеа Туре | File System                         | Purpose  | Backup Method                                                                  |
|-----------|-------------------------------------|----------|--------------------------------------------------------------------------------|
| Data Area | RDM(Compatibility<br>Mode Physical) | Database | Backup with the AdvancedCopy Manager's agent installed on each virtual machine |

### E.1.2 Virtual Machine with VMFS Data Area

When performing a backup / restoration of a virtual machine with a Data Area of VMFS in a VMware virtual environment, operation in the environment shown below is recommended.

- Create the System Area of the virtual machine on the VMFS data store
- Create the Data Area of the virtual machine with VMFS (Nonindependent)

| Fin | ure F 2 | Recomme | 0 hahn | neratina | Fnvironment  | ŀ |
|-----|---------|---------|--------|----------|--------------|---|
| тıy |         | Recomme | nucu v | perading | LINIOIIIIEII | - |

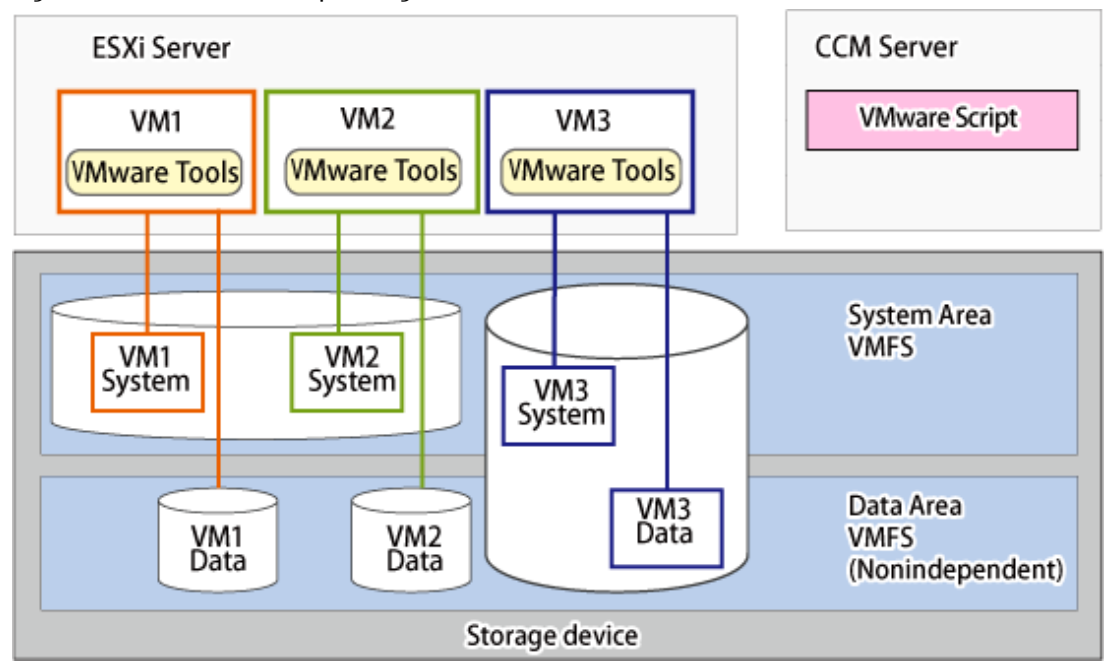

VMware Tools: Utility software installed in the OS to improve the performance of the virtual machine

| Агеа Туре   | File System              | Purpose         | Backup Method           |
|-------------|--------------------------|-----------------|-------------------------|
| System Area | VMFS                     | OS, Application | Backup on VMware script |
| Data Area   | VMFS<br>(Nonindependent) | Database        |                         |

### 関 Point

The VMFS Nonindependent is the mode for capturing snapshots. Snapshots cannot be captured when set to Independent. When capturing a snapshot with the Quiesce guest file system option enabled, install VMware Tools on the virtual machine.

. . . .

### E.2 VMware Script Overview

The script in a VMware environment is provided. This script automatic backup/restores a System Area and a Data Area is installed by using the snapshot function and AdvancedCopy Manager CCM of a virtual machine.

Backup is performed by copying LU to LU from the transaction volume to the backup volume of a virtual machine using QuickOPC. Restoration is performed by copying from the backup volume to the restore volume and then restoring to a specific transaction volume of a virtual machine using SnapOPC+.

VMware scripts allow you to run this series of operations automatically.

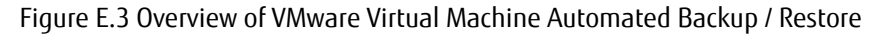

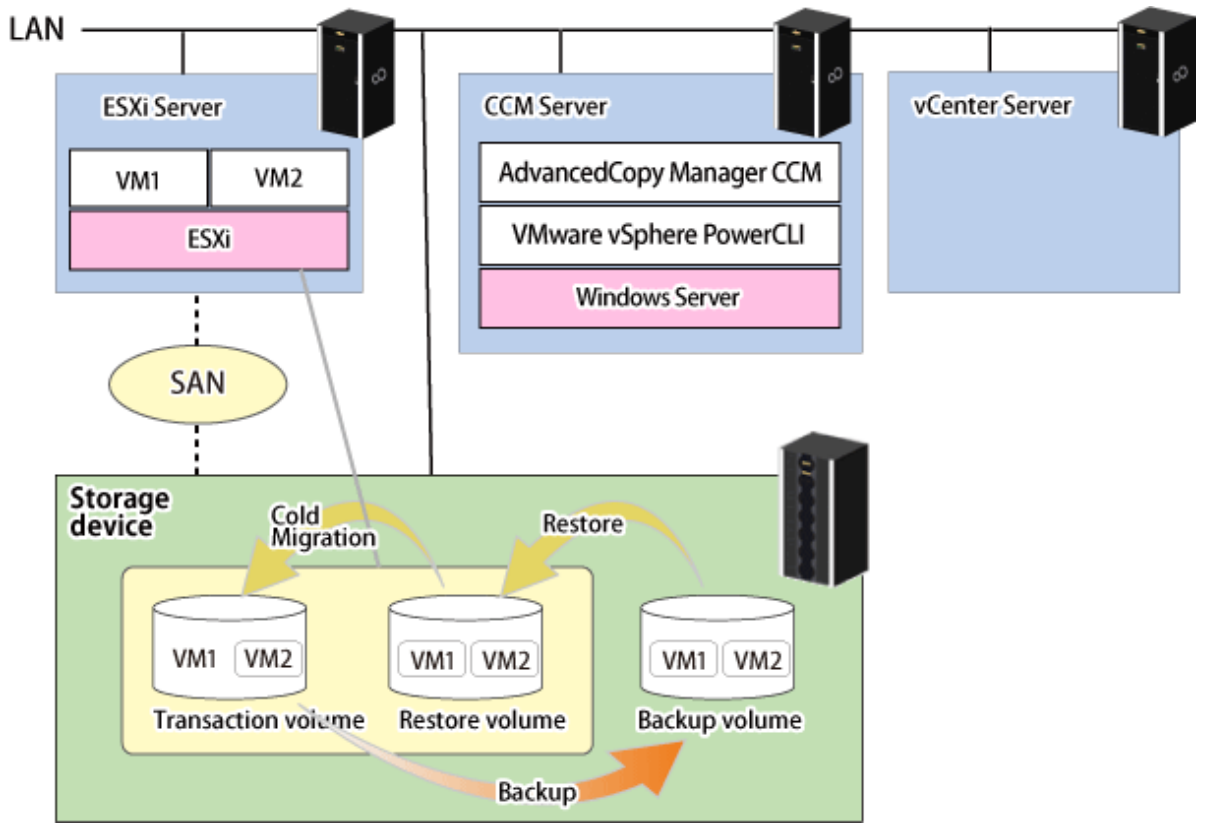

These VMware scripts operate based on the following volume configuration.

| ltem<br>Number | Volume Type           | Explanation                                                                                                    | Туре                | Size                                 | Quantity<br>(*1)                     | Comments                                                                                                    |
|----------------|-----------------------|----------------------------------------------------------------------------------------------------|---------------------|--------------------------------------|--------------------------------------|----------------------------------------------------------------------------------------------------|
| 1              | Transaction<br>volume | Volume<br>containing the<br>System Area / Data<br>Area of a virtual<br>machine in which<br>operation takes<br>place | Open                | Arbitrary                            | Arbitrary                            | It must be connected to<br>the ESXi Server.                                                                                                    |
| 2              | Backup volume         | Backup<br>destination<br>volume                                                                                     | Open                | Same as the<br>transaction<br>volume | Same as the<br>transaction<br>volume | QuickOPC destination<br>volume must be an Open<br>Volume because it is a<br>complete backup of the<br>source volume.<br>Do not connect to the<br>ESXi Server. |
| 3              | Restore volume        | Restore<br>destination<br>volume                                                                                    | SDV,<br>TPV,<br>FTV | Same as the transaction volume       | Same as the transaction volume       | SnapOPC+ destination<br>must be SDV, TPV, or FTV.<br>It must be connected to<br>the ESXi Server because                                                       |

Table E.1 Volume Configuration

| ltem<br>Number | Volume Type | Explanation | Туре | Size | Quantity<br>(*1) | Comments                                      |
|----------------|-------------|-------------|------|------|------------------|-----------------------------------------------|
|                |             |             |      |      |                  | virtual machines are restored after restored. |

\*1: Required number of volumes for each virtual machine

# E.3 System Area and Data Area Configuration Supported by VMware Script

The VMware script supports the following virtual machine data store configurations.

| ltem   | Data           | Data Store Configured in VM                                         |                                             |                     |                                 | Comments    |
|--------|----------------|---------------------------------------------------------------------|---------------------------------------------|---------------------|---------------------------------|-------------|
| Number | System Area    | Data Area                                                           | Location of<br>System Area<br>and Data Area | System<br>Area Only | System Area<br>and Data<br>Area |             |
| 1      | VMFS-5         | None                                                                | -                                           | А                   | -                               | -           |
| 2      | Nonindependent | VMFS-5<br>Independent                                               | Same<br>Volume                              | N/A                 | -                               | -           |
| 3      |                | (Persistent)                                                        | Separate<br>volume                          | A                   | -                               | -           |
| 4      |                | VMFS-5<br>Nonindependent                                            | Same<br>Volume                              | N/A                 | A                               | Recommended |
| 5      |                |                                                                     | Separate<br>volume                          | N/A                 | A                               | Recommended |
| 6      |                | RDM<br>Compatibility<br>Mode Physical                               | Separate<br>volume                          | A                   | - (*1)                          | Recommended |
| 7      |                | RDM<br>Compatibility<br>Mode Virtual<br>Independent<br>(Persistent) | Separate<br>volume                          | A                   | -                               | -           |
| 8      |                | RDM<br>Compatibility<br>Mode Virtual<br>Nonindependent              | Separate<br>volume                          | N/A                 | -                               | -           |

Table E.2 System Area and Data Area Configuration Supported by VMware Script

-: Not supported

A: Available

N/A: Not available

Recommended: Recommended configuration pattern for "E.1 Backup / Restoration in VMware Virtual Environment"

\*1: If the Data Area is in RDM Compatibility Mode Physical, backup/restore the Data Area using the AdvancedCopy Manager's agent.

Examples of the configurations that can be backed up using the VMware script are shown below. The numbers for the VM names within the diagram correspond to the item number in "Table E.2 System Area and Data Area Configuration Supported by VMware Script".

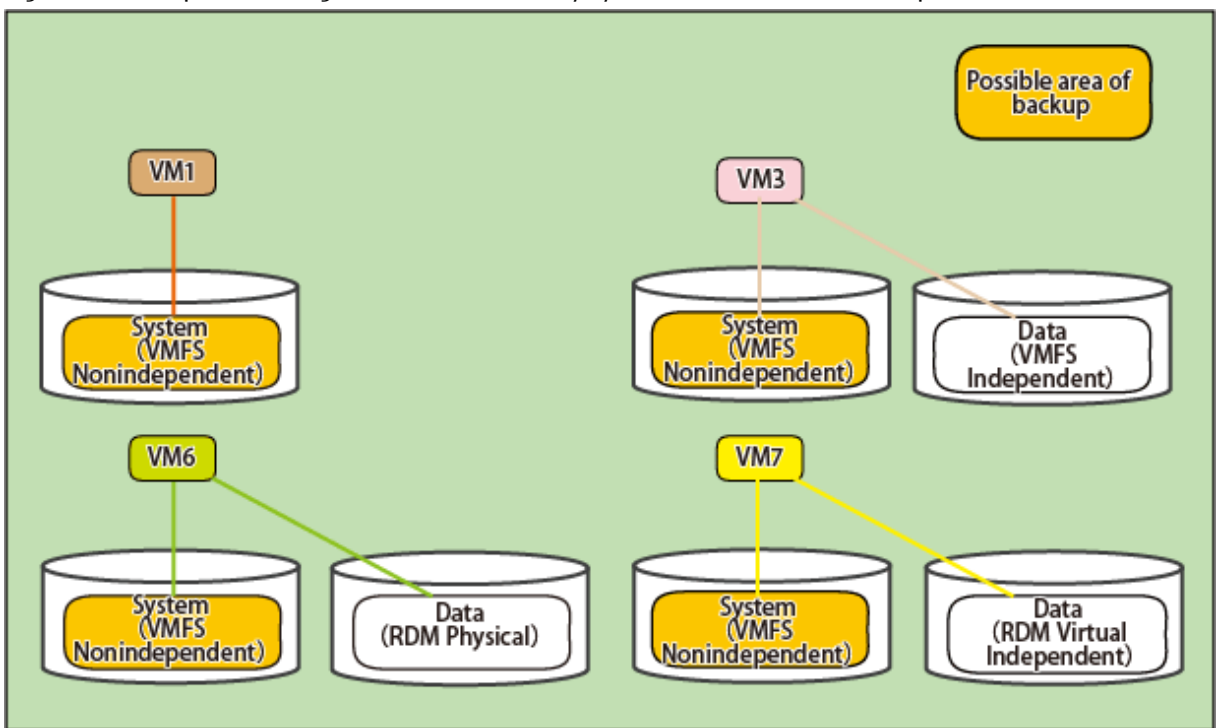

Figure E.4 Examples of Configurations in Which Only System Area Can Be Backed Up

Figure E.5 Examples of Configurations in which System Area and Data Area are Backed up as Set

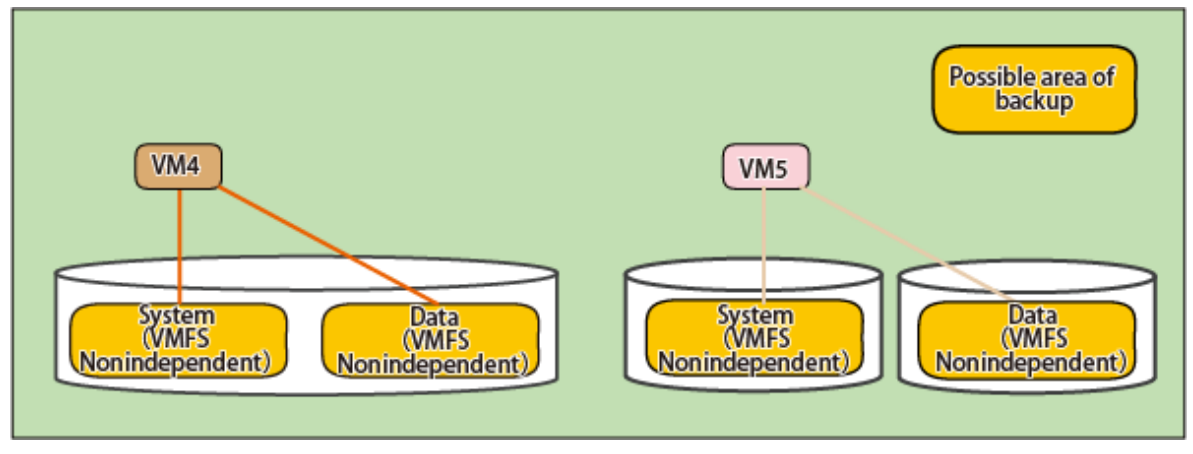

\*1: In case of this configuration, it is not possible to back up only the System Area.

### E.4 VMware Script Configuration

VMware script configuration is as follows.

#### Figure E.6 VMware Script Configuration

| $\cap$          | cfg\     | Directory th   | nat stores definition file                      |
|-----------------|----------|----------------|-------------------------------------------------|
|                 |          | Message.ini    | Log output message file                         |
|                 |          | VMBackup.ini   | External definition file                        |
|                 |          | LU.ini         | LU copy definition file                         |
|                 | <u> </u> | (Password.txt) | File that preserves encrypted password          |
|                 |          | BkupInfo.txt   | File that preserves information when backing up |
| $\left[\right]$ | exe      | Directory th   | nat stores script/execution file                |
|                 |          | Common.ps1     | Common processing script                        |
|                 |          | lnit.ps1       | Initial processing script                       |
|                 |          | LUCommand.ps1  | LU to LU copy processing script                 |
|                 | <u> </u> | VMBackup.ps1   | Backup processing script                        |
|                 |          | VMCommon.ps1   | Common processing script                        |
|                 |          | VMRestore.ps1  | Restore processing script                       |

#### Table E.3 Definition File to Be Edited

| ltem<br>Number | File Name    | Туре                     | Explanation                                         |
|----------------|--------------|--------------------------|-----------------------------------------------------|
| 1              | VMBackup.ini | External definition file | Defines external information for performing backups |
| 2              | LU.ini       | LU copy definition file  | Defines LU information of backup/restore targets    |

#### Table E.4 Scripts to Be Executed

| ltem<br>Number | Script Name   | Туре               | Explanation                 |
|----------------|---------------|--------------------|-----------------------------|
| 1              | Init.ps1      | Initial processing | Password encryption         |
| 2              | VMBackup.ps1  | Backup             | Automated backup execution  |
| 3              | VMRestore.ps1 | Restore            | Automated restore execution |

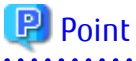

When using scripts in an environment where multiple ETERNUS Disk storage systems exist, it is required to create script execution files and definition files for each ETERNUS Disk storage system.

As shown in the following figure, create a directory in which to store scripts for each ETERNUS Disk storage system.

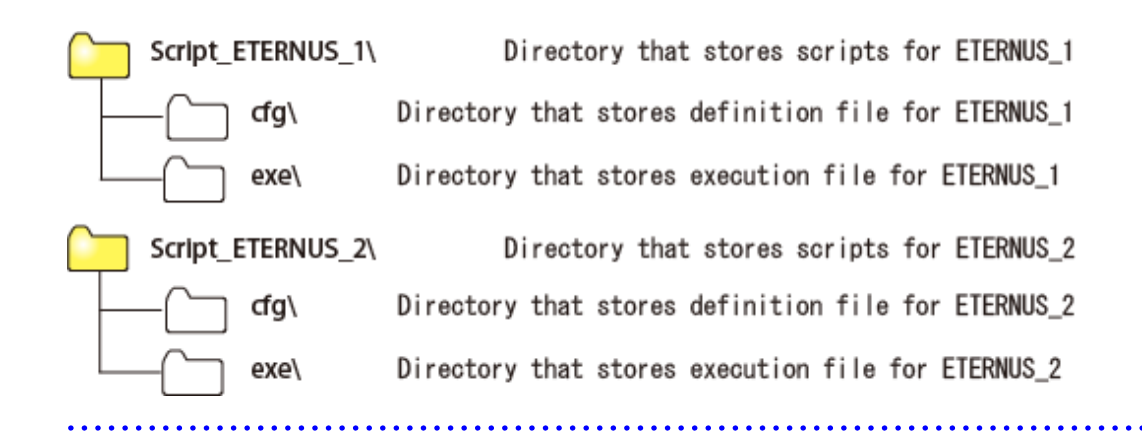

### E.5 Operating Conditions

#### Software Requirements

Software requirements for executing the provided VMware scripts are as follows:

#### Table E.5 Supported OS

| ltem<br>Number | Product Name                                                                                   | Explanation                         |
|----------------|------------------------------------------------------------------------------------------------|-------------------------------------|
| 1              | Windows Server 2008 R2<br>Windows Server 2012<br>Windows Server 2012 R2<br>Windows Server 2016 | Supported operating system (*1, *2) |

\*1: OS supported by VMware vSphere PowerCLI, which is essential software.

\*2: To execute this script, the OS user must have administrator rights.

#### Table E.6 Required Software

| ltem<br>Number | Software                | Version                               |
|----------------|-------------------------|---------------------------------------|
| 1              | VMware vSphere(ESXi)    | 5.0, 5.1, 5.5, 6.0, 6.5, or 6.7       |
| 2              | VMware vCenter Server   | 5.0, 5.1, 5.5, 6.0, 6.5, or 6.7 (*1)  |
| 3              | VMware vSphere PowerCLI | 5.0, 5.1, 5.5, 6.0, 6.5, or 10.1 (*2) |

\*1: To execute this script, the vCenter Server login user must have administrator rights.

\*2: Download individually from the following VMware website and install.

http://communities.vmware.com/community/vmtn/server/vsphere/automationtools/powercli

#### Hardware Requirements

Refer to "Operating Environment of AdvancedCopy Manager CCM" in the ETERNUS SF Installation and Setup Guide.

#### About Internet Protocol (IP)

This VMware script does not support IPv6. Use it in an IPv4 environment.

### E.6 Operation Design

#### **Designing Server Configuration**

#### CCM Server

This server is a backup server that executes the VMware script.

#### vCenter Server

This server manages and operates all virtual machines.

#### ESXi Server

This server provides a virtual machine execution environment.

The VMware script may also be used in the following environments where VMware vSphere is in operation.

- vSphere HA
- vSphere DRS
- vMotion
- Storage DRS (only within the same ETERNUS Disk storage system)
- Storage vMotion (only within the same ETERNUS Disk storage system)

### 🌀 Note

Storage DRS or Storage vMotion can be used with the virtual machine in which only System Area is backed up.

#### **Designing Volume Configuration**

Design a volume (LU) configuration that meets the following requirements.

- The transaction volume, backup volume, and restore volume are placed on the same ETERNUS Disk storage system.
- The transaction volume and backup volume are an Open Volume of the same size.
- The restore volume is SDV, TPV, or FTV, and is of the same size (logical capacity) as the transaction volume.
- The transaction volume and restore volume are connected to the ESXi Server.
- The backup volume is not connected to the ESXi Server.

Estimation Formula for Capacity of Transaction Volume

```
[System Area size or Data Area size: for 20 GB or higher]
transaction volume size = System Area size or Data Area size (size of virtual disk) * 2
[System Area size or Data Area size: less than 20 GB]
transaction volume size = System Area size or Data Area size (size of virtual disk) + 20 GB
```

#### Notes When Virtual Machine Is Constructed

The following notes apply when building a virtual machine (VM) on the ESXi Server.

- Virtual machines to be backed up/restored using these VMware scripts are those created on a VMFS-5 datastore. Always select a VMFS-5 datastore when building a virtual machine.
- For virtual machine System Area and Data Area patterns, refer to "E.3 System Area and Data Area Configuration Supported by VMware Script".
- You may create multiple virtual machines on a single transaction volume.
- In the case of virtual machines with RDM Data Areas, locate the mapping file on the System Area transaction volume.
- Connect all virtual disks including the System Area of a virtual machine with SCSI.
- The following guest OS are supported:
  - Windows Server 2008
  - Windows Server 2008 R2
  - Windows Server 2012

- Windows Server 2012 R2
- Windows Server 2016
- Red Hat Enterprise Linux 5 (for x86)
- Red Hat Enterprise Linux 5 (for Intel64)
- Red Hat Enterprise Linux 6 (for x86)
- Red Hat Enterprise Linux 6 (for Intel64)
- Red Hat Enterprise Linux 7 (for Intel64)
- SUSE Linux Enterprise Server 12 for AMD64 & Intel64
- In this VMware script, the virtual machine snapshot is acquired in the snapshot name called "ETERNUS\_Backup". Do not acquire the snapshot of the same name to avoid the repetition of the snapshot name.
- When enabling the Quiesce guest file system option and capturing a snapshot, install VMware Tools in the virtual machines to be backed up.

When the VMware Tools are not installed or are stopped, the snapshot is captured with the Quiesce guest file system option disabled.

# Figure E.7 Configuration Image of Volumes Backed Up / Restored Using These VMware Scripts (Configuration in which only System Area Is Backed Up)

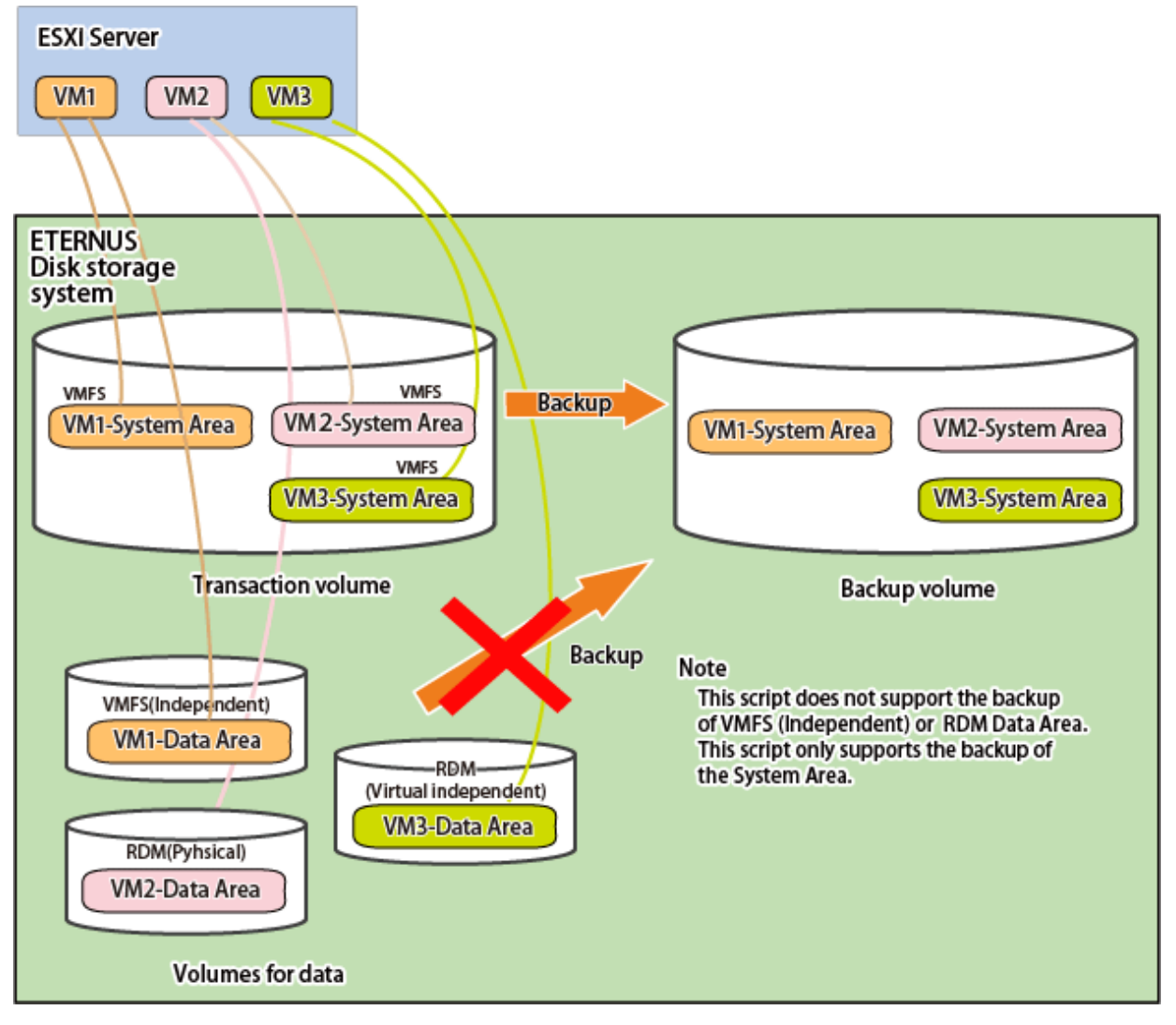

Figure E.8 Configuration Image of Volumes Backed Up / Restored Using These VMware Scripts (Configuration that Backs Up System Area and Data Area as Set)

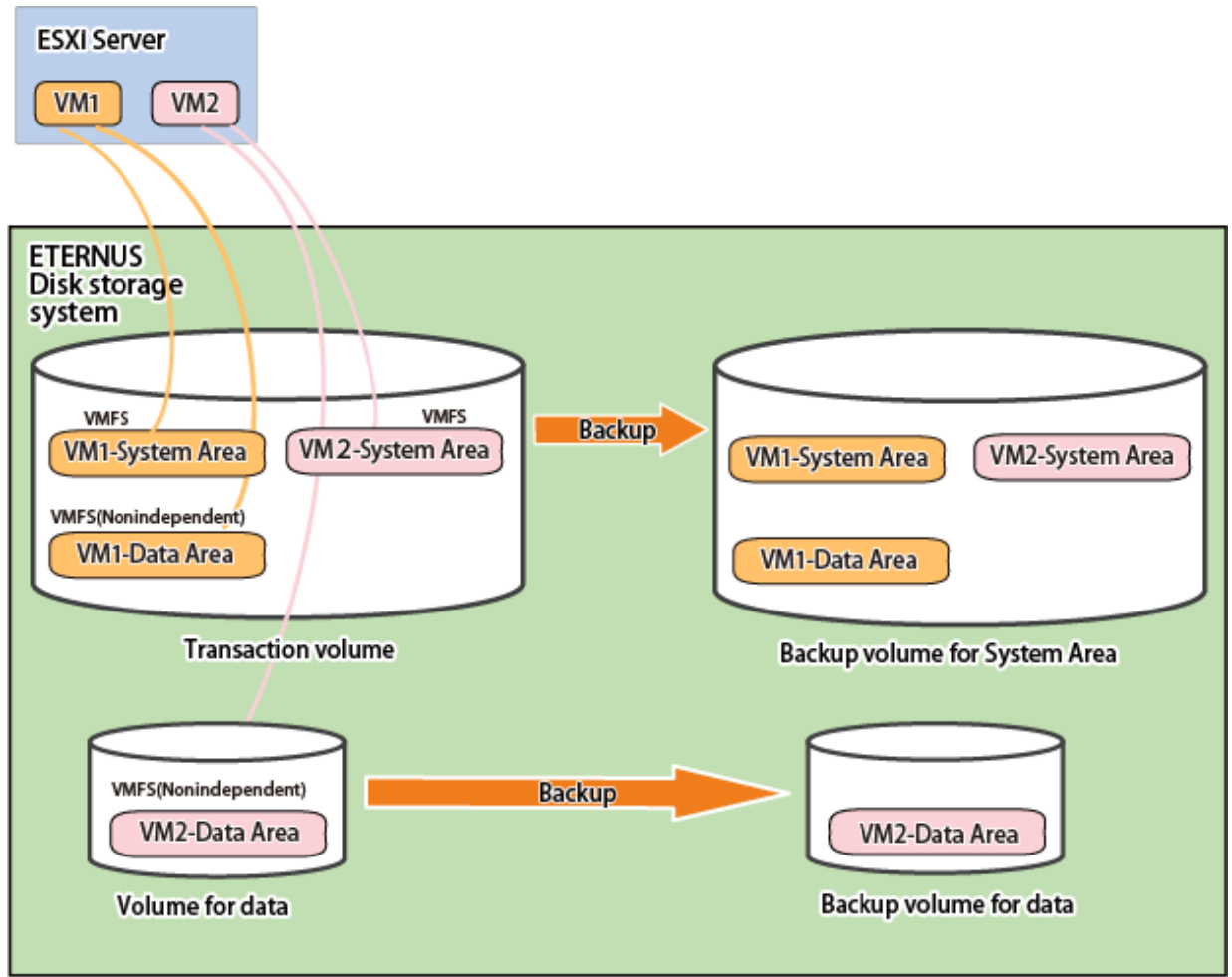

### E.7 Preparations for Executing VMware Scripts

The following preparations are required to execute the provided VMware scripts.

Perform steps 2 to 6 for each ETERNUS Disk storage system.

- 1. Set the execution policy for the PowerShell script
- 2. Unzip the script
- 3. Configure the initial settings for the script operating environment
- 4. Prepare a backup volume and a restore volume
- 5. Configure the environment for AdvancedCopy Manager CCM
- 6. Configure the LU copy definition file

### E.7.1 Execution Policy Settings for PowerShell Script

#### Set the script execution policy.

Set the execution policy to RemoteSigned or Unrestricted according to the method described in following URL.

http://technet.microsoft.com/en-us/library/ee176961.aspx

### E.7.2 Unzip Script

Scripts are saved in the following location.

```
installDir\tools\vmware_scripts.zip
```

Note: *installDir* is the "Program directory" when AdvancedCopy Manager CCM has been installed.

Copy the above zip file to a directory of your choice and then unzip it.

If you unzip the above zip file, it is extracted to one of the following directories depending on the patch applied for AdvancedCopy Manager CCM.

- Case 1:

The following two directories are created according to the PowerCLI version and under each of those directories are the exe directory and the cfg directory.

- for\_pcli\_under\_6.5 Scripts for PowerCLI versions earlier than 6.5
- for\_pcli\_6.5\_and\_later Scripts for PowerCLI versions 6.5 or later

For this case, create a directory of your choice for each ETERNUS Disk storage system and then copy the exe directory and the cfg directory that are under the directories that correspond to the used PowerCLI version to those created directories.

- Case 2:

The exe directory and the cfg directory are created. The scripts for PowerCLI versions earlier than 6.5 are stored in those directories. For this case, create a directory of your choice for each ETERNUS Disk storage system and then copy the exe directory and the cfg directory to those created directories.

Hereafter, the scripts that are assumed to be copied to the "C:\Script\_ETERNUS\_1" directory are described.

### E.7.3 Configure Initial Settings for VMware Script Operating Environment

Perform VMBackup.ini file setup and password encryption to configure the initial settings for the VMware script operating environment.

#### VMBackup.ini File Setting

Write the following information to the VMBackup.ini file (external definition file).

| Parameter Name | Explanation                                                                                                    |
|----------------|----------------------------------------------------------------------------------------------------|
| Server         | Specifies the vCenter Server IP address or server name.                                                                                                    |
| User           | Specifies the vCenter Server user name.                                                                                                    |
| VM             | List all the VM names to be backed up with comma separation among VMs on the ETERNUS Disk storage system for which this script is intended. VM names may contain a wildcard ("*"). Do not specify any VM name on other ETERNUS Disk storage system.                                                                                                    |
| LUCmdPath      | Specifies the AdvancedCopy Manager CCM bin directory with the full path.                                                                                                    |
| Quiesce        | Select whether to enable/disable the Quiesce guest file system option when capturing the<br>snapshots. Specify as ON to enable and OFF to disable.<br>The setting of this parameter is applied to all virtual machines to be backup.<br>When set to ON, install VMware Tools in all virtual machines to be backed up.<br>When this parameter is omitted or other than ON/OFF is specified, the operation occurs as if set<br>to OFF. |

The following is a VMBackup.ini file example.

```
Server=vcserver
User=administrator
VM=VM*,Template
```

#### **Password Encryption**

In Command Prompt, execute Init.ps1 (initial processing script) in PowerShell. The following is an example.

> powershell C:\Script\_ETERNUS\_1\exe\Init.ps1

A password prompt message is displayed. Enter the user password to log into the vCenter Server specified in the VMBackup.ini file. When the process ends normally, a Password.txt file is created in the directory where the VMBackup.ini file is saved.

Secure Init.ps1 to update the Password.txt file, when you change the vCenter Server password.

### E.7.4 Prepare Backup Volume and Restore Volume

Prepare a backup volume and a restore volume that meet the requirements described in "Table E.1 Volume Configuration".

### E.7.5 Configure Environment for AdvancedCopy Manager CCM

Configure the environment for backing up/restoring volumes on the CCM Server.

This AdvancedCopy Manager CCM command example is based on the following volume configuration.

Figure E.9 Volume Configuration in Command Example

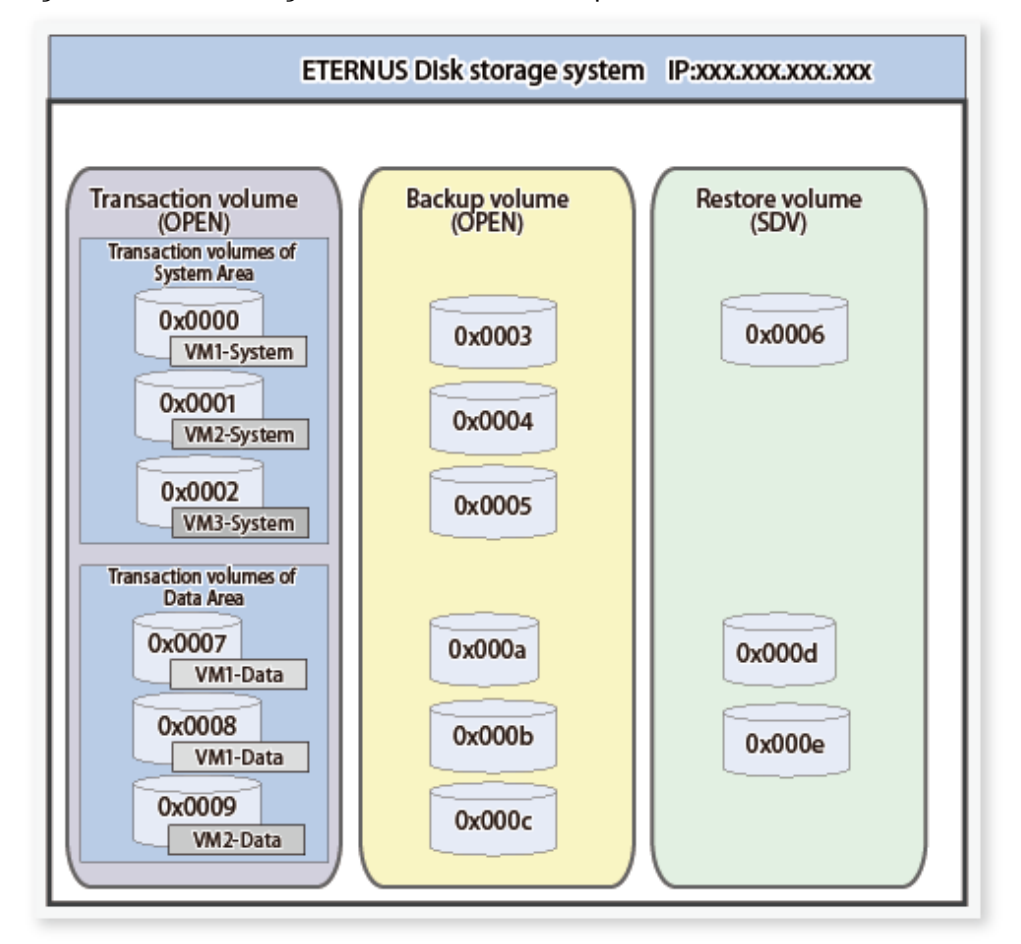

| Volume Type                        | OLU Number                                        | Type of Volume   |
|------------------------------------|---------------------------------------------------|------------------|
| Transaction volume for System Area | 0x0000, 0x0001, 0x0002                            | Open Volume      |
| Transaction volume for Data Area   | 0x0007, 0x0008, 0x0009                            | Open Volume      |
| Backup volume                      | 0x0003, 0x0004, 0x0005,<br>0x000a, 0x000b, 0x000c | Open Volume      |
| Restore volume for System Area     | 0x0006                                            | Snap Data Volume |
| Restore volume for Data Area       | 0x000d, 0x000e                                    | Snap Data Volume |

### 関 Point

- A restore volume for the System Area can be used together with System Area transaction volumes of the same size.

. . . . . . . . . . .

- A restore volume for the Data Area can be used together only with Data Area transaction volumes of the same size but on a different virtual machine.

#### **ETERNUS Disk Storage System Registration**

. . . . . . . . . . . .

Execute the acarray add command to register the ETERNUS Disk storage system used for backup to AdvancedCopy Manager CCM. The following is an example of a command using the copy control function through LAN.

```
# acarray add -a ET001 -ip 192.168.1.1 -user ccmuser -password ccmuser -lan
Successful completion.
#
```

Execute the acarray list command to check the list of registered ETERNUS Disk storage systems.

```
# acarray list
Name BOX-ID IP Address
______
ET001 00ETERNUSDXLS2ET082DC#####KN4521045063## 192.168.1.1
#
```

Execute the acarray detail command to check the detailed information about the registered ETERNUS Disk storage system.

```
# acarray detail -a ET001 -route
Disk Array Name : ET001
Box-ID : 00ETERNUSDXLS2ET082DC#####KN4521045063##
IP Address : 192.168.1.1
Admin User : ccmuser
Access Volume : -
Access Route : lan
#
```

#### **Copy Group Creation**

Execute the acgroup create command to create a copy group for backup and a copy group for restoration.

```
# acgroup create -g bk -type QuickOPC -a ET001
Successful completion.
# acgroup create -g rst_snap -type SnapOPCP -a ET001
Successful completion.
#
```

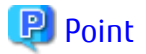

- When creating a copy group for backup, set "QuickOPC" in the -type option.
- When creating a copy group for restoration, set "SnapOPCP" in the -type option.

#### **Copy Pair Addition**

Execute the acing lv command to check the list of ETERNUS Disk storage system logical volume numbers.

```
# acinq lv -a ET001
    LV No LV Name LV Size LV Type RG No Encrypt

        0x0000
        30720M
        Open

        0x0001
        30720M
        Open

        0x0002
        30720M
        Open

        0x0003
        30720M
        Open

        0x0004
        30720M
        Open

        0x0005
        30720M
        Open

        0x0006
        30720M
        Open

        0x0007
        1024M
        Open

        0x0008
        2048M
        Open

        0x000a
        1024M
        Open

        0x000b
        2048M
        Open

        0x000c
        2048M
        Open

        0x000b
        2048M
        Open

        0x000c
        2048M
        Open

        0x000c
        2048M
        Open

        0x000c
        2048M
        Open

        0x000c
        2048M
        Open

        0x000c
        2048M
        SDV

        0x000d
        1024M
        SDV

        0x000d
        2048M
        SDV

     ----- ------ ------ ------ ------
                                                                                                                                                                   0 –
0 –
                                                                                                                                                                                              0 -
                                                                                                                                                                                             1 -
                                                                                                                                                                                              1 -
                                                                                                                                                                                              1 -
                                                                                                                                                                                              2 -
                                                                                                                                                                                              0 –
                                                                                                                                                                                              0 –
                                                                                                                                                                                              0 -
                                                                                                                                                                                               1 -
                                                                                                                                                                                               1 -
                                                                                                                                                                                              1 -
                                                                                                                                                                                                    2 -
                                                                                                                                                                                                     2 -
     #
```

Execute the acpair add command to add a copy pair to the copy group for backup and the copy group for restoration.

```
# acpair add -g bk -p ET001/0x0000:ET001/0x0003
Successful completion.
#
# acpair add -g rst_snap -p ET001/0x0003:ET001/0x0006
Successful completion.
#
```

### 믿 Point

```
Specify a volume that meets the requirements described in "Table E.1 Volume Configuration" for a copy pair.
```

Execute the acgroup detail command to check the copy group and copy pair information.

```
# acgroup detail -g bk
Copy Group Name : bk
Copy Group Type : QuickOPC
Disk Array Name : ETO01 (00ETERNUSDXLS2ET082DC#####KN4521045063##)
Pair
______
ET001/0x0000:ET001/0x0003
#
```

### E.7.6 LU.ini File Setting

Write to LU.ini file (LU copy definition file) information set in "E.7.5 Configure Environment for AdvancedCopy Manager CCM". Write to LU.ini file only the copy group information for the ETERNUS Disk storage system for which this script is intended.

The LU.ini file format is as follows:

| Column   | Explanation                                      |  |
|----------|--------------------------------------------------|--|
| Column 1 | Name of copy group for backup                    |  |
| Column 2 | Name of copy group for restoration               |  |
| Column 3 | Copy source information of copy group for backup |  |
| Column 4 | Copy destination information for Column 3        |  |
| Column 5 | Information about LU for restoration             |  |

The following is an example of a LU.ini file.

```
bk,rst_snap,ET001/0x0000,ET001/0x0003,ET001/0x0006
bk,rst_snap,ET001/0x0001,ET001/0x0004,ET001/0x0006
bk,rst_snap,ET001/0x0002,ET001/0x0005,ET001/0x0006
bk,rst_snap,ET001/0x0007,ET001/0x000a,ET001/0x000d
bk,rst_snap,ET001/0x0008,ET001/0x000b,ET001/0x000e
bk,rst_snap,ET001/0x0009,ET001/0x000c,ET001/0x000e
```

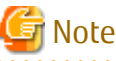

- When using the Storage DRS or Storage vMotion feature, it is necessary to configure, in the LU.ini file, copy group information for all volumes the virtual machine is transferring.
- When backing up Data Areas, the copy groups for all relevant target Data Areas must be configured in the LU.ini file.

### E.8 Virtual Machine Backup

The following is a description of the procedures used to perform automated backup using the VMware script provided.

- 1. Stop business applications on target virtual machine to stop I/O of business applications
  - Before executing the backup script, stop business applications running on a virtual machine to be backed up to stop all I/O of business applications.

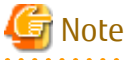

It is recommended that backup be performed while the virtual machine is stopped in order to perform a backup with maximum data integrity.

When the virtual machine is not stopped, it is recommended the backup with the Quiesce guest file system option enabled (Quiesce=ON).

2. Execute the backup script

Execute the backup script from the command prompt on the CCM Server for each ETERNUS Disk storage system. The following is an example.

> powershell C:\Script\_ETERNUS\_1\exe\VMBackup.ps1 -1 C:\Script\_ETERNUS\_1\log\backup.log

The backup script is processed in the following sequence.

- a. Virtual machine snapshots are created using the snapshot function of the virtual machine.
- b. The transaction volume is backed up (copied) to the backup volume using AdvancedCopy Manager CCM.

- c. When backup is complete, the first snapshot created is deleted.
- 3. Restart business applications after backup
  - Restart business applications on the virtual machine after the backup script executing has been completed.

The following is an overview of backup script processing executed in step 2.

Figure E.10 Overview of Backup Script Processing (When "VM1" is specified for the VM parameter of VMBackup.ini)

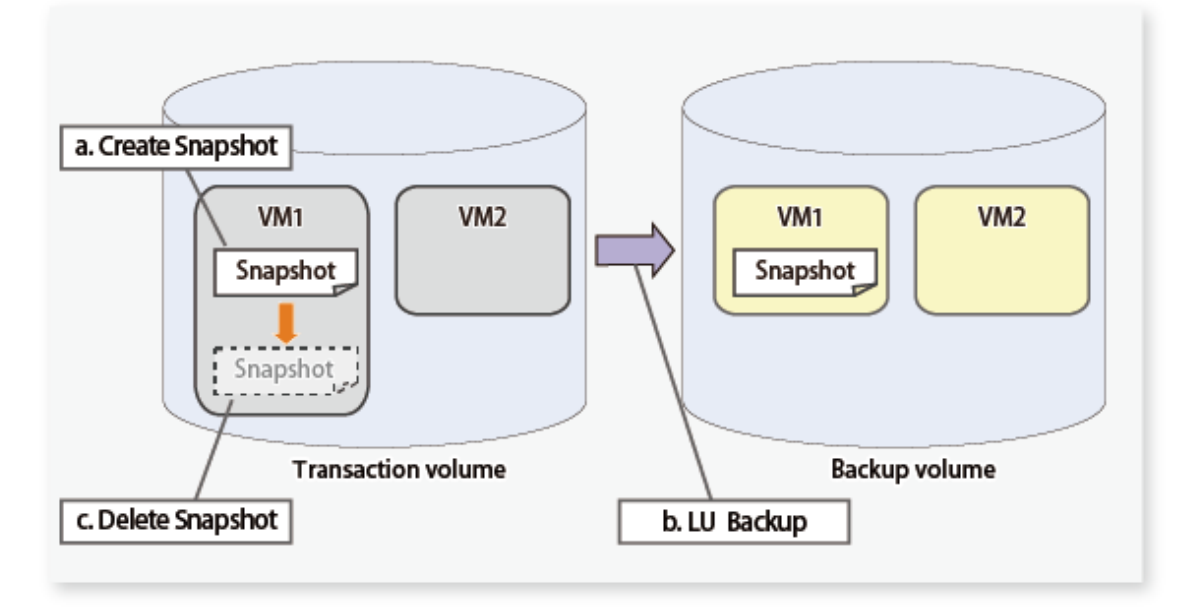

### G Note

The backup script retains one-time backup data alone. Performing backup makes the previous backup data invalid.

### E.9 Virtual Machine Restoration

The following is a description of the procedures used to perform automated restoration using the VMware script provided.

1. Stopping the virtual machine to be restored

Stop the virtual machine to be restored.

2. Deletion of all snapshots of virtual machine to be restored

Delete all snapshots of the virtual machine to be restored.

3. Execute the restore script

Execute the restore script in the same directory as the backup script from the command prompt on the CCM Server. The following is an example.

> powershell C:\Script\_ETERNUS\_1\exe\VMRestore.ps1 -vm VM1 -l C:\Script\_ETERNUS\_1\log\backup.log

The restore script is processed in the following sequence.

- a. The data of backup volume is restored to the restore volume.
- b. Storage adapter is re-scanned and datastore is updated.
- c. The restore volume is resignatured with the datastore.
- d. The System Area of a virtual machine on a transaction volume to be restored is deleted from the disk.
- e. A virtual machine to be restored is added from the resignatured datastore on the restore volume.

- f. The snapshots of the restored virtual machine are restored.
- g. The virtual machine restored to the restore volume is moved to the original transaction volume through Cold Migration.
- h. The datastore resignatured for restoration is deleted.
- i. The copy session for restore is stopped.
- 4. Start the restored virtual machine

Start the virtual machine restored in step 3.

The following is an overview of restore script processing executed in step 3.

Figure E.11 Overview of Restore Script Processing (When "VM1" is specified for -vm option at the time the restore script is executed)

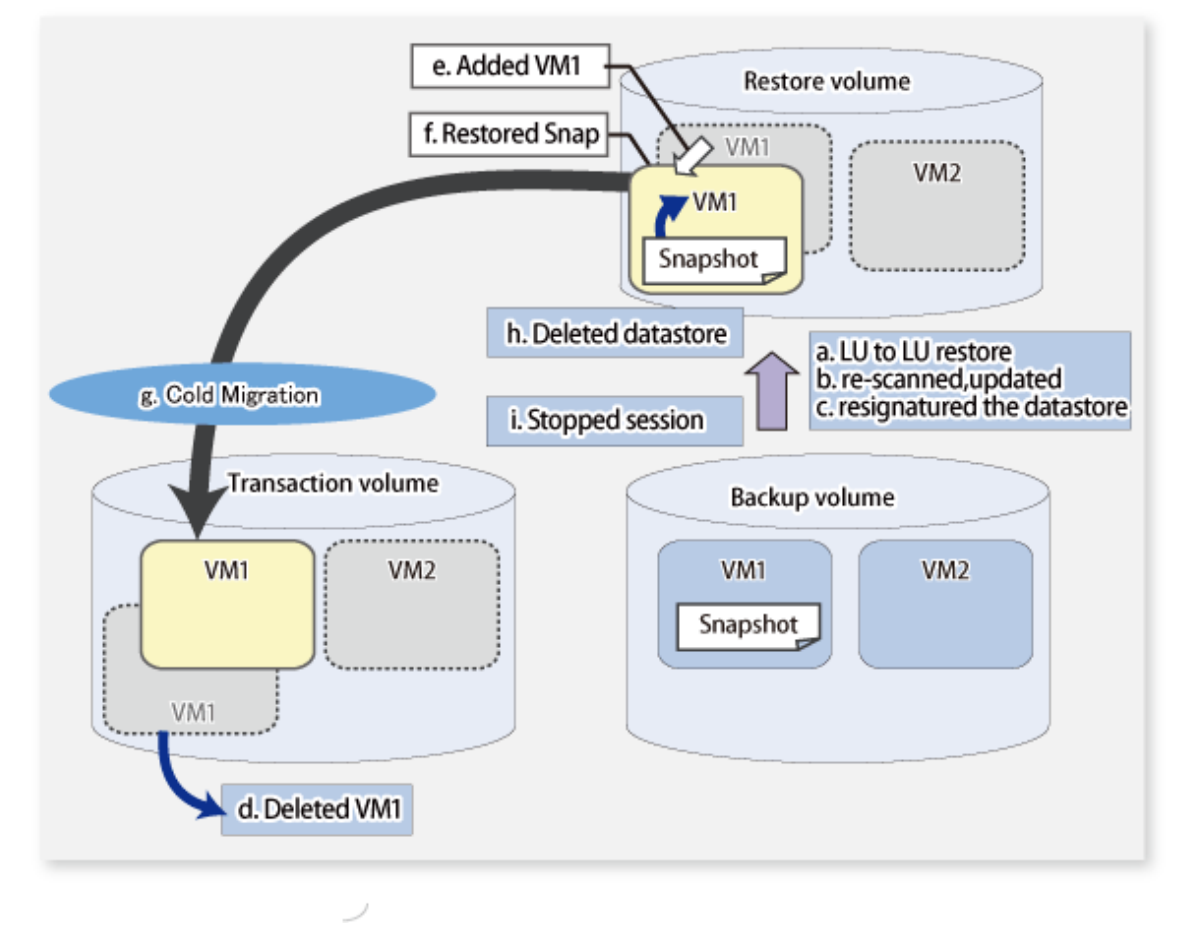

G Note

- This script may be restored when a virtual machine subject to restoration exists. If a virtual machine subject to restoration does not exist, make a new registration with the same virtual machine name as when the backup was performed.
- Virtual machines that backup the System Area and Data Area as a set also restore the System Area and Data Area as a set.

### E.10 VMware Script References

### E.10.1 Init.ps1 (Initial Processing Script)

#### NAME

Init.ps1 - password encryption

#### **SYNOPSIS**

powershell scriptDir\exe\Init.ps1

(scriptDir is the folder to which the script has been copied)

#### DESCRIPTION

Enter the user password used to connect to the vCenter Server, and save it encrypted. This file is used to log into the vCenter Server, when executing the backup or restore script. The name and contents of the generated file are as follows:

| File Name    | Contents                                |
|--------------|-----------------------------------------|
| Password.txt | Encrypted vCenter Server login password |

#### EXAMPLES

```
> powershell C:\Script_ETERNUS_1\exe\Init.psl
input password.
Server: vcserver User: Administrator: ********
```

#### NOTES

Execute this script after installation and after changing the password.

### E.10.2 VMBackup.ps1 (Backup Script)

#### NAME

VMBackup.ps1 - Automated backup execution

#### **SYNOPSIS**

powershell scriptDir\exe\VMBackup.ps1 [-1 logFileName] [-e]

(scriptDir is the folder to which the script has been copied)

#### DESCRIPTION

This script backs up the System Area and Data Area of any virtual machine after acquiring virtual machine snapshots. When backup is complete, the acquired snapshots are deleted.

The transaction volume of the virtual machine is copied to the backup volume for each LU.

Refer to "Execute the backup script" in "E.8 Virtual Machine Backup" for the automated processes executed with this script.

#### OPTIONS

-l logFileName

Specify the name of the script execution log output file with an absolute path. The log output destination directory must be created in advance.

This option can be specified concurrently with the -e option.

Refer to "E.11 Log Format and Messages" for information on the output log.

If this option has been omitted, an execution log is output to the command prompt.
-e

Output a log to Windows event log. This option can be specified concurrently with the -l option.

#### **EXIT STATUS**

=0: Completed successfully

>0: Terminated abnormally

#### **EXAMPLES**

> powershell C:\Script\_ETERNUS\_1\exe\VMBackup.ps1 -l C:\Script\_ETERNUS\_1\log\backup.log

#### NOTES

- A warning about electronic authentication may appear when connecting to the vCenter Server because this script uses VMware vSphere PowerCLI. This warning appears when a default test certificate is used. It can therefore be ignored.
- Do not restore virtual machines for which the backup process (physical copy in the ETERNUS Disk storage system) has not been completed. Virtual machines restored before backup is complete do not operate normally.
- Always execute this script after the applications on the target virtual machine are stopped (I/O is stopped).
- This script acquires target virtual machine snapshots at backup. Acquiring "Snapshot the virtual machine's memory", which are options for acquisition, are disabled (OFF).

### E.10.3 VMRestore.ps1 (Restore Script)

#### NAME

VMRestore.ps1 - Automated restore execution

#### **SYNOPSIS**

powershell scriptDir\exe\VMRestore.ps1 -vm vmName [-l logFileName] [-e]

(scriptDir is the folder to which the script has been copied)

#### DESCRIPTION

This script restores any backed up virtual machines. When a virtual machine to be restored on the transaction volume is deleted, transaction volume data is restored to the restore volume, the virtual machine is recovered, and snapshots are restored. When the virtual machine has been restored to the restore volume, it is moved to the transaction volume by way of Cold Migration.

Refer to "Execute the restore script" in "E.9 Virtual Machine Restoration" for the automated processes executed with this script.

#### OPTIONS

-vm vmName

Specify the name of a virtual machine to be restored.

#### -l logFileName

Specify the name of the script execution log output file with an absolute path. The log output destination directory must be created in advance.

This option can be specified concurrently with the -e option.

Refer to "E.11 Log Format and Messages" for information on the output log.

If this option has been omitted, an execution log is output to the command prompt.

-e

Output a log to Windows event log.

This option can be specified concurrently with the -l option.

#### **EXIT STATUS**

=0: Completed successfully

>0: Terminated abnormally

#### EXAMPLES

> powershell C:\Script\_ETERNUS\_1\exe\VMRestore.ps1 -vm VM1 -1 C:\Script\_ETERNUS\_1\log\backup.log

#### NOTES

- A warning about electronic authentication may appear when connecting to the vCenter Server because this script uses VMware vSphere PowerCLI. This warning appears when a default test certificate is used. It can be ignored.
- Do not restore virtual machines for which the backup process (physical copy in the ETERNUS Disk storage system) has not been completed. Virtual machines restored before backup is complete do not operate normally.
- This script may be restored when a virtual machine subject to restoration exists. If a virtual machine subject to restoration does not exist, make a new registration with the same virtual machine name as when the backup was performed.

# E.11 Log Format and Messages

This section explains the log format and messages generated by the backup script and restore script.

## E.11.1 Log Format

#### Regular Log

This log is generated when the scripts are executed with the -1 option.

The log is generated in the following format.

yyyy/mm/dd hh:MM:ss:level :message

*level* is the message level. "Info" (information), "Warn" (warning), or "ERROR" (error) is shown. *message* is the message itself. Refer to "E.11.2 List of Messages" for details.

#### Event Log (Application)

This log is written to the Windows Event Log when the scripts are executed with the -e option.

| ltem      | Explanation                                                                            |
|-----------|----------------------------------------------------------------------------------------|
| EntryType | This is the type of event log entry.<br>"Information", "Warning", or "Error" is shown. |
| Source    | This is the event source. It always shows "WSH".                                       |
| EventID   | This is the event identifier. It always shows "0".                                     |
| Message   | This is the event message. Refer to "E.11.2 List of Messages" for details.             |

### E.11.2 List of Messages

The following messages appear in the log.

| Message Level           | Message                      | Explanation                        |
|-------------------------|------------------------------|------------------------------------|
| Information<br>: Info : | script started.              | The script has started processing. |
|                         | vCenter Server connected.    | Logged in to the vCenter Server.   |
|                         | vCenter Server disconnected. | Logged out of the vCenter Server.  |

| Message Level              | Message Explanation                                                    |                                                                                                    |
|----------------------------|------------------------------------------------------------------------|----------------------------------------------------------------------------------------------------|
|                            | script ended normally.                                                 | The script has finished processing.                                                                                                   |
|                            | execute CCM. command operand copyGroup<br>orgLu:backupLu               | LU to LU copying has been executed. An<br>AdvancedCopy Manager CCM command appears<br>after this message.                             |
|                            | output password file.                                                  | A password file has been generated.                                                                                                   |
|                            | create snapshot. (VM=vmName)                                           | A snapshot has been created.                                                                                                    |
|                            | delete snapshot.                                                       | Snapshots have been deleted.                                                                                                    |
|                            | rescan storage. esxName                                                | Storage has been re-scanned on the ESXi Server.                                                                                       |
|                            | update storage. esxName                                                | Storage has been updated on the ESXi Server.                                                                                          |
|                            | complete resignature datastore for restore.<br>IuName datastoreName    | The datastore for restoration has been resignatured.                                                                                  |
|                            | delete datastore for restore. datastoreName                            | The datastore for restoration has been deleted.                                                                                       |
|                            | remove harddisk of target VM. harddiskName                             | The hard disk of the virtual machine to be restored has been removed.                                                                 |
|                            | delete Snapshot of target VM. vmName                                   | Snapshots of the virtual machine to be restored have been deleted.                                                                    |
|                            | delete target VM. vmName                                               | The virtual machine to be restored has been deleted.                                                                                  |
|                            | add VM to inventory. datastoreName vmName<br>vmxFileName               | The backup data virtual machine has been added to the inventory.                                                                      |
|                            | delete VM. vmName                                                      | The backup data virtual machine has been deleted.                                                                                     |
|                            | move to target Snapshot. vmName<br>snapshotName                        | Snapshots have been restored using the backup data virtual machine.                                                                   |
|                            | delete Snapshot. vmName snapshotName                                   | Snapshots restored from the backup data virtual machine have been deleted.                                                            |
|                            | execute Cold Migration. vmName<br>srcDatastoreName -> dstDatastoreName | The backup data virtual machine has been moved to the running datastore.                                                              |
|                            | Failed to delete snapshot.                                             | Failed to delete snapshots. Delete it if you confirm<br>the existence of the snapshot called<br>"ETERNUS_Backup" at Snapshot Manager. |
|                            | checking harddisks started. VM=vmName                                  | The checking of the hard disk of the targeted virtual machine is started.                                                             |
|                            | checking harddisks ended normally.<br>VM= <i>vmName</i>                | The checking of the hard disk of the targeted virtual machine has successfully ended.                                                 |
| Warning<br>"· < Warn > · " | parameter: Not found in fileName                                       | Cannot find the definition file parameter. Check the contents of the definition file.                                                 |
|                            | Message                                                                | Check the contents of <i>Message</i> generated by the system.                                                                         |
| Error                      | parameter incorrect. fileName                                          | The definition file format is incorrect.                                                                                              |
| ": ## ERROR<br>## : "      | can not make LogFile. <i>logFilePath</i> .                             | Cannot create a log file. Check for errors in the specified path.                                                                     |
|                            | vCenter Server connection failed. serverName<br>userName               | Could not log in to the vCenter Server. Check the<br>PowerCLI (Connect-VIServer) error information<br>shown after this message.       |

| Message Level | Message                                                        | Explanation                                                                                                    |
|---------------|----------------------------------------------------------------|----------------------------------------------------------------------------------------------------|
|               | vCenter Server disconnection failed.                           | Could not log out of the vCenter Server. Check the<br>PowerCLI (Connect-VIServer) error information<br>shown after this message.                                                            |
|               | password file not found. <i>path</i>                           | Cannot find Password.txt file. Execute initial processing.                                                                                                    |
|               | password file incorrect.                                       | Password.txt file is unusable. Recreate by executing initial processing.                                                                                                    |
|               | failed to CCM. command copyGroup<br>orgLu:backupLu             | LU to LU copying has failed. Check the AdvancedCopy<br>Manager CCM error information shown after this<br>message.                                                                           |
|               | do not set CCM path. fileName parameter                        | The definition file does not include the parameter indicating the bin directory path of AdvancedCopy Manager CCM.                                                                           |
|               | do not get VM. <i>vmName</i>                                   | Failed to acquire virtual machine information.<br><i>vmName</i> shows the name of the failed virtual<br>machine. Check the PowerCLI (Get-VM) error<br>information shown after this message. |
|               | data not found. path                                           | There is no valid data in the file shown in <i>path</i> . Check the contents.                                                                                                    |
|               | do not get LU to target datastore.<br>datastoreName            | Cannot acquire LU information storing the datastore<br>shown in <i>datastoreName</i> . Check the PowerCLI (Get-<br>Datastore, Get-ScsiLun) error information shown<br>after this message.   |
|               | definition of LU that target VM not found.<br>vmName lunVNo    | Copy definition about LU stored in the virtual machine has not been written to LU.ini. Add a definition to LU.ini or review the VM to be backed up.                                         |
|               | failed to create snapshot.                                     | Failed to create snapshots. Check the PowerCLI<br>(Remote-Snapshot) error information shown after<br>this message.                                                                          |
|               | do not set VM Name.                                            | In startup parameter "-vm", specify the name of the virtual machine to be restored.                                                                                                    |
|               | not exist VM.                                                  | The specified virtual machine does not exist. Specify<br>the name of an existing virtual machine. Check the<br>PowerCLI (Get-VM) error information shown after<br>this message.             |
|               | VM is not unique. <i>vmName</i>                                | There are several virtual machines with the same name. Specify a unique virtual machine.                                                                                                    |
|               | do not get datastore of target VM.<br>datastoreName            | Cannot acquire information for the datastore storing<br>the vmx file of the virtual machine. Check the<br>PowerCLI (Get-Datastore) error information shown<br>after this message.           |
|               | found datastore in LU for Restore. <i>luName</i> datastoreName | The ESXi Server found an LU for restoration. Delete the LU for restoration from the datastore.                                                                                              |
|               | backup setting is not found. <i>vmName</i>                     | The virtual machine to be restored has not been backed up or the BkupInfo.txt file is broken.                                                                                               |
|               | do not set LU of Restore. <i>backupLu</i>                      | The LU for restoration for the backup destination LU has not been defined. Check the contents of the LU.ini file.                                                                           |

| Message Level | Message                                                             | Explanation                                                                                                    |
|---------------|---------------------------------------------------------------------|----------------------------------------------------------------------------------------------------|
|               | LU for restore not found. <i>backupLu</i>                           | Several LUs for restoration for the backup<br>destination LU have been defined. Check the<br>contents of the LU.ini file.                                                                                                    |
|               | failed to rescan storage devices. esxName                           | Failed to re-scan storage. Check the PowerCLI (Get-<br>VMHostStorage) error information shown after this<br>message.                                                                                                    |
|               | failed to update storage. <i>esxName</i>                            | Failed to update storage. Check the PowerCLI (Get-<br>VMHostStorage) error information shown after this<br>message.                                                                                                    |
|               | LU for restore not found. <i>luName</i>                             | The ESXi Server could not find the LU for restoration.<br>When it is not connected, check the connection<br>between the LU for restoration specified in the LU.ini<br>file and the ESXi Server of the virtual machine to be<br>restored.                                                 |
|               | failed to resignature datastore for restore.<br><i>luName</i>       | Failed to resignature the LU for restoration. In cases<br>when the backup volume is connected to the ESXi<br>server, re-execute the restoration after<br>disconnecting it. Check the PowerCLI<br>(ResignatureUnresolvedVmfsVolume method) error<br>information shown after this message. |
|               | failed to get datastore for restore. <i>luName datastoreID</i>      | Failed to acquire datastore information for restoration. Check the PowerCLI (Get-Datastore) error information shown after this message.                                                                                                    |
|               | failed to remove harddisk of target VM.<br>hardDiskName             | Failed to remove the hard disk for the Data Area of<br>the virtual machine to be restored. Check the<br>PowerCLI (Remove-HardDisk) error information<br>shown after this message.                                                                                                    |
|               | failed to delete Snapshot of target VM.<br>vmName                   | Failed to delete the snapshots of the virtual machine<br>for restoration. Check the PowerCLI (Remove-<br>Snapshot) error information shown after this<br>message.                                                                                                    |
|               | failed to delete target VM. <i>vmName</i>                           | Failed to delete the virtual machine for restoration.<br>Check the PowerCLI (Remove-VM) error information<br>shown after this message.                                                                                                    |
|               | failed to add inventory. <i>datastoreName</i><br>vmName vmxFileName | Could not add the backup data virtual machine to the<br>inventory. Check the PowerCLI (New-VM) error<br>information shown after this message.                                                                                                    |
|               | failed to delete VM. vmName                                         | Could not delete the backup data virtual machine to<br>the inventory. Check the PowerCLI (Remove-VM)<br>error information shown after this message.                                                                                                    |
|               | Snapshot of target VM not found. vmName<br>snapshotName             | There is no snapshot called "ETERNUS_Backup" in the<br>backup data virtual machine. Virtual machines not<br>backed up using the backup script cannot be<br>restored.                                                                                                    |
|               | backup setting is not specified. <i>vmName</i>                      | Cannot identify backup information. The virtual machine to be restored has not been backed up or the BkupInfo.txt file is broken.                                                                                                    |

| Message Level | Message                                                                            | Explanation                                                                                                    |
|---------------|------------------------------------------------------------------------------------|----------------------------------------------------------------------------------------------------|
|               | failed to move of target Snapshot. vmName<br>snapshotName                          | Failed to restore snapshots in the virtual machine<br>restored from the backup data. A PowerCLI (Set-VM)<br>error information appears after this message.                                                   |
|               | failed to delete Snapshot. vmName<br>snapshotName                                  | Failed to delete snapshots in the virtual machine<br>restored from the backup data. A PowerCLI (Remove-<br>Snapshot) error information appears after this<br>message.                                       |
|               | do not get datastore of target VM.<br>datastoreName vmName                         | Failed to acquire datastore information containing<br>the hard disk of the virtual machine to be restored.<br>Check the PowerCLI (Get-Datastore) error<br>information shown after this message.             |
|               | failed to Cold Migration. vmName<br>srcDatastoreName dstDatastoreName              | The virtual machine restored from the backup data could not be moved from <i>srcDatastoreName</i> to <i>dstDatastoreName</i> . A PowerCLI (RelocateVM method) error information appears after this message. |
|               | the following data disk must have the property<br>'IndependentPersistent'.         | The Data Area is not Independent (Persistent).<br>Confirm the classification of the Data Area that has<br>been output following this message.                                                               |
|               | the following data disk must not be stored in the same datastore with system disk. | The Data Area is allocated on the same volume as the<br>System Area. Confirm the Data Area that has been<br>output following this message.                                                                  |
|               | unsupported disk type.                                                             | The type of disk is not supported.                                                                                                    |
|               | checking harddisks ended abnormally.<br>VM= <i>vmName</i>                          | An error has been detected while checking the hard disk of the virtual machine.                                                                                                    |
|               | the target VM has not been shut down.                                              | The virtual machine subject to restoration has not been shut down.                                                                                                    |
|               | LUNs are not in the same storage.                                                  | Information for more than one ETERNUS Disk storage system is specified in the LU copy information configured in the LU.ini file.                                                                            |
|               | the target VMs are not in the same storage.                                        | Virtual machines residing on more than one<br>ETERNUS Disk storage system have been specified in<br>the VMBackup.ini file.                                                                                  |
|               | failed to get VMHost.                                                              | Failed to acquire the ESXi Server information. Check the status of the vCenter Server.                                                                                                    |
|               | failed to get information of the target datastore. <i>datastoreName</i>            | The disk file information cannot be acquired from<br>the specified data store.<br>A PowerCLI (Get-Harddisk) error information<br>appears after this message.                                                |
|               | failed to copy hard disk file.                                                     | Data Area copy failed during restore.<br>Error information appears after this message.                                                                                                    |

The following message is output to the command prompt that activated the script.

| Message                                                               | Explanation                                     |
|-----------------------------------------------------------------------|-------------------------------------------------|
| The VMware vSphere PowerCLI core component seems to be not installed. | VMware vSphere PowerCLI has not been installed. |

# Appendix F Inter-box Backup/Restore of NAS Volumes

In this appendix, the procedure for the inter-box backup/restore of NAS volumes using the REC function of the ETERNUS Disk storage system and the functions provided by AdvancedCopy Manager CCM, and the sample script for performing an operation automation are explained.

The explanation of this function requires an understanding of NAS management for the ETERNUS Disk storage system and backup of the NAS environment.

For NAS management of ETERNUS Disk storage system, refer to "NAS Management" in the ETERNUS SF Storage Cruiser Operation Guide or ETERNUS SF Express Operation Guide.

For backup of NAS environment, refer to "3.10 Backup of NAS Environment".

# F.1 Overview

In the NAS operating environment, by using the ETERNUS Disk storage system REC function and the function provided by AdvancedCopy Manager CCM, the inter-box backup/restore of the NAS volume can be achieved.

The following two operations are available.

| Operating Method          | Explanation                                                                                                    |  |
|---------------------------|----------------------------------------------------------------------------------------------------|--|
| Data protection operation | - This operation is for backing up NAS volume data to the backup volume of the REC destination device.                                                                        |  |
|                           | <ul> <li>In case of a disaster, recover the operating device and restart operations after restoring data<br/>from the backup volume of the REC destination device.</li> </ul> |  |
|                           | <ul> <li>This is the operation to restore data to the NAS volume of the REC destination device and<br/>continue operation with the REC destination device.</li> </ul>         |  |
| Standby operation         | <ul> <li>In case of a disaster, you can continue operations using the NAS volume of the REC destination device.</li> </ul>                                                    |  |
|                           | - When performing this operation, the NAS function must also be loaded on the REC destination device.                                                                         |  |

### F.1.1 About Prior Work

The prior work necessary for this function is explained below.

#### When Performing Data Protection Operation

No prior work is required.

#### When Performing Standby Operation

In the case where the device for REC is used as a device in the standby side, introduction of NAS management is necessary as in the device in the operation side. For the prior setting and introduction procedures for NAS operation, refer to "NAS Management" in the *ETERNUS SF Storage Cruiser Operation Guide* or *ETERNUS SF Express Operation Guide*.

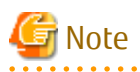

- If ETERNUS DX100 S3/DX200 S3, DX500 S3/DX600 S3, whose firmware version is earlier than V10L51, is either operation side device or standby side device, or both, the logical volume number of a NAS volume to be created on a standby side device must be the same as the logical volume number of the corresponding NAS volume on an operation side device.

In this case, if a volume of the same logical volume number already exists in the standby side, after moving the volume data of the volume to another volume, delete that volume so that the logical volume number of its corresponding NAS volume in the operation side can be used.

- The devices in the operation and standby sides must be in one-to-one relation. Use of one device in the standby side for multiple devices in the operation side is impossible.
- The firmware version of a standby side device must be the same as the firmware version of an operation side device.

#### .....

### F.1.2 Overview of Data Protection Operation

An overview of the data protection operation is explained below.

#### **Backup Procedures**

An overview of the backup procedures is explained below.

For details of the backup procedures, refer to "F.2 Details of Data Protection Operation".

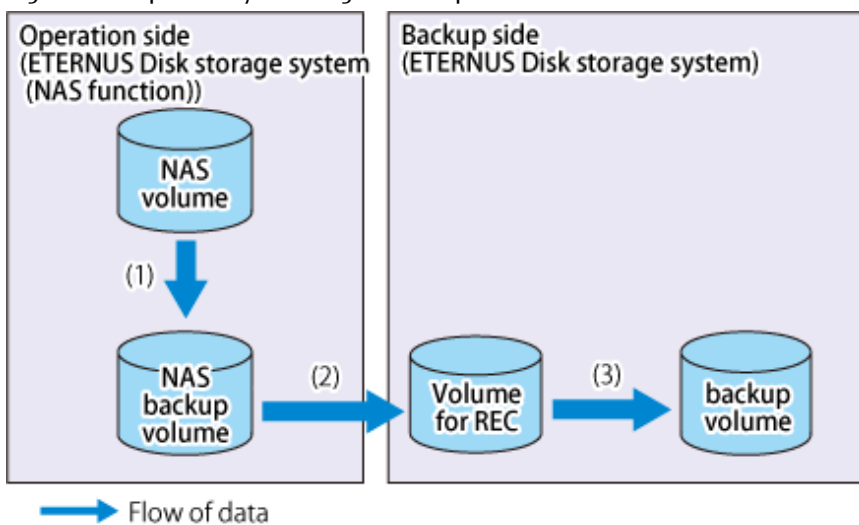

Figure F.1 Explanatory Drawing of Backup

1. In the operation side, back up the NAS volume using the acnas backup command or Web Console.

- 2. Using REC, copy the NAS backup volume in the operation side to the volume for REC in the backup side.
- 3. Using QuickOPC, copy from the volume for REC to the backup volume.

#### **Restoration Procedures**

An overview of the restoration procedures is explained below.

For details of the restoration procedures, refer to "F.2 Details of Data Protection Operation".

- When a REC session exists between a NAS backup volume in the operation side and a volume for REC in the backup side

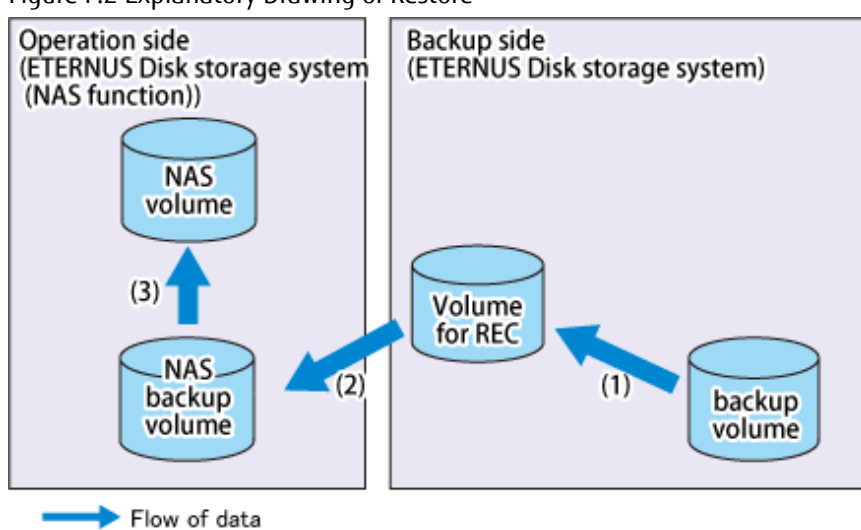

Figure F.2 Explanatory Drawing of Restore

- 1. In the backup side, copy the data from the backup volume to the using QuickOPC in the reverse direction.
- 2. Recover the data from the volume for REC to a NAS backup volume in the operation side using REC in the reverse direction.
- 3. In the operation side, restore the data from the NAS backup volume to a NAS volume.
- When no REC session exists between a NAS backup volume in the operation side and a volume for REC in the backup side

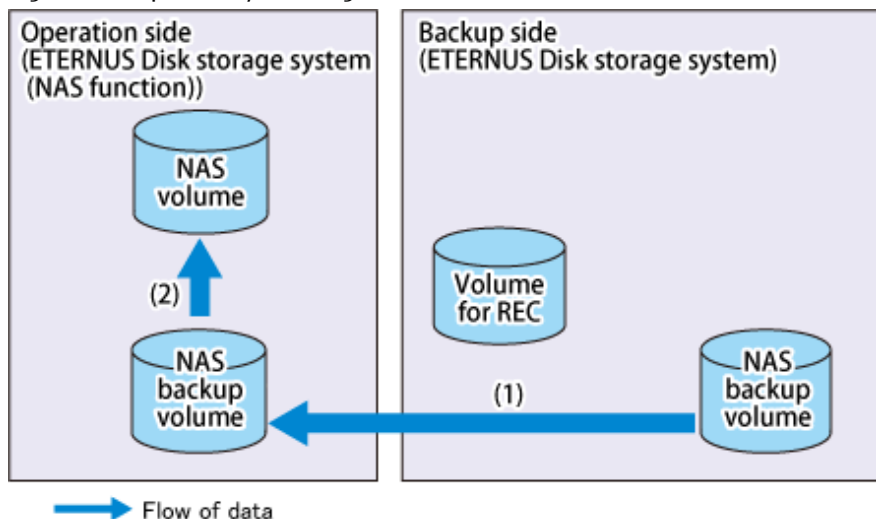

Figure F.3 Explanatory Drawing of Restore

- 1. Using REC, copy the backup volume in the backup side to the NAS backup volume in the operation side.
- 2. In the operation side, restore the data from the NAS backup volume to a NAS volume.

## F.1.3 Overview of Standby Operation

An overview of the standby operation is explained below.

For details of the standby operation, refer to "F.3 Details of Standby Operation".

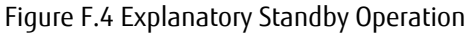

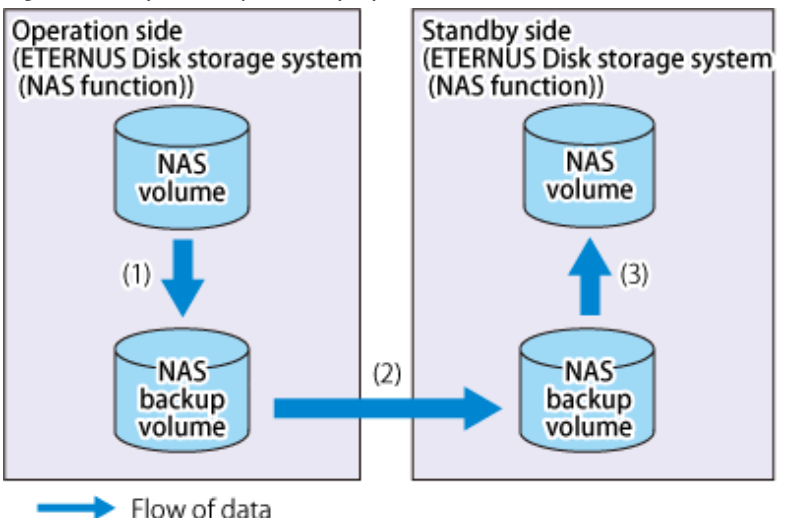

- 1. In the operation side, back up the NAS volume using the acnas backup command or Web Console.
- 2. Using REC, copy the NAS backup volume in the operation side to the NAS backup volume in the standby side.
- 3. In the standby side, restore the data from the NAS backup volume to the NAS volume using the acnas restore command or Web Console.

When a malfunction or failure occurs on the operation side, you can continue NAS operations using the NAS volume in the standby side.

# 🌀 Note

When the NAS backup volume in the standby side is mounted, do not execute REC to this NAS backup volume. Executing REC may destroy the NAS environment in the standby side.

# F.2 Details of Data Protection Operation

The data protection operation supports the following two configurations:

Data protection operation in the same site
 This is a configuration in case of a device failure.
 The Management Server manages the operation side device and the backup side device.

Data protection operation between different sites
 This is a configuration in case of a site disaster.
 The Management Server at each site manages their respective operation side devices and backup side devices.

Figure F.5 Explanatory Data Protection Operation between Different Sites (Assuming Device Failure and Site Disaster)

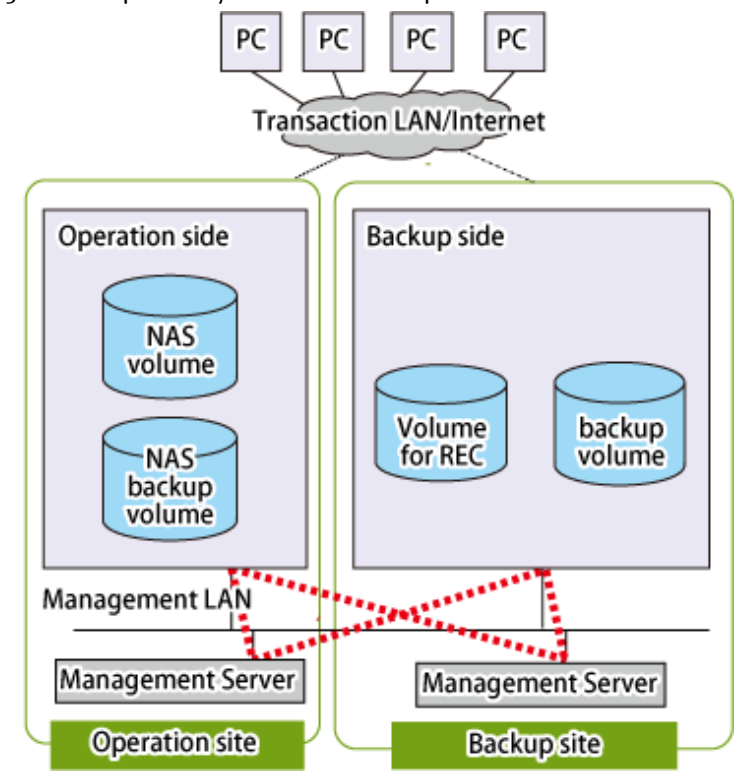

## F.2.1 Creation of Environment

#### Management Server

Allocate a Management Server to manage the operation side device and the backup side device. Register the operation side device and backup side device in the Management Server.

#### Volume Creation

Create the following volumes in the operation side device and backup side device.

| Device                | Volume                                             |  |
|-----------------------|----------------------------------------------------|--|
| Operation side device | - NAS volume                                       |  |
| Operation side device | - NAS backup volume                                |  |
| Dachua cida davica    | - Volume for REC (temporary volume used in backup) |  |
| Backup side device    | - Backup volume                                    |  |

- Operation side device

- 1. Create a NAS volume according to the installation procedures for the NAS operation.
- 2. Perform a NAS backup setting to create a NAS backup volume.
- Backup side device
  - 1. Create a logical volume for the REC volumes.
  - 2. Create a logical volume as the backup volume.

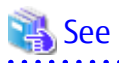

- For the introduction procedures for NAS operation, refer to "NAS Management" in the ETERNUS SF Storage Cruiser Operation Guide or ETERNUS SF Express Operation Guide.
- For the procedure to create a NAS backup volume, refer to "Set NAS Backup" in the ETERNUS SF Web Console Guide.
- .....

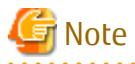

- The volume for REC needs to be assigned a Logical volume of the same capacity as that of the NAS backup volume of the REC source. A Thin Provisioning Volume is recommended for it.

- Arrange a volume for REC apart from the backup volume to secure at least a generation of backup data in the backup side.

#### Registration of Copy Group / Copy Pair

The copy groups shown below are created.

| Copy Group / Copy Pair                             | Creation Method                         | Сору Туре |
|----------------------------------------------------|-----------------------------------------|-----------|
| Copy group of NAS volume and NAS backup volume     | NAS backup settings                     | QuickOPC  |
| Copy group of NAS backup volume and volume for REC | Execution of the acgroup create command | REC       |
| Copy group of volume for REC and backup volume     | Execution of the acgroup create command | QuickOPC  |

### 믿 Point

- When performing a data protection operation between different sites, arrange a Management Server in each site. Register all the copy groups/copy pairs to the Management Servers to allow execution of all the backup/restore procedures.

. . . . . . . . . . . . . . .

.....

- Use Stack mode for the REC data transmission mode.
- In the case of backup to a tape to use the REC initial copy skip function, direct backup to a tape from the NAS volume or NAS backup volume is not available. Back up to a tape from other secondary backup executed volume. For the secondary backup of a NAS volume, refer to "3.10.5 Concerning Secondary Backup of NAS Volume and Use of Data on Different Storage Devices".

### F.2.2 Backup Procedures

For a data protection operation, either perform using the sample script for automating the backup, or perform the backup manually.

For the detail of the case of using sample script, refer to "F.4 Automation of Operation".

1. In the operation side, back up the NAS volume.

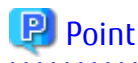

After backing up the NAS volume, you need to wait for the physical copy completion. Confirm the completion of the physical copy by checking that the copy phase turns to the "Tracking" state after executing the acopc query command.

2. Using REC, copy the NAS backup volume in the operation side to the volume for REC in the backup side.

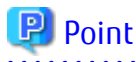

After copying with REC, you must check whether the REC source and destination volumes are in an equivalency maintenance state. For details, refer to "3.2.2.3 Backup via REC".

3. In the backup side, copy from the volume for REC to the backup volume using QuickOPC.

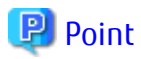

After copying with QuickOPC, you need to wait for physical copy completion. Confirm the completion of the physical copy by checking that the copy phase turns to the "Tracking" state after executing the acopc query command.

### F.2.3 Restoration Procedures

Restoration procedures vary depending on the NAS backup volume malfunction, and the malfunction of the device in the operation side.

The recovery procedures for each malfunction are explained below:

#### **Recover from Malfunction of NAS Backup Volume**

The procedure to recover from malfunction of NAS backup volume is as follows. After performing this procedure, restore data to a NAS volume as required:

- At the time of file system failure
  - 1. When the NAS backup volume is mounted, unmount the NAS backup volume by using Web Console.

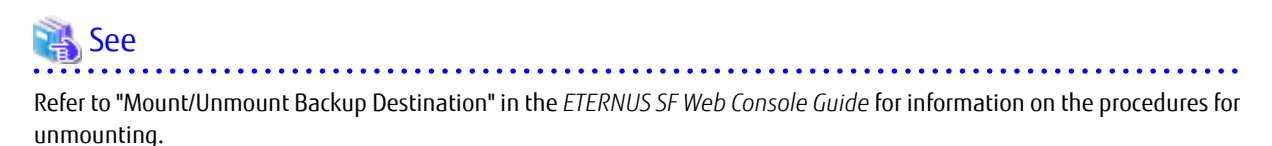

.....

- 2. In the operation side, stop QuickOPC that is copying from the NAS volume to NAS backup volume (stop the physical copy and Tracking processing).
- 3. Suspend REC and perform an REC reversal (from the backup side to the operation side).
- 4. In the backup side, restore from the backup volume to the REC destination volume.

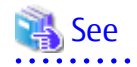

Refer to "3.2.1.4 Restore on QuickOPC Backup Environment" for information on the procedures for restoring.

## 믿 Point

After copying with restore, you need to wait for the physical copy completion. To confirm the progress status of the physical copy, execute the acopc query command with the -r and -progress options.

- 5. Resume REC from the REC destination volume in the backup side to the NAS backup volume in the operation side.
- 6. Suspend REC after REC becomes equivalent state.
- 7. Perform an REC reversal (from the device in the operation side to the device in the backup side) and resume REC.

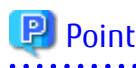

After copying to a NAS backup volume in the operation side using REC, you must check whether the REC source and destination volumes are in an equivalency maintenance state. Refer to "3.2.2.4 Restore on REC Backup Environment" for details.

- At the time of RAID failure
  - 1. When the NAS backup volume is mounted, unmount the NAS backup volume by using Web Console.

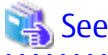

Refer to "Mount/Unmount Backup Destination" in the *ETERNUS SF Web Console Guide* for information on the procedures for unmounting.

- 2. In the operation side, stop QuickOPC that is copying from the NAS volume to NAS backup volume (stop the physical copy and Tracking processing).
- 3. Stop REC.
- Recovery the NAS backup volume in the operation side. Perform the steps 1 to 3 in "3.10.6.2 Data Recovery Procedure of NAS Backup Volume".
- 5. In NAS backup volume recovery process, if a NAS backup volume, once removed, has been recreated, recreate a copy group between the NAS backup volume and the REC destination volume.
- 6. In the backup side, restore from the backup volume to the REC destination volume.

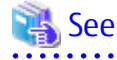

Refer to "3.2.1.4 Restore on QuickOPC Backup Environment" for information on the procedures for restoring.

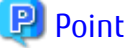

After copying with restore, you need to wait for the physical copy completion. To confirm the progress status of the physical copy, execute the acopc query command with the -r and -progress options.

- 7. Perform REC in the reverse direction from the REC destination volume in the backup side to the NAS backup volume in the operation side.
- 8. Suspend REC after REC becomes equivalent state.
- 9. Perform an REC reversal (from the operation side to the backup side) and resume REC.

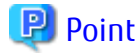

After copying to a NAS backup volume in the operation side using REC, you must check whether the REC source and destination volumes are in an equivalency maintenance state. Refer to "3.2.2.4 Restore on REC Backup Environment" for details.

Malfunction of Device in Operation Side

- Business continuance by replacing the device in the operation side
  - 1. Stop REC.
  - 2. Replace the device.

3. Preconfigure to introduce NAS Management.

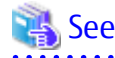

Refer to "ETERNUS Disk Storage System Configuration" and "Prior Configuration of Management Server" in the ETERNUS SF Storage Cruiser Operation Guide for information on the procedures for prior configuring.

4. Create a NAS volume and a NAS backup volume.

Create a temporary shared folder to create a NAS volume. For a NAS volume to be created, specify the same volume name, volume capacity, and volume number as before the malfunction.

Check the New radio button in the Destination Volume to backup field to create a NAS backup volume.

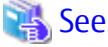

Refer to "Create Shared Folder" in the ETERNUS SF Web Console Guide for information on the procedures for creating a shared folder.

- Back up the NAS volume of the replaced device using Web Console or the acnas backup command. Refer to "3.10.1.2 How to Execute Backup" for backups using Web Console. Refer to "3.10.2.2 How to Execute Backup Commands" for backups using the acnas backup command.
- 6. Stop QuickOPC from NAS volume to NAS backup volume (stop the physical copy and Tracking processing).
- 7. In the backup side, restore from the backup volume to the REC destination volume.

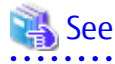

Refer to "3.2.1.4 Restore on QuickOPC Backup Environment" for information on the procedures for restoring.

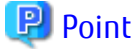

After copying with restore, you need to wait for the physical copy completion. To confirm the progress status of the physical copy, execute the acopc query command with the -r and -progress options.

- 8. Create an REC copy group to perform an REC from the backup volume in the backup side to the NAS backup volume in the replaced device, and then perform an REC. After confirming the equivalency state, suspend REC.

## 믿 Point

After copying to a NAS backup volume in the operation side using REC, you must check whether the REC source and destination volumes are in an equivalency maintenance state. Refer to "3.2.2.4 Restore on REC Backup Environment" for details.

- 9. On the operation side, recover the NAS volume data in either of the following ways:
  - Restoring from the NAS backup volume to the NAS volume

The restoration to a NAS volume can be executed via Web Console or the acnas restore command. Refer to "3.10.1.3 How to Execute Restoration" for information on the procedures for restoring via Web Console. Refer to "3.10.2.3 How to Execute Restore Commands" for information on the procedures for restoring via the acnas restore command.

- Mounting the NAS backup volume, and manual copying a file in the NAS backup volume to the NAS volume

Refer to "3.10.3.1 Mounting / Unmounting Procedures" for information on the procedures for mounting the NAS backup volume.

10. Perform an REC reversal (from the operation side to the backup side) and resume REC.

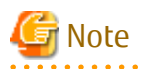

In the case of restoration in the device after replacement due to malfunction of the device in the operation side, access to shared folders need to be enabled again.

For how to access shared folders, refer to "Operation Method" in "NAS Management" in the ETERNUS SF Storage Cruiser Operation Guide or ETERNUS SF Express Operation Guide.

#### **Deleting Data Protection Operation Definition** F.2.4

This section explains the procedure for deleting the definition of the data protection operation.

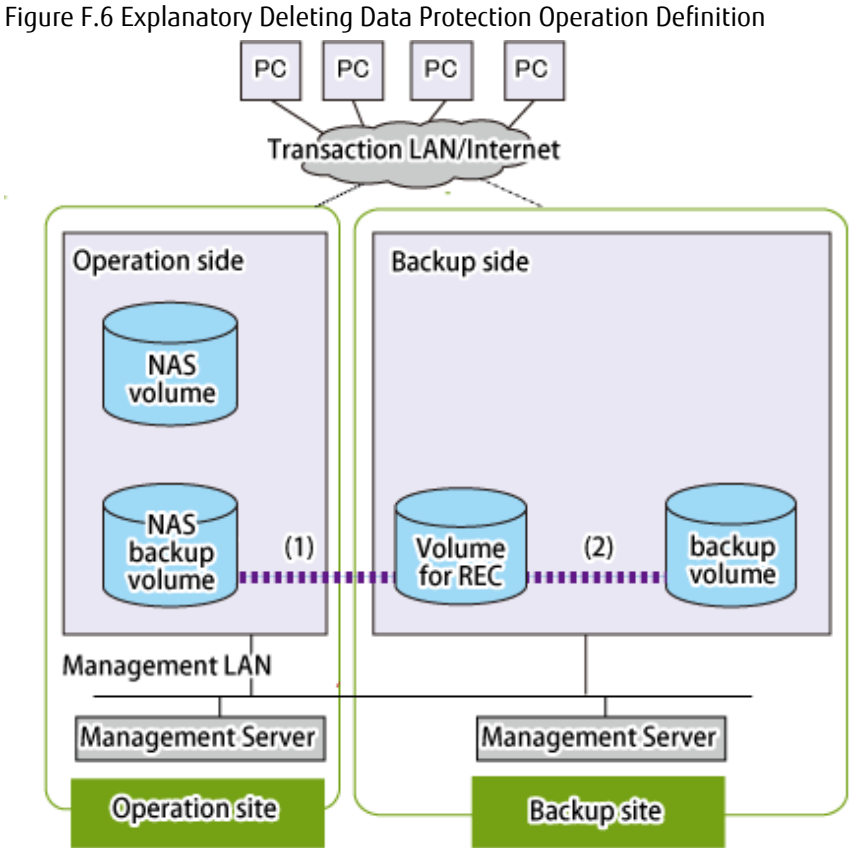

- Work on the Management Server of the operation side
  - 1. In the case REC session exists between NAS backup volume and the volume for REC, stop the REC session (1).
  - 2. In the case QuickOPC session exists between the volume for REC and the backup volume, stop the QuickOPC session (2).
  - 3. Delete the copy pair definition and copy group definition of (1) and (2).
- Work on the Management Server of the backup side
  - 1. Delete the copy pair definition and copy group definition of (1) and (2).
  - 2. Delete the volume for REC and the backup volume.

## Information

When you also delete the NAS backup settings after deleting the definition of the data protection operation, refer to "3.10.1.5" Deleting NAS Backup Settings".

In addition, when deleting the NAS environment, refer to "Deleting of NAS Environment" in the ETERNUS SF Storage Cruiser Operation Guide.

# F.3 Details of Standby Operation

. . . . . . . . . . . . .

The standby operation supports the following two configurations:

- Standby operation in the same site
   This is the configuration in case of a device failure.
   The Management Server manages the operation side device and the standby side device.
- Standby operation between different sites
   This is the configuration in case of a site disaster.
   The Management Server for each site manages their respective operation side devices and standby side devices.

Figure F.7 Example of Inter-box Standby Operation Between Different Sites

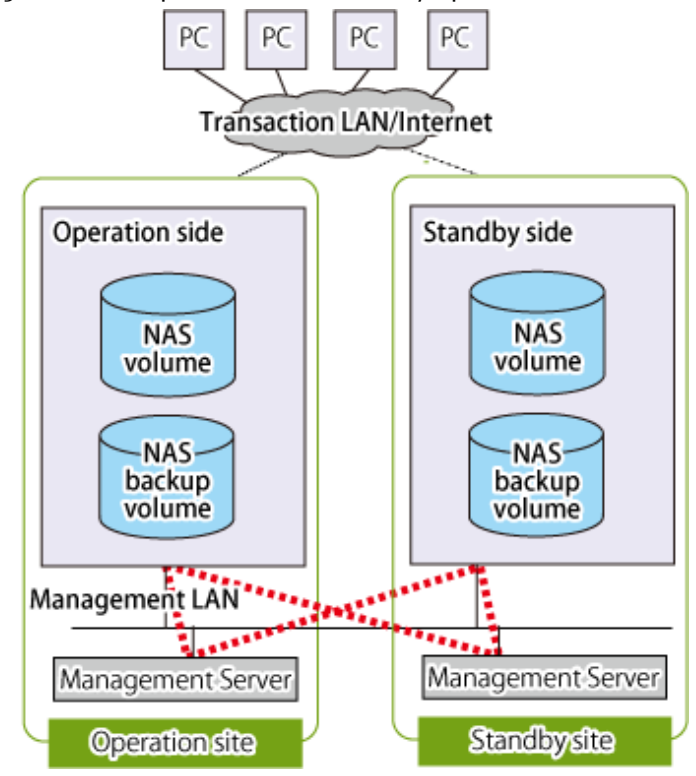

## 関 Point

For authentication servers in both the operation side and the standby side, perform redundancy by using those authentication servers. Refer to "Authentication Server Setup" in the *ETERNUS SF Storage Cruiser Operation Guide* or *ETERNUS SF Express Operation Guide* for information on how to register redundant authentication servers.

### F.3.1 Environment Creation

#### Management Server

Allocate a Management Server to manage the operation side device and the standby side device. Register the operation side device and the standby side device in the Management Server.

Standby Side Device

NAS management is implemented in the same way as on the operation side device. For prior settings and the installation procedure for performing a NAS operation, refer to "NAS Management" in the *ETERNUS SF Storage Cruiser Operation Guide* or *ETERNUS SF Express Operation Guide*.

#### Volume Creation

Create the following volumes in the operation side device and standby side device.

| Device                | Volume              |  |
|-----------------------|---------------------|--|
| Operation side devise | - NAS volume        |  |
|                       | - NAS backup volume |  |
| Standby side devise   | - NAS volume (*1)   |  |
| Stalluby side device  | - NAS backup volume |  |

\*1: In ETERNUS DX100 S3/DX200 S3, DX500 S3/DX600 S3 whose firmware version is earlier than V10L51, the logical volume number of a NAS volume to be created must be the same as the logical volume number of the corresponding NAS volume on an operation side device.

- Operation side device
  - 1. Create a NAS volume according to the installation procedure for the NAS operation.
  - 2. Perform a NAS backup setting to create a NAS backup volume.
- Standby side device
  - Create a NAS volume according to the installation procedures for the NAS operation. In ETERNUS DX100 S3/DX200 S3, DX500 S3/DX600 S3 whose firmware version is earlier than V10L51, the logical volume number of a NAS volume to be created must be the same as the logical volume number of the corresponding NAS volume on an operation side device.

2. Perform a NAS backup setting to create a NAS backup volume

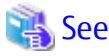

- Refer to "NAS Management" in the ETERNUS SF Storage Cruiser Operation Guide or ETERNUS SF Express Operation Guide for the installation procedure to perform a NAS operation.
- Refer to "Set NAS Backup" in ETERNUS SF Web Console Guide for the procedure to create a NAS backup volume.

Registration of Copy Group / Copy Pair

Create the following three copy groups.

| Copy Group / Copy Pair                                                                                         | Creation Method                    | Сору Туре |
|----------------------------------------------------------------------------------------------------|------------------------------------|-----------|
| Copy group of the NAS volume and the NAS backup volume (in the operation side device)                          | NAS backup settings                | QuickOPC  |
| Copy group of the NAS volume and the NAS backup volume (in the standby side device)                            | NAS backup settings                | QuickOPC  |
| NAS backup volume (in the operation side device) and NAS backup volume (in the standby side device) copy group | Execute the acgroup create command | REC       |

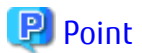

- When performing a standby operation between different sites, allocate a Management Server in each site. In order to make all operation procedures executable in each Management Server, register all the copy groups/copy pairs.

- Use the Stack mode for the REC data transmission mode.
- When backing up to a tape to use the REC initial copy skip function, a direct backup to a tape from the NAS volume or the NAS backup volume is not available. Back up to a tape from a different secondary backup volume. Refer to "3.10.5 Concerning Secondary Backup of NAS Volume and Use of Data on Different Storage Devices" for the secondary backup of the NAS volume.

#### NAS Volume Backup on Standby Side

Before backing up the NAS volume in the operation side, use the following procedures to back up the NAS volume in the standby side.

- 1. Back up the NAS volume in the standby side using Web Console or the acnas backup command. Refer to "3.10.1.2 How to Execute Backup" for backups using Web Console and "3.10.2.2 How to Execute Backup Commands" for backups using the acnas backup command.
- 2. Stop QuickOPC that is copying from the NAS volume to the NAS backup volume in the standby side (stop the physical copy and Tracking processing).

### 関 Point

If you perform a standby operation using the sample scripts for automating the operations, the above steps are unnecessary. Refer to "F.4 Automation of Operation" for details when using the sample script.

.....

### F.3.2 Operation Procedure

For a standby operation, either perform using the sample script for automating the operation, or perform the operation manually. This section explains the procedure for executing the operation manually.

Refer to "F.4 Automation of Operation" for details when using the sample script.

1. Back up the NAS volume in the operation side.

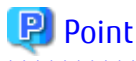

After backing up the NAS volume, you need to wait for the physical copy completion. Confirm the completion of the physical copy by checking that the copy phase turns to the "Tracking" state after executing the acopc query command.

2. Using REC, copy the NAS backup volume in the operation side to the volume for REC in the standby side.

## 関 Point

After copying with REC, you must check whether the REC source and destination volumes are in an equivalency maintenance state. For details, refer to "3.2.2.3 Backup via REC".

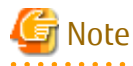

Do not execute REC when the NAS backup volume in the standby side is mounted.

3. Restore from the NAS backup volume to the NAS volume in the standby side.

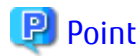

When the operation side device fails, you can continue operation using the NAS volume in the standby side. When using the NAS volume in the standby side, you must enable access to the shared folder again. Refer to "Operation Method" under "NAS Management" in *ETERNUS SF Storage Cruiser Operation Guide* or *ETERNUS SF Express Operation Guide* for access methods to the shared folder.

## F.3.3 Deleting Standby Operation Definition

This section explains the procedure for deleting the standby operation definition.

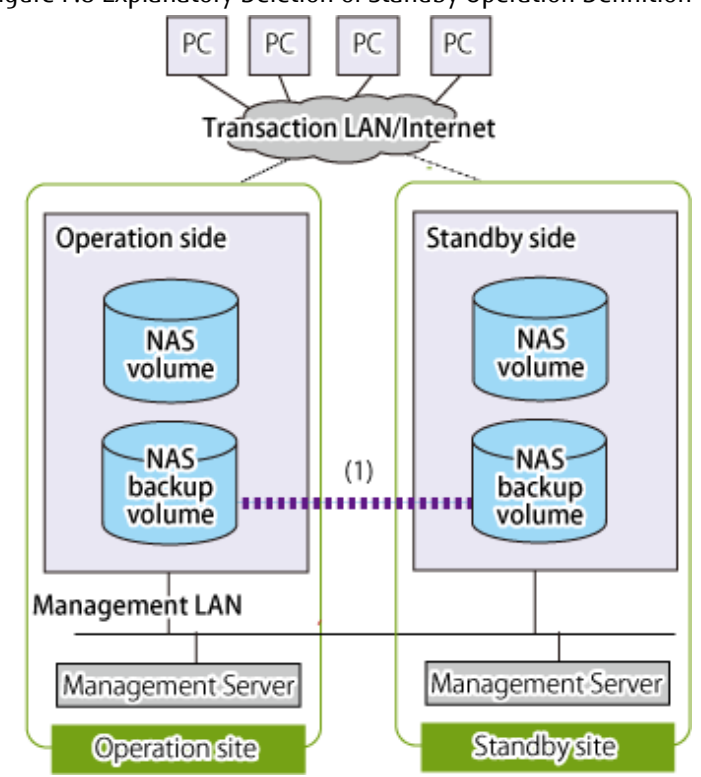

Figure F.8 Explanatory Deletion of Standby Operation Definition

- Work on the Management Server of the operation side
  - 1. In a REC session exists between the NAS backup volume (in the operation side) and the NAS backup volume (in the standby side), stop the REC session (1).
  - 2. Delete the copy pair definition and copy group definition of (1).
- Work on the Management Server of the standby side

Delete the copy pair definition and copy group definition of (1).

## 🛐 Information

When you also delete the NAS backup settings after deleting the definition of the standby operation, refer to "3.10.1.5 Deleting NAS Backup Settings".

In addition, when deleting the NAS environment, refer to "Deleting of NAS Environment" in the ETERNUS SF Storage Cruiser Operation Guide.

# F.4 Automation of Operation

A sample script for executing a series of procedures is provided to simplify the automation of the operation.

#### Script Operating Conditions

The sample script can run on the Management Server.

Create the necessary volumes and the copy groups/copy pairs in accordance with the contents of this section.

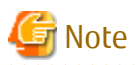

- Only one copy pair can be defined in each copy group.
- The number of copy pairs or defined volume combinations in a copy group is not validated by the provided sample script. Define the correct volumes.
- All the AdvancedCopy Manager CCM commands executed by the provided sample script are executed in units of copy group. For that reason, when defining multiple copy pairs in a copy group, the copies are executed simultaneously.

•••••

#### Setting Script Execution Policy of PowerShell (For Windows)

Set the execution policy of the script.

Set the execution policy to "RemoteSigned" or "Unrestricted" in accordance with the method mentioned in the following URL:

http://technet.microsoft.com/en-us/library/ee176961.aspx

## F.4.1 Sample Script of Data Protection Operation

This section explains the sample script for simplifying the automation of the data protection operation.

Figure F.9 Explanatory Automation Procedure of Data Protection Operation According to Sample Script

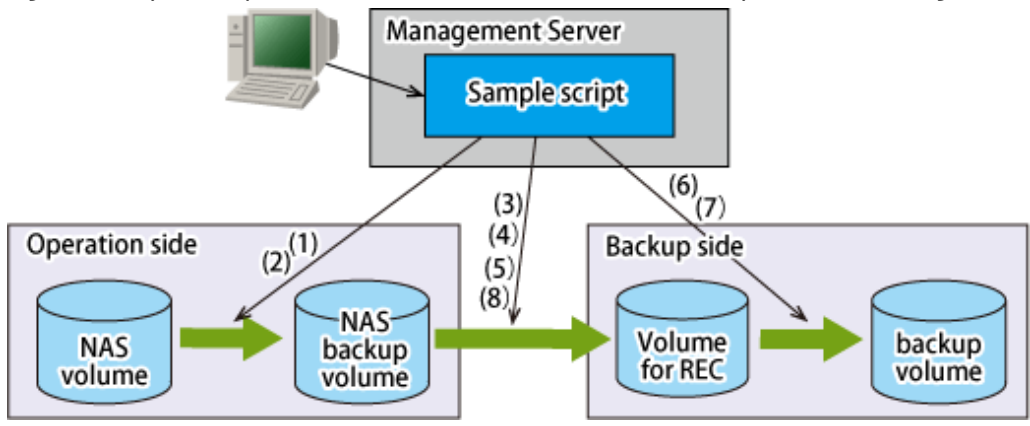

- 1. In the operation side, the NAS volume is backed up by executing the acnas backup command.
- 2. Waiting for the physical copy completion of the NAS volume backup is performed by executing the acopc query command.
- 3. An REC from the NAS backup volume in the operation side to the volume for REC in the backup side is performed by executing the acec start command.
- 4. Waiting for the REC equivalency is performed by executing the acec query command.
- 5. The REC is Suspended by executing the acec suspend command.
- 6. In the backup side, a QuickOPC from the volume for REC to the backup volume is performed by executing the acopc start command.
- 7. Waiting for the physical copy completion of QuickOPC is performed by executing the acopc query command.
- 8. The REC is resumed REC by executing the acec resume command.

## 📶 Information

The sample script checks whether an REC copy session exists when starting REC in step (3), and if no copy session exists, perform an initial copy. In order to shorten processing time, it is recommended that you execute the acnas backup command in advance to back up the NAS volume and after confirming that the physical copy is complete, start REC.

. . . . . . . . . . . . .

#### Sample Script Name / Stored Directory

The name and stored directory of the sample script are explained below:

Copy all files under the stored directory of the sample script to a different directory. In addition, after customizing the copied files according to the actual backup operation, use those files.

- For Windows

| Types  | Batch File Name    | Stored Directory Name                                          |
|--------|--------------------|----------------------------------------------------------------|
| Backup | nas_rec_backup.bat | <environment directory="">\CCM\etc\sample\nasrec</environment> |

- For Solaris/Linux

| Types                    | Script File Name | Stored Directory Name        |
|--------------------------|------------------|------------------------------|
| Backup nas_rec_backup.sh |                  | /etc/opt/FJSVccm/samp/nasrec |

#### How to Start

- For Windows

nas\_rec\_backup.bat NASCopyGroup RECCopyGroup QuickCopyGroup

- For Solaris/Linux

nas\_rec\_backup.sh NASCopyGroup RECCopyGroup QuickCopyGroup

#### **Operands**

#### NASCopyGroup

Copy group name (for QuickOPC) of the NAS volume and the NAS backup volume in the operation side

#### RECCopyGroup

Copy group name (for REC) of the NAS backup volume in the operation side and the volume for REC in the backup side

#### QuickCopyGroup

Copy group name (for QuickOPC) of the volume for REC and the backup volume in the backup side

#### Exit Status

=0: Completed successfully

>0: Terminated abnormally

| Exit Status | Meaning                                |
|-------------|----------------------------------------|
| 1           | Parameter error                        |
| 2           | AdvancedCopy Manager CCM command error |
| 3           | Abnormal copy state                    |
| 4           | Invalid copy mode                      |
| 5           | Invalid environment                    |

#### Examples

- Usage example of when executing this script in Solaris with a normal completion

> nas\_rec\_backup.sh NAS\_QuickOPC\_NAS\_Vol\_0\_1 RECGRP QUICKGRP
nas\_rec\_backup start

backup from NAS volume to primary backup volume start

```
backup from NAS volume to primary backup volume end rc=0
rec from primary backup volume to rec dest volume start
rec from primary backup volume to rec dest volume end rc=0
suspend rec from primary backup volume to rec dest volume start
suspend rec from primary backup volume to rec dest volume end rc=0
copy from rec dest volume to secondary backup volume start
copy from rec dest volume to secondary backup volume end rc=0
resume rec from primary backup volume to rec dest volume start
resume rec from primary backup volume to rec dest volume start
resume rec from primary backup volume to rec dest volume end rc=0
nas_rec_backup end rc=0
```

- Usage example of when executing this script in Solaris with an abnormal completion

```
> nas_rec_backup.sh NAS_QuickOPC_NAS_Vol_0_1 RECGRP QUICKGRP
nas_rec_backup start
backup from NAS volume to primary backup volume start
ccmxxxx(Some error occurred in AdvancedCopy Manager CCM and AdvancedCopy Manager CCM output a
message)
backup from NAS volume to primary backup volume end rc=2
nas_rec_backup end rc=2
>
```

# F.4.2 Sample Script of Standby Operation

This section explains the sample script for simplifying the automation of the standby operation.

Figure F.10 Explanatory Automation Procedure of Standby Operation According to Sample Script

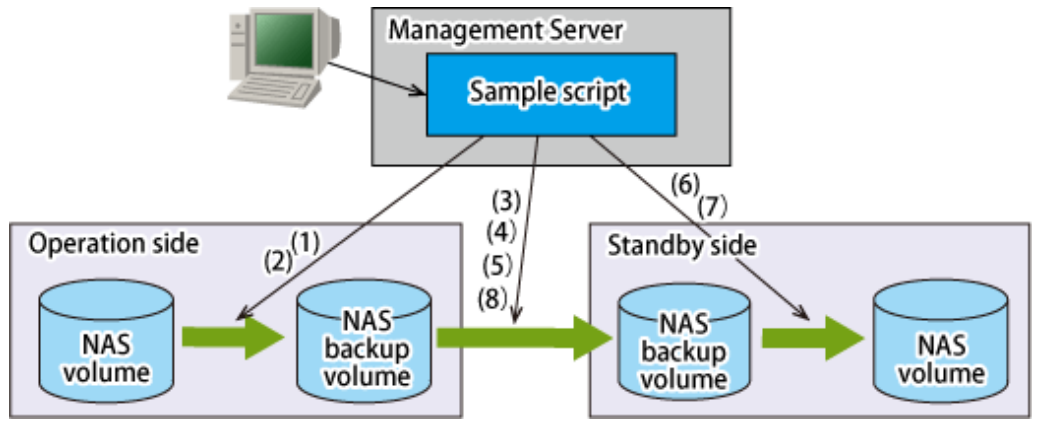

- 1. In the operation side, the NAS volume is backed up by executing the acnas backup command.
- 2. Waiting for the physical copy completion of the NAS volume backup is performed by executing the acopc query command.
- 3. An REC from the NAS backup volume in the operation side to the NAS backup volume in the standby side is performed by executing the acec start command.
- 4. Waiting for the REC equivalency by executing the acec query command.
- 5. The REC is suspended REC is performed by executing the acec suspend command.
- 6. In the standby side, the NAS volume is restored by executing the acnas restore command.
- 7. Waiting for the physical copy completion of the NAS volume restore is performed by executing the acopc query command with the -r option.
- 8. The REC is resumed REC by executing the acec resume command.

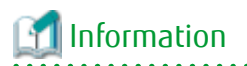

The sample script checks whether an REC copy session exists when starting REC in step (3), and if no copy session exists, perform an initial copy. In order to shorten processing time, it is recommended that you execute the acnas backup command in advance to back up the NAS volume and after confirming that the physical copy is complete, start REC.

| Ge Note                                                                               |
|---------------------------------------------------------------------------------------|
| Do not execute this script when the NAS backup volume in the standby side is mounted. |
|                                                                                       |

#### Sample Script Name / Stored Directory

The name and stored directory of the sample script are explained below:

Copy all files under the stored directory of the sample script to a different directory. In addition, after customizing the copied files according to the actual operation, use those files.

- For Windows

| Batch File Name     | Stored Directory Name                                                      |
|---------------------|----------------------------------------------------------------------------|
| nas_rec_backup2.bat | <environment directory="" settings="">\CCM\etc\sample\nasrec</environment> |

- For Solaris/Linux

| Script File Name   | Stored Directory Name        |
|--------------------|------------------------------|
| nas_rec_backup2.sh | /etc/opt/FJSVccm/samp/nasrec |

#### How to Start

- For Windows

nas\_rec\_backup2.bat NASCopyGroup RECCopyGroup NASRestoreCopyGroup

- For Solaris/Linux

nas\_rec\_backup2.sh NASCopyGroup RECCopyGroup NASRestoreCopyGroup

#### Operands

#### NASCopyGroup

Copy group name (for QuickOPC) of the NAS volume and the NAS backup volume in the operation side

#### RECCopyGroup

Copy group name (for REC) of the NAS backup volume in the operation side and the NAS backup volume in the standby side

#### NASRestoreCopyGroup

Copy group name (for QuickOPC) of the NAS backup volume and the NAS volume in the standby side

#### Exit Status

- =0: Completed successfully
- >0: Terminated abnormally

| Exit Status | Meaning                                |
|-------------|----------------------------------------|
| 1           | Parameter error                        |
| 2           | AdvancedCopy Manager CCM command error |

| Exit Status | Meaning             |
|-------------|---------------------|
| 3           | Abnormal copy state |
| 4           | Invalid copy mode   |
| 5           | Invalid environment |

#### Example

- Usage example of when executing this script in Solaris with a normal completion

```
> nas_rec_backup2.sh NAS_QuickOPC_NAS_Vol_0_1 RECGRP NASRestoreCopyGroup
nas_rec_backup2 start
backup from primary NAS volume to primary backup volume start
backup from primary NAS volume to primary backup volume end rc=0
rec from primary backup volume to secondary backup volume start
rec from primary backup volume to secondary backup volume end rc=0
suspend rec from primary backup volume to secondary backup volume end rc=0
restore from secondary backup volume to secondary backup volume end rc=0
restore from secondary backup volume to secondary NAS volume end rc=0
restore from secondary backup volume to secondary NAS volume end rc=0
resume rec from primary backup volume to secondary backup volume start
resume rec from primary backup volume to secondary backup volume start
resume rec from primary backup volume to secondary backup volume end rc=0
resume rec from primary backup volume to secondary backup volume start
resume rec from primary backup volume to secondary backup volume end rc=0
nas_rec_backup end rc=0
>
```

- Usage example of when executing this script in Solaris with an abnormal completion

```
> nas_rec_backup2.sh NAS_QuickOPC_NAS_Vol_0_1 RECGRP NASRestoreCopyGroup
nas_rec_backup2 start
backup from NAS volume to primary backup volume start
ccmxxxxx(Some error occurred in AdvancedCopy Manager CCM, and its message was output)
backup from NAS volume to primary backup volume end rc=2
nas_rec_backup end rc=2
>
```

### F.4.3 Message Output by Sample Script

This sample script outputs a message in the standard output. The output messages are as follows:

#### nas\_rec\_backup start

Explanation

Script starts.

nas\_rec\_backup2 start

#### Explanation

Script starts.

#### script parameter error

Explanation

The parameter of the script is invalid.

#### System Administrator Corrective Action

Check the contents of the designated parameter. Re-run after designating a correct value for the parameter.

script environment error

#### Explanation

The execution environment of the script is invalid.

#### System Administrator Corrective Action

Check if the required script is correctly arranged or the contents of the copy group are correct. In the case it is the invalid state, change it into the right state and re-run it.

#### backup from NAS volume to primary backup volume start

#### Explanation

The backup processing from NAS volume to NAS backup volume starts.

#### backup from NAS volume to primary backup volume end rc=rc

#### Explanation

The backup processing from NAS volume to NAS backup volume is completed with return code *rc*.

#### Parameters

| ГС | Meaning                                |
|----|----------------------------------------|
| 0  | Completed successfully                 |
| 1  | Parameter error                        |
| 2  | AdvancedCopy Manager CCM command error |
| 3  | Abnormal copy state                    |
| 5  | Invalid environment                    |

#### System Administrator Corrective Action

Take corrective action according to the error message output immediately before this message.

#### backup from primary NAS volume to primary backup volume start

#### Explanation

The backup processing from NAS volume to NAS backup volume starts in the operation side.

#### backup from primary NAS volume to primary backup volume end rc=rc

#### Explanation

The backup processing from NAS volume to NAS backup volume is completed with return code rc in the operation side.

#### Parameters

| ſĊ | Meaning                                |
|----|----------------------------------------|
| 0  | Completed successfully                 |
| 1  | Parameter error                        |
| 2  | AdvancedCopy Manager CCM command error |
| 3  | Abnormal copy state                    |
| 5  | Invalid environment                    |

#### System Administrator Corrective Action

Take corrective action according to the error message output immediately before this message.

#### rec from primary backup volume to rec dest volume start

#### Explanation

The REC processing from NAS backup volume to the volume for REC starts.

#### rec from primary backup volume to secondary backup volume start

#### Explanation

The REC processing from NAS backup volume in the operation side to the NAS backup volume in the standby side starts.

#### error invalid copy status

#### Explanation

The copy status is invalid.

#### error invalid copy mode

#### Explanation

The copy mode is invalid.

#### rec from primary backup volume to rec dest volume end rc=rc

#### Explanation

The REC processing from NAS backup volume to the volume for REC is completed with return code rc.

#### Parameters

| ſĊ | Meaning                                |
|----|----------------------------------------|
| 0  | Completed successfully                 |
| 1  | Parameter error                        |
| 2  | AdvancedCopy Manager CCM command error |
| 3  | Abnormal copy state                    |
| 5  | Invalid environment                    |

#### System Administrator Corrective Action

Take a measure according to the error message output immediately before this message.

#### rec from primary backup volume to secondary backup volume end rc=rc

#### Explanation

The REC processing from NAS backup volume in the operation side to the NAS backup volume in the standby side is completed with return code *rc*.

#### Parameters

| ГС | Meaning                                |
|----|----------------------------------------|
| 0  | Completed successfully                 |
| 1  | Parameter error                        |
| 2  | AdvancedCopy Manager CCM command error |
| 3  | Abnormal copy state                    |
| 5  | Invalid environment                    |

#### System Administrator Corrective Action

Take a measure according to the error message output immediately before this message.

#### suspend rec from primary backup volume to rec dest volume start

#### Explanation

The REC suspension processing from NAS backup volume to the volume for REC has started.

#### suspend rec from primary backup volume to rec dest volume end rc=rc

#### Explanation

The REC suspension processing from NAS backup volume to the volume for REC is completed with return code *rc*.

#### Parameters

| ſĊ | Meaning                                |
|----|----------------------------------------|
| 0  | Completed successfully                 |
| 1  | Parameter error                        |
| 2  | AdvancedCopy Manager CCM command error |
| 3  | Abnormal copy state                    |
| 4  | Invalid copy mode                      |
| 5  | Invalid environment                    |

#### System Administrator Corrective Action

Take a measure according to the error message output immediately before this message.

#### suspend rec from primary backup volume to secondary backup volume start

#### Explanation

The REC suspension processing from NAS backup volume in the operation side to the NAS backup volume in the standby side has started.

#### suspend rec from primary backup volume to secondary backup volume end rc=rc

#### Explanation

The REC suspension processing from NAS backup volume in the operation side to the NAS backup volume in the standby side is completed with return code *rc*.

#### Parameters

| ГС | Meaning                                |
|----|----------------------------------------|
| 0  | Completed successfully                 |
| 1  | Parameter error                        |
| 2  | AdvancedCopy Manager CCM command error |
| 3  | Abnormal copy state                    |
| 4  | Invalid copy mode                      |
| 5  | Invalid environment                    |

#### System Administrator Corrective Action

Take a measure according to the error message output immediately before this message.

copy from rec dest volume to secondary backup volume start

#### Explanation

The copy processing from the volume for REC to the backup volume has started.

#### copy from rec dest volume to secondary backup volume end rc=rc

#### Explanation

The copy processing from the volume for REC to the backup volume is completed with return code *rc*.

#### Parameters

| ГС | Meaning                                |
|----|----------------------------------------|
| 0  | Completed successfully                 |
| 1  | Parameter error                        |
| 2  | AdvancedCopy Manager CCM command error |
| 3  | Abnormal copy state                    |
| 5  | Invalid environment                    |

#### System Administrator Corrective Action

Take a measure according to the error message output immediately before this message.

#### restore from secondary backup volume to secondary NAS volume start

#### Explanation

The restore processing from NAS backup volume to NAS volume starts in the standby side.

#### restore from secondary backup volume to secondary NAS volume rc=rc

#### Explanation

The restore processing from NAS backup volume to NAS volume is completed with return code *rc* in the standby side.

#### Parameters

| ſC | Meaning                                |
|----|----------------------------------------|
| 0  | Completed successfully                 |
| 1  | Parameter error                        |
| 2  | AdvancedCopy Manager CCM command error |
| 3  | Abnormal copy state                    |
| 5  | Invalid environment                    |

#### System Administrator Corrective Action

Take a measure according to the error message output immediately before this message.

#### resume rec from primary backup volume to rec dest volume start

#### Explanation

The REC resume processing from NAS backup volume to the volume for REC has started.

#### resume rec from primary backup volume to secondary backup volume start

#### Explanation

The REC resume processing from NAS backup volume in the operation side to the NAS backup volume in the standby side has started.

#### resume rec from primary backup volume to rec dest volume end rc=rc

#### Explanation

The REC resume processing from NAS backup volume to the volume for REC is completed with return code rc.

#### Parameters

| ГС | Meaning                                |
|----|----------------------------------------|
| 0  | Completed successfully                 |
| 1  | Parameter error                        |
| 2  | AdvancedCopy Manager CCM command error |
| 5  | Invalid environment                    |

#### System Administrator Corrective Action

Take a measure according to the error message output immediately before this message.

#### resume from primary backup volume to secondary backup volume end rc=rc

#### Explanation

The REC resume processing from NAS backup volume in the operation side to the NAS backup volume in the standby side is completed with return code *rc*.

#### Parameters

| ГС | Meaning                                |
|----|----------------------------------------|
| 0  | Completed successfully                 |
| 1  | Parameter error                        |
| 2  | AdvancedCopy Manager CCM command error |
| 5  | Invalid environment                    |

#### System Administrator Corrective Action

Take a measure according to the error message output immediately before this message.

#### nas\_rec\_backup end rc=rc

#### Explanation

The sample script is completed with return code *rc*.

#### Parameters

| ГС | Meaning                                |
|----|----------------------------------------|
| 0  | Completed successfully                 |
| 1  | Parameter error                        |
| 2  | AdvancedCopy Manager CCM command error |
| 3  | Abnormal copy state                    |
| 4  | Invalid copy mode                      |
| 5  | Invalid environment                    |

System Administrator Corrective Action

Take a measure according to the error message output immediately before this message.

#### nas\_rec\_backup2 end rc=rc

#### Explanation

The sample script is completed with return code *rc*.

#### Parameters

| ГС | Meaning                                |
|----|----------------------------------------|
| 0  | Completed successfully                 |
| 1  | Parameter error                        |
| 2  | AdvancedCopy Manager CCM command error |
| 3  | Abnormal copy state                    |
| 4  | Invalid copy mode                      |
| 5  | Invalid environment                    |

System Administrator Corrective Action

Take a measure according to the error message output immediately before this

## F.4.4 Sample Script in Each Processing Phase

This sample script sequences scripts for each of the processing phases shown below. Arrange these scripts in the same storage directory as that of the sample script.

- For Windows

| Types  | Batch File Name                                                                                                    | Storage Directory Name                                         |
|--------|----------------------------------------------------------------------------------------------------|----------------------------------------------------------------|
| Backup | start_nas_backup.ps1<br>wait_qopc_completion.ps1<br>start_rec.ps1<br>wait_rec_equivalent.ps1<br>suspend_rec.ps1<br>start_qopc.ps1<br>resume_rec.ps1<br>start_nas_restore.ps1 | <environment directory="">\CCM\etc\sample\nasrec</environment> |

- For Solaris/Linux

| Types  | Script File Name                                                                                                    | Storage Directory Name       |
|--------|----------------------------------------------------------------------------------------------------|------------------------------|
| Backup | start_nas_backup.sh<br>wait_qopc_completion.sh<br>start_rec.sh<br>wait_rec_equivalent.sh<br>suspend_rec.sh<br>start_qopc.sh<br>resume_rec.sh<br>start_nas_restore.sh | /etc/opt/FJSVccm/samp/nasrec |

#### start\_nas\_backup

How to Start

For Windows

start\_nas\_backup.ps1 NASCopyGroup

For Solaris/Linux

start\_nas\_backup.sh NASCopyGroup

Overview

Execute the acnas backup command.

#### Operands

NASCopyGroup

Copy group name (QuickOPC) of NAS volume and NAS backup volume

Exit Status

=0: Completed successfully

>0: Terminated abnormally

| Exit Status | Meaning                                |
|-------------|----------------------------------------|
| 1           | Parameter error                        |
| 2           | AdvancedCopy Manager CCM command error |
| 5           | Invalid environment                    |

#### wait\_qopc\_completion

How to Start

For Windows

wait\_qopc\_completion.ps1 QuickCopyGroup [-r]

For Solaris/Linux

wait\_qopc\_completion.sh QuickCopyGroup [-r]

#### Overview

Queue physical copy completion of QuickOPC.

Options

٦-

Specify this option when waiting for the physical copy completion of restore OPC.

Operands

QuickCopyGroup

Copy group name of QuickOPC

Exit Status

=0: Completed successfully >0: Terminated abnormally

| Exit Status | Meaning                                |
|-------------|----------------------------------------|
| 1           | Parameter error                        |
| 2           | AdvancedCopy Manager CCM command error |
| 3           | Abnormal copy state                    |
| 5           | Invalid environment                    |

start\_rec

How to Start

For Windows

start\_rec.ps1 RECCopyGroup

For Solaris/Linux

start\_rec.sh RECCopyGroup

#### **Overview**

Start REC.

#### Operands

RECCopyGroup

Copy group name of REC

#### Exit Status

=0: Completed successfully

#### >0: Terminated abnormally

| Exit Status | Meaning                                |
|-------------|----------------------------------------|
| 1           | Parameter error                        |
| 2           | AdvancedCopy Manager CCM Command error |
| 3           | Abnormal copy state                    |
| 5           | Invalid environment                    |

#### wait\_rec\_equivalent

How to Start

For Windows

wait\_rec\_equivalent.ps1 RECCopyGroup

For Solaris/Linux

wait\_rec\_equivalent.sh RECCopyGroup

#### Overview

Queue equivalency of REC.

#### Operands

RECCopyGroup

Copy group name of REC

#### Exit Status

=0: Completed successfully

>0: Terminated abnormally

| Exit Status | Meaning                                |
|-------------|----------------------------------------|
| 1           | Parameter error                        |
| 2           | AdvancedCopy Manager CCM command error |
| 3           | Abnormal copy state                    |
| 4           | Invalid copy mode                      |
| 5           | Invalid environment                    |

suspend\_rec

How to Start

For Windows

suspend\_rec.ps1 RECCopyGroup

For Solaris/Linux

suspend\_rec.sh RECCopyGroup

#### Overview

Suspend REC.

#### Operands

RECCopyGroup

Copy group name of REC

#### Exit Status

=0: Completed successfully

>0: Terminated abnormally

| Exit Status | Meaning                                |
|-------------|----------------------------------------|
| 1           | Parameter error                        |
| 2           | AdvancedCopy Manager CCM command error |
| 3           | Abnormal copy state                    |
| 5           | Invalid environment                    |

#### start\_qopc

How to Start

For Windows

start\_qopc.ps1 QuickCopyGroup

For Solaris/Linux

start\_qopc.sh QuickCopyGroup

#### Overview

Execute QuickOPC.

Operands

QuickCopyGroup

Copy group name of QuickOPC

#### Exit Status

=0: Completed successfully

>0: Terminated abnormally

| Exit Status | Meaning                                |
|-------------|----------------------------------------|
| 1           | Parameter error                        |
| 2           | AdvancedCopy Manager CCM command error |
| 5           | Invalid environment                    |

resume\_rec

How to Start

For Windows

resume\_rec.ps1 RECCopyGroup

For Solaris/Linux

resume\_rec.sh RECCopyGroup

#### Overview

Resume REC.

#### Operands

RECCopyGroup

Copy group name of REC

#### Exit Status

=0: Completed successfully

#### >0: Terminated abnormally

| Exit Status | Meaning                                |
|-------------|----------------------------------------|
| 1           | Parameter error                        |
| 2           | AdvancedCopy Manager CCM command error |
| 5           | Invalid environment                    |

#### start\_nas\_restore

How to Start

For Windows

start\_nas\_restore.ps1 NASRestoreCopyGroup

#### For Solaris/Linux

start\_nas\_restore.sh NASRestoreCopyGroup

#### Overview

Execute the acnas restore command.

#### Operands

NASRestoreCopyGroup

Copy group name (for QuickOPC) of the NAS volume and the NAS backup volume

#### Exit Status

=0: Completed successfully >0: Terminated abnormally

| Exit Status | Meaning                                |
|-------------|----------------------------------------|
| 1           | Parameter error                        |
| 2           | AdvancedCopy Manager CCM command error |
| 5           | Invalid environment                    |